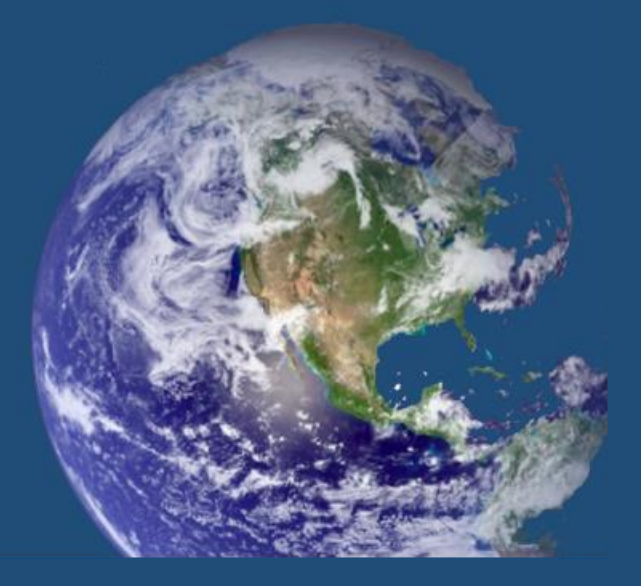

# SicurPlaneteri ver. 2.0

manuale utente

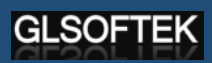

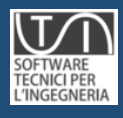

## SicurPlanet

#### **Manuale Utente**

STI – GLSoftek

www.glsoftek.com/sti Tutti i diritti riservati

#### Sommario

| 1.   | INSTALLA  | ZIONE ED ATTIVAZIONE DEL SOFTWARE           | 10 |
|------|-----------|---------------------------------------------|----|
| 2.   | ORGANIZZ  | ZAZIONE DEI DATI                            | 18 |
| 3.   | IL PROGET | гто                                         | 25 |
| 3.1. | Oggetti   | e Raccolte                                  | 27 |
| 3.2. | Aggiunt   | a di elementi alle Raccolte                 | 28 |
| 3.3. | Eliminaz  | zione di elementi dalle Raccolte            | 29 |
| 3.4. | Eliminaz  | zione di tutti gli elementi da una Raccolta | 29 |
| 4.   | AMBIENT   | E DI LAVORO                                 | 31 |
| 4.1. | Menù di   | i SicurPlanet                               | 33 |
| 4.2. | Menù pi   | rincipale                                   | 33 |
|      | 4.2.1.    | Menu File                                   | 33 |
|      | 4.2.2.    | Menù Modifica                               | 34 |
|      | 4.2.3.    | Menu Inserisci                              | 34 |
|      | 4.2.4.    | Menù visualizza                             | 36 |
|      | 4.2.5.    | Menù Opzioni                                | 36 |
|      | 4.2.6.    | Menù informazioni                           | 37 |
| 4.3. | Barra de  | egli strumenti                              | 37 |
| 5.   | PROGETTO  | O ED ORGANIZZAZIONE DEL CANTIERE            | 38 |
| 5.1. | Creazior  | ne di un nuovo progetto                     | 38 |
|      |           |                                             |    |

| 5.2. | Tasti gri       | gi e tasti oro                                                                  | 41  |
|------|-----------------|---------------------------------------------------------------------------------|-----|
| 5.3. | Utilizzo        | dei database degli oggetti                                                      | 42  |
| 6.   | GLI OGGE        | TTI DI SicurPlanet                                                              | 50  |
| 6.1. | Oggetto         | Documento                                                                       | 51  |
| 6.2. | L'oggett        | o Rischio                                                                       | 51  |
| Mes  | saggi di er     | rore associati all'oggetto Rischio                                              | 53  |
| 6.3. | L'oggett        | o MPP (Misure di Prevenzione e Protezione)                                      | 54  |
| 6.4. | Le schec        | de di valutazione dei Rischi                                                    | 55  |
|      | 6.4.1.          | SVR Standard Scheda di valutazione del rischio generico                         | 55  |
|      | 6.4.2.          | SVR Movimentazione Manuale dei Carichi Scheda di valutazione del rischio        |     |
| N    | lovimentaz      | ione Manuale dei Carichi                                                        | 56  |
|      | 6.4.3.          | SVR Elettrico Scheda di valutazione del rischio Elettrico                       | 56  |
|      | 6.4.4.          | SVR Cantiere Scheda di valutazione del rischi derivanti dal Contesto di Cantier | e57 |
|      | 6.4.5.          | SVR Particolari Scheda di valutazione del rischi per Lavorazioni Particolari    | 57  |
| 6.5. | Schede          | di valutazione dei Rischi Specifici Rumore, Vibrazioni, Rischio chimico         | 57  |
|      | 6.5.1.          | Rischio Rumore                                                                  | 57  |
|      | 6.5.2.          | Rischio Vibrazioni                                                              | 60  |
|      | 6.5.3.          | Rischio Chimico                                                                 | 64  |
| 7.   | IL CANTIE       | RE                                                                              | 66  |
| 7.1. | Rischi le       | gati a lavori particolari                                                       | 67  |
| 7.2. | Rischi le       | gati al contesto di cantiere                                                    | 68  |
| 7.3. | Cartelli        |                                                                                 | 69  |
| 7.4. | Costi de        | lla sicurezza                                                                   | 71  |
| 7.5. | <b>PSC Piar</b> | no di Sicurezza e Coordinamento                                                 | 73  |
| 7.6. | Revisior        | ni PSC                                                                          | 74  |

| 7.7.  | Pidem (Piano di Demolizione)                                                     | 75  |
|-------|----------------------------------------------------------------------------------|-----|
| 7.8.  | Compiti                                                                          | 76  |
| 8. I  | L FASCICOLO DELL'OPERA                                                           | 79  |
| 8.1.  | Oggetti Componenti del Fascicolo dell'Opera                                      | 79  |
| 8.2.  | Progettisti dell'opera                                                           | 80  |
| 8.3.  | MPP in dotazione all'opera                                                       | 80  |
| 0     | MPP opera                                                                        | 83  |
| 8.4.  | Elaborati opera e contesto - Elaborati architettonici - Elaborati impianti Opera | 85  |
| 9. C  | DOCUMENTI DI PROGETTO                                                            | 87  |
| 10.   | DITTE                                                                            | 89  |
| 10.1. | Ditta                                                                            | 90  |
| 10.2. | POS Piano Operativo della Sicurezza                                              | 91  |
| 10.3. | Misure generali di tutela                                                        | 92  |
| 10.4. | Lavoratori                                                                       | 93  |
| 10.5. | Strumenti ed attrezzi                                                            | 94  |
| 10.6. | Procedure complementari                                                          | 95  |
| 11.   | SOGGETTI RESPONSABILI DEL CANTIERE                                               | 98  |
| 12.   | LE ATTIVITÀ                                                                      | 101 |
| 12.1. | Gruppi Attività                                                                  | 101 |
| 12.2. | Attività                                                                         | 103 |
| 12.3. | Lavorazioni                                                                      | 108 |
| 12.4. | Attrezzi                                                                         | 110 |
| 13.   | SCHEDE DI VALUTAZIONE DEI RISCHI SPECIFICI                                       | 114 |
| 14.   | INTERFERENZE                                                                     | 119 |
| 14.1. | Oggetto Interferenza                                                             | 119 |
| 15.   | LA RELAZIONE E LA STAMPA DEL PROGETTO                                            | 123 |
| 15.1. | POS (Piano Operativo della Sicurezza)                                            | 123 |
| 15.2. | PSC (Piano di Sicurezza e Coordinamento)                                         | 125 |
| 15.3. | Pidem (Piano delle Demolizioni)                                                  | 126 |
| 15.4. | Fascicolo dell'opera                                                             | 127 |

| 15.5. | Gantt                                 | <b>129</b> |
|-------|---------------------------------------|------------|
| 15.6. | Verbali                               | 130        |
| 16.   | Appendice                             | 134        |
| 16.1. | La movimentazione manuale dei carichi | 135        |
| 16.2. | La valutazione del rischio chimico    | 141        |
| 16.3. | La valutazione del rischio vibrazioni | 150        |
| 16.4. | La valutazione del rischio rumore     | <b>162</b> |

#### Introduzione

**SicurPlanet**<sub>cantieri</sub> è un software ideato e sviluppato per ottemperare agli adempimenti previsti dalla legislazione vigente in materia di sicurezza sul lavoro, nella fattispecie nei cantieri mobili e temporanei, di cui al Titolo IV del D.Lgs. 81/08 e successive modifiche ed integrazioni.

La tematica igiene e sicurezza del lavoro è tra le più vaste e complesse, sia dal punto di vista normativo sia dal punto di vista pratico. La gestione della sicurezza sul lavoro, presuppone una larga esperienza da parte dei Soggetti che se ne occupano (Datori di lavoro, Rappresentati dei Lavoratori della Sicurezza, Coordinatori in fase di Progettazione ed Esecuzione) oltre ad un coinvolgimento attivo, e non sempre facile ed immediato, delle maestranze. Infatti, il software permette di soddisfare le esigenze delle diverse figure coinvolte.

Il software **SicurPlanet**<sub>cantieri</sub>, pertanto è destinato sia ai tecnici che operano nel campo della sicurezza dei cantieri mobili e temporanei, sia ai datori di lavoro delle imprese che operano in cantiere.

"Sicurplanet" si pone come uno strumento a servizio dell'utente guidandolo e supportandolo nella elaborazione dei documenti inerenti la gestione della sicurezza del cantiere, necessari per soddisfare tutti gli obblighi previsti dalla legislazione vigente.

Il software è uno strumento di lavoro ideato e sviluppato per consentire all'utente di valorizzare pienamente la propria esperienza e professionalità nella gestione del cantiere. Infatti, esso è dotato di numerose banche dati, facilmente ampliabili (contenenti svariati esempi di: attività, rischi, misure di prevenzione e protezione, attrezzi,....etc,..) dall'utente che, nel tempo, può migliorare e personalizzare affinché la gestione del cantiere sia la più completa possibile. Il software, come tutti gli strumenti, specie quelli informatici, può soddisfare le esigenze di una vasta e varia clientela, a condizioni che venga utilizzato correttamente anche attraverso l'approfondimento delle sue molteplici funzioni.

L' architettura del software **SicurPlanet**<sub>cantieri</sub>, obbliga l'utente a generare documenti in maniera attiva e consapevole, inserendo solo le parti necessarie richieste dalla legislazione e stimolando l'Utente a generare altri contenuti, oltre a quelli già previsti nei database, così da focalizzare la sua attenzione sulla complessità e natura dello specifico cantiere, evitando di elaborare documenti prolissi, che non contemplano la specificità del cantiere in oggetto e la cui validità ed i contenuti sfuggono allo stesso utente. Tuttavia siffatti documenti, spesso sono messi in discussione dagli organi di vigilanza preposti al controllo del cantiere, appunto per la loro difficoltà di interpretazione, oltre che per la scarsa attinenza con le problematiche esistenti nello specifico cantiere.

Tanto si rende necessario, al fine di perseguire lo spirito della legge, nello specifico quello di diffondere e divulgare la cultura della sicurezza e della prevenzione nei luoghi di lavoro, considerandola come una risorsa vitale per l'impresa e non un costo aggiuntivo, evitando l'elaborazione di documenti sterili visti come una serie di procedure esclusivamente burocratiche.

### INSTALLAZIONE ED ATTIVAZIONE DEL SOFTWARE

Una volta lanciato l'eseguibile (\*.exe) di installazione ricevuto nella chiavetta USB o l'aggiornamento scaricato dal sito internet, apparirà la seguente schermata. Cliccare sul tasto Avanti per proseguire nelle schermate successive.

1.

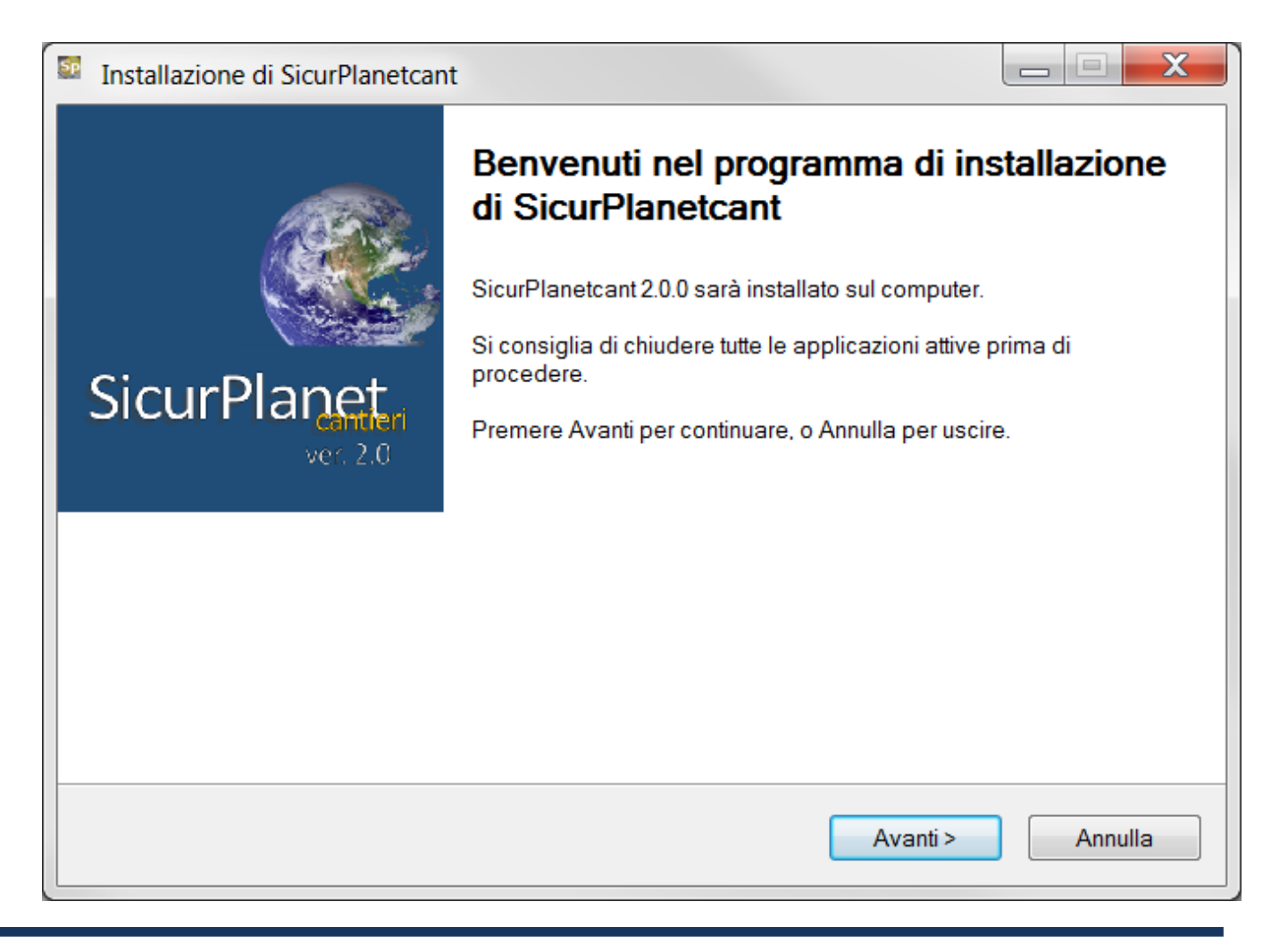

| SP | Installazione di SicurPlanetcant                                                       |
|----|----------------------------------------------------------------------------------------|
|    | Selezione della cartella di installazione<br>Dove si vuole installare SicurPlanetcant? |
|    | SicurPlanetcant sarà installato nella seguente cartella.                               |
|    | Per continuare, premere Avanti. Per scegliere un'altra cartella, premere Sfoglia.      |
|    | C:\SProject Sfoglia                                                                    |
|    |                                                                                        |
|    |                                                                                        |
|    |                                                                                        |
|    |                                                                                        |
|    |                                                                                        |
|    | Sono richiesti almeno 42,2 MB di spazio sul disco.                                     |
|    | < <u>I</u> ndietro <u>Avanti</u> > Annulla                                             |

Alla selezione della cartella di installazione, si consiglia di lasciare inalterato il percorso predefinito.

| Sp | Installazione di SicurPlanetcant                                                                                           |  |
|----|----------------------------------------------------------------------------------------------------|--|
|    | Selezione della cartella nel Menu Avvio/Start<br>Dove si vuole inserire i collegamenti al programma?                       |  |
|    | Saranno creati i collegamenti al programma nella seguente cartella del Menu<br>Avvio/Start.                                |  |
|    | Per continuare, premere Avanti. Per selezionare un'altra cartella, premere Sfoglia.                                        |  |
|    | SProject Sfoglia                                                                                                    |  |
|    |                                                                                                    |  |
|    |                                                                                                    |  |
|    |                                                                                                    |  |
|    |                                                                                                    |  |
|    |                                                                                                    |  |
|    | < <u>Indietro</u> Annulla                                                                                                  |  |
|    |                                                                                                    |  |
| 50 | Installazione di SicurPlanetcant                                                                                           |  |
|    | Selezione processi addizionali<br>Quali processi aggiuntivi si vogliono avviare?                                           |  |
|    | Selezionare i processi aggiuntivi che verranno eseguiti durante l'installazione di<br>SicurPlanetcant, poi premere Avanti. |  |
|    | Icone aggiuntive:                                                                                                    |  |
|    | Crea un'icona sul <u>d</u> esktop                                                                                          |  |
|    |                                                                                                    |  |
|    |                                                                                                    |  |
|    |                                                                                                    |  |
|    |                                                                                                    |  |
|    |                                                                                                    |  |
|    |                                                                                                    |  |

| 50 | Installazione di SicurPlanetcant                                                                                                    |         |
|----|----------------------------------------------------------------------------------------------------|---------|
|    | Pronto per l'installazione<br>Il programma di installazione è pronto per iniziare l'installazione di SicurPlanetcant sul<br>computer. |         |
|    | Premere Installa per continuare con l'installazione, o Indietro per rivedere o modificare le<br>impostazioni.                         | e       |
|    | Cartella di installazione:<br>C:\SProject                                                                                             | *       |
|    | Cartella del menu Avvio/Start<br>SProject                                                                                             |         |
|    |                                                                                                    |         |
|    | •                                                                                                    |         |
|    | < <u>Indietro</u> Inst <u>a</u> lla                                                                                                   | Annulla |
| 50 | Installazione di SicurPlanetcant                                                                                                    |         |
|    | Installazione in corso<br>Attendere il completamento dell'installazione di SicurPlanetcant sul computer.                              | 3       |
|    | Estrazione file<br>C:\SProject\Data\SiteManTasksc001.xml                                                                              |         |
|    |                                                                                                    |         |
|    |                                                                                                    |         |
|    |                                                                                                    |         |
|    |                                                                                                    |         |
| _  |                                                                                                    |         |
|    | Annulla                                                                                                    |         |

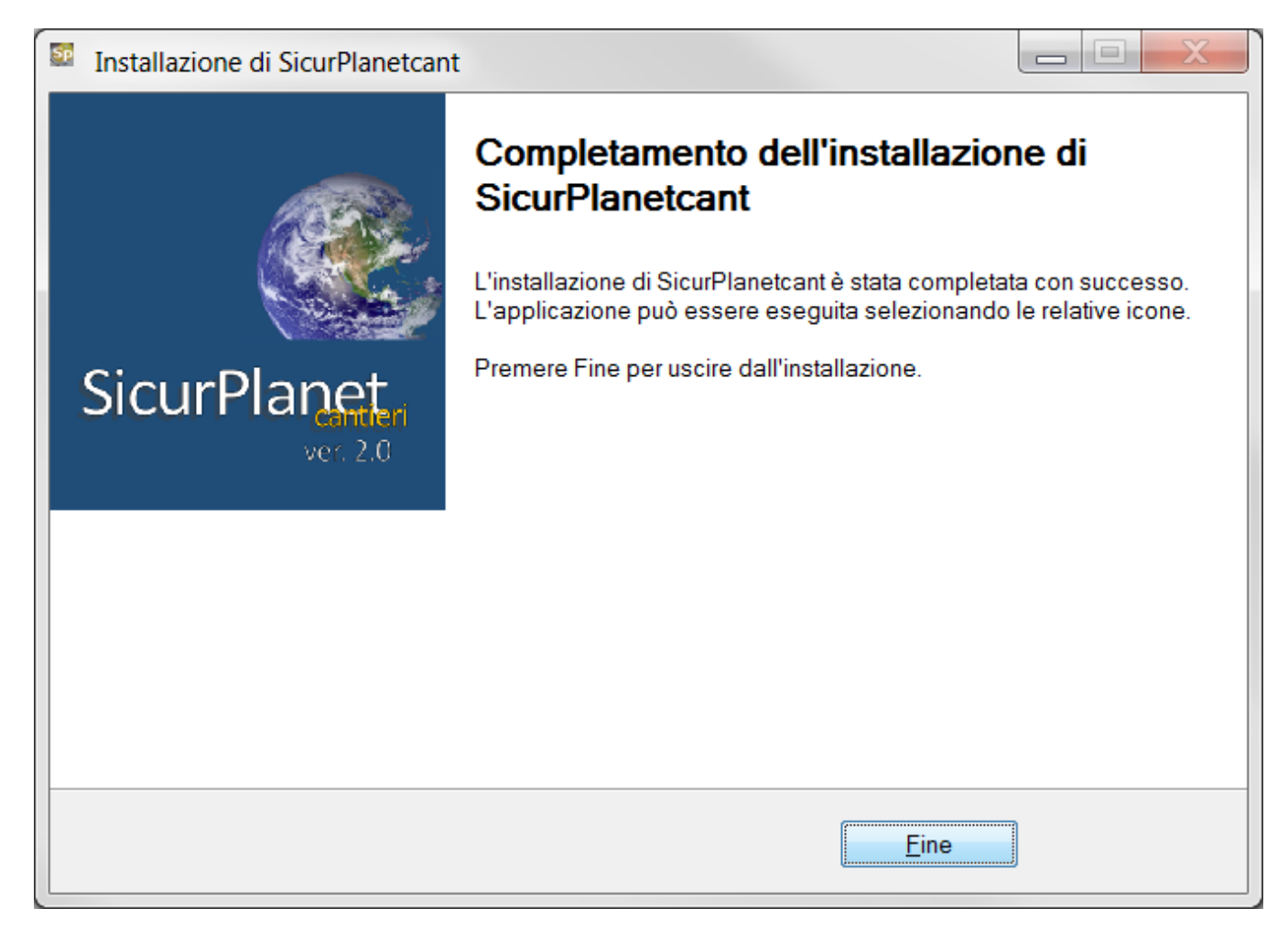

Completata l'installazione, cliccare sul tasto Fine. A questo punto è possibile eseguire SicurPlanet dal menù Start di Windows.

#### 1.1. Registrazione del software

Al primo avvio sarà visualizzata la seguente schermata:

| K Registrazione                                               |                                                                               |
|---------------------------------------------------------------|-------------------------------------------------------------------------------|
| Per registrare il prodotto in<br>Il seriale è associato a que | serire l'intestazione del titolare della registrazione.<br>sta installazione. |
| Intestazione Registrazione                                    |                                                                               |
| Nome Utente                                                   |                                                                               |
| Nome Società                                                  |                                                                               |
| Seriale                                                       | 0D6F9761A2C5A699                                                              |
|                                                               |                                                                               |
|                                                               |                                                                               |
|                                                               | Registra Chiudi .                                                             |

SicurPlanet<sub>cantieri</sub> richiede al primo avvio l'inserimento del Nome Utente e del Nome

Società a cui il software è stato registrato.

Tali dati possono essere ritrovati nel file di testo "Registrazione.txt" salvato sulla chiave fornita.

Ad esempio:

| Registrazione.txt - Blocco note                                     | x           |
|---------------------------------------------------------------------|-------------|
| <u>File M</u> odifica F <u>o</u> rmato <u>V</u> isualizza <u>?</u>  |             |
| βicurPlanetCant registrato a<br>Nome:Lorenzo<br>Società:Ing.Lorenzo | *           |
| •                                                                   | <u>ال</u> ( |

Immettere i dati esattamente, come riportati nel file quindi cliccare su Registra:

| Registrazione                                                 |                                                          |                         |
|---------------------------------------------------------------|----------------------------------------------------------|-------------------------|
| Per registrare il prodotto ir<br>Il seriale è associato a que | iserire l'intestazione del titola<br>ista installazione. | re della registrazione. |
| Intestazione Registrazione                                    | 1                                                        |                         |
| Nome Utente                                                   | Рірро                                                    |                         |
| Nome Società                                                  | Pippo Pippo Spa                                          |                         |
| Seriale                                                       | 0D6F9761A2C5A699                                         |                         |
|                                                               |                                                          |                         |
|                                                               |                                                          |                         |
|                                                               |                                                          | Registra Chiudi         |

#### <u>Nota.</u>

Cliccando su Chiudi la procedura sarà interrotta ed i dati di registrazione nel sistema non verranno sovrascritti.

A questo punto si procede verso il primo avvio di *SicurPlanet*, al termine del quale si aprirà la finestra principale dell'applicativo.

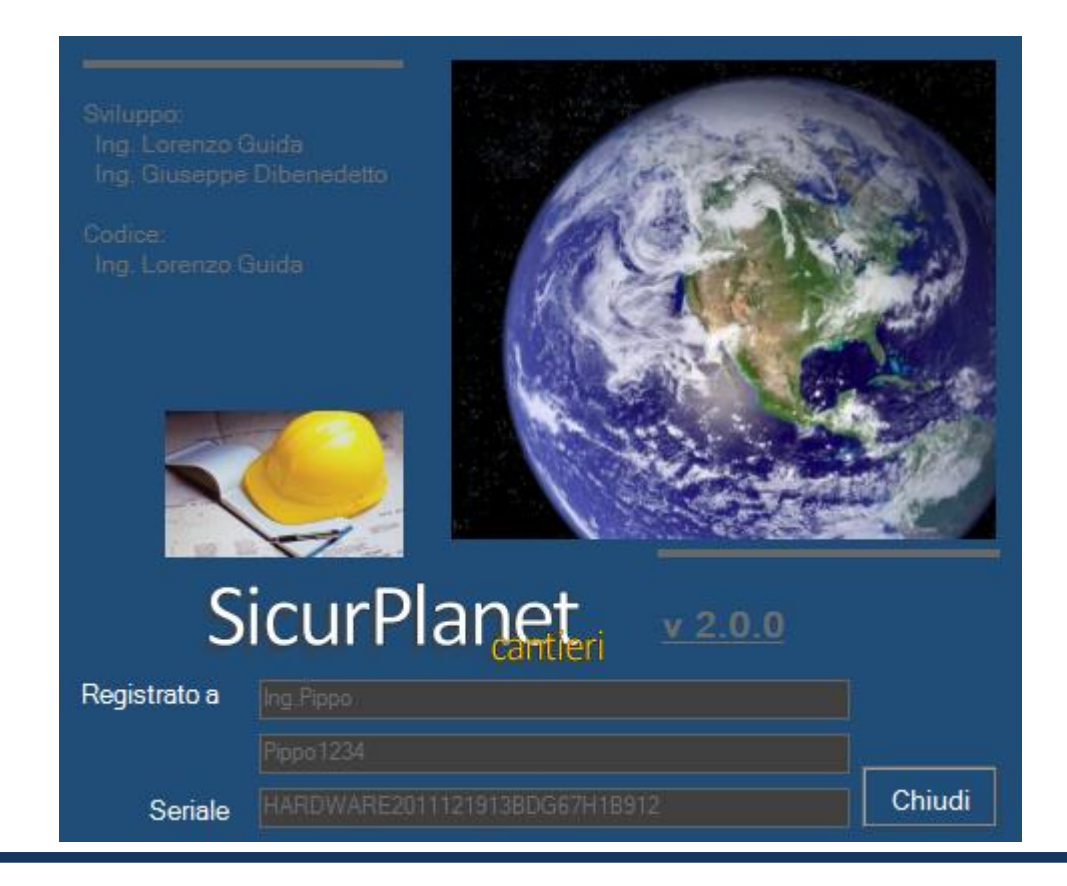

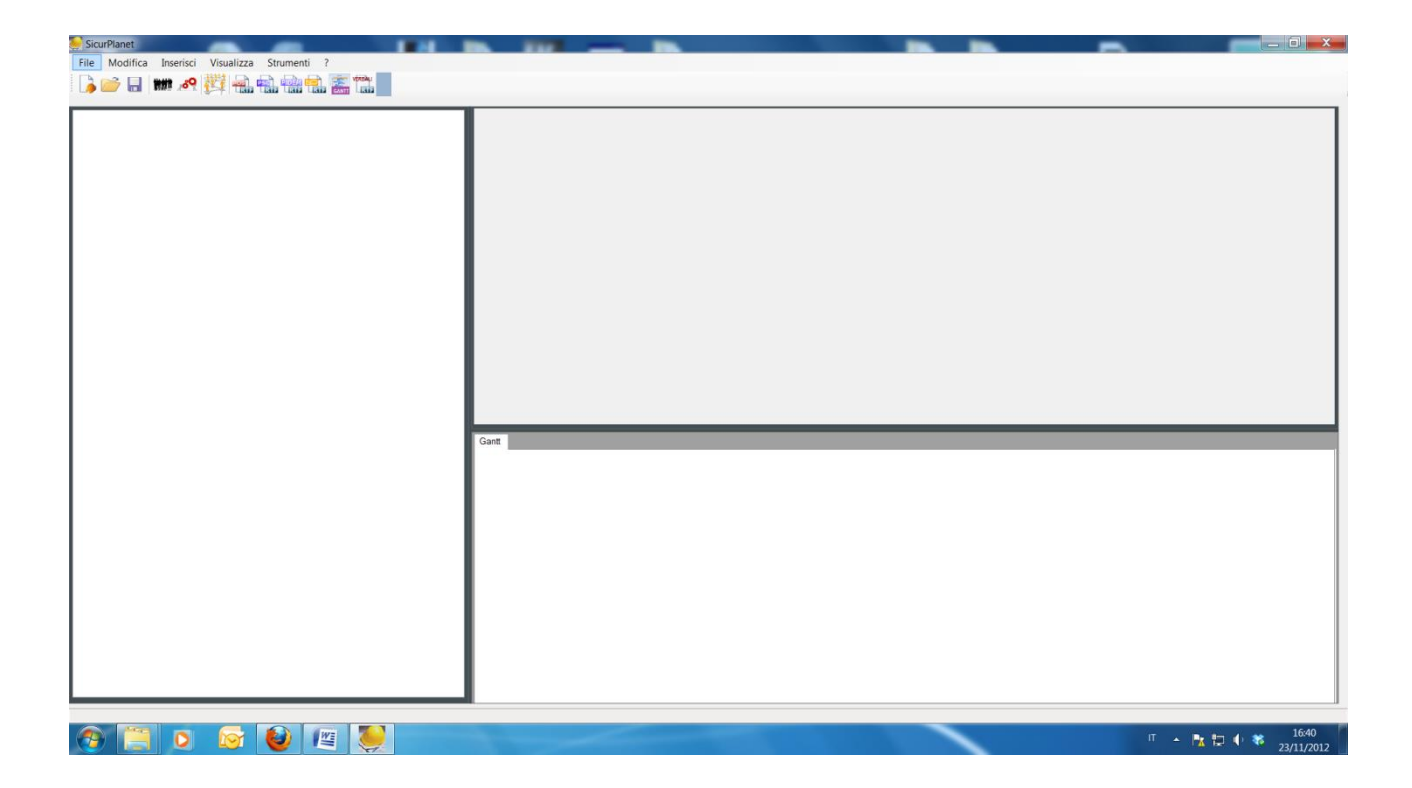

#### **ORGANIZZAZIONE DEI DATI**

Per comprendere com'è strutturato un progetto in **SicurPlanet**<sub>cantieri</sub> è necessario conoscere come sono organizzati i dati.

In un documento di **SicurPlanet**<sub>cantieri</sub> (*Progetto*) è possibile creare ed organizzare in tutti i suoi aspetti un cantiere, in cui operano più imprese e più soggetti, definendo le caratteristiche dei vari oggetti in fase di creazione degli stessi.

Il software permette di organizzare il cantiere durante la creazione degli oggetti (imprese, soggetti referenti, attività, strumenti, lavorazioni, rischi, misure di prevenzione e protezione) mediante introduzione manuale di una serie di **proprietà**.

L'inserimento dei dati, da parte dell'utente finale, è agevolato mediante due oggetti che richiamano l'attenzione dell'utente: il primo 🗹 se evidenziato fa comparire un pop- up che funziona da help, ossia indica all'utente le proprietà da editare in corrsipondenza della stringa, mentre il secondo 🛄, indica quali delle proprietà presenti nella finestra sono obbligatorie ai fini della generazione di un documento completo in ogni sua parte e pronto per essere stampato.

| Descrizione del Cantiere |                                   |  |
|--------------------------|-----------------------------------|--|
| Località Cantiere        | Descrizione generica del Cantiere |  |

Al tempo stesso, questo secondo pulsante funziona da Warning informando l'utente in merito alla compilazione. In molti casi il Warning indica che l'inserimento del valore è obbligatorio.

| Valore obbligatorio | × |
|---------------------|---|
|                     |   |
|                     |   |
|                     |   |

2.

#### **2.1. INSERIMENTO DEI DATI**

**SicurPlanet**<sub>cantieri</sub>, permette l'inserimento di una specifica proprietà in più modi:

- Menù a tendina attivabile cliccando con il puntatore sinistro del mouse sull' apposita freccetta ;
- Digitazione diretta selezionando con il puntatore del mouse il fondo della stringa da completare ottenendo così la possibilità di editare un testo a proprio piacere;
- 3. Editor indiretto cliccando in corrispondenza dell'icona *Edita ("Matita"*) si ha la possibilità di aprire una finestra di editor nella quale editare testi lunghi e formattabili;
- Database al quale è possibile accedere cliccando sull'icona <a>j</a>;

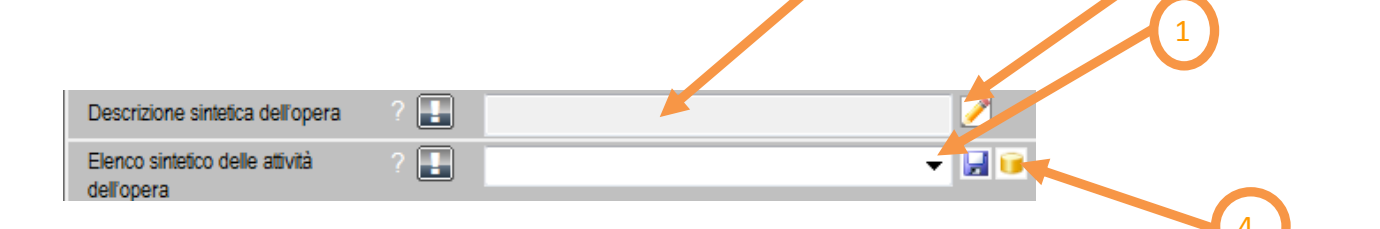

Inoltre, l'icona is permette di salvare all'interno del database pre-esistente un proprietà digitata manualmente, in modo che la stessa possa essere disponibile all'utente, in occasione dei progetti futuri. Tale funzione dà la possibilità all'utente, utilizzando la propria professionalità ed esperienza, di migliorare nel tempo ciascuna proprietà degli oggetti da creare così da essere sempre più esaustivo nella generazione dei documenti ed al tempo stesso personalizzarli completamente.

#### 2.2. Proprietà a calcolo automatico

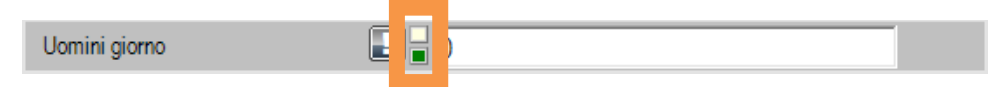

Alcune proprietà presentano due led laterali.

- Il led superiore indica il dimensionamento Automatico attivo (bianco), disattivo (grigrio);
- Il led inferiore, appare verde quando il valore della proprietà è verificato, rosso quando il valore non ha superato le verifiche eseguite dal software (es. rischio non gestito, adempimento legislativo non soddisfatto).

SicurPlanet permette l'inserimento dei dati attraverso controlli evoluti al fine di consentire all'utente di formattare i testi in modo personalizzato, selezionare dati da elenchi e da archivi predefiniti e personalizzati.

#### 2.3. Inserimento di testi in RTF

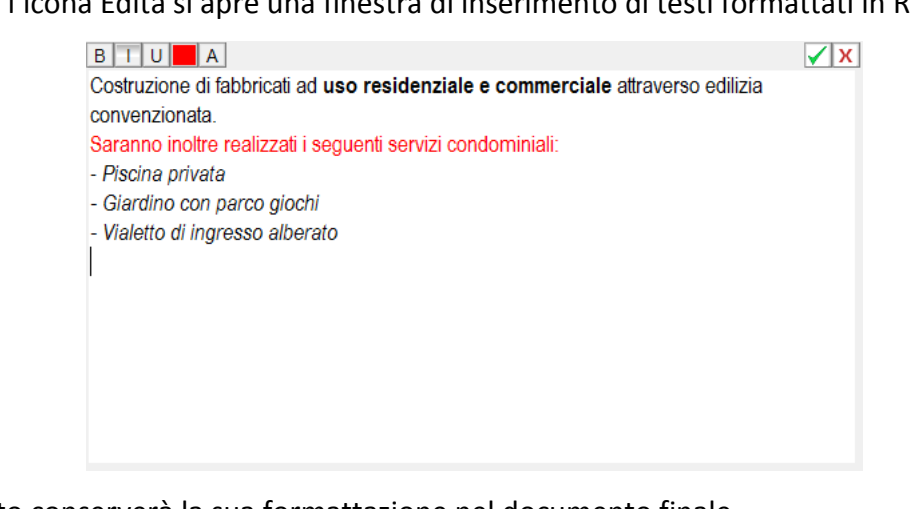

Cliccando l'icona Edita si apre una finestra di inserimento di testi formattati in RTF

Il testo inserito conserverà la sua formattazione nel documento finale.

#### 2.4. Inserimento di elementi da database tramite casella combinata a selezione multipla

Alcune proprietà di oggetto Sicurplanet permettono l'inserimento attraverso una selezione da casella combinata a selezione multipla.

| DOic 🗾 🗾 💆              |                                                                                                    |                                                                                                    |
|-------------------------|----------------------------------------------------------------------------------------------------|----------------------------------------------------------------------------------------------------|
| REALIZZAZIONE DI STRUTT | Opere in calcestruzzo                                                                                                    |                                                                                                    |
| REALIZZAZIONE DI STRUTT | Elevazione di murature di tufi                                                                                                    |                                                                                                    |
| REALIZZAZIONE DI STRUTT | Elevazione di murature di pietra                                                                                                    |                                                                                                    |
| REALIZZAZIONE DI STRUTT | Elevazione di murature di laterizi                                                                                                    |                                                                                                    |
| REALIZZAZIONE DI STRUTT | Realizzazione di solaio a struttura piena                                                                                                    |                                                                                                    |
| REALIZZAZIONE DI STRUTT | Realizzazione di ossatura di scalini                                                                                                    |                                                                                                    |
| REALIZZAZIONE DI STRUTT | Realizzazione di solette in c.a. per scale a sbal;                                                                                                    |                                                                                                    |
| REALIZZAZIONE DI STRUTT | Formazione di membrature portanti in tufo carp =                                                                                                    |                                                                                                    |
| REALIZZAZIONE DI STRUTT | Formazione di volta circolare a sesto ribassato                                                                                                    |                                                                                                    |
| REALIZZAZIONE DI STRUTT | Formazione di volta a crociera                                                                                                    |                                                                                                    |
| REALIZZAZIONE DI STRUTT | Realizzazione di solaio aerato                                                                                                    |                                                                                                    |
| RECINZIONI              | Realizzazione di recinzione metallica                                                                                                    |                                                                                                    |
| INTONACATURE            | Formazione di intonaci                                                                                                    |                                                                                                    |
| INTONACATURE            | Formazione di paraspigoli                                                                                                    |                                                                                                    |
|                         | Posa in opera di rete porta intonaco                                                                                                    |                                                                                                    |
|                         | Formazione di intenese grazza                                                                                                    |                                                                                                    |
|                         | Formazione di intonaco giezzo                                                                                                    |                                                                                                    |
|                         | Formazione di intenace e mezzo stucco                                                                                                    |                                                                                                    |
|                         | Formazione di intenaco rustico pro-miscolato                                                                                                    |                                                                                                    |
| INTONACATURE            | Formazione di intonaco a stagnezza                                                                                                    |                                                                                                    |
| INTONACATURE            | Formazione di intonaco di cemento retinato                                                                                                    |                                                                                                    |
| INTONACATURE            | Formazione di intonaco di finitura pietrificante                                                                                                    |                                                                                                    |
| INTONACATURE            | Rivestimento murale su superfici interne ed es                                                                                                    |                                                                                                    |
| INTONACATURE            | Formazione di intonaco decorativo                                                                                                    |                                                                                                    |
| INTONACATURE            | Formazione di intonaco pietrificante                                                                                                    |                                                                                                    |
| INTONACATURE            | Formazione di intonaco plastico                                                                                                    |                                                                                                    |
| INTONACATURE            | Formazione di intonaco antincendio                                                                                                    |                                                                                                    |
| INTONACATURE            | Rivestimento murale costituito da un impasto c                                                                                                    |                                                                                                    |
| INTONACATURE            | Formazione di intonaco resistente al fuoco                                                                                                    |                                                                                                    |
| INTONACATURE            | Formazione di intonaco decorativo bioecologico                                                                                                    |                                                                                                    |
| INTONACATURE            | Formazione di intonaco schermante                                                                                                    |                                                                                                    |
|                         | Formazione di intonaco in argilla e paglia                                                                                                    |                                                                                                    |
| INTONACATORE            |                                                                                                    |                                                                                                    |
| INTONACATURE            | Formazione di intonaco antifiamma                                                                                                    |                                                                                                    |
|                         | REALIZZAZIONE DI STRUTT<br>REALIZZAZIONE DI STRUTT<br>RECINZIONI<br>INTONACATURE<br>INTONACATURE | REALIZZAZIONE DI STRUTT    Opere in calcestruzzo      REALIZZAZIONE DI STRUTT    Elevazione di murature di tufi      REALIZZAZIONE DI STRUTT    Elevazione di murature di laterizi      REALIZZAZIONE DI STRUTT    Elevazione di murature di laterizi      REALIZZAZIONE DI STRUTT    Realizzazione di solato a struttura piena      REALIZZAZIONE DI STRUTT    Realizzazione di solate in c. a. per scale a sbal:      REALIZZAZIONE DI STRUTT    Realizzazione di solate in c. a. per scale a sbal:      REALIZZAZIONE DI STRUTT    Formazione di volta circolare a sesto ribassato      REALIZZAZIONE DI STRUTT    Formazione di volta a crociera      REALIZZAZIONE DI STRUTT    Formazione di volta a crociera      REALIZZAZIONE DI STRUTT    Formazione di intonaci      REALIZZAZIONE DI STRUTT    Formazione di intonaci      REALIZZAZIONE DI STRUTT    Formazione di intonaci      REALIZZAZIONE DI STRUTT    Formazione di intonaci      REALIZZAZIONE DI STRUTT    Formazione di solaio aerato      REALIZZAZIONE DI STRUTT    Formazione di intonaci      INTONACATURE    Formazione di intonaci      INTONACATURE    Formazione di intonaco grezzo      INTONACATURE    Formazione di intonaco a stagnezza      INTONACATURE |

L'elenco delle descrizioni caricate nella proprietà è mostrato attraverso *nomi brevi simbolici*, i quali non essendo riportati nelle relazioni finali, hanno la sola funzione di illustrare l'elenco delle voci selezionate nel controllo.

#### 2.5. Aggiunta di elementi agli elenchi del database

Cliccando sull'icona DB <sup>III</sup> in corrispondenza di un controllo a selezione multipla è possibile accedere al database delle descrizioni.

| Sele     | ziona da catalog |                                                                                  |                               |
|----------|------------------|----------------------------------------------------------------------------------|-------------------------------|
| <u>)</u> |                  |                                                                                  | <b>√</b>                      |
|          | Nome breve       | Descrizione                                                                      | Tipo                          |
| 1        |                  |                                                                                  |                               |
| 2        | DSODcdf          | Demolizione completa di fabbricato                                               | DEMOLIZIONI RIMOZIONI DISFACI |
| 3        | DSODdsip         | Demolizione di strutture in pietrame                                             | DEMOLIZIONI RIMOZIONI DISFACI |
| 4        | DSODdsimot       | Demolizione di strutture in mattoni o tufo                                       | DEMOLIZIONI RIMOZIONI DISFACI |
| 5        | DSODdsica        | Demolizione di strutture in calcestruzzo armato                                  | DEMOLIZIONI RIMOZIONI DISFACI |
| 6        | DSODdsicna       | Demolizione di strutture in calcestruzzo non armato                              | DEMOLIZIONI RIMOZIONI DISFACI |
| 7        | DSODdtil         | Demolizione di tetti in legno                                                    | DEMOLIZIONI RIMOZIONI DISFACI |
| 8        | DSODdt           | Demolizione di tramezzi                                                          | DEMOLIZIONI RIMOZIONI DISFACI |
| 9        | DSODdtic         | Demolizione di tramezzatura in cartongesso                                       | DEMOLIZIONI RIMOZIONI DISFACI |
| 10       | DSODdp           | Demolizione di pavimenti                                                         | DEMOLIZIONI RIMOZIONI DISFACI |
| 11       | DSODdr           | Demolizione di rivestimenti                                                      | DEMOLIZIONI RIMOZIONI DISFACI |
| 12       | DSODdmda         | Demolizione di manti di asfalto                                                  | DEMOLIZIONI RIMOZIONI DISFACI |
| 13       | DSOds            | demolizioni di sottofondi                                                        | DEMOLIZIONI RIMOZIONI DISFACI |
| 14       | DSODdm           | Demolizione di massetto                                                          | DEMOLIZIONI RIMOZIONI DISFACI |
| 15       | DSODds           | Demolizione di solai                                                             | DEMOLIZIONI RIMOZIONI DISFACI |
| 16       | DSODdvip         | Demolizione di vespai in pietrame                                                | DEMOLIZIONI RIMOZIONI DISFACI |
| 17       | DSODdpsb         | Demolizione di pavimentazioni stradali bitumate                                  | DEMOLIZIONI RIMOZIONI DISFACI |
| 18       | DSODdcord        | Demolizione di cordoni                                                           | DEMOLIZIONI RIMOZIONI DISFACI |
| 19       | DSODdzip         | Demolizione di zanelle in pietra                                                 | DEMOLIZIONI RIMOZIONI DISFACI |
| 20       | DSODdcorn        | Demolizione di cornici                                                           | DEMOLIZIONI RIMOZIONI DISFACI |
| 21       | DSODdfm          | Demolizione di fasce marcapiano                                                  | DEMOLIZIONI RIMOZIONI DISFACI |
| 22       | DSODda           | Demolizione di aggetti                                                           | DEMOLIZIONI RIMOZIONI DISFACI |
| 23       | DSORdzb          | Rimozione di zoccolino battiscopa                                                | DEMOLIZIONI RIMOZIONI DISFACI |
| 24       | DSORdmcat        | Rimozione di manto completodi copertura a tetto                                  | DEMOLIZIONI RIMOZIONI DISFACI |
| 25       | DSORdmi          | Rimozione di manti impermeabili                                                  | DEMOLIZIONI RIMOZIONI DISFACI |
| 26       | DSORdcnt         | Rimozione di controsoffitti                                                      | DEMOLIZIONI RIMOZIONI DISFACI |
| 27       | DSORdaiscomd     | Rimozione di apparecchi igienico sanitari, comprese opere murarie di demolizione | DEMOLIZIONI RIMOZIONI DISFACI |
| 28       | DSORdtvcomd      | Rimozione di tubazioni varie, comprese opere murarie di demolizione              | DEMOLIZIONI RIMOZIONI DISFACI |
| 29       | DSORdcscomd      | Rimozione di corpi scaldanti, comprese opere murarie di demolizione              | DEMOLIZIONI RIMOZIONI DISFACI |
| 30       | DSORdcmcomd      | Rimozione di caldaia murale, comprese opere murarie di demolizione               | DEMOLIZIONI RIMOZIONI DISFACI |
| 31       | DSORdcab         | Rimozione di caldaia a basamento                                                 | DEMOLIZIONI RIMOZIONI DISFACI |
| 32       | DSORdcnd         | Rimozione di condutture                                                          | DEMOLIZIONI RIMOZIONI DISFACI |
| 33       | DSORdmif         | Rimozione di manufatti in ferro                                                  | DEMOLIZIONI RIMOZIONI DISFACI |
| 34       | DSORdcfa         | Rimozione di canne fumarie/di areazione                                          | DEMOLIZIONI RIMOZIONI DISFACI |
| 35       | DSORdoil         | Rimozione di opere in lattoneria                                                 | DEMOLIZIONI RIMOZIONI DISFACI |
| 36       | DSORdie          | Rimozione di infissi esterni                                                     | DEMOLIZIONI RIMOZIONI DISFACI |

Le tabelle delle descrizioni sono composte da 3 colonne:

| Σ | Nome breve simbolico | per la rappresentazione simbolica nel controllo                  |
|---|----------------------|------------------------------------------------------------------|
| Σ | Descrizione          | riportata nelle relazioni                                        |
| Σ | Тіро                 | per la classificazione delle descrizioni per famiglie, tipologia |

E' possibile aggiungere nuovi elementi al database, cliccando sul tasto ଢ.

| 001 | oloon loogaipipo | r ood in opera argingilate arrootare in placeloa norotata per prae carraem |       |
|-----|------------------|----------------------------------------------------------------------------|-------|
| 383 | DSOProva         | Costruzione elementi edili                                                 | VARIE |
| 384 |                  |                                                                            |       |
|     |                  |                                                                            |       |

In fondo all'elenco si attiva una nuova riga per l'inserimento abilitato alla compilazione.

| 384 DSON | elem Nuovo elemento descrittivo | Personali                                                |       |
|----------|---------------------------------|----------------------------------------------------------|-------|
| Dopo av  | er cliccato sull'icona "Sa      | lva" 🖼 situata in alto, il nuovo elemento sarà salvato n | el DB |
|          |                                 | GLComponents1                                            |       |
| 294      | DSONialam                       | OK                                                       |       |
| 385      | Doolden                         |                                                          |       |

E' necessario a questo punto salvare le tabelle modificate durante la chiusura della finestra di accesso al DB.

|                      | - contraction and the second second | X          |
|----------------------|-------------------------------------|------------|
| I dati nel DB sono s | stati modificati. Salvare le n      | nodifiche? |
|                      |                                     |            |
|                      | <u>S</u> ì                          | No         |

Cliccare su <u>Si</u>, altrimenti gli elementi aggiunti saranno perduti.

| <u>Nota 1</u> : I dati inseriti saranno disponibili nel controllo a selezione multipla solo dopo aver       |  |  |  |
|----------------------------------------------------------------------------------------------------|--|--|--|
| riaperto l'oggetto corrente selezionato. Per fare questo, selezionare un altro oggetto (es. Progetto 🖄      |  |  |  |
| auindi nuovamente Cantiere 🟦).                                                                              |  |  |  |
| <u>Nota 2</u> : E' possibile eliminare elementi del DB dalla finestra di accesso al DB, attraverso il tasto |  |  |  |
| 💉 dopo aver selezionato l'elemento da eliminare.                                                            |  |  |  |
| GLComponents1                                                                                               |  |  |  |
| Eliminare il componente CatId: S382, Name: DSOProva, Desc: Costruzione<br>elementi edili, Type: VARIE, ?    |  |  |  |
| <u>Si</u> <u>No</u>                                                                                         |  |  |  |

#### 2.6. Inserimento di testi RTF concatenati da elenchi

Molte proprietà di oggetti Sicurplanet, oltre a permettere l'inserimento di testi RTF da elenchi predefiniti, consentono di concatenare testi differenti all'interno di un'unica soluzione.

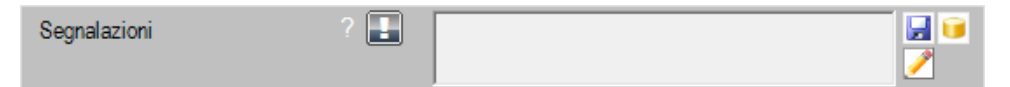

Cliccando sull'icona DB 🐸 si aprirà la finestra di selezione delle voci disponibili.

| 1    | K. Sel | eziona da catalogo |                                                                                               | J |
|------|--------|--------------------|-----------------------------------------------------------------------------------------------|---|
|      | 6      | s 🖬 💉 🔤            | ✓ X                                                                                           |   |
| h    |        | Nome breve         | Descrizione                                                                                   |   |
| Ī    | 1      |                    |                                                                                               | I |
|      | 2      | Sas                | Saranno apposti i seguenti segnali                                                            | h |
|      | 3      | Sdic               | Segnale di divieto di ingresso in cantiere                                                    |   |
|      | 4      | Spnmdpepdusta.     | Segnali previsti nelle misure di prevenzione e protezione, da ubicarsi, secondo tavola alleg. |   |
|      | 5      | SdcpdCdS           | Segnalazione di cantiere come previsto dal Codice della Strada                                |   |
|      | 6      | Sdp                | Segnalazioni di ponteggio                                                                     |   |
|      | 7      |                    |                                                                                               | L |
|      |        |                    |                                                                                               |   |
|      |        |                    |                                                                                               |   |
|      |        |                    |                                                                                               |   |
|      |        |                    |                                                                                               | l |
|      |        |                    |                                                                                               |   |
|      |        |                    |                                                                                               |   |
|      |        |                    |                                                                                               |   |
| í I. |        |                    |                                                                                               | 8 |

Gli elementi selezionati successivamente si concateneranno al primo:

| Segnalazioni ? | Segnale di divieto di ingresso in cantiere<br>Segnali previsti nelle misure di<br>prevenzione e protezione, da ubicarsi,<br>secondo tavola allegata, in |  |
|----------------|----------------------------------------------------------------------------------------------------|--|
|----------------|----------------------------------------------------------------------------------------------------|--|

Sarà comunque possibile editare il testo risultante attraverso il tasto Edita

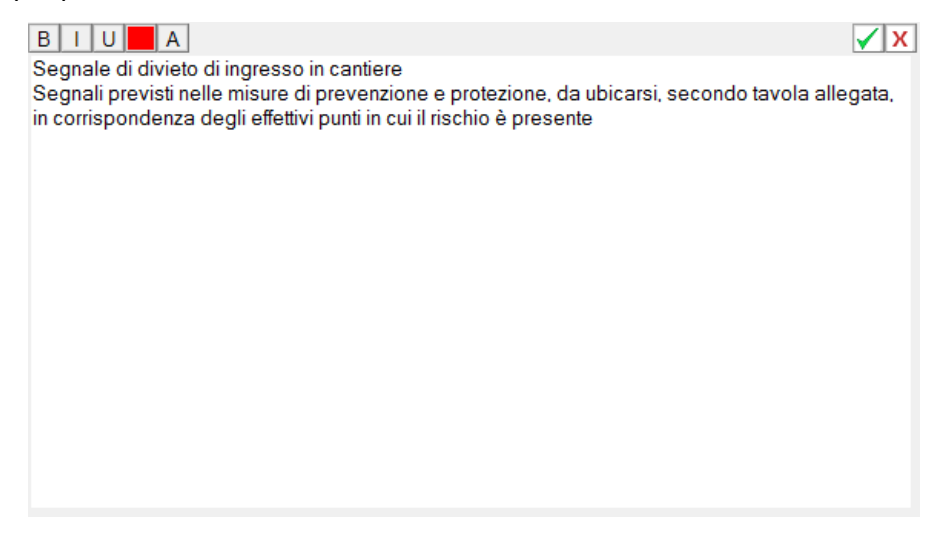

#### 3. IL PROGETTO

Il progetto è l'oggetto principale del documento. Questo comprende un oggetto *Cantiere* al quale sono collegati altri oggetti ad albero, ciascuno di questi oggetti è stato strutturato per ottemperare ad uno o più aspetti previsti dalla legge.

I dati hanno una precisa struttura gerarchica come mostrato nel seguente diagramma:

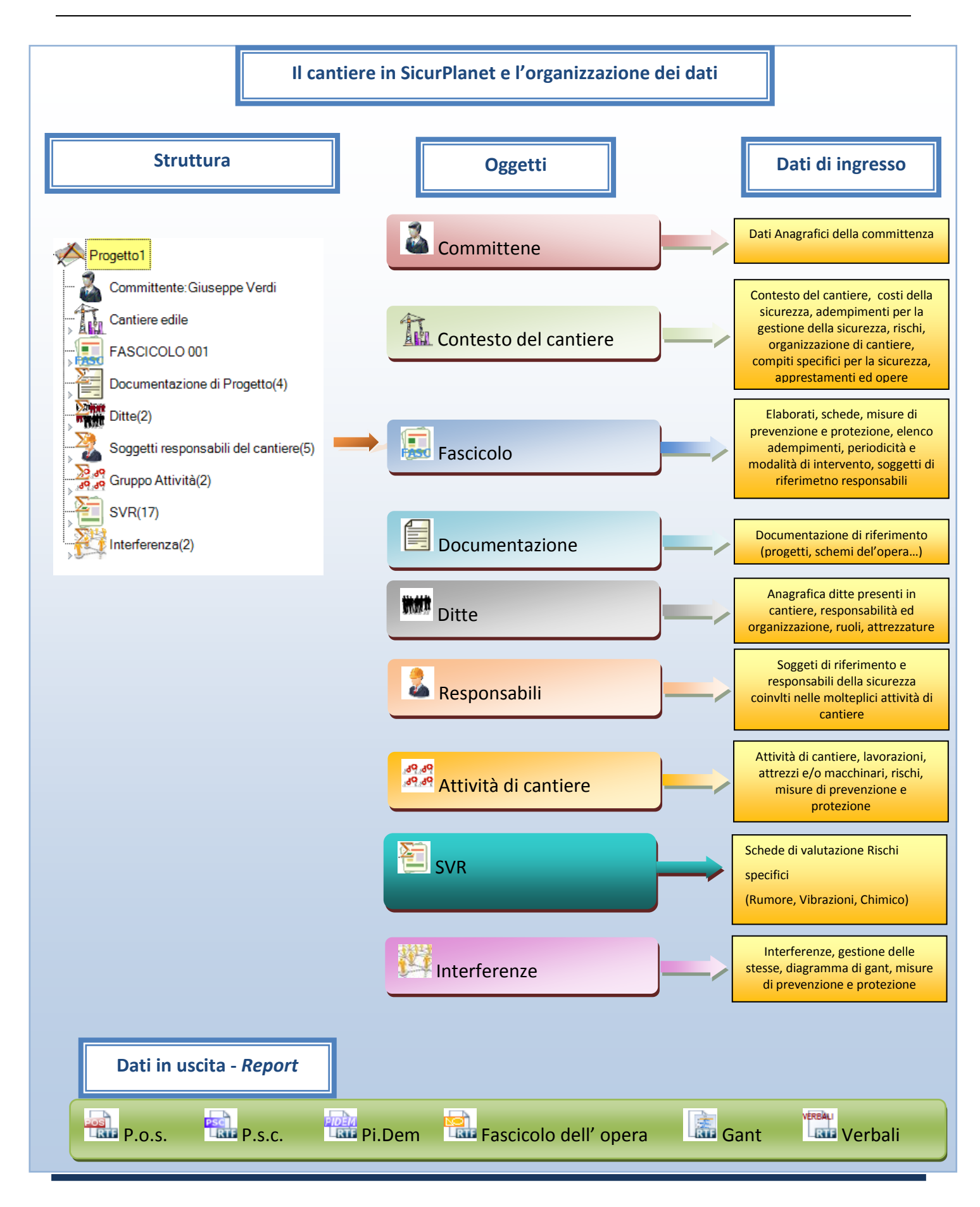

Tutti i dati in uscita sono rappresentati da documenti \*.rtf facilmente editabili e modificabili tramite programmi di videoscrittura.

#### 3.1. Oggetti e Raccolte

Alcuni elementi di Sicurplanet sono semplici Oggetti, contenenti una serie di proprietà.

Altri elementi sono costituiti dalle *Raccolte*, indicate con il simbolo  $\Sigma$  e caratterizzati dal numero di elementi contenuti a fianco della descrizione secondo la struttura *'Nome raccolta ("n")'*.

Esempi di raccolte:

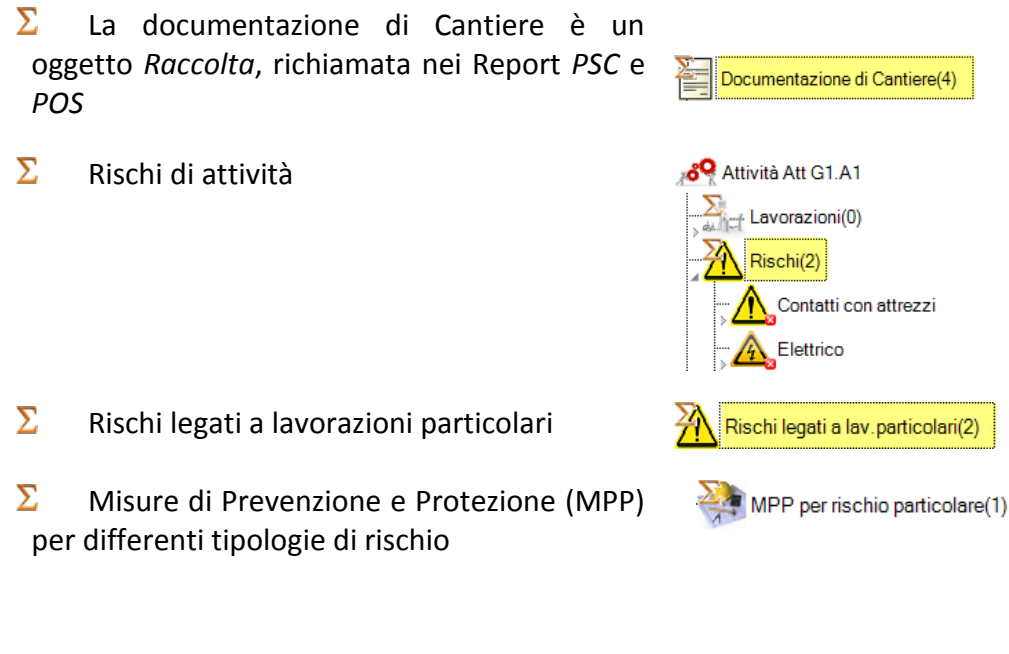

| <u>Nota</u>                                                |        |  |
|------------------------------------------------------------|--------|--|
| Gli oggetti Raccolta appaiono di colore grigio quando sono | vuoti. |  |
| Es. Per la Raccolta 'Costi della Sicurezza'.               |        |  |
| CostiSicurezza(0)                                          |        |  |

#### 3.2. Aggiunta di elementi alle Raccolte

E' possibile aggiungere elementi alle Raccolte in 2 modi.

1) Cliccando sul tasto + in coda agli elementi presenti nella *Raccolta* 

| Rischi(2)               |  |
|-------------------------|--|
| Contatti con attrezzi   |  |
|                         |  |
| Aggiungere elementi qui |  |

2) Cliccando col il tasto destro sull'elemento Raccolta

| $\Sigma$                |                 |
|-------------------------|-----------------|
| Rischi legati a lav.par | Aggiungi Rischi |
| Lavori che espon        | Elimina tutti   |

Seguendo una delle due procedure, si aprirà in seguito la finestra di compilazione delle proprietà del nuovo oggetto.

| 1 00 0                                                 |
|--------------------------------------------------------|
| Rischio                                                |
| Rischio 🛨                                              |
| Nome Rischio RIS R3                                    |
| Descrizione Rischio                                    |
| Tipo Rischio Particolari                               |
| Scheda Valutazione Rischi SVR Standard (SVRSTD ID0359) |
| Livello Rischio                                        |
| MPP MPP per rischio particolare(0)                     |
| ld Catalogo                                            |
|                                                        |
| OK Annulla                                             |

#### 3.3. Eliminazione di elementi dalle Raccolte

E' sempre possibile eliminare un oggetto da una *Raccolta* selezionandolo con il tasto destro e cliccando sul menù *Elimina 'oggetto'*.

Es. Per un oggetto Rischio legato al contesto di cantiere

| Rischi legati al contesto di cantiere(2)             |   |
|------------------------------------------------------|---|
| Presenza di falde nei pressi del cantiere            |   |
| Presenza di aeroporto nei pressi del cantiere        | 4 |
| Limina Presenza di aeroporto nei pressi dei cantiere |   |

Confermando l'operazione alla finestra seguente, l'oggetto sarà effettivamente eliminato dalla Raccolta *Rischi legati al contesto di cantiere*.

| Conferma                                            |                          | X |
|-----------------------------------------------------|--------------------------|---|
| Vuoi eliminare l'oggetto 'Presenza di<br>cantiere'? | aeroporto nei pressi del |   |
|                                                     | SI NO                    |   |

#### 3.4. Eliminazione di tutti gli elementi da una Raccolta

E' possibile eliminare con una sola operazione tutti gli elementi da una raccolta cliccando con il tasto destro sulla stessa.

| Rischi legati al co | ontesto di cantiere(2) |
|---------------------|------------------------|
|                     | Aggiungi Rischi        |
|                     | Elimina tutti          |

L'operazione dovrà essere confermata 2 volte prima che venga effettivamente eseguita.

| Conferma                                                                                    | Conferma                                                                                                    |
|---------------------------------------------------------------------------------------------|----------------------------------------------------------------------------------------------------|
| Confermi l'eliminazione di tutti gli oggetti di 'Rischi legati al contesto di cantiere(2)'? | Confermi ulteriormente l'eliminazione di tutti gli oggetti di 'Rischi legati al<br>contesto di cantiere(2)'? |
| <u>Sì</u> <u>N</u> o                                                                        | <u>Sì</u> <u>N</u> o                                                                                         |

4.

#### **AMBIENTE DI LAVORO**

All' avvio di SicurPlanet appare la seguente schermata:

|   | Progetto                | + |                               |  |  |
|---|-------------------------|---|-------------------------------|--|--|
|   | Nome Progetto           |   | Progetto1                     |  |  |
|   | Descrizione Progeto     |   |                               |  |  |
|   | Localtá Progeto         |   |                               |  |  |
|   | Committente             |   | Committente                   |  |  |
|   | Num Doc. Progetto       |   |                               |  |  |
|   | Revisione               |   | 0                             |  |  |
| 1 | Data Inizio Lavoni      |   | 01/01/2012                    |  |  |
|   | Durata Lavori           |   | 0                             |  |  |
|   | Data stmata Fine Lavori |   | 24/11/2012                    |  |  |
|   | Data Revisione          |   | 01/01/2012                    |  |  |
|   | Descrizione dei lavori  |   |                               |  |  |
|   | Importo dei lavori      |   | 0,00 C                        |  |  |
|   | Cartiere                |   | Progetto1_Sito1               |  |  |
|   | Fascicolo               |   | FASCICOLO 001                 |  |  |
|   | Documenti               |   | Documentazione di Progetto(0) |  |  |
|   | Annals                  | _ | Directo                       |  |  |
|   |                         |   | 3                             |  |  |

La schermata principale è suddivisa in 3 aree.

#### <u>Area 1</u>

Mostra la rappresentazione della struttura fondamentale del cantiere oggetto del progetto. In particolare ciascun oggetto può essere evidenziato attraverso la presente area e ampliato, modificato eliminato, riorganizzato.

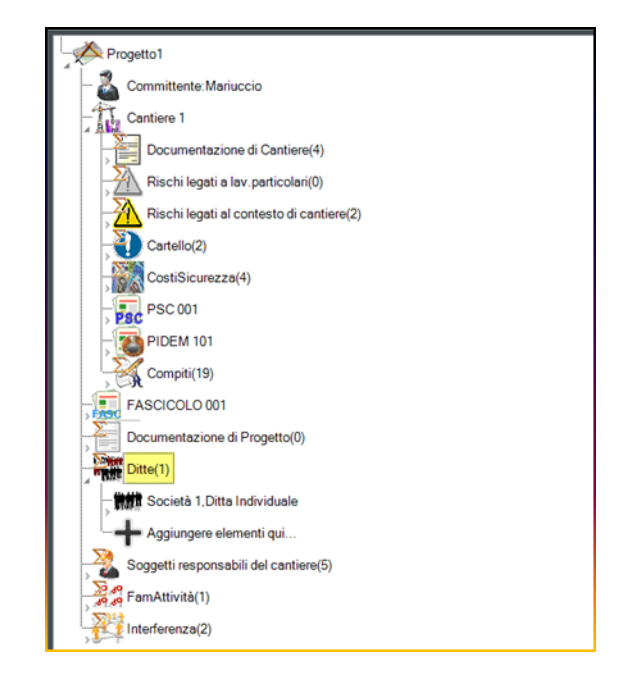

#### <u>Area 2</u>

Rappresenta tutte le proprietà dell'oggetto evidenziato nell' area 1.

| Cartiere                                      | + |                                                                                                    |         | <b>1</b> |
|-----------------------------------------------|---|----------------------------------------------------------------------------------------------------|---------|----------|
| Nome Cantiere                                 |   | Cantiere 1                                                                                                    |         |          |
| Descrizione del Cantiere                      |   | Cantiere edile per lavori                                                                                                    |         |          |
| Località Cantiere                             |   | Barletta                                                                                                    |         |          |
| Indirizzo Cantiere                            |   | via pippi 11                                                                                                    |         |          |
| Descrizione Area di Contesto<br>Cantiere      |   | [% descrizione del contesto in cui é<br>collocata l'area di cantiere mirata a far<br>rilevare rischi legati ad eventuali<br>interferenze ambientali (altri cantieri, | * 111 * | 2        |
| Descrizione sintetica dell'opera              |   | Opera a realizzarsi molto bella                                                                                                    |         | 2        |
| Elenco sintetico delle attività<br>dell'opera |   | DSODdtil:DSORDSOFdic:DSOPDSOPom                                                                                                    | ٠       | <b>1</b> |
| Ingressi Cartiere                             |   | L'accesso al cantiere sarà realizzato con<br>telaio di tubi e giunti da ponteggio<br>controventato e chiusura totale con lamiera<br>grecata                          | I       | 2        |
| Recinzione Cantiere                           |   | La recinzione dell'area di cantiere sarà<br>realizzata con tubi di ponteggio infissi e grec<br>metallica                                                             | ata     | 2        |

#### <u>Area 3</u>

Quest' area permette di visualizzare il diagramma di GANTT delle differenti attività organizzate e gestite in cantiere e le interferenze tra le stesse.

|    | ained.             | _                 |                                        | D.       | (H) = 0  | _      | _     |       |       |       | -      | _     | _      | _      | _     | _     | _    | _      | _     | _     | _     | _     | _     | _     | _    | _      | _     | _     | _     | _     | _    |    | _     | _     | _      | _      | _     | _      | _      | _      |        | _      |        |
|----|--------------------|-------------------|----------------------------------------|----------|----------|--------|-------|-------|-------|-------|--------|-------|--------|--------|-------|-------|------|--------|-------|-------|-------|-------|-------|-------|------|--------|-------|-------|-------|-------|------|----|-------|-------|--------|--------|-------|--------|--------|--------|--------|--------|--------|
| Ga | the                |                   |                                        |          |          |        |       |       |       |       |        |       |        |        |       |       |      |        |       |       |       |       |       |       |      |        |       |       |       |       |      |    |       |       |        |        |       |        |        |        |        |        |        |
|    |                    |                   |                                        |          |          |        |       |       |       |       |        |       |        |        |       |       |      |        |       |       |       |       |       |       |      |        |       |       |       |       |      |    |       |       |        |        |       |        |        |        |        |        |        |
|    |                    | A                 | B                                      | С        | D        | E      | F     | GH    | н     | IJ    | K      | L     | м      | N      | 0     | PC    | R    | S      | Т     | U     | V     | W     | XΥ    | Z     | BA   | BB     | BC    | BD B  | BE E  | BF B  | IG B | HE | B     | J BK  | BL     | BM     | BN 8  | BOB    | BP B(  | à BR   | I BS   | BT     | BL     |
|    | 1                  |                   |                                        | Inizio   | Fine     | 201100 | 20110 | 11110 | 11100 | 11100 | 111750 | 11170 | 111120 | /11/00 | 11150 | 11101 | 1001 | 111101 | 14111 | 11151 | 11171 | 11121 | 11101 | 70117 | 2010 | 22111/ | 23111 | 24111 | 11172 | 11192 | MUZ  |    | 11100 | 12110 | 121120 | 121100 | 12130 | 121120 | 121100 | 121100 | 121100 | 121121 | 111127 |
|    | 2                  | 1                 | Allestimento cantiere                  | 30/10/12 | 03/10/13 |        |       |       |       |       | 1      |       |        |        |       |       |      | Т      |       |       |       | 1     |       |       |      |        |       |       |       | 1     |      | T  | Т     | 1     |        |        |       |        |        |        |        |        |        |
|    | 3                  | 2                 | Allestimento cantiere - Allestimento . | 30/10/12 | 28/12/12 |        |       |       |       |       |        |       |        |        |       |       |      |        |       |       |       |       |       |       |      |        |       |       |       |       |      |    |       |       |        |        |       |        |        |        |        |        |        |
|    | 4                  | 3                 | Allestimento cantiere - Allestimento . | 30/11/12 | 04/02/13 |        |       |       |       |       |        |       |        |        |       |       |      | Т      |       |       |       |       |       |       |      |        |       |       |       |       | Т    |    |       |       |        |        |       |        |        |        |        |        |        |
|    | 5                  | 4                 | Attività F1.A3                         | 30/10/12 | 30/10/12 |        |       |       |       |       |        |       |        |        |       |       |      |        |       |       |       |       |       |       |      |        |       |       |       |       |      |    | Т     |       |        |        |       |        |        | Т      |        |        |        |
|    | 6                  | 5                 | INTERFIDF1.A1;F1.A3;                   | 30/10/12 | 30/10/12 |        |       |       |       |       |        |       |        |        |       |       |      |        |       |       |       |       |       |       |      |        |       |       |       |       |      |    |       |       |        |        |       |        |        |        |        |        | _      |
|    | 7                  | 6                 | INTERFIDF1.A1;F1.A2;                   | 30/11/12 | 28/12/12 |        |       |       |       |       |        |       |        |        |       |       |      |        |       |       |       |       |       |       |      |        |       |       |       |       |      |    |       |       |        |        |       |        |        |        |        |        |        |
|    | 8                  | 7                 |                                        |          |          |        |       |       |       |       |        |       |        |        |       |       |      |        |       |       |       |       |       |       |      |        |       |       |       |       |      |    |       |       |        |        |       |        |        |        |        |        |        |
|    | 9                  | 8                 |                                        |          |          |        |       |       |       |       |        |       |        |        |       |       |      |        |       |       |       |       |       |       |      |        |       |       |       |       |      |    |       |       |        |        |       |        |        |        |        |        |        |
|    | 10                 | 9                 |                                        |          |          |        |       |       |       |       |        |       |        |        |       |       |      |        |       |       |       |       |       |       |      |        |       |       |       |       |      |    |       |       |        |        |       |        |        |        |        |        |        |
|    | 11                 | 10                |                                        |          |          |        |       |       |       |       |        |       |        |        |       |       |      |        |       |       |       |       |       |       |      |        |       |       |       |       |      |    |       |       |        |        |       |        |        |        |        |        |        |
|    | 8<br>9<br>10<br>11 | 7<br>8<br>9<br>10 |                                        |          |          |        |       |       |       |       |        |       |        |        |       |       |      |        |       |       |       |       |       |       |      |        |       |       |       |       |      |    |       |       |        |        |       |        |        |        |        |        |        |

#### 4.1. Menù di SicurPlanet

Nella parte alta dell' ambiente di lavoro è presente la barra del menù principale (1), le cui funzioni sono accessibili tramite menù a tendina e la barra degli strumenti (2) tramite la quale è possibile accedere ai comandi di progettazione e/o generazione della documentazione finale.

| ſ | No. | Sic  | urPlanet |            |            |           |      |   |   |
|---|-----|------|----------|------------|------------|-----------|------|---|---|
|   |     | File | Modifica | Inserisci  | Visualizza | Strumenti | ?    | 9 |   |
|   |     | ]    | <b>)</b> | <b>***</b> |            |           | GANT |   | 2 |

#### 4.2. Menù principale

#### 4.2.1. Menu File

| File | e       | Modifica       | Inserisci |  |  |  |  |  |  |  |
|------|---------|----------------|-----------|--|--|--|--|--|--|--|
| ]    | 诸 Nuovo |                |           |  |  |  |  |  |  |  |
| 2    | 🚰 Apri  |                |           |  |  |  |  |  |  |  |
| H    | 🚽 Salva |                |           |  |  |  |  |  |  |  |
| H    | 5       | Salva con nome |           |  |  |  |  |  |  |  |
|      | 0       | Chiudi         |           |  |  |  |  |  |  |  |
|      | Esci    |                |           |  |  |  |  |  |  |  |

- Nuovo
- Apri Progetto
- Permette la creazione di un nuovo progetto
- Apri un file progetto esistente (estensione .scp)
- Salva Progetto
  Salva il progetto esistente

- Salva Progetto con Nome. Salva il progetto esistente con un nome file specificato
- Chiudi Progetto
  Chiude il progetto attivo
- Esci
  Chiude SicurPlanet

#### 4.2.2. Menù Modifica

Attualmente le funzioni contenute nel menù modifica sono disabilitate, infatti attualmente sono state predisposte per favorire futuri ampliamenti del software.

#### 4.2.3. Menu Inserisci

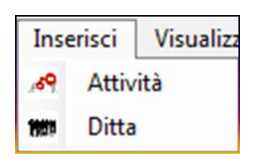

Le funzioni del menù *Inserisci* permettono di inserire nuovi oggetti, all'interno dello specifico nodo dell' architettura illustrata precedentemente.

 Attività
 Selezionato il gruppo di attività che deve contenerla, è possibile inserire una qualsiasi delle oltre 300 attività precompilate nel database del software.

N.B. Il software di default filtra le attività mostrando, alla prima apertura solo quelle appartenenti allo stesso gruppo, per esempio se voglio inserire un attività nel gruppo denominato "allestimento di cantiere" all' apertura il database mi mostrerà solo le 21 attività previste all'interno dell' allestimento cantiere, se l'utente intende inserire un attività appartenente ad un altro gruppo potrà farlo aprendo il menù a tendina (attivabile cliccando sul primo rigo, di colore celeste), del database.

Ditta Selezionato l'oggetto Ditte me permette di aggiungere una nuova ditta all'interno del cantiere in oggetto.

N.B. Il software, permette il salvataggio completo di ogni ditta nel database, in modo che l'utente possa ritrovarsi la ditta anche per canteri successivi. L' oggetto *Ditta* porta con se altri oggetti e proprietà (es. elenco dipendenti con relativa qualifica e mansione, dati anagrafici, opere provvisionali, referenti, addestramenti, responsabili della sicurezza), quindi la creazione di un oggetto ditta completo da' la possibilità

all'utente di gestire più rapidamente i cantieri successivi nel caso in cui ritorni ad operare la stessa ditta.

#### 4.2.4. Menù visualizza

Il menù visualizza ha all'interno un unica funzione.

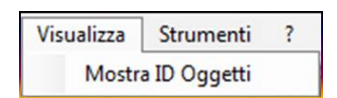

- Mostra ID oggetti
- è una funzione evoluta, utilizzabile da utenti esperti, che hanno approfondito l'utilizzo di SicurPlanet. Permette di visualizzare i riferimenti trasversali di oggetti richiamati da diverse sezione del programma

#### 4.2.5. Menù Opzioni

Il menù strumenti è visualizzato come mostrato dall'immagine successiva.

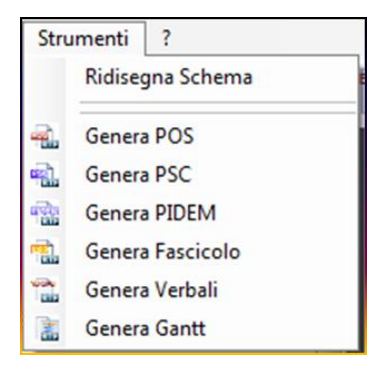

- *Ridisegna schema* ridisegna lo schema ad albero del cantiere in modo da aggiornarlo graficamente all'occorrenza.
- Genera POS
  Genera il piano operativo di sicurezza dell'impresa selezionata per il cantiere oggetto del progetto.
- Genera PSC Genera il Piano di Sicurezza e Coordinamento del cantiere oggetto del progetto
- Genera PIDEM Genera il Piano delle demolizioni, da allegare al PO parte integrante dello stesso.
- Genera Fascicolo Genera il fascicolo tecnico dell'opera.
- Genera verbali
  Genera uno dei verbali, nomine, lettere di trasmissione o generico modulo contenuto nel database
- Genera Gantt
- Genera il diagramma di Gantt del cantiere oggetto del progetto aperto

#### 4.2.6. Menù informazioni

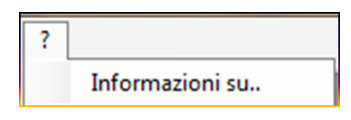

Il menù informazioni permette di visualizzare le informazioni riguardanti:

- Gli sviluppatori
- La società distributrice;
- L'assistenza;
- La licenza in corso di utilizzo.

#### 4.3. Barra degli strumenti

Al di sotto del menù principale, è presente la *barra degli strumenti* che permette di lanciare, in modo rapido, i comandi presenti nel menu principale.

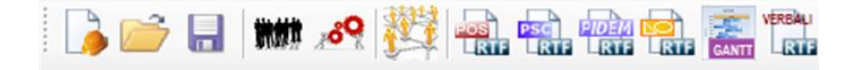

Tutti i comandi verranno descritti nella specifica sezione del presente manuale all'interno del successivo capitolo dedicato alla realizzazione di un progetto di cantiere in ognuno dei possibili aspetti.

# PROGETTO ED ORGANIZZAZIONE DEL CANTIERE

Il paragrafo illustra i principali comandi presenti in **SicurPlanet**<sub>cantieri</sub>, necessari per la gestione ed organizzazione del cantiere. In particolare, le modalità per l'utilizzo dei principali comandi oltre le principali funzioni eseguite da **SicurPlanet**<sub>cantieri</sub>, verranno illustrate passo passo mediante un esempio concreto.

Nell' esempio successivo, si gestirà il progetto di un cantiere soggetto a tutti gli adempimenti previsti dalla legislazione vigente.

# 5.1. Creazione di un nuovo progetto

5.

Cliccando il tasto " 🍌", o lanciando il comando "Nuovo" presente nel menu "File" della barra dei menu, si inizia la creazione di un nuovo progetto.

La prima schermata, che appare, una volta lanciato il comando è la seguente:

| SicurPlanet                                    |                           | and the second second s | - 0 8 |
|------------------------------------------------|---------------------------|----------------------------------------------------------------------------------------------------|-------|
| File Modifica Inserisci Visualizza Strumenti ? | Dati Progetto             |                                                                                                    |       |
| ि 📄 🔒 🗰 🕫 🔣 🚎 🖷 🗍                              | [masses                   |                                                                                                    |       |
| Property 1                                     | Progetto +                |                                                                                                    |       |
| , , , , , , , , , , , , , , , , , , , ,        | Nome Progetto             | Progetto 1                                                                                                    |       |
|                                                | Descrizione Progetto      |                                                                                                    |       |
|                                                | Località Progetto         |                                                                                                    |       |
|                                                | Committente               | Committente                                                                                                    |       |
|                                                | Revisione                 | 0                                                                                                    |       |
|                                                | Data Inizio Lavori        | 25/11/2012                                                                                                    |       |
|                                                | Durata Lavori             | 0                                                                                                    |       |
|                                                | Data stimata Fine Lavori  | 25/11/2012                                                                                                    |       |
|                                                | Data Revisione            | 25/11/2012                                                                                                    |       |
|                                                | Descrizione dei lavori    | . · · · · · · · · · · · · · · · · · · ·                                                                                                    |       |
|                                                | Importo dei lavor         | 0.00 C                                                                                                    |       |
|                                                | Cantiere                  | Cantere 1                                                                                                    |       |
|                                                | Fascicolo                 | FASCICOLO 001                                                                                                    |       |
|                                                | Documenti                 | Documentadore & Progetto(4)                                                                                                    |       |
|                                                | Aziende                   | [                                                                                                    |       |
|                                                | Responsabil               | G Soggetti responsabil dei cantiere(5)                                                                                                    |       |
|                                                | Gruppi Attività           | Gruppe Attività(2)                                                                                                    |       |
|                                                | Schede Valutazione Rischi |                                                                                                    |       |
|                                                | Famigla Interferenze      | [interferenza(0)                                                                                                    |       |
|                                                | L                         |                                                                                                    |       |
|                                                |                           | UK Annul                                                                                                    |       |
|                                                |                           |                                                                                                    |       |

All'interno, della prima schermata "dati progetto" è possibile, inserire **l' anagrafica del progetto** in fase di realizzazione.

| ati Progetto              |   |                                       | [       |
|---------------------------|---|---------------------------------------|---------|
| Progetto                  | + |                                       |         |
| Nome Progetto             |   | Progetto1                             |         |
| Descrizione Progetto      |   |                                       |         |
| Località Progetto         |   |                                       |         |
| Committente               |   | Committente:                          |         |
| Revisione                 |   | 0                                     |         |
| Data Inizio Lavori        |   | 25/11/2012                            |         |
| Durata Lavori             |   | 0                                     |         |
| Data stimata Fine Lavori  |   | 25/11/2012                            |         |
| Data Revisione            |   | 25/11/2012                            |         |
| Descrizione dei lavori ?  |   |                                       | 2       |
| Importo dei lavori        |   | 0.00                                  | C       |
| Cantiere                  |   | Cantiere 1                            |         |
| Fascicolo                 |   | FASCICOLO 001                         |         |
| Documenti ?               |   | Documentazione di Progetto(4)         |         |
| Aziende                   |   | Ditte(0)                              |         |
| Responsabili              |   | Soggetti responsabili del cantiere(5) |         |
| Gruppi Attività           |   | Gruppo Attività(0)                    |         |
| Schede Valutazione Rischi |   | SVR(0)                                |         |
| Famiglia Interferenze     |   | Interferenza(0)                       |         |
|                           |   | ОК                                    | Annulla |

L' utente potrà inserire i dati di progetto corrispondenti al campo individuato, quali, denominazione, descrizione, località, date inizio lavori, data di progettazione, data revisione.

All'interno di questa finestra appaiono due nuovi oggetti la cui funzionalità non è ancora stata illustrata.

| Cantiere  | Cantiere 1                    |
|-----------|-------------------------------|
| Fascicolo | FASCICOLO 001                 |
| Documenti | Documentazione di Progetto(4) |
| Aziende   | Ditte(0)                      |

#### 5.2. Tasti grigi e tasti oro

Tali tasti rappresentano sezioni del programma dedicate a specifici oggetti, quelli grigi non sono attivi ma vengono compilati o da altre sezioni del programma oppure aggiornati dal software stesso, mentre i tasti oro se cliccati permettono l' apertura di altre finestre per il completamento o inserimento di altre proprietà dell'oggetto.

Pertanto premendo sul tasto committente,

| Committente | Committente: |
|-------------|--------------|
|             |              |

| Ragione Sociale   |            |  |
|-------------------|------------|--|
| Indirizzo         |            |  |
| CAP               |            |  |
| Città             |            |  |
| Provincia         |            |  |
| Telefono          |            |  |
| Fax               |            |  |
| Email             |            |  |
| Partita IVA       |            |  |
| Codice Fiscale    |            |  |
| Comune di nascita |            |  |
| Data di nascita   | 01/01/0001 |  |
| Data Conferimento |            |  |
| ld Catalogo       |            |  |

Appare all'utente la seguente schermata:

Attraverso la presente interfaccia grafica è possibile inserire tutte le proprietà dell' oggetto *Committente*, indirizzo, residenza, data di nascita, conferimento incarico, recapiti,.....

# 5.3. Utilizzo dei database degli oggetti

All'interno della presente schermata nella parte alta sulla destra appaiono le seguenti icone e 🛃. Una volta editati i dati dell' oggetto *Commitente*, questo può essere salvato all'interno dell' apposito database, premendo il tasto salva 🖼.

Il salvataggio completo nel database di un oggetto, in questo caso *Committente*, permette di poterlo richiamare e/o visualizzare in progetti futuri.

L'utente per la gestione di cantieri successivi potrà rapidamente richiamare l'oggetto committente nell'ipotesi che sia lo stesso soggetto ad aver commissionato i lavori, così facendo la gestione del cantiere successivo potrà avvenire più rapidamente.

Il tasto <sup>II</sup> rappresenta il database. Nel caso in oggetto premendolo si apre il databese dei committenti che viene visualizzato nel seguente modo:

| <u>44,</u> Se | leziona da catalogo   |                 | _           | _     |         |           |          |       |                          |
|---------------|-----------------------|-----------------|-------------|-------|---------|-----------|----------|-------|--------------------------|
| 1             | <ul> <li>I</li> </ul> |                 |             |       |         |           |          |       | <b>√</b> X               |
|               | ld Catalogo           | Ragione Sociale | Indirizzo   | CAP   | Città   | Provincia | Telefono | Fax   | Email                    |
| 1             |                       |                 |             |       |         |           |          |       |                          |
| 2             | 2                     | Mario Franco    | via Mari    | 11111 | Venezia |           |          |       |                          |
| 3             | 1                     | Sofia Rossi     | via di qui  | 1111  | Torino  | то        | 55555    | 55555 | sofia.rossi@mari.ir (    |
| 4             | 0003                  | Giuseppe Verdi  | via libertà | 1111  | Torino  | то        | 55555    | 55555 | Giuseppe.Verdi@mari.ir ( |
| 5             |                       |                 |             |       |         |           |          |       |                          |
|               |                       |                 |             |       |         |           |          |       |                          |
|               |                       |                 |             |       |         |           |          |       |                          |
|               |                       |                 |             |       |         |           |          |       |                          |
|               |                       |                 |             |       |         |           |          |       |                          |
|               |                       |                 |             |       |         |           |          |       |                          |
|               |                       |                 |             |       |         |           |          |       |                          |
|               |                       |                 |             |       |         |           |          |       |                          |
|               |                       |                 |             |       |         |           |          |       |                          |
|               |                       | •               |             |       |         |           |          |       |                          |
|               |                       |                 |             |       | _       |           |          |       |                          |

evidenziando una stringa desiderata e premendo sul tasto di conferma 🗹, il DB si chiude e tutti i dati vengono richiamati nella schermata dedicata al committente come mostrato nell'immagine successiva.

Il primo rigo dei database riportato con sfondo celeste, compreso quello in oggetto, non è editabile ma serve per attivare i filtri.

Mediante doppio click sullo sfondo come mostrato nell'immagine successiva, compare l'icona per aprire il menù a tendina che permette di individuare con maggiore rapidità l'oggetto desiderato, utile nel caso di database molto popolati.

| ſ | 🕼 Sele | ziona da catalogo | (1990)                               | -  | -         |       | and its  |           |            |            | ×       |
|---|--------|-------------------|--------------------------------------|----|-----------|-------|----------|-----------|------------|------------|---------|
|   | ۵.     | 1                 |                                      |    |           |       |          |           |            |            | 🗸 Х     |
|   |        | ld Catalogo       | Ragione Sociale                      |    | Indirizzo | CAP   | Città    | Provincia | Telefono   | Fax        |         |
| L | 1      |                   |                                      | 4  |           |       |          |           |            |            |         |
|   | 2      | 2                 |                                      | ٦. | _ i       | 70001 | Barletta | Bari      |            |            |         |
|   | 3      | 1                 | Mario Franco<br>Verdi Giusenne Sin a |    | ui        | 1111  | Barletta | Bari      | 0883 55555 | 0883 55555 | mario.i |
|   | 4      |                   | veru oluseppe o.p.a                  |    |           |       |          |           |            |            |         |
|   |        |                   |                                      |    |           |       |          |           |            |            |         |

| Ragione Sociale   | Verdi Giuseppe S.p.a    |  |
|-------------------|-------------------------|--|
| Indirizzo         | via di qui              |  |
| CAP               | 1111                    |  |
| Città             | Barletta                |  |
| Provincia         | Bari                    |  |
| Telefono          |                         |  |
| Fax               | 0883 55555              |  |
| Email             | mario.mariuccio@mari.ir |  |
| Partita IVA       | 01234                   |  |
| Codice Fiscale    | MARMAR1123              |  |
| Comune di nascita |                         |  |
| Data di nascita   | 01/01/0001              |  |
| Data Conferimento |                         |  |
| ld Catalogo       | 1                       |  |

Premendo il tasto ok si ritornerà nella schermata iniziale relativa ai dati di progetto.

| Dati Progetto              |                                  |
|----------------------------|----------------------------------|
| Progetto +                 |                                  |
| Nome Progetto              | Progetto1                        |
| Descrizione Progetto       |                                  |
| Località Progetto          |                                  |
| Committente                | Committente:Verdi Giuseppe S.p.a |
| Revisione                  | 0                                |
| Data Inizio Lavori         | 25/11/2012                       |
| Durata Lavori              | 0                                |
| Data stimata Fine Lavori   | 25/11/2012                       |
| Data Revisione             | 25/11/2012                       |
| Descrizione dei lavori ? 🔝 | 2                                |
| Importo dei lavori         | 0,00 €                           |
| Cantiere                   | Cantiere 1                       |
| Fascicolo                  | FASCICOLO 001                    |
| Documenti ?                | Documentazione di Progetto(4)    |
| Aziende                    | Ditte(0)                         |

Analogamente, si può cliccare sul tasto

| Cantiere | Cantiere 1 |  |
|----------|------------|--|
|          | L          |  |

Compare la finesta

| Nome Cantiere                            | Cantiere 1                                                                                                    |   | ٢ |
|------------------------------------------|----------------------------------------------------------------------------------------------------|---|---|
| Descrizione del Cantiere                 |                                                                                                    |   | ľ |
| Località Cantiere                        |                                                                                                    |   | l |
| Indirizzo Cantiere                       |                                                                                                    |   |   |
| Descrizione Area di Contesto<br>Cantiere | [% descrizione del contesto in cui è<br>collocata l'area di cantiere mirata a far<br>rilevare rischi legati ad eventuali interferenze | 2 |   |
| 6                                        |                                                                                                    | • |   |

All'interno della presente finestra l'utente deve inserire i dati relativi al cantiere in fase di allestimento, nello specifico è chiamato ad inserire proprietà quali la località del cantiere, la descrizione dell' opera, gli apprestamenti, e tante altre riguardanti l'organizzazione di cantiere (uffici, servizi, ingresso aree,...)..

| Rischi legati al contesto | Rischi legati al contesto di cantiere(0) |   |
|---------------------------|------------------------------------------|---|
| Cartelli                  | Cartello(0)                              |   |
| Costi della Sicurezza     | 47,60                                    | € |
| Costi della Sicurezza     | CostiSicurezza(0)                        |   |
| Psc                       | PSC 001                                  |   |
| Pidem                     | PIDEM 101                                |   |
| Compiti per la sicurezza  | Compiti(19)                              |   |
| (                         | m                                        |   |

All'interno della finestra, nella parte bassa, sono riportati i tasti visualizzati in figura:

Cliccando sul tasto

si apre il database per la

compilazione dei costi della sicurezza.

| Edit | a Elenco Oggetti            | あるのの                               | 4                                         |          | Constant of the |             |               |                |          |             | ×    |
|------|-----------------------------|------------------------------------|-------------------------------------------|----------|-----------------|-------------|---------------|----------------|----------|-------------|------|
| 1DI  | 2 10 🖬 🖊 🤉                  |                                    |                                           |          |                 |             |               |                |          |             | 🖌 🗙  |
|      | Nome Costo per la Sicurezza | Descrizione Costo per la Sicurezza | Descrizione estesa Costo per la Sicurezza | Famiglia | Desc Famiglia   | UM quantità | CostoUnitario | CostoUnitario2 | Quantità | CostoTotale | Note |
| 1    | SICCOST C1                  |                                    |                                           |          |                 |             | 0             | 0              | 0        | 0           |      |
|      |                             |                                    |                                           |          |                 |             |               |                |          |             |      |
|      |                             |                                    |                                           |          |                 |             |               |                |          |             |      |
|      |                             |                                    |                                           |          |                 | _           |               |                | _        | _           |      |
|      | 2/                          |                                    |                                           | 2        |                 |             |               |                |          |             | 1250 |

All'interno di tale database è possibile sia selzionare le singole voci utilizzabili per la redazione del computo sia computarle in modo diretto inserendo le rispettive quantità.

Il database si compila attraverso il relativo menù a tendina

| 50 | Ec | lita E | lend | 0 0  | ggett   | ti        |
|----|----|--------|------|------|---------|-----------|
| -  | D  |        | U    |      | 1       | ?         |
|    |    |        | No   | me C | insta r | her la Si |

rispettivamente selezionando:

٦

-

.

- 'Nuovo Oggetto' per un creare un nuovo oggetto vuoto;
  - 'Nuovo Oggetto da DB' per creare un nuovo oggetto da un record esistente nel DB;
- 'Apri DB' per inserire i dati di un record esistente nell'oggetto corrente;
  - 'Salva in DB' per salvare i dati dell'oggetto corrente nel DB;
- 'Elimina Oggetto' per eliminare l'oggetto corrente dal progetto;
- ? informazioni sulla compilazione sel DB;

Sempre all'interno del presente documento, in specifica sezione (paragrafo 7.4), verrà mostrata un'altra procedura, per l'inserimento dei costi della sicurezza.

<u>Nota</u>

Analoga operazione è possibile per l'inserimento di tutti gli oggetti di una raccolta, in alternativa al metodo indicato al paragrafo 3.2.

Dopo aver inserito i costi della sicurezza premendo il tasto ok ritorneremo nella finestra dei dati di cantiere, sotto riportata

| Cartelli              | Cartello(0   |       |
|-----------------------|--------------|-------|
| Costi della Sicurezza | 19,18        | e     |
| Costi della Sicurezza | CostiSicurez | za(3) |
| Psc                   | PSC 001      |       |
| Pidem                 | PIDEM 101    |       |

Analogamente a quanto fatto per i costi, mediante il rispettivo tasto oggetto PSC

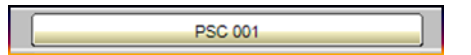

si potrà accedere alla seguente schermata dedicata all'inserimento dei dati necessari per l'organizzazione del cantiere e la compilazione del PSC.

| Psc                                   | +          |  |
|---------------------------------------|------------|--|
| Descrizione Psc                       |            |  |
| Num.Doc.Progetto                      | 001        |  |
| Data Emissione                        | 01/01/0001 |  |
| Revisione                             | 00         |  |
| Data Revisione                        | 26/11/2012 |  |
| Disp.art.92/1c-Riunioni<br>periodiche | ?          |  |
| Disp.art.102-RLS                      | ? 🔳        |  |
| Coordinamento parti comuni            | ? 🔳        |  |
| Gestione emergenze                    | ?          |  |

Con la stessa identica procedura avviene, qualora necessario, l'inserimento dei dati e delle verifiche da riportare per la redazione del Piano delle Demolizioni, anche in questo caso la finestra si apre premendo il relativo tasto oggetto PIDEM

| FIDLIN                                                                            |     |            | _ |
|-----------------------------------------------------------------------------------|-----|------------|---|
| Num.Doc.Progetto                                                                  |     | 101        |   |
| Data Emissione                                                                    |     | 01/01/0001 |   |
| Revisione                                                                         |     | 00         |   |
| Data Revisione                                                                    |     | 26/11/2012 |   |
| Descrizione dell'opera da<br>demolire                                             | ? 📘 |            | 2 |
| Descrizione dell'area circostante                                                 | ? 王 |            | 2 |
| Individuazione preposto                                                           | ? 王 |            |   |
| Verifica condizioni di stabilità e<br>conservazione delle strutture a<br>demolire | ? 📘 |            |   |
| Successione dei lavori                                                            | ? 📘 |            |   |
| Sospese lavorazioni riguardanti<br>le murature oggetto di intervento              | ? 📘 |            |   |
| Allestimento di ponti indipendenti<br>dalla struttura da demolire                 | ? 📘 |            |   |
| Mezzi per lo scarico dei materiali<br>pesanti                                     | ? 📘 |            |   |
| •                                                                                 |     | 111        |   |

Terminato l'inserimento dei dati e cliccando il tasto ok, l'utente ritorna nella finestra dei dati progetto, visualizzata come nell'immagine successiva.

| Progetto                  | +   |                                       |   |
|---------------------------|-----|---------------------------------------|---|
| Nome Progetto             |     | Progetto1                             |   |
| Descrizione Progetto      |     |                                       |   |
| Località Progetto         |     |                                       |   |
| Committente               |     | Committente:Mariuccio                 |   |
| Revisione                 |     | 0                                     |   |
| Data Inizio Lavori        |     | 26/11/2012                            |   |
| Durata Lavori             |     | 0                                     |   |
| Data stimata Fine Lavori  |     | 26/11/2012                            |   |
| Data Revisione            |     | 26/11/2012                            |   |
| Descrizione dei lavori    | ? 📘 |                                       | 2 |
| Importo dei lavori        |     | 0,00                                  | € |
| Cantere                   |     | Cantiere 1                            |   |
| Fascicolo                 |     | FASCICOLO 001                         |   |
| Documenti                 |     | Documentazione di Progetto(4)         |   |
| Aziende                   |     | Ditte(0)                              |   |
| Responsabili              |     | Soggetti responsabili del cantiere(5) |   |
| Gruppi Attività           |     | Gruppo Attività(0)                    |   |
| Schede Valutazione Rischi |     | SVR(0)                                |   |
| Famiglia Interferenze     |     | Interferenza(0)                       |   |

Premendo il tasto OK viene chiuso l'input dei dati necessari per la creazione dei diversi oggetti,

la schermata principale del software appare come visualizzato nella successiva immagine

| ScuPatel                                       |                         | 1000 |                                 |      |     |
|------------------------------------------------|-------------------------|------|---------------------------------|------|-----|
| File Modifica Inserisci Visualizza Strumenti ? |                         |      |                                 |      |     |
|                                                |                         |      |                                 |      |     |
| - Bi Poper                                     | Propile                 | •    |                                 |      |     |
|                                                | Nome Propets            |      | Progetto 1                      | 1000 |     |
|                                                | Describere Propeti      |      |                                 | 1000 |     |
|                                                | Cocadda Progress        | 100  |                                 | 11   |     |
|                                                | Correndante             |      | Committente Mariacop            | 1    |     |
|                                                | Revisione               |      | 0                               |      |     |
|                                                | Data Hotel Lavies       |      | 29/11/2012                      |      |     |
|                                                | Durste Lavon            |      | 0                               |      | 1 7 |
|                                                | Date stimute Fine Lavor |      | 2611/2012                       |      |     |
|                                                | Data Revesione          |      | 26112012                        |      |     |
|                                                | Descriptione das lavors | 100  |                                 | 2    |     |
|                                                | Inports del lavori      | 122  | 0.00                            | •    |     |
|                                                | Catlins                 |      | Casters 1                       |      |     |
|                                                | f woode                 |      | FASCICOLD 001                   |      |     |
|                                                | Oscument                |      | Documentazione di Progettuiki   |      |     |
|                                                | Apente                  |      | Dite                            |      |     |
|                                                | Registrated             |      | Sogarth muscrosolith (microsol) |      |     |
|                                                | (Jord                   |      |                                 |      |     |

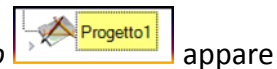

Premendo sulla linguetta 🕑 corrispondente all'icona dell'oggetto Progetto la struttura ad albero contenente tutti gli oggetti creati.

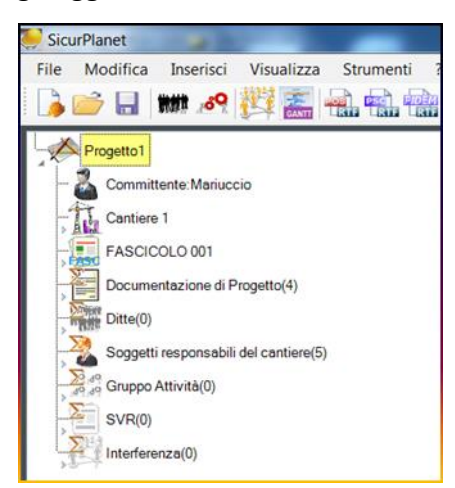

Attraverso il mouse, l'utente può selezionare, uno qualsiasi degli oggetti e modificare la proprietà dello stesso. Infatti, evidenziando un nuovo oggetto nell' area due si visualizzano tutte le proprietà dello stesso.

| 🦊 SicurPlanet                                                                                  |                                               | and the second | a barrier (sensition) with                                                                                                    | 1000     |
|------------------------------------------------------------------------------------------------|-----------------------------------------------|----------------|----------------------------------------------------------------------------------------------------|----------|
| File Modifica Inserisci Visualizza Strumenti ?                                                 |                                               |                |                                                                                                    |          |
| i 💪 📂 🔒 🗰 🥂 🦉 🧱 🕋 🥋 🥋 🕋 🎆                                                                      |                                               |                |                                                                                                    |          |
| Projetto1                                                                                      | Cantiere                                      | +              |                                                                                                    | <b>I</b> |
| - 2 Committente Mariuscio                                                                      | Nome Cantiere                                 |                | Cantiere 1                                                                                                    |          |
|                                                                                                | Descrizione del Cantiere                      | ? 📘            |                                                                                                    |          |
|                                                                                                | Localtà Cantiere                              |                |                                                                                                    |          |
| Documentazione di Cantiere(4)                                                                  | Indirizzo Cantiere                            |                |                                                                                                    |          |
| Rischi legati a lav. particolari(1)<br>Rischi legati al contesto di cantiere(0)<br>Cartello(0) | Descrizione Area di Contesto<br>Cantiere      |                | [% descrizione del contesto in cui è<br>collocata l'area di cantiere mirata a far<br>rilevare rischi legati ad eventuali<br>interferenze ambientali (altri cantieri, | * 2<br>+ |
| CostiSicurezza(0)                                                                              | Descrizione sintetica dell'opera              | ? 🔳            |                                                                                                    | 1        |
| , PSC 001                                                                                      | Elenco sintetico delle attività<br>dell'opera | ? 📘            |                                                                                                    | - 🖬 🖬    |
| Compiti(19)                                                                                    | Ingressi Cantiere                             | ?              |                                                                                                    | 2        |
| FASCICOLO 001                                                                                  | Recinzione Cantiere                           | ? 🔳            |                                                                                                    |          |
| Documentazione di Progetto(4)                                                                  | Segnalazioni                                  | ? 🔳            |                                                                                                    |          |
| Soggetti responsabili del cantiere(5)                                                          | Viabilità di cantiere                         | ? 📘            |                                                                                                    | <b>I</b> |
| Suppo Attività(0)                                                                              | Gantt                                         |                |                                                                                                    |          |
| 2 SVR(0)                                                                                       |                                               |                |                                                                                                    |          |
| Interferenza(0)                                                                                |                                               |                |                                                                                                    |          |

Quest'ultima modalità di procedere può essere usata dall'utente per i l'input dei dati.

Infatti l'utente, se lo ritiene più agevole, ha la possibilità di creare oggetti vuoti ossia privi delle proprietà fino ad ora descritte e successivamente dopo aver visualizzato il diagramma ad albero evidenziare gli oggetti uno alla volta e completarli inserendo le proprietà.

# GLI OGGETTI DI SicurPlanet

Un progetto *SicurPlanet* è composto da una gerarchia di oggetti spesso riutilizzati in differenti sezioni per contenere informazioni differenti ma dello stesso tipo.

Gli oggetti sono spesso caratterizzati da proprietà dello stesso tipo come:

6.

- Nome (spesso un nome breve identificativo, altre volte può rappresentare il contenuto dell'oggetto)
- Descrizione (descrizione opzionale per meglio descrivere il contenuto dell'oggetto)
- *Id Catalogo* (per gli oggetti che possono essere salvati e richiamati da DB, rappresenta un codice identificativo univoco nella tabella del DB)
- *Id Oggetto* (proprietà a volte visibile, rappresenta un codice identificativo univoco assegnato da *SicurPlanet* all'atto della creazione dell'oggetto stesso)

#### <u>Nota sul DB</u>

SicurPlanet chiama il DB interno degli oggetti "Catalogo"

#### Nota sugli Id Oggetti

<u>Per gli oggetti che dispongono di Id visibile si suggerisce di non modificarlo dopo la creazione.</u> IN CASO DI MODIFICA DEL Id ALCUNI RIFERIMENTI INCROCIATI TRA OGGETTI POTREBBERO ANDARE <u>PERDUTI COMPROMETTENDO LE FUNZIONALITA' DI SICURPLANET!</u>

### 6.1. Oggetto Documento

| Documento             | +   |                                       | 🛃 🥫 |
|-----------------------|-----|---------------------------------------|-----|
| Nome Documento        |     | Cartello                              |     |
| Descrizione Documento |     | Cartello di cantiere                  |     |
| Riferimento Documento |     |                                       |     |
| Emesso                | ? 📘 |                                       |     |
| Recapito              | ? 📘 |                                       |     |
| Collocazione          | ? 📘 |                                       |     |
| Note Documento        |     | Da affiggere all'entrata del cantiere |     |
| Contenuto Documento   |     |                                       | 2   |
| Destinatario          |     |                                       |     |
| Revisione             |     |                                       |     |
| Data Revisione        |     | 30/11/2012                            |     |
| ld Catalogo           |     |                                       | _   |

L'oggetto documento è composto dai campi indicati nel seguito.

In particolare i campi *Nome, Descrizione, Riferimento* (eventuale numero di documento), *Emesse* (autore del documento), *Collocazione* (posizionamento del documento per un successivo reperimento) saranno richiamati nei vari report (*POS, PSC, fascicolo dell'opera*).

Il campo *Contenuto Documento* permette l'inserimento di un documento formattato (attraverso un copia/incolla) di documenti esistenti. Tale proprietà potrà essere sfruttata in successive release per la creazione di un elenco di documenti allegati, parte integrante del progetto Sicurplanet.

Il campo Destinatario è compilabile accedendo ad un database predefinito di destinatari.

#### 6.2. L'oggetto Rischio

L'oggetto Rischio ha proprietà Nome, Descrizione ed una proprietà Tipo Rischio.

E' possibile selezionare una tra le seguenti tipologie di rischio:

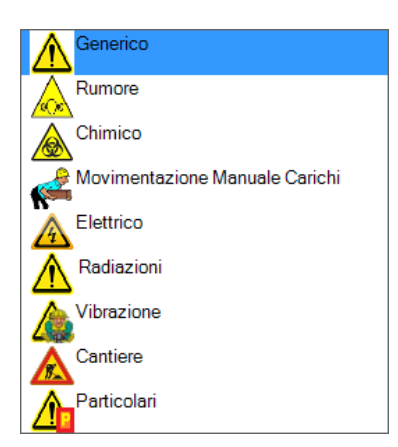

A ciascun oggetto Rischio corrisponde una Scheda di Valutazione dei Rischi (Oggetto SVR) di

struttura differente a seconda della tipologia di rischio selezionata.

| Rischio                   | +                            | 🚽 🥫 |
|---------------------------|------------------------------|-----|
| Nome Rischio              | Contatti con attrezzi        |     |
| Descrizione Rischio       | Contatti con attrezzi        |     |
| Tipo Rischio              | Generico                     |     |
| Scheda Valutazione Rischi | SVR Standard (SVRSTD ID0310) |     |
| Livello Rischio           |                              |     |
| MPP                       | MPP(0)                       |     |
| ld Catalogo               | RT001-0001.0001.0001.0001    |     |

Nel seguito si riportano le SVR previste. La trattazione degli specifici algoritmi adoperati ed implementati avverrà nell'apposita sezione del manuale.

Ad un oggetto rischio è altresì associata una Raccolta di Misure di Prevenzione e Protezione (MPP) associate al Rischio.

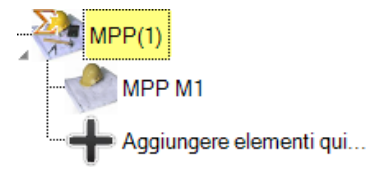

<u>Nota</u>

E' necessario associare delle MPP a ciascun rischio. Tale requisito è segnalato da un apposito messaggio di errore.

Rischio non gestito. Associare una MPP a questo rischio.

# Messaggi di errore associati all'oggetto Rischio

L'oggetto Rischio può presentare messaggi di segnalazione di errore nei seguenti casi:

- MPP non associate al rischio
- Rischio di livello troppo alto.

Caduta a livello

Il livello di rischio non è accettabile. Ridurre l'esposizione o l'entità delle sorgenti di rischio.

La relativa scheda è la seguente:

| SVRStandard            | +             |   |
|------------------------|---------------|---|
| Livello di Danno       | Gravissimo 💌  | [ |
| Livello di Probabilità | Probabile     | [ |
| Grandezza del Rischio  | 12            |   |
| Livello di Rischio     | MoltoAlto     |   |
| ld SVR                 | SVRSTD ID0683 |   |

# 6.3. L'oggetto MPP (Misure di Prevenzione e Protezione)

MPP 🛃 间 + MPP Nome MPP MPP M2 Descrizione MPP Tipo MPP Nessuno -Tipo MPP Lav/Dat Nessuno -Famiglia MPP Nessuno • ld Catalogo OK Annulla

La seguente finestra permette l'immissione delle proprietà di una MPP.

L'oggetto MPP è essenzialmente composto dalle seguenti proprietà:

- $\Sigma$  Nome (identificativo che può coincidere con il contenuto)
- **Descrizione** (descrizione opzionale aggiuntiva per l'oggetto)
- $\Sigma$  Tipo MPP (classificazione per tipologia generale della MPP).

La tipologia "Dispositivo di Protezione Individuale" permette di associare degli oggetti DPI caricati dal DB alla misura.

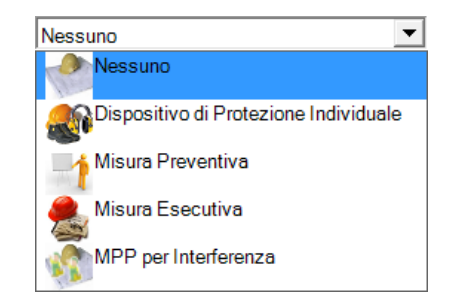

- $\Sigma$  Tipo MPP Lav/Dat (classificazione per MPP per il Datore di Lavoro o per il Lavoratore)
- Famiglia MPP (trattasi di un campo compilato dal software in fase di creazione della MPP per la gestione dei Rischi per lavorazioni particolari e di Rischi del contesto di cantiere)

Nel caso di MPP di tipo DPI è possibile inserire degli oggetti DPI al suo interno, che saranno richiamati in fase di emissione del POS, nell'elenco dei DPI forniti dall'azienda.

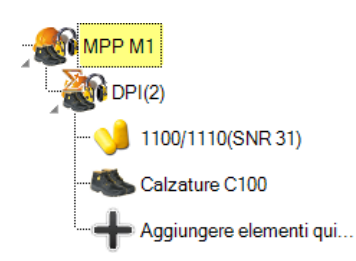

#### <u>Nota</u>

Il salvataggio di un oggetto MPP nel DB comporta il salvataggio di tutti i DPI eventualmente contenuti, che saranno pertanto richiamati quando lo stesso elemento MPP sarà caricato dal DB.

### 6.4. Le schede di valutazione dei Rischi

#### 6.4.1. SVR Standard

#### Scheda di valutazione del rischio generico

| Livello di Danno       |  | Medio         | • |
|------------------------|--|---------------|---|
| Livello di Probabilità |  | Probabile     | • |
| Grandezza del Rischio  |  | 6             |   |
| Livello di Rischio     |  | Alto          | • |
| ld SVR                 |  | SVRSTD ID0310 |   |

E' la scheda più semplice e prevede solo n.2 proprietà di Input: il *Livello di Danno* ed il *Livello di probabilità*.

Selezionando questi dati, viene dunque calcolata la *Grandezza del rischio* ( $G = D \times P$ ) a cui corrisponde un *Livello di Rischio*.

#### <u>Nota</u>

Si rimanda all'apposita sezione per la trattazione dei criteri di valutazione dei rischi.

# Nota relativa alla valutazione dei Rischi

SicurPlanet, all'atto della creazione di un oggetto Rischio, non effettua per impostazione predefinita, alcuna valutazione del Rischio stesso.

Spetta all'utente valutare per ciascuno di essi, l'entità del Danno atteso e la Probabilità che si verifichi.

Tuttavia SicurPlanet associa alcune MPP predefinite ai rischi legati alle Attività/Lavorazioni/Strumenti in fase di caricamento di questi ultimi oggetti dal DB.

L'utente valuterà se ampliare tali elenchi o ridurli.

#### 6.4.2. SVR Movimentazione Manuale dei Carichi

Scheda di valutazione del rischio Movimentazione Manuale dei Carichi

| Sesso                                |     |                     | •        |
|--------------------------------------|-----|---------------------|----------|
| Alt.terra maniin.                    | ? 📘 | 0                   | <b>•</b> |
| Dist.vert.spost.inizio-fine          | ? 📘 |                     | -        |
| Dist.max.or.mani-p.mezzo cav         | ? 📘 |                     | <b>•</b> |
| Dist.max.oriz.mani-punto mez.cav     | ? 📘 | 0                   | -        |
| Presa del carico                     |     |                     | ▼        |
| Durata dei gesti                     |     |                     | -        |
| Frequenza deigesti(attial<br>minuto) | ? 📘 |                     | ▼        |
| Peso Limite Raccomandato             |     |                     |          |
| Peso Effettivamente Sollevato        |     |                     |          |
| Indice di Sollevamento               |     | Non un numero reale |          |
| Livello di Rischio                   |     |                     | <b>_</b> |
| ld SVR                               |     | SVRMMC ID0391       |          |

Si rimanda all'apposita sezione per la trattazione dei criteri di valutazione dei rischi.

#### 6.4.3. SVR Elettrico

Scheda di valutazione del rischio Elettrico

Vedi Scheda di valutazione del rischio generico.

#### 6.4.4. SVR Cantiere

Scheda di valutazione del rischi derivanti dal Contesto di Cantiere

Vedi Scheda di valutazione del rischio generico.

#### 6.4.5. SVR Particolari

Scheda di valutazione del rischi per Lavorazioni Particolari

Vedi Scheda di valutazione del rischio generico.

# 6.5. Schede di valutazione dei Rischi Specifici *Rumore, Vibrazioni, Rischio chimico*

Le Schede di valutazione dei Rischi specifici sono riportate in una sezione separata del Progetto, per poter essere richiamate da Attività, Lavorazioni, Attrezzi/Strumenti analoghi richiamati in modo molteplice in differenti sezioni del Progetto.

#### 6.5.1. Rischio Rumore

Selezionando dal DB un rischio di tipo Rumore, viene automaticamente creata una SVR di tipo specifico e collegata al rischio in oggetto.

| Ris | chio                                       |   |                                          |         | X |
|-----|--------------------------------------------|---|------------------------------------------|---------|---|
|     | Rischio                                    | + |                                          | 🕞 🧯 🔺   |   |
|     | Nome Rischio                               |   | Rumore                                   |         |   |
|     | Descrizione Rischio                        |   |                                          | _       |   |
|     | Tipo Rischio                               |   | Rumore                                   | =       |   |
|     | Rif.Scheda Valutazione Rischi<br>Specifici |   | Rumore-Attività Att G1.A1                |         |   |
|     | Scheda Valutazione Rischi                  |   | SVR Esposizione al Rumore (SVR Rum 0496) |         |   |
|     | Livello Rischio                            |   | <b>_</b>                                 | -       |   |
|     | •                                          |   |                                          | P.      |   |
|     |                                            |   | ОК                                       | Annulla |   |

Cliccando sul tasto oro *SVR Esposizione al Rumore (SVR Rum .....)* si apre la relativa Scheda di Valutazione.

| SVR Rumore                | +            |     |
|---------------------------|--------------|-----|
| Mansione                  | Mansion      | ne1 |
| Livello di Rischio        |              | •   |
| Livello di Rischio Rumore |              | •   |
| ld SVR                    | SVR Rum 0496 |     |

La scheda SVR Rumore contiene sempre un oggetto Mansione richiamabile dall'apposito DB per definire la mansione relativa all'attività/lavorazione in fase di compilazione.

Es. per la mansione Addetto all'Autobetoniera

| LV, | Seleziona da catalogo | industry in the                                            |                       |
|-----|-----------------------|------------------------------------------------------------|-----------------------|
| 1   | 1                     |                                                            | <b>√</b> X            |
|     | ld Catalogo           | Nome Mansione                                              | Descrizione Mansione  |
| 1   |                       |                                                            |                       |
| 2   | M0001                 | Addetto alla Idropulitrice                                 |                       |
| 3   | M0002                 | Addetto alle demolizioni con martello pneumatico e manuali |                       |
| 4   | M0003                 | Addetto Autobetoniera                                      |                       |
| 5   | M0004                 | Ass. Muratore                                              | Addetto Autobetoniera |
| 6   | M0005                 | Assistente Carpentiere                                     |                       |
| 7   | M0006                 | Autista (autocarro autogru carrrello)                      |                       |
| 8   | M0007                 | Carpentiere                                                |                       |
| 9   | M0008                 | Decoratore                                                 |                       |
| 10  | M0009                 | Decoratore - idropuliture e verniciature                   |                       |
| 1   | 1 M0010               | Decoratore - Sabbiatura e tinteggiatura                    |                       |
| 12  | 2 M0011               | Decoratore - Sabbiature                                    |                       |
| 13  | 3 M0012               | Elettricista                                               |                       |
| -   |                       |                                                            |                       |

Dopo aver selezionato Addetto Autobetoniera, la scheda relative alla mansione viene compilata.

|                         |   | Addetto Autobetoniera |   |     |
|-------------------------|---|-----------------------|---|-----|
| Descrizione Mansione    | ? |                       |   |     |
| Note                    |   |                       |   |     |
| Tempo di esposizione(m) |   | 480                   |   | m   |
| LEX8h(dBA)              |   | 78,5                  |   | dBA |
| L picco(dBC)            |   | 97                    |   | dBC |
| DPI Obbligatorio        |   | DPI non obbligatorio  | - |     |
| DPI Utilizzato          |   | Nessuno               |   |     |
| Lavorazioni             |   | Lavorazioni(5)        |   |     |
| Id Catalogo             |   | M0003                 |   |     |
|                         |   |                       |   |     |

Il Led Rosso mostra l'obbligatorietà di prevedere un DPI per la fase di lavorazione Carico

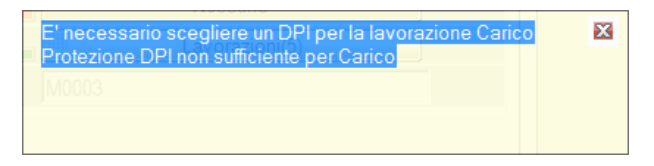

Per selezionare un DPI per la lavorazione Carico, cliccare sul tasto Oro Griglia.

| 8 | Edi | ta Elenco Oggetti           |                                          |      | Same Sale               |           |               |              |                              |                |             | . C 🗙 |
|---|-----|-----------------------------|------------------------------------------|------|-------------------------|-----------|---------------|--------------|------------------------------|----------------|-------------|-------|
| 1 | 0 6 | à 间 🛃 🗶 💡                   |                                          |      |                         |           |               |              |                              |                |             | 🖌 Х   |
|   |     | Nome Lavorazione            | Descrizione Lavorazione                  | Note | Tempo di esposizione(m) | LAeq(dBA) | LAeq eff(dBA) | L picco(dBC) | Livello Protezione DPI       | DPI Utilizzato | Id Catalogo |       |
|   | 1   | Carico                      | Carico-Addetto Autobetoniera             |      | 48                      | 84        | 84            | 97           | Protezione DPI insufficiente | Nessuno        | L0213.0008  |       |
|   | 2   | Trasporto                   | Trasporto-Addetto Autobetoniera          |      | 192                     | 78        | 78            | 92           |                              | Nessuno        |             |       |
|   | 3   | Scarico                     | Scarico-Addetto Autobetoniera            |      | 144                     | 78        | 78            | 92           |                              | Nessuno        | LJ003 v.    | -     |
|   | 4   | Manutenzione e pause tecnic | Manutenzione e pause teoriche-Addetto A. |      | 72                      | 68        | 68            | 85           |                              | Nessuno        | L0003.0011  |       |
|   | 5   | Fisiologico                 | Fisiologico-Addetto Autobetoniera        |      | 24                      | 65        | 65            | 85           |                              | Nessuno        | L0003.0012  |       |
|   |     |                             |                                          |      |                         |           |               |              |                              |                |             |       |
|   |     |                             |                                          |      |                         |           |               |              |                              |                |             |       |
|   |     |                             |                                          |      |                         |           |               |              |                              |                |             |       |
|   |     |                             |                                          |      |                         |           |               |              |                              |                |             |       |
|   |     |                             |                                          |      |                         |           |               |              |                              |                |             |       |
|   |     |                             |                                          |      |                         |           |               |              |                              |                |             |       |
|   |     | _                           |                                          |      |                         |           |               |              |                              |                |             |       |

Cliccando sul DPI, in corrispondenza della fase di lavorazione per la quale il DPI risulta insufficiente, si apre la finestra di selezione:

| N | lessuno  |         | ×          |
|---|----------|---------|------------|
|   | DPI      | +       |            |
|   | Tipo DPI | Nessuno | -          |
|   |          |         |            |
|   |          |         |            |
|   |          |         | OK Annulla |

E' possibile a questo punto selezionare un DPI da DB oppure immettere i dati manualmente.

| Vessuno         | - | -                 |    | X       |
|-----------------|---|-------------------|----|---------|
| DPI             | + |                   |    | 6       |
| Modello DPI     |   | DPI1.1            |    |         |
| Marca DPI       |   |                   |    |         |
| Descrizione DPI |   |                   |    | _       |
| Tipo DPI        |   | Otoprotettori     | •  | •       |
| Categoria DPI   |   | DPICat2           | •  | ·       |
| Norma DPI       |   | EN 352-2:EN 352-2 | •  | · 🛃 间   |
| Dato H          |   | 0                 |    |         |
| Dato M          |   | 0                 |    |         |
| Dato L          |   | 0                 |    |         |
| Dato SNR        |   | 22                |    |         |
| ld Catalogo     |   |                   |    |         |
| ,               |   |                   | ОК | Annulla |

Inseriti i dati, è possibile verificare la bontà del DPI indicato.

| Carico | Carico-Addetto Autobetoniera | 48 | 84 | 69 | 97 | Protezione DPI buona | DPI1.1 |
|--------|------------------------------|----|----|----|----|----------------------|--------|
|        |                              |    |    |    |    |                      |        |
|        |                              |    |    |    |    |                      |        |

Dopo la chiusura della finestra di modifica delle Lavorazioni, inserito il DPI, la segnalazione di errore scompare:

| Nome Mansione           |   | Addetto Autobetoniera |   |     |
|-------------------------|---|-----------------------|---|-----|
| Descrizione Mansione    |   |                       |   |     |
| Note                    |   |                       |   |     |
| Tempo di esposizione(m) |   | 480                   |   | m   |
| LEX8h(dBA)              |   | 78,5                  |   | dBA |
| L picco(dBC)            |   | 97                    |   | dBC |
| DPI Obbligatorio        |   | DPI non obblicatorio  | - | ]   |
| DPI Utilizzato          |   | Nessuno               |   |     |
| Lavorazioni             | G | Lavorazioni(5)        |   |     |
| ld Catalogo             |   | M0003                 |   |     |

#### A questo punto la SVR Rumore è correttamente compilata, come per la seguente:

| Mansione                  | Addetto Autobe | etoniera |
|---------------------------|----------------|----------|
| Livello di Rischio        | Basso          | -        |
| Livello di Rischio Rumore | Livello A      | -        |
| ld SVR                    | SVR Rum 0659   |          |

#### <u>Nota</u>

Si rimanda alla apposita sezione per la trattazione dei criteri di valutazione dei rischi.

#### 6.5.2. Rischio Vibrazioni

La SVR Vibrazioni viene compilata inserendo le Sorgenti di vibrazioni di tipo Mano-Braccio (MB) e Corpo-Intero (CI).

L'esposizione viene quindi calcolata e riportata nella scheda.

| Esposizione quotidiana MB a<br>vibrazioni A(8), in m/s2 | ■ 0,00 |             |            |   |
|---------------------------------------------------------|--------|-------------|------------|---|
| Esposizione quotidiana CI a<br>vibrazioni A(8), in m/s2 | ■ 0,00 |             |            |   |
| Livello di Rischio                                      | 3-1    |             |            | • |
| Sorgen ti di Vibrazion e                                |        | SorgentiVib | razione(0) |   |
| ld SVR                                                  | SVRVIB | ID0717      |            | _ |

Per l'inserimento delle sorgenti di Vibrazione si suggerisce di procedere attraverso la vista ad albero del Progetto e cliccando sul tasto di aggiunta.

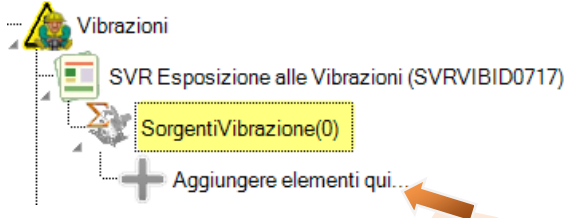

Come per tutti gli oggetti Sicurplanet, l'immissione può avvenire inserendo manualmente i dati del fornitore oppure accedendo all'apposito DB.

| genteVibrazioni         | Ľ., |           | X          |  |
|-------------------------|-----|-----------|------------|--|
| SorgenteVibrazioni      | +   |           |            |  |
| Nome Sorg.Vib.          |     | SORVIB S1 |            |  |
| Descrizione Sorg.Vib.   |     |           |            |  |
| Tipo Sorg.Vib.          |     |           | ▼          |  |
| Categoria Sorg.Vib.     |     |           |            |  |
| Produttore              |     |           |            |  |
| Modello                 |     |           |            |  |
| Peso                    |     | 0         |            |  |
| Rumore Costruttore      |     | 0         |            |  |
| Potenza Costruttore     |     | 0         |            |  |
| Vibraz Costruttore      | ? 📘 | 0         |            |  |
| Accelerazione X         |     | 0         |            |  |
| Accelerazione Y         |     | 0         |            |  |
| Accelerazione Z         |     | 0         |            |  |
| Accelerazione W         |     | 0         |            |  |
| Origine Misurazioni     |     |           |            |  |
| Note                    |     |           |            |  |
| Tempo di esposizione(m) |     | 0         |            |  |
| Fatt.Corr.              |     | 1         |            |  |
|                         |     |           | OK Annulla |  |

Si apre la finestra di selezione DB Sorgenti di Vibrazione.

| 🎸 Sel | eziona da catalogo | to response to                                                                                         |                | _                   |       |                    | _ <b>D _</b> X |
|-------|--------------------|----------------------------------------------------------------------------------------------------|----------------|---------------------|-------|--------------------|----------------|
| ۵,    | -                  |                                                                                                    |                |                     |       |                    |                |
|       | Tipo Sorg.Vib.     | Categoria Sorg.Vib.                                                                                    | Produttore     | Modello             | Peso  | Rumore Costruttore | Poten:         |
| 1     |                    |                                                                                                    |                |                     |       |                    |                |
| 2     | Mano-Braccio       | Martelli picconatori demolitori (per demolizioni leggere), demolitori stradali e picconatori (per roc. | MONTABERT      | Alpha 25            | 25,00 | 108,1              |                |
| 3     | Mano-Braccio       | Martelli picconatori demolitori (per demolizioni leggere), demolitori stradali e picconatori (per roc. | STANLEY        | BR 48-30            | 24,00 |                    |                |
| 4     | Mano-Braccio       | Martelli picconatori demolitori (per demolizioni leggere), demolitori stradali e picconatori (per roc. | STANLEY        | BR 48-30            | 24,00 |                    |                |
| 5     | Mano-Braccio       | Martelli picconatori demolitori (per demolizioni leggere), demolitori stradali e picconatori (per roc. | STANLEY        | BR 45               | 21,00 |                    |                |
| 6     | Mano-Braccio       | Martelli picconatori demolitori (per demolizioni leggere), demolitori stradali e picconatori (per roc. | LIFTON         | LH16S (ERGONOMICO)  | 16,00 |                    |                |
| 7     | Mano-Braccio       | Martelli picconatori demolitori (per demolizioni leggere), demolitori stradali e picconatori (per roc. | LIFTON         | LH16                | 16,00 |                    |                |
| 8     | Mano-Braccio       | Martelli picconatori demolitori (per demolizioni leggere), demolitori stradali e picconatori (per roc. | LIFTON         | LH20ES (ERGONOMICO) | 24,00 |                    |                |
| 9     | Mano-Braccio       | Martelli picconatori demolitori (per demolizioni leggere), demolitori stradali e picconatori (per roc. | COMPAIR HOLMAN | Zitec 4300          | 8,00  |                    |                |
| 10    | Mano-Braccio       | Martelli picconatori demolitori (per demolizioni leggere), demolitori stradali e picconatori (per roc. | COMPAIR HOLMAN | Zitec 4300          | 8,00  |                    |                |
| 11    | Mano-Braccio       | Martelli picconatori demolitori (per demolizioni leggere), demolitori stradali e picconatori (per roc. | COMPAIR HOLMAN | Zitec 12U           | 12,00 |                    |                |
| 12    | Mano-Braccio       | Martelli picconatori demolitori (per demolizioni leggere), demolitori stradali e picconatori (per roc. | COMPAIR HOLMAN | RB 30               | 28,50 |                    |                |
| 13    | Mano-Braccio       | Martelli picconatori demolitori (per demolizioni leggere), demolitori stradali e picconatori (per roc. | COMPAIR HOLMAN | VR 25               | 28,00 |                    |                |
| 14    | Mano-Braccio       | Martelli picconatori demolitori (per demolizioni leggere), demolitori stradali e picconatori (per roc. | ATLAS COPCO    | BBD 15 E            | 15,50 |                    |                |
| 15    | Mano-Braccio       | Martelli picconatori demolitori (per demolizioni leggere), demolitori stradali e picconatori (per roc. | ATLAS COPCO    | BBD 15 E            | 15,50 |                    |                |
| 16    | Mano-Braccio       | Martelli picconatori demolitori (per demolizioni leggere), demolitori stradali e picconatori (per roc. | ATLAS COPCO    | BBD 15 E            | 15,50 |                    |                |
| 17    | Mano-Braccio       | Martelli picconatori demolitori (per demolizioni leggere), demolitori stradali e picconatori (per roc. | ATLAS COPCO    | BBD 15 E            | 15,50 |                    |                |
| 18    | Mano-Braccio       | Martelli picconatori demolitori (per demolizioni leggere), demolitori stradali e picconatori (per roc. | ATLAS COPCO    | BBD 15 E            | 15,50 |                    |                |
| 19    | Mano-Braccio       | Martelli picconatori demolitori (per demolizioni leggere), demolitori stradali e picconatori (per roc. | ATLAS COPCO    | BBD 15 E            | 15,50 |                    |                |
| 20    | Mano-Braccio       | Martelli picconatori demolitori (per demolizioni leggere), demolitori stradali e picconatori (per roc. | ATLAS COPCO    | BBD 15 E            | 15,50 |                    |                |
| 21    | Mano-Braccio       | Martelli picconatori demolitori (per demolizioni leggere), demolitori stradali e picconatori (per roc. | ATLAS COPCO    | BBD 15 E            | 15,50 |                    |                |
| 22    | Mano-Braccio       | Martelli picconatori demolitori (per demolizioni leggere), demolitori stradali e picconatori (per roc. | ATLAS COPCO    | BBD 15 E            | 15,50 |                    |                |
| 23    | Mano-Braccio       | Martelli picconatori demolitori (per demolizioni leggere), demolitori stradali e picconatori (per roc. | ATLAS COPCO    | BBD 15 E            | 15,50 |                    |                |
| 24    | Mano-Braccio       | Martelli picconatori demolitori (per demolizioni leggere), demolitori stradali e picconatori (per roc. | ATLAS COPCO    | BBD 15 E            | 15,50 |                    |                |
| 25    | Mano-Braccio       | Martelli picconatori demolitori (per demolizioni leggere), demolitori stradali e picconatori (per roc. | ATLAS COPCO    | BBD 15 E            | 15,50 |                    |                |
| 26    | Mano-Braccio       | Martelli picconatori demolitori (per demolizioni leggere), demolitori stradali e picconatori (per roc. | ATLAS COPCO    | BBD 15 E            | 15,50 |                    |                |
| 27    | Mano-Braccio       | Martelli picconatori demolitori (per demolizioni leggere), demolitori stradali e picconatori (per roc. | ATLAS COPCO    | BBD 15 E            | 15,50 |                    |                |
| 28    | Mano-Braccio       | Martelli picconatori demolitori (per demolizioni leggere), demolitori stradali e picconatori (per roc. | ATLAS COPCO    | RH 572 E            | 23,00 |                    |                |
| 29    | Mano-Braccio       | Martelli picconatori demolitori (per demolizioni leggere), demolitori stradali e picconatori (per roc. | ATLAS COPCO    | RH 572 E            | 23,00 |                    |                |
| 30    | Mano-Braccio       | Martelli picconatori demolitori (per demolizioni leggere), demolitori stradali e picconatori (per roc. | ATLAS COPCO    | TEX 23 E            | 27,00 |                    |                |
| 31    | Mano-Braccio       | Martelli nicconatori demolitori (ner demolizioni leggere) demolitori stradali e nicconatori (ner roc   | ATI AS COPCO   | TFX 17 F            | 22 00 |                    | •              |
|       |                    |                                                                                                    |                |                     |       |                    |                |

Se si vuole filtrare i soli elementi di tipo "Mano-Braccio" o "Corpo-Intero", selezionare la tipologia prima di accedere al DB.

| Categoria Sorg.Vib. | Mano-Braccio |
|---------------------|--------------|
| Produttore          | Corpo-Intero |

Es. Selezione per "Corpo-Intero":

| K Sel | eziona da catalogo | and the second second s | -                 |                       |       |                    |                     | _ 0 <b>_ X</b> |
|-------|--------------------|----------------------------------------------------------------------------------------------------|-------------------|-----------------------|-------|--------------------|---------------------|----------------|
| 1     | <b>*</b>           |                                                                                                    |                   |                       |       |                    |                     | <b>√</b> ×     |
|       | Tipo Sorg.Vib.     | Categoria Sorg.Vib.                                                                                                    | Produttore        | Modello               | Peso  | Rumore Costruttore | Potenza Costruttore | Vibraz C 🔺     |
| 1     |                    |                                                                                                    |                   |                       |       |                    |                     |                |
| 2     | Corpo-Intero       | Pala cingolata (ruspa)                                                                                                    | FIAT-ALLIS        | FD 14                 |       |                    | 160                 |                |
| 3     | Corpo-Intero       | Pala cingolata (ruspa)                                                                                                    | CATERPILLAR - CAT | D 6                   |       |                    | 165                 |                |
| 4     | Corpo-Intero       | Pala cingolata (ruspa)                                                                                                    | HANOMAG           | D 600 Super           |       |                    | 170                 |                |
| 5     | Corpo-Intero       | Pala cingolata (ruspa)                                                                                                    | FIAT-ALLIS        | FL 14                 |       |                    | 140                 |                |
| 6     | Corpo-Intero       | Pala gommata (ruspa)                                                                                                    | HANOMAG           | 55 D                  |       |                    | 175                 |                |
| 7     | Corpo-Intero       | Autocarro compattatore rifiuti                                                                                                    | IVECO             | A.M.S. Eurotec ISO/30 |       |                    |                     |                |
| 8     | Corpo-Intero       | Trasportatore a cavaliere                                                                                                    | PEINER            | PPH 33 D              |       |                    |                     |                |
| 9     | Corpo-Intero       | Trasportatore a cavaliere                                                                                                    | PEINER            | PPH 432 T             |       |                    |                     |                |
| 10    | Corpo-Intero       | Carrello sollevatore (muletto)                                                                                                    | HYSTER            | H 330 B               |       |                    |                     |                |
| 11    | Corpo-Intero       | Carrello sollevatore (muletto)                                                                                                    | HYSTER            | H 330 B               |       |                    |                     |                |
| 12    | Corpo-Intero       | Carrello sollevatore (muletto)                                                                                                    | KALMAR            | LMV 16-1200           |       |                    |                     |                |
| 13    | Corpo-Intero       | Trattrice per movimentazione (a ralla)                                                                                                    | MAFI              | MT 25                 |       |                    |                     |                |
| 14    | Corpo-Intero       | Carroponte                                                                                                    | PACECO REGGIANE   | TS   2315             |       |                    |                     |                |
| 15    | Corpo-Intero       | Trattrice a spinta                                                                                                    | ATA               | 5500 H                |       |                    |                     |                |
| 16    | Corpo-Intero       | Autogru                                                                                                    | ORMIG             | 400 TG                | 35000 |                    |                     |                |
| 17    | Corpo-Intero       | Autogru                                                                                                    | ORMIG             | 400 TG                | 35000 |                    |                     |                |
| 18    | Corpo-Intero       | Autogru                                                                                                    | GOTTWALD          | HMK 280-E             | 52000 |                    |                     |                |
| 19    | Corpo-Intero       | Gru                                                                                                    | CMIG              |                       | 8000  |                    |                     |                |
| 20    | Corpo-Intero       | Gru                                                                                                    | CRDA              |                       | 3000  |                    |                     |                |
| 21    | Corpo-Intero       | Carrello sollevatore (muletto)                                                                                                    | STILL             | 113 HF                |       |                    |                     |                |
| _     |                    | •                                                                                                    |                   |                       |       |                    |                     | <b>)</b>       |

Selezionare l'elemento da aggiungere alla Raccolta Sorgenti di Vibrazione e inserire:

- $\Sigma$  un Nome identificativo significativo per la lavorazione/attività in fase di compilazione  $\Sigma$  verificare i dati di accelerazione indicate in archivio
- $\Sigma$  Indicare un tempo di esposizione alla sorgente di vibrazione

| orgenteVibrazioni       | · |                                                                                                    |
|-------------------------|---|----------------------------------------------------------------------------------------------------|
| SorgenteVibrazioni      | + |                                                                                                    |
| Nome Sorg.Vib.          |   | Carrello sollevatore 1                                                                                                    |
| Descrizione Sorg.Vib.   |   | Carrello per lo spostamento dei materiali                                                                                             |
| Tipo Sorg.Vib.          |   | Corpo-Intero                                                                                                    |
| Categoria Sorg.Vib.     |   | Carrello sollevatore (muletto)                                                                                                    |
| Produttore              |   | HYSTER                                                                                                    |
| Modello                 |   | H 330 B                                                                                                    |
| Peso                    |   | 0                                                                                                    |
| Rumore Costruttore      |   | 0                                                                                                    |
| Potenza Costruttore     |   | 0                                                                                                    |
| Vibraz Costruttore      |   | 0                                                                                                    |
| Accelerazione X         |   | 0                                                                                                    |
| Accelerazione Y         |   | 0                                                                                                    |
| Accelerazione Z         |   | 0                                                                                                    |
| Accelerazione W         |   | 0,25                                                                                                    |
| Origine Misurazioni     |   | AUSL 7 Siena - Laboratorio Agenti Fisici                                                                                              |
| Note                    |   | Alimentazione:Motore a scoppio<br>diesel,DatiData:27/11/93,Data:27/11/93,Lu<br>ogo:Trieste - Porto<br>Containers,Fonte:AUSL 7 Siena - |
| Tempo di esposizione(m) |   | 22                                                                                                    |
| Fatt.Corr.              |   | 1                                                                                                    |
|                         |   | OK Annulla                                                                                                    |

Ne risulta la tabella SVR Vibrazioni compilata come nel seguito:

| SVR Vibrazione                                          | +                     |  |
|---------------------------------------------------------|-----------------------|--|
| Esposizione quotidiana MB a<br>vibrazioni A(8), in m/s2 | ? 0,00                |  |
| Esposizione quotidiana CI a<br>vibrazioni A(8), in m/s2 | ? 🔲 0,05              |  |
| Livello di Rischio                                      | Basso 💌               |  |
| Sorgenti di Vibrazione                                  | SorgentiVibrazione(0) |  |
| ld SVR                                                  | SVRVIBID0717          |  |

# <u>Nota</u>

Si rimanda alla apposita sezione per la trattazione dei criteri di valutazione dei rischi.

#### 6.5.3. Rischio Chimico

La SVR Chimico prevede l'inserimento delle sorgenti di Rischio chimico nella relativa Raccolta parte della scheda.

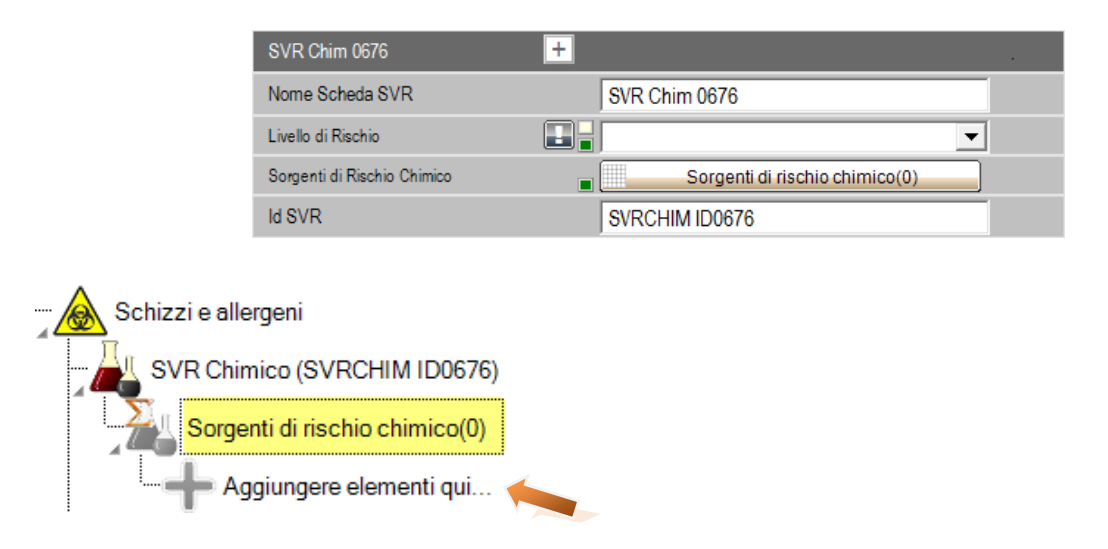

Creata una nuova sorgente, compilarne i dati nella relativa scheda:

| SorgenteRischioChimico                    | +   |               | i 🚽 词    |
|-------------------------------------------|-----|---------------|----------|
| Nome Sostanza                             |     | SRCSORCHIM S1 |          |
| Descrizione Sorg.Ris Chi                  |     |               |          |
| Produttore                                |     |               |          |
| Scheda allegata                           |     |               |          |
| Note                                      |     |               |          |
| Frase di rischio                          | ? 📘 |               | - 🖌 📔 📔  |
| Fattore di gravità                        |     |               | <b>T</b> |
| Frequenza di utilizzo                     | ? 📘 |               | •        |
| LIVELLO DI ESPOSIZIONE<br>RISCHIO STIMATO | ? 📘 |               | ▼ Kg/l s |
| STATO FISICO DELLA<br>SOSTANZA - K1       | ? 📘 |               | <b>_</b> |
| TIPOLOGIA IMPIANTO - K2                   | ? 📘 |               | •        |
| TIPO DI PROCESSO - K3                     | ? 📘 |               | •        |
| DISPOSITIVI DI PROTEZIONE<br>TECNICA - K4 | ? 📘 |               | •        |
| Possibilità di contatto cutaneo -<br>K5   | ? 📘 |               | -        |
| Livello di esposizione                    |     | 0,0           |          |
| Livello di rischio                        |     | 0,0           |          |
| Livello di Rischio Chimico                |     |               | -        |

Dopo aver compilato i contenuti come da relativo algoritmo, sarà calcolato il rischio relativo.

| Sorgen te Rischio Chimico                 | + |                                                                  | 🛃 词       |
|-------------------------------------------|---|------------------------------------------------------------------|-----------|
| Nome Sostanza                             |   | Sorgente di Rischio 1                                            |           |
| Descrizione Sorg.Ris Chi                  |   | Schizzi di materiale cementizio                                  |           |
| Produttore                                |   |                                                                  |           |
| Scheda allegata                           |   | SC 1/b                                                           |           |
| Note                                      |   |                                                                  |           |
| Frase di rischio                          |   | R 23/24/25 - Classe 3                                            | - 🖌 😥     |
| Fattore di gravità                        | ? | Classe 3                                                         | <b>T</b>  |
| Frequenza di utilizzo                     |   | FREQUENTEMENTE                                                   | -         |
| LIVELLO DI ESPOSIZIONE<br>RISCHIO STIMATO |   | > 10 <= 100                                                      | ▼ Kg/l se |
| STATO FISICO DELLA<br>SOSTANZA - K1       |   | Liauido con temp. ebolliz 50°C <teb<1< td=""><td>•</td></teb<1<> | •         |
| TIPOLOGIA IMPIANTO - K2                   |   | A ciclo confinato ma con periodici e lim                         | •         |
| TIPO DI PROCESSO - K3                     |   | Con apporto di energia termica nel pro                           | •         |
| DISPOSITIVI DI PROTEZIONE<br>TECNICA - K4 |   | Con piano di manutenzione programm                               | •         |
| Possibilità di contatto cutaneo -<br>K5   |   | Senza possibilità di contatto cutaneo                            | •         |
| Livello di esposizione                    |   | 2,0                                                              |           |
| Livello di rischio                        |   | 12,0                                                             |           |
| Livello di Rischio Chimico                |   | Modesto                                                          |           |

# La SVR relativa sarà dunque compilata di conseguenza:

| SVR Chim 0676               | +                              |  |
|-----------------------------|--------------------------------|--|
| Nome Scheda SVR             | SVR Chim 0676                  |  |
| Livello di Rischio          | Medio 💌                        |  |
| Sorgenti di Rischio Chimico | Sorgenti di rischio chimico(1) |  |
| ld SVR                      | SVRCHIM ID0676                 |  |

# <u>Nota</u>

Si rimanda alla apposita sezione per la trattazione dei criteri di valutazione dei rischi.

# IL CANTIERE

I dati del cantiere possono essere inseriti selezionando l'oggetto *Cantiere* The come già illustrato nei precedenti capitoli.

7.

Oltre ai dati anagrafici generali, ai fini della compilazione di documenti quali il PSC ed il Fascicolo dell'opera, è necessario compilare i seguenti:

- Σ Descrizione Area di Contesto Cantiere
- Σ Descrizione sintetica dell'opera
- Σ Elenco sintetico delle attività dell'opera

| Cantiere                                      | +   |                                                                                                    | 🛃 间       |
|-----------------------------------------------|-----|----------------------------------------------------------------------------------------------------|-----------|
| Nome Cantiere                                 |     | Cantiere 1                                                                                                    |           |
| Descrizione del Cantiere                      | ? 📘 |                                                                                                    |           |
| Località Cantiere                             |     |                                                                                                    |           |
| Indirizzo Cantiere                            |     |                                                                                                    |           |
| Descrizione Area di Contesto<br>Cantiere      |     | [% descrizione del contesto in cui è<br>collocata l'area di cantiere mirata a far<br>rilevare rischi legati ad eventuali<br>interferenze ambientali (altri cantieri, | * /*<br>= |
| Descrizione sintetica dell'opera              | ? 📘 |                                                                                                    | 2         |
| Elenco sintetico delle attività<br>dell'opera | ? 📘 |                                                                                                    | - 2       |

L'oggetto *Cantiere* contiene inoltre una serie di proprietà relative alle sue caratteristiche ed alla sua gestione, richiamate dal *PSC*.

Tali proprietà possono essere compilate attingendo agli elenchi disponibili nei DB di SicurPlanet.

| Ingressi Cantiere                            | ? 🔳   | 🛃 间<br>🧪 |
|----------------------------------------------|-------|----------|
| Recinzione Cantiere                          | ? 🔳 📗 | 🛃 📁<br>🧪 |
| Segnalazioni                                 | ? 🔳   | 🛃 间<br>🧪 |
| Viabilità di cantiere                        | ? 🔳   | 🔒 间<br>🧪 |
| Impianti da reti principali                  | ? 🔳   | 🔒 间<br>🥖 |
| Impianti di terra e di protezione<br>sc.atm. | ? 🔳   | 🔒 间<br>🥖 |
| Zone di carico/scarico                       | ? 🔳   | 🔒 间<br>🧪 |
| Stoccaggio Mat.Prime Cantiere                | ? 🔳   | 🛃 间<br>🧪 |
| Stoccaggio Mezzi e App                       | ? 🔳 📗 | 🛃 📁<br>🧪 |
| Area rifiuti Cantiere                        | ? 🔳 🛛 | 🛃 间<br>🧪 |
| Apprestamenti di sicurezza<br>Cantiere       | ? 🔳 📗 | 🚽 😺<br>🧪 |
| Zone materiali pericolosi                    | ? 🔳 📗 | 🚽 间<br>🧪 |
| Uffici di cantiere                           | ? 🔳 📗 | 🚽 😺<br>🥖 |
| Servizi Igienico – Assistenziali             | ? 🔳   | 🚽 😺<br>🦯 |
| Altri elementi di cantiere                   | ? 王   | 🛃 😺<br>🧪 |

# 7.1. Rischi legati a lavori particolari

In ottemperanza al D.81/08, i rischi legati a lavori particolari, possono essere evidenziati nell'oggetto Cantiere, nella apposita sezione.

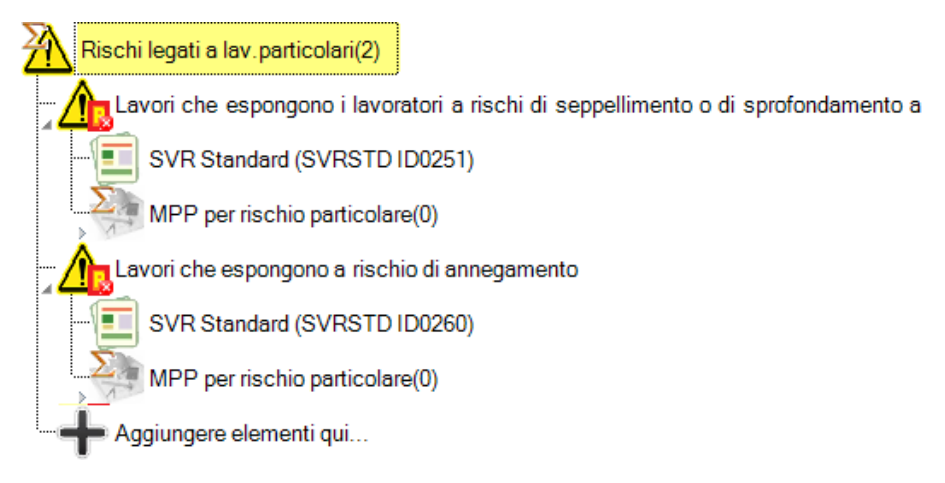

A ciascun rischio andranno associate delle opportune MPP di tipologia appositamente definita (*Famiglia MPP* ='Misura per lavorazione particolari'), predefinita da SicurPlanet al momento della creazione dell'oggetto.

# 7.2. Rischi legati al contesto di cantiere

In ottemperanza al D.81/08, i rischi legati al contesto di cantiere, possono essere evidenziati nell'oggetto Cantiere, nella apposita sezione.

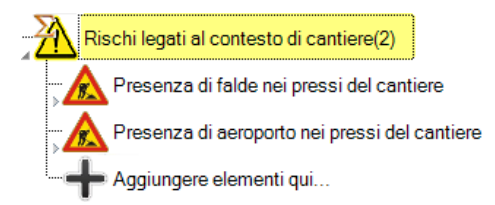

I rischi legati al contesto in fase di caricamento dal DB, vengono già riempiti con le relative MPP relative al contesto di cantiere come è evidenziato dalla seguente vista:

Presenza di falde nei pressi del cantiere SVR Standard (SVRSTD ID0278) Modalità gestione rischio contesto(13) Richiedere il documento di valutazione del ris Richiedere documentazione a Ente Competer Adoperare le necessarie attrezzature Indussare indumenti adeguati Utilizzare prescritti/idonei DPI Dotarsi di idonei mezzi per il trasporto di persc Utilizzo indumenti di protezione Utilizzo idonee calzature di sicurezza Richiedere necessarie autorizzazioni e nulla c Richiedere preliminare e dettagliato studio geo Effettuare scandagliatura falda Realizzare canale di raccolta Effettuare rivestimento di canalette trapezoida Aggiungere elementi qui...

E' sempre possibile aggiungere altre MPP definite dall'utente o caricate dal DB qualora ritenuto opportuno. E' altresì possibile eliminare alcune MPP se non ritenute congruenti con il contesto del cantiere specifico in fase di definizione.

# 7.3. Cartelli

E' possibile inserire dei cartelli presenti in cantiere, gli stesssi possono essere richiamati nei Report generati da SicurPlanet. La seguente vista illustra un esempio di N.2 cartelli inseriti nella *Raccolta*.

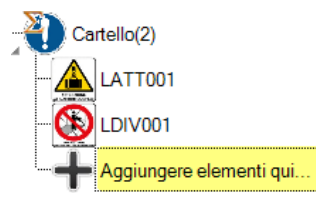

Per aggiungere un Cartello cliccare sul pulsante di aggiunta. Si apre la seguente finestra delle proprietà dell'oggetto:

| Cartello             | ÷       |  |
|----------------------|---------|--|
| Nome Cartello        | SEGN C3 |  |
| Descrizione Cartello |         |  |
| Tipo Cartello        | Nessuna |  |
| Immagine Cartello    |         |  |
| ld Catalogo          |         |  |
|                      |         |  |
|                      |         |  |
|                      |         |  |

Cliccando sulla cartella corrispondente alla proprietà *Immagine Cartello*, si apre la finestra di selezione dell'immagine da associare al cartello.

| Seleziona Immagine |         |         |                 |              |              |              |              |              |               | X  |         |
|--------------------|---------|---------|-----------------|--------------|--------------|--------------|--------------|--------------|---------------|----|---------|
|                    | LATT001 | LATT002 | Solution (1997) | Q<br>LDIV002 | 0<br>LOBB001 | Q<br>LOBB002 | Q<br>LOBB003 | Q<br>LOBB004 | Q<br>LPONT003 |    |         |
|                    |         |         |                 |              |              |              |              |              |               | ОК | Annulla |

# <u>Nota</u>

E' possibile ampliare la collezione delle immagini disponibili tramite un apposito applicativo che sarà disponibile in seguito.

Selezionando l'immagine e cliccando su *OK* l'immagine viene caricata nell'oggetto Cartello con la relative sigla (*Nome Cartello*).

E' possibile inserire una descrizione estesa dell'oggetto, nonchè specificare la tipologia di cartello.

| Cartello             |                                                           |  |
|----------------------|-----------------------------------------------------------|--|
| Nome Cartello        | LOBB001                                                   |  |
| Descrizione Cartello | Segnale di obbligato di indossare la cintura di sicurezza |  |
| Tipo Cartello        | Obbliao                                                   |  |
| Immagine Cartello    | E OBBLICATORIA LAS                                        |  |
| ld Catalogo          |                                                           |  |
|                      |                                                           |  |

Una volta confermati i dati cliccando su OK, l'oggetto sarà aggiunto alla raccolta dei cartelli in fase di compilazione.

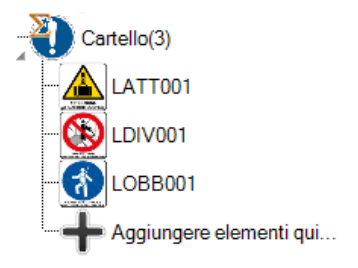

# 7.4. Costi della sicurezza

E' possibile valutare i costi della sicurezza elencando le differenti voci di costo e definendo la quantità per ciascuno di essi.

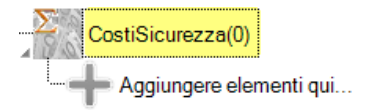

E' possibile aggiungere voci di costo, con la procedura di aggiunta di elementi ad una Raccolta.

| CostiSicurezza                                | - | •          |   | 3 |
|-----------------------------------------------|---|------------|---|---|
| Nome Costo per la Sicurezza                   |   | SICCOST C1 |   |   |
| Descrizione Costo per la<br>Sicurezza         |   |            |   |   |
| Descrizion e estesa Costo per la<br>Sicurezza |   |            |   | 2 |
| Famiglia                                      |   |            |   |   |
| Desc.Famiglia                                 |   |            |   |   |
| UM quantità                                   |   |            | - | ] |
| CostoUnitario                                 |   | 0,00       |   | € |
| CostoUnitario2                                |   | 0,00       |   | € |
| Quantità                                      |   | 0          |   |   |
| CostoTotale                                   |   | 0,00       |   | € |
| Note                                          |   |            |   |   |
| ld Catalogo                                   |   |            |   | - |

Per gli elementi CostiSicurezza è necessario definire le seguenti:

- UM quantità: unità di misura
- CostoUnitario: Costo unitario della voce
- CostoUnitario2: Costo unitario relativo alle unità successive alla prima
- Quantità: dato necessario per la valutazione

E' inoltre opportuno definire:

- Descrizione Costo per la Sicurezza: è una descrizione che compare nel riepilogo costi della sicurezza del PSC
- Descrizione estesa Costo per la Sicurezza: è una descrizione (eventualmente formattata con RTF) per una definizione più dettagliata della voce di costo.
- Famiglia: è un dato utile nel caso si voglia salvare la voce di costo nel DB per poterla individuare in modo rapido successivamente
Si riportano a titolo di esempio alcune viste di proprietà relative a voci di costo disponibili nel DB di SicurPlanet.

|                                              |                                                                                                    |   | CostiSicurezza +                      |                                                                                                    |   |
|----------------------------------------------|----------------------------------------------------------------------------------------------------|---|---------------------------------------|----------------------------------------------------------------------------------------------------|---|
|                                              |                                                                                                    |   | Nome Costo per la Sicurezza           | Protezioni contro la caduta dall'alto                                                                                                    |   |
| CostiSicurezza + Nome Costo per la Sicurezza | PONTEGGI A GIUNTO TUBO                                                                                                    |   | Descrizione Costo per la<br>Sicurezza | Protezioni contro la caduta dall'alto-Parapetto<br>provvisorio per coperture incliante costituito da<br>aste metalliche e correnti in legno |   |
| Descrizione Costo per la<br>Sicurezza        | PONTEGGI A GIUNTO TUBO-Tavolato                                                                                                    |   | Descrizione estesa Costo per la       | Parapetto proveisorio, da montare lungo il                                                                                                  |   |
| Descrizione estesa Costo per la<br>Sicurezza | Tavolato pieno, da montare su ponteggi<br>metallici già predisposti, per realizzazione<br>di piani e sotto piani di lavoro completo di |   | Sicurezza                             | perimetro di coperture inclinate, costituito<br>da aste metalliche ancorate al supporto<br>con blocco a morsa, montate ad interasse         |   |
|                                              | nermapiedi e parapetti di protezione, in 👻                                                                                             |   | Famiglia                              | PROCEDURE CONTENUTE NEL P.S.C. E                                                                                                    | 1 |
| Famiglia                                     | APPRESTAMENTI PREVISTI NEL PIANO DI<br>SICUREZZA E COORDINAMENTO (P.S.C.)                                                              |   |                                       | PREVISTE PER SPECIFICI MOTIVI DI<br>SICUREZZA                                                                                               |   |
| Desc.Famiglia                                |                                                                                                    |   | Desc.Famiglia                         |                                                                                                    |   |
| UM quantità                                  | ma                                                                                                    |   | UM quantità                           | ml mese 💌                                                                                                    |   |
| CostoUnitario                                | 28,00                                                                                                    | € | CostoUnitario                         | 9,80                                                                                                    | € |
| CostoUnitario2 ?                             | 0,00                                                                                                    | € | CostoUnitario2 ?                      | 0,25                                                                                                    | € |
| Quantità                                     | 0                                                                                                    |   | Quantità                              | 0                                                                                                    |   |
| CostoTotale                                  | 0,00                                                                                                    | € | CostoTotale                           | 0,00                                                                                                    | € |
| Note                                         |                                                                                                    |   | Note                                  |                                                                                                    |   |
| ld Catalogo                                  | CS001-0003                                                                                                    |   | ld Catalogo                           | CS001-0705                                                                                                    |   |

In seguito all'inserimento delle Voci di Costo e delle relative quantità, il computo complessivo dei costi della sicurezza sarà disponibile nell'oggetto *Cantiere*.

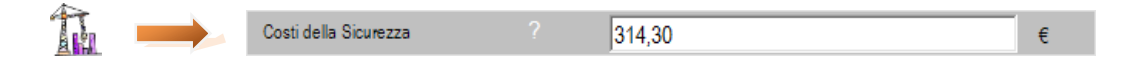

# 7.5. PSC

# Piano di Sicurezza e Coordinamento

Molti elementi utili alla compilazione del PSC vengono estrapolati dai dati di *Progetto, Cantiere,* anagrafiche *Responsabili, Ditte*.

Tuttavia, alcuni elementi caratteristici del documento sono stati raccolti nell'oggetto PSC

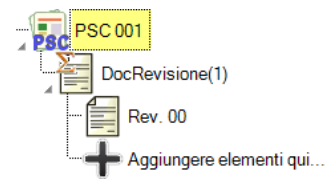

| Psc                                         | +   |                 |   |
|---------------------------------------------|-----|-----------------|---|
| Descrizione Psc                             |     |                 | _ |
| Num.Doc.Progetto                            |     | 001             |   |
| Data Emissione                              |     | 01/01/0001      |   |
| Revisione                                   |     | 00              |   |
| Data Revisione                              |     | 30/11/2012      |   |
| Disp.art.92/1c-Riunioni periodiche          | ? 📘 |                 | 2 |
| Disp.art.102-RLS                            | ? 📘 |                 | 2 |
| Coordinamento parti comuni                  | ? 📘 |                 | 2 |
| Gestione emergenze                          | ? 📘 |                 | 2 |
| Cooperazione tra imprese ed<br>informazione | ? 📘 |                 | 2 |
| Revisioni PSC                               |     | DocRevisione(1) |   |

La seguente illustra le proprietà dell'oggetto PSC.

In particolare la proprietà *Num.Doc.Progetto* è utile per l'attribuzione di un numero di documento al Report generato.

Per la compilazione di molte di queste è possibile attingere agli elenchi disponibili nel DB, i quali coprono alcune delle casistiche possibili.

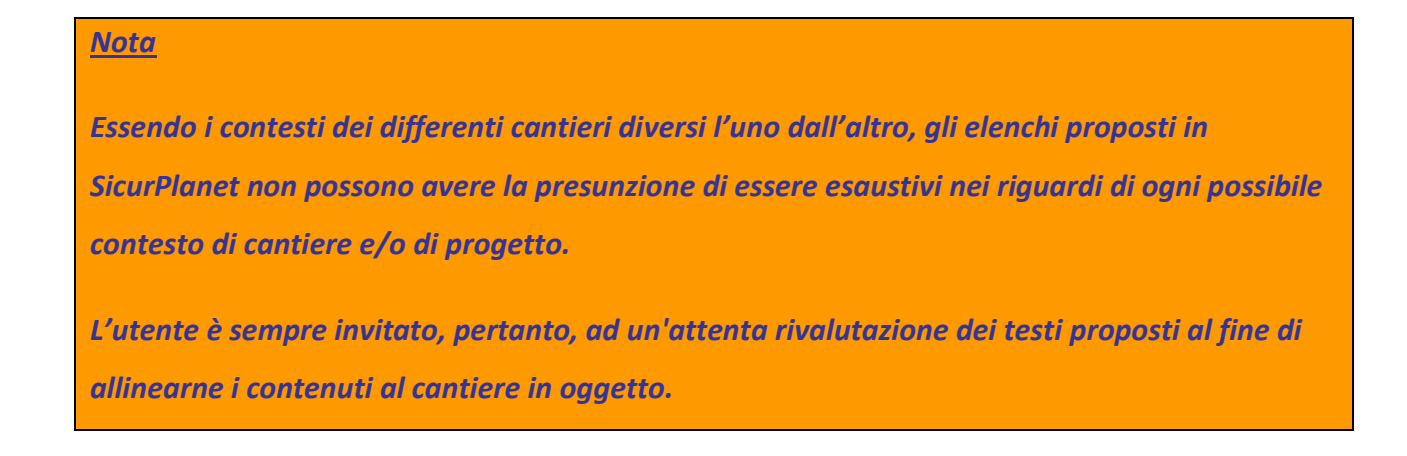

# 7.6. Revisioni PSC

E' possibile conservare uno storico delle revisioni del PSC memorizzandone *Descrizione, Revisione* (numero) e *Data Revisione*.

# 7.7. Pidem

# (Piano di Demolizione)

L'oggetto Pidem comprende soprattutto elementi relativi alle verifiche da effettuare in occasione di un'opera di demolizione.

Le stringhe relative a tali proprietà possono essere caricate da elenchi predefiniti nel DB.

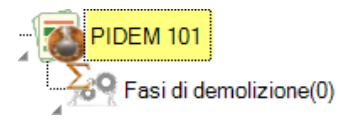

E' necessario definire le attività relative alle varie fasi di demolizione specificandone le tempistiche.

| Atti | vità                 | _ |                          | - 62 | ×       |
|------|----------------------|---|--------------------------|------|---------|
|      | Attività             | + |                          |      |         |
|      | ld Attività          |   | Att .A1                  |      |         |
|      | Nome Attività        |   | Rimozione degli impianti |      |         |
|      | Descrizione Attività |   |                          |      |         |
|      | Tipo Attività        |   | Demolizioni              | T    |         |
|      | Inizio Attività      |   | 30/11/2012               |      |         |
|      | Durata Attività      |   | 5                        |      |         |
|      | Fine Attività        |   | 07/12/2012               |      |         |
|      | ld Catalogo          |   |                          |      |         |
| Ľ    |                      |   |                          |      |         |
|      |                      |   |                          | OK   | Annulla |

Stabilita la data di *Inizio Attività*, SicurPlanet calcola la data di *Fine attività* sommando i giorni definiti nella proprietà *Durata Attività*.

La proprietà *Num.Doc.Progetto* è utile per l'attribuzione di un numero di documento al Report generato.

| PIDEM                                                                                | +   |                        |                                                                                                    |
|--------------------------------------------------------------------------------------|-----|------------------------|----------------------------------------------------------------------------------------------------|
| Num.Doc.Progetto                                                                     |     | 101                    |                                                                                                    |
| Data Emissione                                                                       |     | 01/01/0001             |                                                                                                    |
| Revisione                                                                            |     | 00                     |                                                                                                    |
| Data Revisione                                                                       |     | 30/11/2012             |                                                                                                    |
| Descrizione dell'opera da<br>demolire                                                | ? 📘 |                        | Image: A start of the start of the start |
| Descrizione dell'area circostante                                                    | ? 📘 |                        | 1                                                                                                    |
| Individuazione preposto                                                              | ? 📘 |                        |                                                                                                    |
| Verifica condizioni di stabilità e<br>conservazione delle strutture a<br>demolire    | ? 王 |                        |                                                                                                    |
| Successione dei lavori                                                               | ? 📘 |                        | 🛛 🔛 😺                                                                                                    |
| Sospese lavorazioni riguardanti le<br>murature oggetto di intervento                 | ? 📘 |                        |                                                                                                    |
| Allestimento di ponti indipendenti<br>dalla struttura da demolire                    | ? 📘 |                        |                                                                                                    |
| Mezzi per lo scarico dei materiali<br>pesanti                                        | ? 📘 |                        |                                                                                                    |
| Canale per scarico macerie                                                           | ? 📘 |                        |                                                                                                    |
| Organizzazione zona sottostante i<br>canali destinata alla raccolta delle<br>macerie | ? 📘 |                        |                                                                                                    |
| Verifica altezza massima delle<br>strutture da demolire con<br>rovesciamento         | ? 📘 |                        |                                                                                                    |
| Individuati elementi da sottoporre<br>a trazione e/o spinta                          | ? 📘 |                        |                                                                                                    |
| Distanza elementi da sottoporre a trazione e/o spinta                                | ? 📘 |                        |                                                                                                    |
| Massima altezza della struttura<br>rovesciata attraverso martinetti                  | ? 📘 |                        |                                                                                                    |
| Misure per edifici vicini                                                            | ? 📘 |                        |                                                                                                    |
| Attività                                                                             |     | Fasi di demolizione(0) |                                                                                                    |

# 7.8. Compiti

La gestione di un cantiere prevede una serie di compiti predefiniti che occorre gestire specificandone la *Modalità di esecuzione*, la *Frequenza di esecuzione* e la *Ditta incaricata*.

| K            | Compiti(19)                                                                                                    |
|--------------|----------------------------------------------------------------------------------------------------|
| - 8          | Mantenimento del cantiere in condizioni ordinate e di soddisfacente salubrità                                                                           |
| -8           | Scelta dell'ubicazione di posti di lavoro tenendo conto delle condizioni di accesso a tali posti, definendo vie o zone di spostamento o di circolazione |
| - 8          | Condizioni di movimentazione dei vari materiali                                                                                                    |
|              | Manutenzione degli apprestamenti, delle attrezzature di lavoro, degli impianti e dei dispositivi                                                        |
| - 8          | Controllo iniziale degli apprestamenti, delle attrezzature di lavoro, degli impianti e dei dispositivi                                                  |
|              | Controllo periodico degli apprestamenti, delle attrezzature di lavoro, degli impianti e dei dispositivi                                                 |
| - 8          | Delimitazione e allestimento delle zone di stoccaggio e di deposito dei vari materiali                                                                  |
|              | Adeguamento, in funzione dell'evoluzione del cantiere, della durata effettiva da attribuire ai vari tipi di lavoro o fasi di lavoroi                    |
| 8            | Cooperazione e coordinamento fra datori di lavoro e lavoratori autonomi                                                                                 |
|              | Interazioni con attività che avvengono sul luogo, all'interno o in prossimità del cantiere                                                              |
| 8            | Predisposizione di accesso e recinzione di cantiere                                                                                                    |
|              | Disposizione ed accatastamento dei materiali                                                                                                    |
| 8            | Protezione dei lavoratori dalle influenze atmosferiche                                                                                                  |
| K            | Disposizione ed accatastamento dei materiali                                                                                                    |
| [2           | Condizioni di rimozione dei materiali pericolosi                                                                                                    |
| 8            | Controllo della segnaletica                                                                                                    |
| [2           | Manutenzione della segnaletica                                                                                                    |
| 8            | Pulizia della segnaletica                                                                                                    |
| 8            | Vigilanza giorni festivi                                                                                                    |
| _ <b>-</b> + | Aggiungere elementi qui                                                                                                    |

Selezionando ciascun compito è possibile specificarne le proprietà, attingendo ad elenchi predefiniti o specificandone la gestione secondo modalità definite dall'utente.

| Compito                 | + |                                                                                  |   | ] 🥫 |
|-------------------------|---|----------------------------------------------------------------------------------|---|-----|
| Nome Compito            |   | Mantenimento del cantiere in condizioni<br>ordinate e di soddisfacente salubrità |   |     |
| Descrizione Compito     |   |                                                                                  |   |     |
| Modalità di esecuzione  |   |                                                                                  | - | 3 间 |
| Frequenza di esecuzione |   |                                                                                  | - | 3 间 |
| Dittà incaricata        |   |                                                                                  | - |     |
| ld Catalogo             |   |                                                                                  |   |     |

L'utente ha inoltre la possibilità di:

- $\Sigma$  creare dei compiti personalizzati e specifici del cantiere in oggetto
- $\Sigma$  eliminare alcuni compiti predefiniti qualora non applicabili.

# IL FASCICOLO DELL'OPERA

**SicurPlanet**<sub>cantieri</sub> permette la redazione del Fascicolo dell'Opera in accordo ai requisiti previsti dalla vigente normativa.

In particolare l'oggetto *Fascicolo dell'Opera* così come rappresentato nel progetto SicurPlanet ne permette una intuitiva ed agevole compilazione, riproducendone la struttura sotto forma di raccolta di schede ed elenchi, così come prevista dalla normativa.

# 8.1. Oggetti Componenti del Fascicolo dell'Opera

8.

# L'oggetto è composto da:

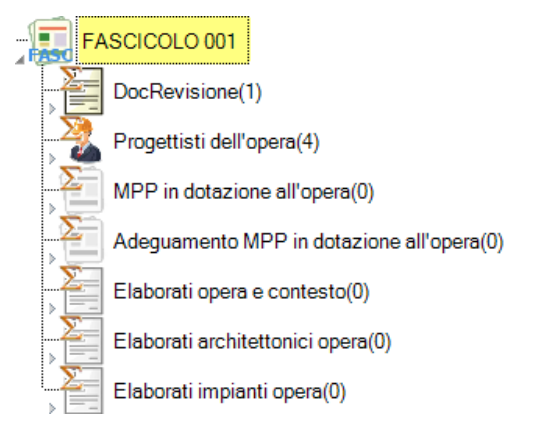

a) Revisioni nel documento (vedi analoga sezione dell'oggetto Cantiere – PSC).

b) I progettisti dell'opera costituiscono una *Raccolta* di anagrafiche di progettisti richiamati nel Fascicolo dell'Opera nelle *schede tipo I*.

Gli altri oggetti del Fascicolo sono:

c) MPP in dotazione all'opera (schede delle Misure di Prevenzione e Protezione in dotazione all'opera, *schede tipo II-1*)

d) Adeguamento MPP in dotazione all'opera (schede di adeguamento delle Misure di Prevenzione e Protezione in dotazione all'opera, *schede tipo II-2*)

Le modalità di gestione delle MPP menzionate nelle parti c) d) compongono il contenuto delle *schede di tipo II-3*)

- e) Elaborati opera e contesto (è l' "Elenco e collocazione degli elaborati tecnici relativi all'opera nel proprio contesto" *scheda tipo III-1*)
- f) Elaborati architettonici opera (è l' "Elenco e collocazione degli elaborati tecnici relativi alla struttura architettonica e statica dell'opera" scheda tipo III-2)
- g) Elaborati impianti Opera (è l' "Elenco e collocazione degli elaborati tecnici relativi agli impianti dell'opera" scheda tipo III-3)

# 8.2. Progettisti dell'opera

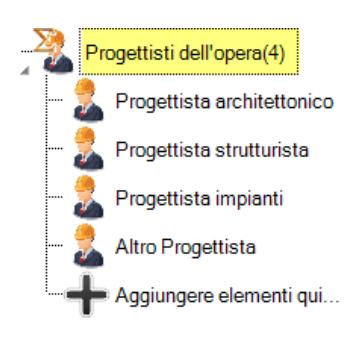

Trattasi di una raccolta di oggetti di tipo Responsabile (vedi Capitolo 11).

# 8.3. MPP in dotazione all'opera

E' una *Raccolta* di schede contenenti essenzialmente le MPP in dotazione all'opera per la compilazione delle *schede tipo II-1* suddivisi per:

- Accessi ai luoghi di lavoro
- Sicurezza dei luoghi di lavoro

- Impianti di illuminazione e di scarico
- Approvvigionamento e movimentazione materiali
- Approvvigionamento e movimentazione attrezzature
- Igiene sul lavoro
- Interferenze e protezione terzi

| Nome Scheda                                   | _   | EASCSCHEDSS3                             |       |
|-----------------------------------------------|-----|------------------------------------------|-------|
| Informazioni sulle caratteristiche dell'opera | ? 📘 |                                          |       |
| Tipo Scheda                                   |     | Misure preventive e protettive in dotazi | •     |
| Tipologia dei lavori                          | ? 📘 |                                          | - 🖌 间 |
| Elementi Scheda Fascicolo                     |     | ElementiSchedaFascicolo(7)               |       |
| Tavole allegata alla Scheda                   |     | Documenti(0)                             |       |
| ld Catalogo                                   |     |                                          |       |

Il campo *Tipologia dei lavori* permette di selezionare da una Casella combinata a selezione multipla le tipologie di lavorazioni al fine di fornire una descrizione dettagliata delle opere che si potranno realizzare.

| FDTI:Dem | DEMOLIZIONI             | Demolizione parziale                             |   |
|----------|-------------------------|--------------------------------------------------|---|
| FDTI:Man | INTERVENTI SU INVOLUCRO | Manutenzione/ sostituzione facciata              |   |
| FDTI:Man | INTERVENTI SU INVOLUCRO | Manutenzione/ sostituzione copertura             |   |
| FDTI:Man | INTERVENTI SU INVOLUCRO | Manutenzione/ sostituzione vetrate               |   |
| FDTI:Man | INTERVENTI SU INVOLUCRO | Manutenzione/ sostituzione tetto                 |   |
| FDTI:Man | INTERVENTI SU INVOLUCRO | Manutenzione/ sostituzione lucernai              |   |
| FDTI:Man | INTERVENTI SU PARTI ACC | Manutenzione/ sostituzione canna fumaria         |   |
| FDTI:Man | INTERVENTI SU INVOLUCRO | Manutenzione/ sostituzione impermeabilizzazio    |   |
| FDTI:Man | INTERVENTI SU PARTI ACC | Manutenzione/ sostituzione opere in legno        | Ξ |
| FDTI:Man | INTERVENTI SU PARTI ACC | Manutenzione/ sostituzione opere in ferro        |   |
| FDTI:Man | IMPIANTI A FLUIDO       | Manutenzione/ sostituzione impianto di climatiz  |   |
| FDTI:Man | IMPIANTI A FLUIDO       | Manutenzione/ sostituzione impianto di riscalda  |   |
| FDTI:Man | IMPIANTI A FLUIDO       | Manutenzione/ sostituzione impianto di irrigazio |   |
| FDTI:Man | IMPIANTI ELETTRICI E AS | Manutenzione/ sostituzione quadri elettrici      |   |
| FDTI:Man | IMPIANTI ELETTRICI E AS | Manutenzione/ sostituzione apparecchiature ele   |   |
| FDTI:Man | IMPIANTI ELETTRICI E AS | Manutenzione/ sostituzione apparecchiature       | _ |
| FDTI:Man | IMPIANTI ELETTRICI E AS | Manutenzione/ sostituzione impianto di terra     |   |
| FDTI:Man | IMPIANTI ELETTRICI E AS | Manutenzione/ sostituzione corpi illuminanti     |   |
| FDTI:Man | IMPIANTI ELEVATORI      | Manutenzione/ sostituzione macchinario           |   |
| FDTI:Man | IMPIANTI ELEVATORI      | Manutenzione/ sostituzione centralina oleodina   |   |
| FDTI:Man | IMPIANTI A FLUIDO       | Manutenzione/ sostituzione impianto fognario     |   |
| FDTI:Man | IMPIANTI A FLUIDO       | Manutenzione/ sostituzione pompa sollevamen      |   |
| FDTI:Man | IMPIANTI A FLUIDO       | Manutenzione/ sostituzione gruppo depuratore     |   |
| FDTI:Man | IMPIANTI INDUSTRIALI    | Manutenzione/ sostituzione digestore anaerobio   |   |
| FDTI:Man | IMPIANTI A FLUIDO       | Manutenzione/ sostituzione gruppo pompe          |   |
| FDTI:Man | IMPIANTI ELETTRICI E AS | Manutenzione/ sostituzione gruppo elettrogeno    |   |
| FDTI:Man | IMPIANTI A FLUIDO       | Manutenzione/ sostituzione impianto idrico       |   |
| FDTI:Man | IMPIANTI A FLUIDO       | Manutenzione/ sostituzione idranti               |   |
| FDTI:Man | IMPIANTI INDUSTRIALI    | Manuntezione impianto industriale                |   |
| FDTI:Man | IMPIANTI INDUSTRIALI    | Manutenzione/ sostituzione nastri                |   |
| FDTI:Man | IMPIANTI INDUSTRIALI    | Manutenzione/ sostituzione coclea                |   |
| FDTI:Man | INTERVENTI SU PARTI ACC | Manutenzione/ sostituzione piscina               |   |
| FDTI:Man | INTERVENTI SU PARTI ACC | Manutenzione/ sostituzione pontile               |   |
| FDTI:Man | IMPIANTI INDUSTRIALI    | Manutenzione/ sostituzione serbatoio             |   |
| FDTI:Man | IMPIANTI INDUSTRIALI    | Manutenzione/ sostituzione tramoggia             | Ŧ |

Gli elementi della Scheda Fascicolo sono i seguenti:

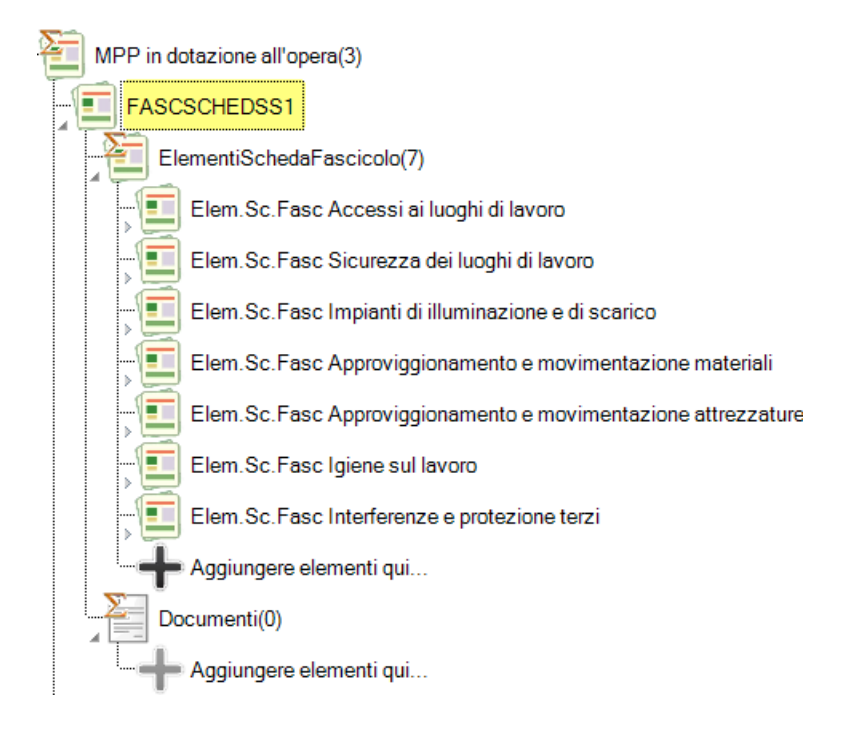

# Ciascun Elemento Scheda Fascicolo è costituito come segue:

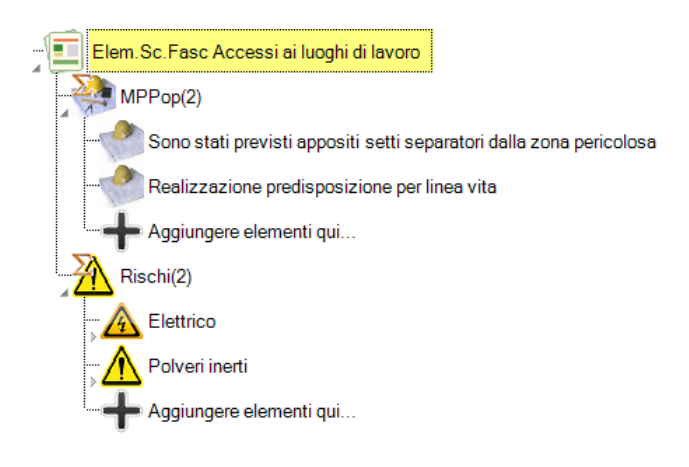

- una *Raccolta* di oggetti *MPPopera,* cioè di oggetti MPP associati all'opera la cui struttura è indicata in seguito
  - una *Raccolta* di oggetti *Rischio*

o MPP opera

| opera             | -    | T promptone state | ×          |
|-------------------|------|-------------------|------------|
| MPPopera          | +    |                   | <b>I</b>   |
| Nome MPP          | M    | PPop M1           |            |
| Descrizione MPP   |      |                   |            |
| Classe MPP        | 🔳 Ne | ssuno             | -          |
| Tipo MPP          | 🔝 Ne | ssuno             | -          |
| Tipo MPP Lav/Dat  | 🔳 Ne | ssuno             | •          |
| Informazioni MPP  | ? 📘  |                   |            |
| Modalità utilizzo | ? 📘  |                   |            |
| Verifiche MPP     | ? 📘  |                   |            |
| Periodicità MPP   | ? 📘  |                   |            |
| Manutenzione MPP  | ? 📘  |                   |            |
| Id Catalogo       |      |                   |            |
|                   |      |                   |            |
|                   |      | [                 | OK Annulla |

Importante definire innanzitutto la proprietà *Classe MPP* che stabilisce se la MPP è in dotazione all'opera o ausiliaria.

Quindi è opportuno definire le proprietà *Tipo MPP* e *Tipo MPP Lav/Dat* per meglio caratterizzarla, già illustrate al capitolo 6.

I campi:

- Informazioni MPP

- Modalità utilizzo
- Verifiche MPP
- Periodicità MPP
- Manutenzione MPP

Attingono a degli elenchi predefiniti nel DB di SicurPlanet per la definizione puntuale delle righe delle *Schede Tipo II-3*.

# 8.4. Elaborati opera e contesto - Elaborati architettonici - Elaborati impianti Opera

Si tratta di Raccolte di oggetti di tipo *Documento* già analizzati al capitolo 6, che definiscono il contenuto delle *Schede tipo III-1, III-2, III-3* del Fascicolo.

# DOCUMENTI DI PROGETTO

La sezione raccolta *Documentazione di Progetto*, consente di raccogliere i riferimenti a documenti di progetto utili per la definizione del progetto SicurPlanet.

9.

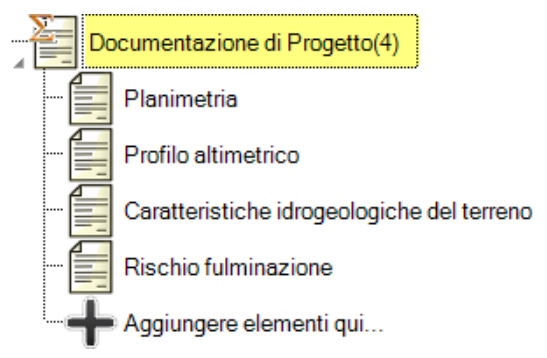

Un progetto comprende alcuni documenti per impostazione predefinita (a titolo esemplificativo).

E' tuttavia possibile aggiungerne altri alla raccolta, definiti dall'utente o richiamandoli dal DB documenti.

| cumento               |     | 1.0        | -  | ×       |  |
|-----------------------|-----|------------|----|---------|--|
| Documento             | +   |            |    |         |  |
| Nome Documento        |     | DOC D5     |    |         |  |
| Descrizione Documento |     |            |    |         |  |
| Riferimento Documento |     |            |    |         |  |
| Emesso                | ? 📘 |            |    |         |  |
| Recapito              | ? 📘 |            |    |         |  |
| Collocazione          | ? 📘 |            |    |         |  |
| Note Documento        |     |            |    |         |  |
| Contenuto Documento   |     |            |    | 2       |  |
| Destinatario          |     |            |    |         |  |
| Revisione             |     |            |    |         |  |
| Data Revisione        |     | 30/11/2012 |    |         |  |
| ld Catalogo           |     |            |    |         |  |
|                       |     |            | ОК | Annulla |  |

# 10.DITTE

La Raccolta *Ditte* comprende le aziende/società/lavoratori autonomi relative al progetto in fase di compilazione.

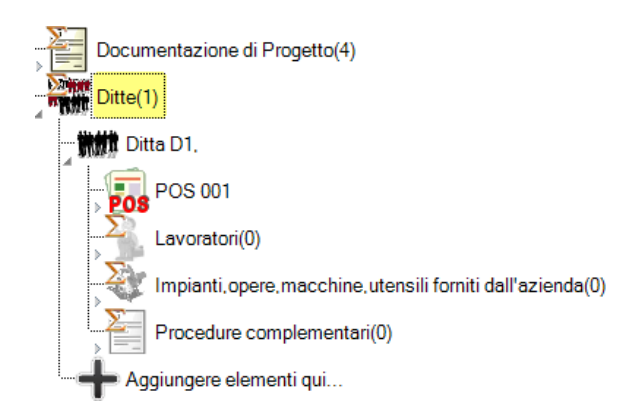

L'oggetto Ditta (D1) oltre a comprendere i dati anagrafici dell'azienda, include i seguenti oggetti:

- POS: E' il POS elaborato per la ditta (D1)

- *Lavoratori*: E' la Raccolta dei lavoratori parte della ditta (D1), con i relativi dati anagrafici, dettagli relativi alle mansioni ed ai corsi effettuati

- *Impianti, opera, macchine, utensili forniti dall'azienda*:come indicato nel titolo include tutti gli strumenti utilizzati dall'azienda nel cantiere e che saranno citati nel relativo POS

- *Procedure complementari*: procedure speciali relative alle attività svolte dalla ditta

(D1)

# 10.1. Ditta

L'oggetto Ditta è strutturato come visibile nella seguente vista:

| Ditta 🧧                         | ł |                                                    | 🚽 词 |
|---------------------------------|---|----------------------------------------------------|-----|
| Nome Azienda                    |   | Ditta D2                                           |     |
| Tipo Azienda 🛛                  |   | <b>•</b>                                           |     |
| Ruolo Azienda 🛛 📲               |   | <b>•</b>                                           |     |
| Dittà appaltatrice              |   | <b>_</b>                                           |     |
| Nome Datore di Lavoro           |   |                                                    |     |
| Descrizione Azienda             |   |                                                    |     |
| ndirizzo                        |   |                                                    |     |
| AP                              |   |                                                    |     |
| ittà                            |   |                                                    |     |
| rovincia                        |   |                                                    |     |
| elefono                         |   |                                                    |     |
| x                               |   |                                                    |     |
| mail                            |   |                                                    |     |
| rtita IVA                       |   |                                                    |     |
| dice Fiscale                    |   |                                                    |     |
| sizione INPS                    |   |                                                    |     |
| osizione INAIL                  |   |                                                    |     |
| issa Edile                      |   |                                                    |     |
| ategoria ISTAT                  |   |                                                    |     |
| gistro Imprese                  |   |                                                    |     |
| ta Inizio Lavori                |   | ,                                                  |     |
| scrizione Lavori                |   |                                                    |     |
| sp. Servizio di Prevenzione e   |   |                                                    |     |
| sp. Lavoratori per la Sicurezza |   |                                                    |     |
| dico Competente                 |   | ,                                                  |     |
| porto Lavori                    |   | 0,00                                               | €   |
| s                               |   | POS 001                                            |     |
| voratori                        |   | Lavoratori(0)                                      |     |
| umentied opere ?                |   | pianti,opere,macchine,utensili forniti dall'aziend |     |
| ocedure complementari al PSC    |   | Procedure complementari(0)                         |     |
| l Catalogo                      |   |                                                    |     |

Tali oggetti possono essere richiamati da DB, comprensivi dei rispettivi lavoratori.

E' possibile specificare tipologia e ruolo dell'azienda nel cantiere in esame. In particolare occorre specificare:

| Ruolo Azienda      |                                        |
|--------------------|----------------------------------------|
| Dittà appaltatrice | Capofila Appaltante<br>Subappaltatrice |
|                    | <br>Subappaltatrice                    |

Nel caso di azienda "Subappaltatrice", indicarne la Ditta appaltatrice.

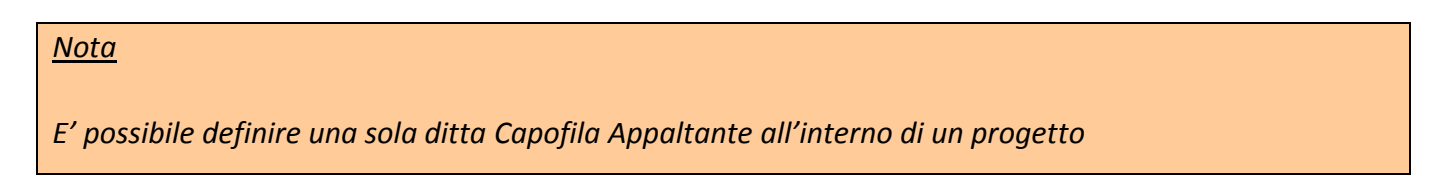

| DB ditte di SicurPlanet, contiene alcune ditte a titolo puramente esemplificativo. |                    |               |                            |                                 |                     |  |  |
|------------------------------------------------------------------------------------|--------------------|---------------|----------------------------|---------------------------------|---------------------|--|--|
| K. Sel                                                                             | eziona da catalogo |               |                            |                                 |                     |  |  |
| 1                                                                                  |                    |               |                            |                                 | <b>√</b> ×          |  |  |
|                                                                                    | ld Catalogo        | Nome Azienda  | Tipo Azienda               | Nome Datore di Lavoro           | Descrizi            |  |  |
| 1                                                                                  |                    |               |                            |                                 |                     |  |  |
| 2                                                                                  | F0001              | Mario & Mario | Srl<br>Ditte le dividue le | Mario Decellis                  | Costruzioni edili   |  |  |
| 3                                                                                  | F0002              | Ditta D2      | Ditta individuale          | Giuseppe verdi<br>Filippo Mario | Azienda di costruzi |  |  |
| 5                                                                                  | 10004              |               | 011                        |                                 |                     |  |  |
|                                                                                    |                    |               |                            |                                 |                     |  |  |
|                                                                                    |                    |               |                            |                                 |                     |  |  |
|                                                                                    |                    |               |                            |                                 |                     |  |  |
|                                                                                    |                    |               |                            |                                 |                     |  |  |
|                                                                                    |                    |               |                            |                                 |                     |  |  |
|                                                                                    |                    |               |                            |                                 |                     |  |  |
|                                                                                    |                    |               |                            |                                 |                     |  |  |
|                                                                                    |                    |               |                            |                                 |                     |  |  |
|                                                                                    |                    | •             |                            |                                 | <b>&gt;</b>         |  |  |

# 10.2. POS

# Piano Operativo della Sicurezza

L' oggetto POS contiene proprietà caratteristiche del Piano Operativo della Sicurezza.

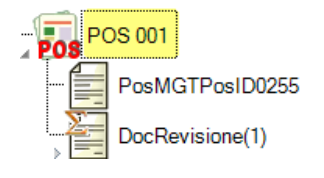

| Pos                       | +                              |
|---------------------------|--------------------------------|
| Descrizione Pos           |                                |
| Num.Doc.Progetto          | 001                            |
| Data Emissione            | <ul> <li>01/01/0001</li> </ul> |
| Revisione                 | 00                             |
| Data Revisione            | <b>30/11/2012</b>              |
| Prop.Mig.PSC              | ?                              |
| Data PropMigPSC           | ■ 01/01/0001                   |
| Prop.el.RLS               | ?                              |
| Misure generali di tutela | PosMGTPosID0255                |
| Data Consegna POS al CSE  | <ul> <li>01/01/0001</li> </ul> |
| Revisioni POS             | DocRevisione(1)                |

In particolare l'utente può valutare l'inserimento delle seguenti proprietà:

| Σ | Prop.Mig.PSC:     | Proposte migliorative al PSC |
|---|-------------------|------------------------------|
| Σ | Data PropMig.PSC: | Data di comunicazione        |
| Σ | Prop.el RLS:      | Proposte elaborate dal RLS   |

# 10.3. Misure generali di tutela

E' una sezione del POS relativa alle Misure che l'azienda deve intraprendere in merito alla organizzazione delle sue attività in cantiere.

| MGT                                                                                                    | +   |  |
|----------------------------------------------------------------------------------------------------|-----|--|
| Mantenimento del cantiere                                                                                                    | ? 💵 |  |
| Scelta ubicazione posti di lavoro                                                                                                    |     |  |
| Condizione di movimentazione dei<br>vari materiali                                                                                                    |     |  |
| Manutenzione, controllo<br>preliminare, controlli periodici<br>degli apprestamenti, delle<br>attrezzature di lavoro, degli<br>impianti, dai dispositivi |     |  |
| Delimitazione-allestimento delle<br>aree di stoccaggio e deposito dei<br>materiali                                                                      |     |  |
| Adeguamento, in funzione<br>dell'evoluzione del cantiere, della<br>durata effettiva da attribuire ai vari<br>tipi di lavoro                             |     |  |
| Cooperazione e coordinamento<br>tra datori di lavoro e lavoratori<br>autonomi                                                                           |     |  |
| Interazione con attività che<br>avvengono sul luogo di lavoro,<br>all'interno o in prossimità del<br>cantiere                                           |     |  |

E' possibile attingere ad elenchi predefiniti che propongono all'utente dei contenuti.

Per la sezione relativa alle Revisioni del POS, fare riferimento alla analoga sezione del PSC.

# 10.4. Lavoratori

La sezione permette di specificare i lavoratori della ditta, con particolare riferimento agli incarichi in materia di sicurezza, Informazione e Formazione.

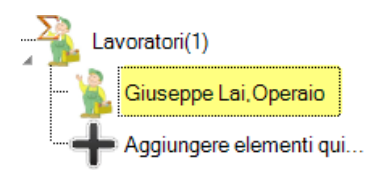

| Lavoratore                             | +   |          | 🚽 词     |
|----------------------------------------|-----|----------|---------|
| Nome Lavoratore                        |     | LAV L1   |         |
| Società                                |     | Ditta D1 |         |
| Tipo Lavoratore                        |     |          | •       |
| Descrizione Mansione                   |     |          |         |
| Mansione specifica per la<br>sicurezza | ? 王 |          |         |
| Addetto primo soccorso                 |     | No       | -       |
| Addetto prevenzione incendi            |     | No       | -       |
| Addetto gestione emergenze             |     | No       | -       |
| Turni                                  |     |          | -       |
| Informazione-Formazione                |     |          | - 🚽 🛃 间 |
| ld Catalogo                            |     |          |         |

In particolare è possibile indicare i corsi che il lavoratore ha seguito ai fini della sicurezza, accedendo ad un apposito elenco del DB.

| Informazione-Formazione |            | ▼                                                                                   |
|-------------------------|------------|-------------------------------------------------------------------------------------|
| ld Catalogo             | C1         | Corso definito dall'utente                                                          |
| in catalogo             | Corso nu   | Corso per lavoratori speciali                                                       |
|                         | Ponteggi   | Corso per ponteggiatori                                                             |
|                         | Funi       | Corso per addetti all'impiego di sistemi di accesso e posizionamento mediante funi  |
|                         | Corso am   | Corso per lavoratori addetti alla rimozione e smaltimento amianto                   |
|                         | Attrezza   | Informazione, formazione ed eventuale addestramento per uso attrezzature            |
|                         | DPI        | Informazione, formazione ed eventuale addestramento per uso DPI                     |
|                         | Specific   | Informazione, formazione e addestramento specifici per uso attrezzature             |
|                         | DPI 3a c   | Informazione, formazione e addestramento per uso DPI 3a categoria e/o otoprotettori |
|                         | Material   | Materiale informativo                                                               |
|                         | DVR        | Documento di Valutazione dei Rischi                                                 |
|                         | PSC        | Piano di Sicurezza e Coordinamento                                                  |
|                         | POS-PSS    | Piano Operativo di Sicurezza o Piano di Sicurezza Sostitutivo                       |
|                         | PiMUS      | Piano di montaggio, uso e smontaggio (PiMUS)                                        |
|                         | Esplosioni | Documento sulla protezione contro le esplosioni                                     |

La selezione avviene attraverso una casella combinata a selezione multipla

L'elenco dei corsi può essere ampliato dall'utente aggiungendo elementi al relativo DB.

# 10.5. Strumenti ed attrezzi

La sezione permette di specificare gli strumenti, attrezzi, impianti forniti dalla ditta e che saranno elencati nel rispettivo POS.

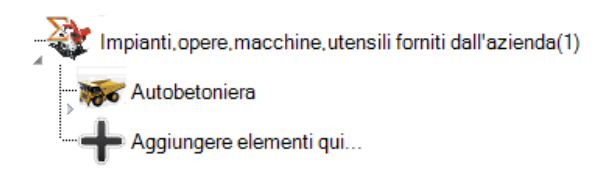

Gli elementi possono essere caricati da DB o definiti dall'utente.

| Attrezzo                 | + |                          |   |   |
|--------------------------|---|--------------------------|---|---|
| Nome Strumento           |   | Autobetoniera            |   | - |
| Descrizione Strumento    |   |                          |   |   |
| Tipo Strumento           |   | Automezzo                | - | ] |
| Marca Strumento          |   |                          |   |   |
| Modello Strumento        |   |                          |   |   |
| Marcatura CE             |   |                          | - | ] |
| Verifiche periodiche     |   |                          |   |   |
| Documentazione Strumento |   |                          |   | _ |
| Scheda allegata          |   |                          |   |   |
| Rischi                   |   | Rischi(6)                |   | ] |
| Id Catalogo              |   | T001-0001.0001.0002.0002 |   |   |

Tali elementi saranno quindi elencati nel POS, suddivisi per tipologia.

# 10.6. Procedure complementari

Le procedure complementari della ditta possono essere specificate nella apposita sezione.

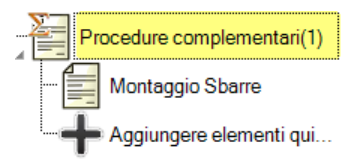

L'oggetto <u>Procedura</u> (Proc) comprende essenzialmente un Nome ed una Descrizione che saranno citati nel POS e nel PSC.

| PROC P1               |                                       | X       |
|-----------------------|---------------------------------------|---------|
| PROC P1               | +                                     | 5       |
| Nome Procedura        | Montaggio Sbarre                      |         |
| Descrizione Procedura | Procedura di montaggio sbarre in rame |         |
| ld Catalogo           | 3                                     |         |
| ,<br>,                | ОК                                    | Annulla |

# 11.SOGGETTI RESPONSABILI DEL CANTIERE

La descrizione dei dati anagrafici dei *Soggetti Responsabili del Cantiere* può essere fatta nella apposita Raccolta.

Soggetti responsabili del cantiere(5)
 Progettista, ing Rocco Rossi
 Direttore dei lavori, ing Samantha Verdi
 Responsabile dei lavori Pippo Pluto
 Coordinatore della sicurezza in fase di progettazione, Ing. Ing. Romena Barbara
 Coordinatore della sicurezza in fase di esecuzione, Ing. Giuseppe Porzio
 Aggiungere elementi qui...

SicurPlanet prevede la definizione di N.5 soggetti responsabili, casistica che dovrebbe coprire un gran numero di cantieri.

L'utente può comunque ampliarne la raccolta definendo dei Soggetti con incarichi specifici e particolari.

In particolare la definizione della proprietà *Tipo Responsabile* permette di indicare a SicurPlanet i soggetti principali previsti dalla legislazione vigente.

| Responsabile          | +                    | 🚽 🥫 |
|-----------------------|----------------------|-----|
| Titolo                | ing                  |     |
| Nome Responsabile     | Samantha Verdi       |     |
| Funzione Responsabile |                      |     |
| Tipo Responsabile ?   | Direttore dei lavori | •   |
| Ragione Sociale       | Ing. Samantha Verdi  |     |
| Indirizzo             | via vai              |     |
| CAP                   | 71111                |     |
| Città                 | Bari                 |     |
| Provincia             |                      |     |
| Telefono              |                      |     |
| Fax                   |                      |     |
| Email                 |                      |     |
| Partita IVA           |                      |     |
| Codice Fiscale        |                      |     |
| Comune di nascita     |                      |     |
| Data di nascita       | 01/01/0001           |     |

Indicando *Tipo Responsabile* = 'Altro' è possibile definire Soggetti di tipologia differente e specifica.

| Funzione Responsabile |             |   |
|-----------------------|-------------|---|
| Tipo Responsabile     | ? 🛃 🛛 Altro | ▼ |

# 12. LE ATTIVITÀ

Le fasi relative all'opera di cantiere sono individuate dalle Attività.

Tali *Attività* sono raggruppate in *Gruppi Attività*, i quali possono rappresentare a piacere dell'utente delle tipologie, fasi temporali, raggruppamenti di qualunque natura.

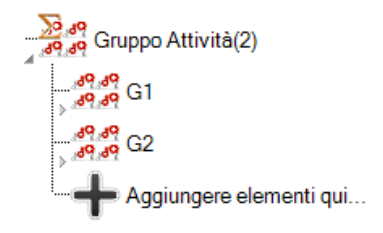

# 12.1. Gruppi Attività

I Gruppi Attività sono contenitori di Attività.

Esempi di Gruppi Attività sono:

- Allestimento cantiere
- Fondazioni
- Montaggio di dispositivi di sollevamento

La finestra relativa alla creazione di un Gruppo Attività è la seguente.

| Gruppo Attività               | + |                  | 🛃 间 |  |
|-------------------------------|---|------------------|-----|--|
| Nome Famiglia Attività        |   | G3               |     |  |
| Descrizione Famiglia Attività |   |                  |     |  |
| Inizio Attività               |   | 30/11/2012       |     |  |
| Fine Attività                 |   | 30/11/2012       |     |  |
| Dittà esecutrice              |   |                  | •   |  |
| Attività                      |   | Attività(0)      |     |  |
| Rischi                        |   | Rischi(0)        |     |  |
| Disposizioni generali         |   | Disp.generali(0) |     |  |
| Cartelli                      |   | Cartello(0)      |     |  |
| ld Catalogo                   |   |                  |     |  |

SicurPlanet dispone di un DB di Gruppi Attività, ampliabile dall'utente.

| 1 | K. Sele | eziona da catalogo | 加水の市市市市                                  |                               | - 🗆 🗙      |
|---|---------|--------------------|------------------------------------------|-------------------------------|------------|
| - | Ē ,     |                    |                                          |                               | 🖌 🗙        |
| I |         | ld Catalogo        | Nome Famiglia Attività                   | Descrizione Famiglia Attività | Attività 🔺 |
| I | 1       |                    |                                          |                               |            |
| l | 2       | FA001-0001         | Allestimento cantiere                    |                               |            |
|   | 3       | FA001-0002         | Fondazioni                               |                               |            |
|   | 4       | FA001-0003         | Montaggio di dispositivi di sollevamento |                               |            |
|   | 5       | FA001-0004         | Montaggio Gru a torre                    |                               |            |
|   | 6       | FA001-0005         | Opere di scavo                           |                               |            |
|   | 7       | FA001-0006         | Strutture in elevazione                  |                               |            |
|   | 8       | FA001-0007         | Opere di urbanizzazione                  |                               |            |
|   | 9       | FA001-0008         | Impianti idrosanitari                    |                               |            |
|   | 10      | FA001-0009         | Impianti di condizionamento              |                               |            |
|   | 11      | FA001-0010         | Impianti di riscaldamento                |                               |            |
|   | 12      | FA001-0011         | Impianti elettrici                       |                               |            |
|   | 13      | FA001-0012         | Altri impianti                           |                               |            |
|   | 14      | FA001-0013         | Finiture                                 |                               |            |
|   | 15      | FA001-0014         | Opere di recupero edilizio               |                               |            |
|   | 16      | FA001-0015         | Smobilizzo cantiere                      |                               |            |
|   | 17      | FA001-0016         | Impianto ascensori                       |                               |            |
|   | 18      | FA001-0017         | Murature esterne ed interne              |                               |            |
|   | 19      | FA001-0018         | Controsoffittature                       |                               |            |
|   | 20      | FA001-0019         | Pavimenti                                |                               |            |
|   | 21      | FA001-0020         | Rivestimenti                             |                               |            |
|   | 22      | FA001-0021         | Intonaci (interni ed esterni)            |                               |            |
|   | 23      | FA001-0022         | Impalcati                                |                               |            |
|   | 24      | FA001-0023         | Prefabbricati                            |                               |            |
|   | 25      | FA001-0024         | Tinteggiature                            |                               |            |
|   | 26      | FA10026            | Fase di cantiere                         |                               |            |
|   | 27      | FA10025            | Gruppo attività definito dall'utente     |                               |            |
|   | 28      |                    |                                          |                               | <b>_</b>   |
|   |         |                    |                                          |                               |            |
|   |         |                    |                                          |                               |            |

Tale elenco riguarda essenzialmente classi di Attività della stessa tipologia, con la funzione principale di aiutare l'utente nella scelta e selezione delle attività del cantiere.

Selezionando un elemento dall'elenco, abbiamo:

| Gruppo Attività 🗕 🛨           |                       | 🛃 🥫 |
|-------------------------------|-----------------------|-----|
| Nome Famiglia Attività        | Allestimento cantiere |     |
| Descrizione Famiglia Attività |                       |     |
| Inizio Attività               | 30/11/2012            |     |
| Fine Attività                 | 30/11/2012            |     |
| Dittà esecutrice              | ·                     |     |
| Attività                      | Attività(0)           | 2   |
| Rischi                        | Rischi(0)             |     |
| Disposizioni generali         | Disp.generali(0)      |     |
| Cartelli                      | Cartello(0)           |     |
| ld Catalogo                   | FA001-0001            |     |

In particolare, la finestra (1) mostra le date di *Inizio Attività* e *Fine Attività* calcolate automaticamente a partire dalle attività facenti parte del gruppo.

La proprietà (2) Ditta esecutrice permette di associare una Ditta per tutte le attività del gruppo.

# 12.2. Attività

Le attività sono gli elementi principali descrittivi delle operazioni da effettuare in cantiere.

Esempi di attività sono:

- Allestimento cantiere Assistenza per la realizzazione dell'impianto idraulico di cantiere
- Montaggio Gru a torre Assistenza per il montaggio della gru
- Opere di scavo Armatura in legname delle pareti di trincea

Le attività sono contenute in una Raccolta all'interno del Gruppo Attività.

| Gruppo Attività                                                                             |          |   |
|---------------------------------------------------------------------------------------------|----------|---|
| Allestimento cantiere - Assistenza per la realizzazione dell'impianto idraulico di cantiere | Attività |   |
| Lavorazioni(3)                                                                              |          | _ |
| Rischi(0)                                                                                   |          |   |
| MPP(0)                                                                                      |          |   |
| MPP integrative al PSC(0)                                                                   |          |   |
| Cartello(0)                                                                                 |          |   |

L'attività contiene i seguenti oggetti:

- Σ Lavorazioni (Raccolta di oggetti Lavorazione)
- $\Sigma$  Rischi (Raccolta di oggetti Rischio)  $\rightarrow$  sono i rischi associati all'Attività
- ∑ Disposizioni Generali (Raccolta di oggetti MPP) → sono le Disposizioni Generali associate all'Attività, cioè Misure da adottare per il suo svolgimento non associate ad alcun rischio in particolare, che saranno dettagliate in apposita sezione del Report
- $\Sigma$  MPP integrative al PSC(Raccolta di Misure di Prevenzione e Protezione)  $\rightarrow$  sono le MPP relative alla attività in oggetto ed integrative al PSC
- ∑ Cartello (Raccolta di oggetto Cartello) → eventuali cartelli associati all' Attività che saranno richiamati nei relativi paragrafi dei Report

<u>Nota</u>

Gli oggetti Rischio, MPP e Cartello sono trattati nel capitolo 6.

Nel seguito una schermata tipica illustrativa di un oggetto Attività

| Attività +             |                                                                                                   |
|------------------------|---------------------------------------------------------------------------------------------------|
| ld Attività            | Att G1.A1                                                                                         |
| Nome Attività          | Allestimento cantiere - Assistenza per la<br>realizzazione dell'impianto idraulico di<br>cantiere |
| Descrizione Attività   |                                                                                                   |
| ld Famiglia Attività   |                                                                                                   |
| Tipo Attività 🛛 ? 📘    | Altro                                                                                             |
| Inizio Attività        | 27/11/2012                                                                                        |
| Durata Attività        | 3                                                                                                 |
| Fine Attività          | 30/11/2012                                                                                        |
| Uomini giorno          | 22                                                                                                |
| Dittà esecutrice       | Costruzioni edili di Giuseppe Verdi 💽                                                             |
| Lavorazioni            | Lavorazioni(3)                                                                                    |
| Rischi                 | Rischi(1)                                                                                         |
| Disposizioni generali  | MPP(0)                                                                                            |
| MPP integrative al PSC | MPP integrative al PSC(0)                                                                         |
| Cartelli               | Cartello(0)                                                                                       |
| Id Catalogo            | A001-0001.0007                                                                                    |

E' possibile attribuire una Descrizione all'Attività per descrivere in modo più accurato la stessa.

In particolare, la finestra (1) mostra le principali proprietà dell'oggetto:

- *Tipo Attività* è possibile classificare l'attività in base alla tipologia.

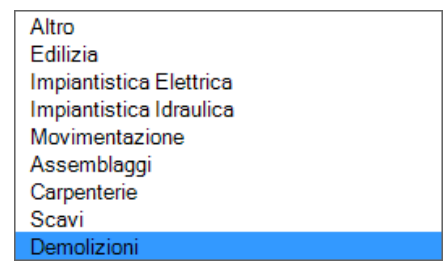

*Es.* Le attività di tipo *Demolizioni* saranno utilizzate in termini di Rischi e MPP contenute, nei

Report relativi al Pidem.

- Inizio Attività data di inizio dell'attività
- Durata Attività durata dell' attività in giorni lavorativi

- Fine Attività Fine dell' attività calcolata automaticamente a partire dalle due proprietà precedenti
- *Uomini Giorno* La proprietà va inserita manualmente per permettere a SicurPlanet di calcolare il totale numero di uomini giorno del cantiere
- Ditta esecutrice E' necessario associare una ditta all'attività per permettere la redazione del POS della ditta stessa

Le attività possono essere richiamate dal DB attraverso il tasto DB 🗾.

| LV, | Sele | eziona da catalogo    | Dott Plan Margar Sale                                                                                   |                      |            | X        |
|-----|------|-----------------------|----------------------------------------------------------------------------------------------------|----------------------|------------|----------|
| . 6 | 1 1  | <ul> <li>I</li> </ul> |                                                                                                    |                      | l 🗸        | <b>x</b> |
|     |      | ld Catalogo           | Nome Attività                                                                                           | Descrizione Attività | ld Fa      | m 🔺      |
|     | 1    |                       |                                                                                                    |                      |            |          |
|     | 2    | A001-0001.0001        | Allestimento cantiere - Allestimento di basamenti per baracche e macchine                               |                      | FA001-0001 |          |
|     | 3    | A001-0001.0002        | Allestimento cantiere - Allestimento di impalcati protettivi sui posti fissi di lavoro e di transito    |                      | FA001-0001 |          |
|     | 4    | A001-0001.0003        | Allestimento cantiere - Allestimento di vie di circolazione per uomini e mezzi                          |                      | FA001-0001 |          |
|     | 5    | A001-0001.0004        | Allestimento cantiere - Assistenza agli impianti elettrici aerei di cantiere                            |                      | FA001-0001 |          |
|     | 6    | A001-0001.0005        | Allestimento cantiere - Assistenza agli impianti elettrici interrati di cantiere                        |                      | FA001-0001 |          |
|     | 7    | A001-0001.0006        | Allestimento cantiere - Assistenza per l'installazione degli impianti di messa a terra                  |                      | FA001-0001 |          |
|     | 8    | A001-0001.0007        | Allestimento cantiere - Assistenza per la realizzazione dell'impianto idraulico di cantiere             |                      | FA001-0001 |          |
|     | 9    | A001-0001.0008        | Allestimento cantiere - Attrezzature e macchine, carico e scarico dal mezzo di trasporto                |                      | FA001-0001 |          |
| 1   | 10   | A001-0001.0009        | Allestimento cantiere - Bonifica del terreno, estirpazione della vegetazione con macchine operatri.     |                      | FA001-0001 |          |
| 1   | 11   | A001-0001.0010        | Allestimento cantiere - Indagini e valutazioni del terreno Trivellazioni e prelievo di campioni, prove. |                      | FA001-0001 |          |
| 1   | 12   | A001-0001.0011        | Allestimento cantiere - Installazione della macchina piegaferri                                         |                      | FA001-0001 |          |
| 1   | 13   | A001-0001.0012        | Allestimento cantiere - Installazione di silo per gli inerti o per il cemento                           |                      | FA001-0001 |          |
|     |      |                       |                                                                                                    |                      |            |          |

E' possibile filtrare le attività da richiamare in base alla *Famiglia* di appartenenza.

Per fare questo occorre richiamare nell'oggetto Gruppo Attività un elemento dal DB.

Es. Impianti Elettrici.

Quindi creare una nuova attività all'interno di questo Gruppo.

L'attività sarà creata con la proprietà (1) *ID Famiglia Attività* impostato ad un valore corrispondente al *Gruppo* di appartenenza.

| Attività               | +   |                           |          |
|------------------------|-----|---------------------------|----------|
| ld Attività            |     | Att G2.A1                 |          |
| Nome Attività          |     | Attività Att G2.A1        |          |
| Descrizione Attività   |     |                           |          |
| ld Famiglia Attività   |     | FA001-0011                |          |
| Tipo Attività          | ? 📘 | Altro                     | <b>-</b> |
| Inizio Attività        |     | 01/12/2012                |          |
| Durata Attività        |     | 0                         |          |
| Fine Attività          |     | 01/12/2012                |          |
| Uomini giorno          |     | 0                         |          |
| Dittà esecutrice       |     |                           | ▼        |
| Lavorazioni            |     | Lavorazioni(0)            |          |
| Rischi                 |     | Rischi(0)                 |          |
| Disposizioni generali  |     | Disp.generali(0)          |          |
| MPP integrative al PSC |     | MPP integrative al PSC(0) |          |
| Cartelli               |     | Cartello(0)               |          |
| ld Catalogo            |     |                           |          |

All'apertura del DB (2) si presenterà la seguente vista:

| n 🥒  | 1              |                                                                |                      |            |
|------|----------------|----------------------------------------------------------------|----------------------|------------|
|      |                |                                                                |                      |            |
|      | ld Catalogo    | Nome Attività                                                  | Descrizione Attività | ld Farr    |
| 1    |                |                                                                |                      |            |
| 2 /  | A001-0011.0133 | Impianto elettrico - Allacciamenti                             |                      | FA001-0011 |
| 3 /  | A001-0011.0134 | Impianto elettrico - Approwigionamento del materiale           |                      | FA001-0011 |
| 4 /  | A001-0011.0135 | Impianto elettrico - Impianto di terra                         |                      | FA001-0011 |
| 5 A  | A001-0011.0136 | Impianto elettrico - Lavorazione e posa di canalette portacavi |                      | FA001-0011 |
| 6 /  | A001-0011.0137 | Impianto elettrico - Lavorazione e posa di tubi in pvc         |                      | FA001-0011 |
| 7 /  | A001-0011.0138 | Impianto elettrico - Lavorazione e posa di tubi zincati        |                      | FA001-0011 |
| 8 /  | A001-0011.0139 | Impianto elettrico - Posa delle apparecchiature                |                      | FA001-0011 |
| 9 /  | A001-0011.0140 | Impianto elettrico - Posa di cavi e conduttori                 |                      | FA001-0011 |
| 10 A | A001-0011.0141 | Impianto elettrico - Posa di scatole in pvc                    |                      | FA001-0011 |
| 11 A | A001-0011.0142 | Impianto elettrico - Posa di scatole zincate                   |                      | FA001-0011 |
| 12 / | A001-0011.0143 | Impianto elettrico - Sollevamento dei materiali ai piani       |                      | FA001-0011 |
| 12   |                |                                                                |                      |            |

Le Attività sono state filtrate in base al parametro Id Famiglia Attività.

Per rimuovere il filtro cancellare la proprietà (1).

# <u>Nota</u>

Se caricato dal DB, l'oggetto *Attività* sarà riempito di tutti gli oggetti contenuti associati (*Lavorazioni, Rischi, MPP, Cartelli,...*). A sua volta ogni oggetto contenuto di tipo *Lavorazione* sarà riempito con tutti gli elementi contenuti nel DB.

Esempio di oggetto Attività con gli elementi contenuti caricati da DB.

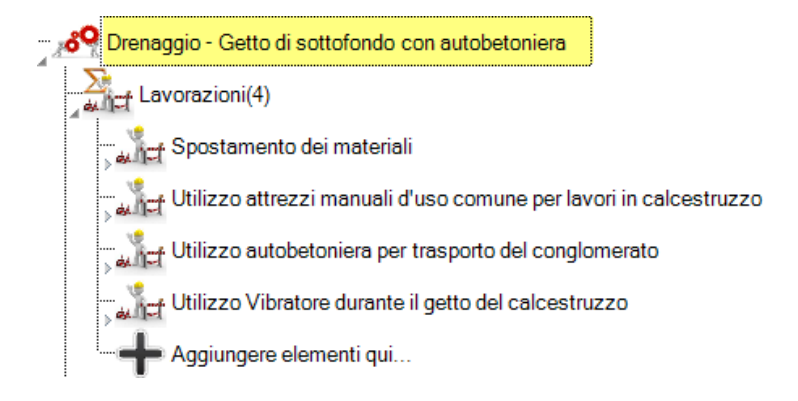

#### 12.3. Lavorazioni

La Lavorazione è una fase dell'attività.

Esempi di Lavorazione sono:

- Utilizzo attrezzi manuali d'uso comune per montaggi
- Utilizzo trabattelli
- Saldatura termica delle tubazioni

Anche la Lavorazione è un contenitore di oggetti:

- ∑ Attrezzi (Raccolta di oggetti Attrezzo) → sono gli strumenti/macchine utilizzati nella lavorazione
- $\Sigma$  Rischi (Raccolta di oggetti Rischio)  $\rightarrow$  sono i rischi associati all'Attività
∑ Cartello (Raccolta di oggetto Cartello) → eventuali cartelli associati alla Lavorazione che saranno richiamati nei relativi paragrafi dei Report

La schermata tipica di un oggetto Lavorazione è la seguente:

| Lav | orazione                |   | 1 Carton               |    | ×       |
|-----|-------------------------|---|------------------------|----|---------|
|     | Lavorazione             | + |                        |    |         |
|     | Nome lavorazione        |   | Utilizzo autobetoniera |    |         |
|     | Descrizione lavorazione |   |                        |    |         |
|     | Attrezzi                |   | Attrezzi(1)            |    |         |
|     | Rischi                  |   | Rischi(2)              |    |         |
|     | Cartelli                |   | Cartello(0)            |    |         |
|     | ld Catalogo             |   | J001-0001.0001.0002    |    |         |
| Ľ   |                         |   |                        |    |         |
|     |                         |   |                        | OK | Annulla |
|     |                         |   |                        |    |         |

E' possibile attribuire una descrizione alla Lavorazione per descrivere in modo più accurato la stessa.

#### <u>Nota</u>

Se caricato dal DB, l'oggetto *Lavorazione* sarà riempito di tutti gli oggetti contenuti associati (*Attrezzi, Rischi, MPP, Cartelli,...*). A sua volta ogni oggetto contenuto di tipo *Attrezzo* sarà riempito con tutti gli elementi contenuti nel DB.

Esempio di oggetto Lavorazione con gli oggetti contenuti (Rischi, Attrezzi) caricati da DB.

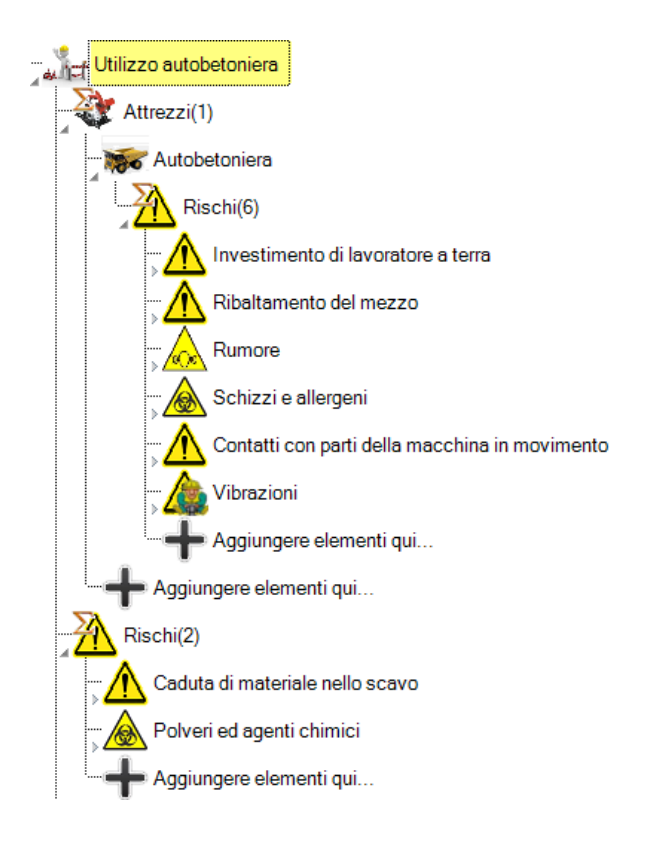

#### 12.4. Attrezzi

Gli *Attrezzi* sono gli strumenti (in senso molto generico) adoperati per effettuare le operazioni previste in una *Lavorazione*.

Esempi di Attrezzi sono:

- Attrezzi manuali d'uso comune per montaggi
- Ponteggi
- Autobetoniera
- Impianto Aria Compressa

Come le Attività e le Lavorazioni anche gli Attrezzi sono dei contenitori di oggetti di tipo Rischio.

| Attrezzo Nome Strumento Descrizione Strumento Tipo Strumento Marca Strumento Modello Strumento Modello Strumento Marcatura CE | + STR A3  |           |    |         |   |
|----------------------------------------------------------------------------------------------------|-----------|-----------|----|---------|---|
| Nome Strumento Descrizione Strumento Tipo Strumento Marca Strumento Modello Strumento Marcelura CE                            | STR A3    |           |    | -       | 1 |
| Descrizione Strumento                                                                                                    | L Nessuno |           |    | -       | 1 |
| Tipo Strumento<br>Marca Strumento<br>Modello Strumento                                                                        | Nessuno   |           |    | -       |   |
| Marca Strumento<br>Modello Strumento                                                                                          |           |           |    | _       |   |
| Modello Strumento                                                                                                    |           |           |    |         |   |
| Marcatura CE                                                                                                    |           |           |    |         |   |
| Waldaula OL                                                                                                    |           |           | -  | -       |   |
| Verifiche periodiche                                                                                                    |           |           |    |         |   |
| Documentazione Strumento                                                                                                    |           |           |    |         |   |
| Scheda allegata                                                                                                    |           |           |    |         |   |
| Rischi                                                                                                    |           | Rischi(0) |    |         |   |
| ld Catalogo                                                                                                    |           |           |    |         |   |
|                                                                                                    |           |           | ОК | Annulla |   |

Nel seguito una schermata tipica di creazione dell'oggetto Strumento.

Proprietà principali dell'oggetto Attrezzo sono:

- Nome Strumento
- Descrizione Strumento
- Tipo strumento

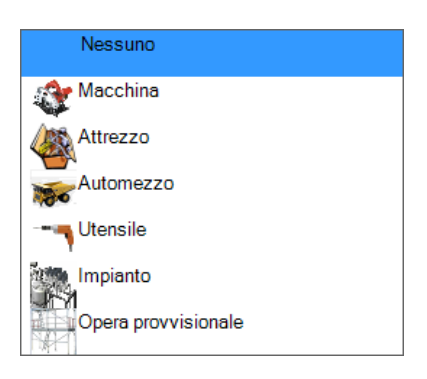

Le altre proprietà *Marca, Modello, Marcatura CE, ...* servono a meglio descrivere l'attrezzo adoperato e possono essere utilizzati durante la compilazione dei Report.

Come tutti gli oggetti SicurPlanet anche gli attrezzi possono essere richiamati dall'apposito DB.

| - | K, Sel | eziona da catalogo       |                                                          |                                       |   |
|---|--------|--------------------------|----------------------------------------------------------|---------------------------------------|---|
|   | 1      |                          |                                                          | ✓ X                                   | 1 |
|   |        | ld Catalogo              | Nome Strumento                                           |                                       |   |
| l | 1      |                          |                                                          |                                       |   |
|   | 2      | T001-0001.0001.0001      | Attrezzi manuali d'uso comune per montaggi               | Attrezzi manuali d'uso comune per m   |   |
|   | 3      | T001-0001.0001.0002.0002 | Autobetoniera                                            |                                       |   |
|   | 4      | T001-0001.0001.0004.0003 | Betoniera a bicchiere                                    |                                       |   |
|   | 5      | T001-0001.0002.0006.0004 | Attrezzi manuali d'uso comune per lavori di carpenteria  | Attrezzi manuali d'uso comune per lav |   |
|   | 6      | T001-0001.0002.0007.0005 | Ponteggi                                                 |                                       |   |
|   | 7      | T001-0001.0002.0008.0006 | Ponti su cavalletti                                      |                                       |   |
|   | 8      | T001-0001.0002.0009.0007 | Scale a mano semplici e/o doppie                         |                                       |   |
|   | 9      | T001-0001.0002.0011.0008 | Sega circolare                                           |                                       |   |
|   | 10     | T001-0001.0003.0012.0009 | Attrezzi manuali d'uso comune per scavi                  | Attrezzi manuali d'uso comune per sc  |   |
|   | 11     | T001-0001.0003.0013.0010 | Pala meccanica                                           |                                       |   |
|   | 12     | T001-0001.0004.0014.0011 | Attrezzi manuali d'uso comune per installazione impianti | Attrezzi manuali d'uso comune per in: |   |
|   | 13     | T001-0001.0004.0016.0012 | Trabattelli                                              | -                                     |   |
|   | ••     |                          | - ·                                                      |                                       |   |

L'oggetto selezionato sarà caricato con i relativi Rischi.

# 13.SCHEDE DI VALUTAZIONE DEI RISCHISPECIFICI

Gli oggetti Rischio e SVR (Scheda di Valutazione dei Rischi) sono stati descritti nel capitolo 6.

In questo capitolo, si osserva come le *Schede di Valutazione dei Rischi Specifici* delle attività (cioè schede riferite a rischi di tipo *Rumore, Vibrazione, Chimico*) essendo per loro natura riferite al contesto lavorativo dell'operatore piuttosto che alla singola *Lavorazione, Attività, Attrezzo* sono state raggruppate in una raccolta specifica per poter essere richiamate da oggetti analoghi.

#### Esempi:

- Mansione del lavoratore nel caso del rischio Rumore
- Esposizione giornaliera nel caso del rischio Vibrazione
- Esposizione a Sorgenti di Rischio Chimico nel caso di rischio chimico)

Tali criteri di valutazione considerano la totalità delle fasi lavorative giornaliere del lavoratore

La seguente immagine mostra una tipica raccolta di schede di valutazione dei rischi specifici disponibile in un progetto SicurPlanet comprendente una varietà di *Attività, Lavorazioni, Rischi*.

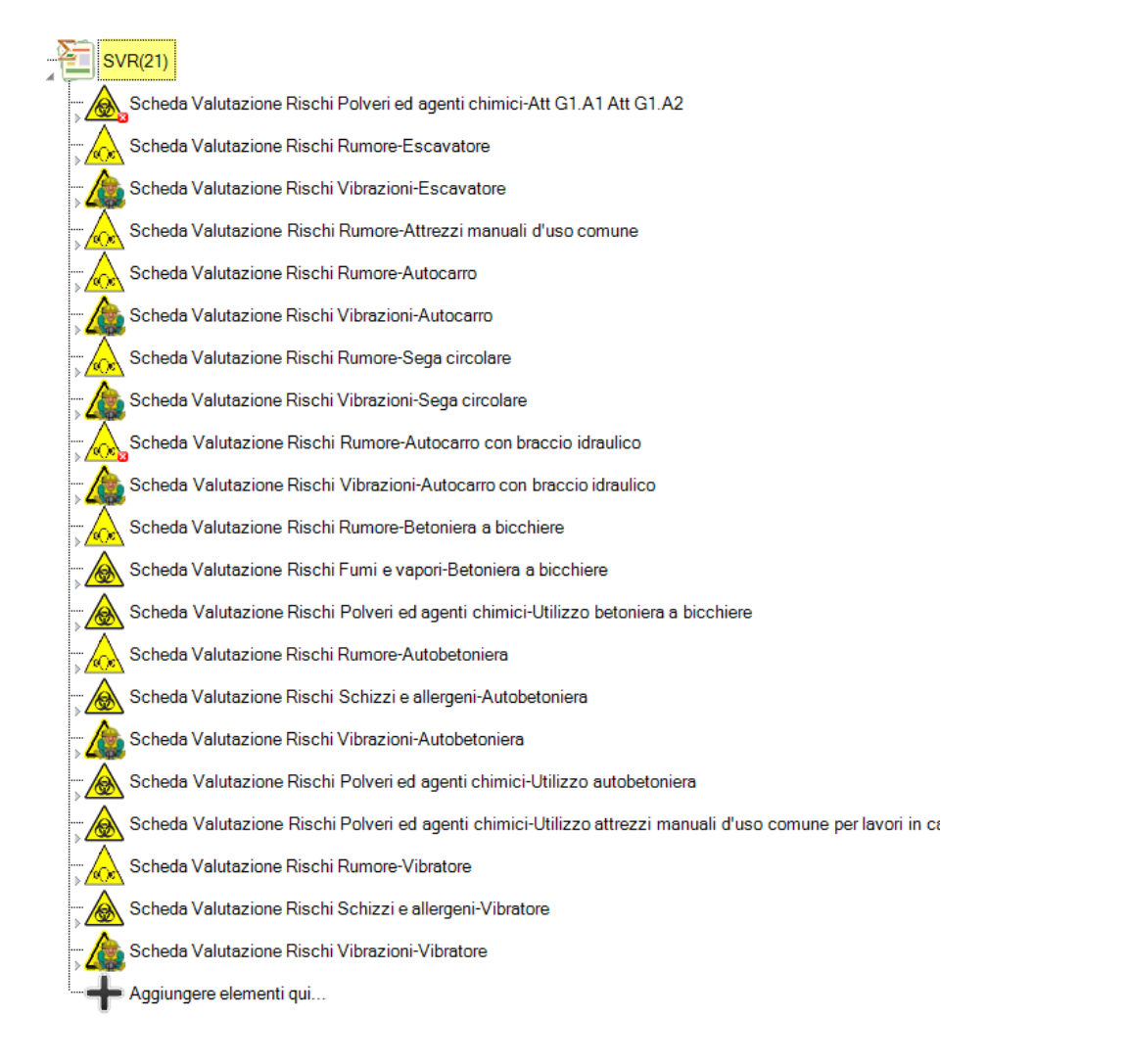

<u>Tale organizzazione delle Schede di Valutazione permette all'utente di compilare solo una volta</u> <u>schede di valutazione di tipo analogo (es. *Rischio Rumore Autobetoniera*) qualora la stessa fonte di rischio sia richiamata in diverse fasi del progetto, con notevole risparmio di tempo e risorse.</u>

L'utente ha comunque la possibilità di creare Schede di Valutazione dei Rischi di tipo specifico per una particolare macchina, lavorazione od attrezzo ed in seguito associarle ad un oggetto *Rischio*.

Si aggiunge una scheda cliccando sul tasto di aggiunta elementi.

Scheda Valutazione Rischi Rumore-Vibratore Scheda Valutazione Rischi Schizzi e allergeni-Vibratore Scheda Valutazione Rischi Vibrazioni-Vibratore Si definisce una tipologia di Rischio a cui associare la scheda e di conseguenza il criterio di valutazione adoperato:

| sv | R Contenitore             |   | Training .                          |         | X |
|----|---------------------------|---|-------------------------------------|---------|---|
|    | SVR Contenitore           | + |                                     |         | Ĩ |
|    | Nome SVR                  |   | SVR Rischio Chimico Polveri Cemento |         |   |
|    | Livello di Rischio        |   |                                     |         |   |
|    | Tipo Rischio              |   | Chimico                             | ·       |   |
|    | Scheda Valutazione Rischi |   | SVR Chimico (SVRCHIM ID0824)        | ]       |   |
|    | -<br>                     |   | ОК                                  | Annulla |   |

Sarà quindi creata la relativa scheda come descritto al capitolo 6.

| SVR Chim 0824               | +                              |
|-----------------------------|--------------------------------|
| Nome Scheda SVR             | SVR Chim 0824                  |
| Livello di Rischio          |                                |
| Sorgenti di Rischio Chimico | Sorgenti di rischio chimico(0) |
| ld SVR                      | SVRCHIM ID0824                 |

A questo punto sarà possibile associare la Scheda appena creata ad un oggetto *Rischio* contenuto in una *Attività/Lavorazione/Attrezzo*.

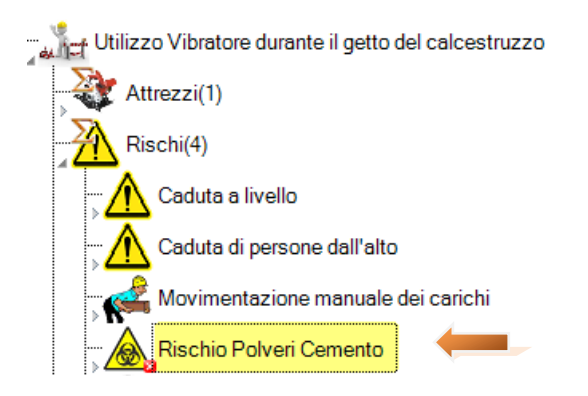

| Rischio                                    |   | ×                                                                                                    |
|--------------------------------------------|---|----------------------------------------------------------------------------------------------------|
| Rischio                                    | + |                                                                                                    |
| Nome Rischio                               |   | Rischio Polveri Cemento                                                                                                    |
| Descrizione Rischio                        |   |                                                                                                    |
| Tipo Rischio                               |   | Chimico                                                                                                    |
| Rif.Scheda Valutazione Rischi<br>Specifici |   | SVR Rischio Chimico Polveri Cemento                                                                                                    |
| Scheda Valutazione Rischi                  |   | Polveri ed agenti chimici-Att G1.A1 Att G1.A2                                                                                                    |
| Livello Rischio                            |   | Fumi e vapori-Betoniera a bicchiere<br>Polveri ed agenti chimici-Utilizzo betoniera a bicchiere<br>Schizzi e allergeni-Autobetoniera<br>Polveri ed agenti chimici-Utilizzo autobetoniera<br>Polveri ed agenti chimici-Utilizzo attrezzi manuali d'uso co |
|                                            |   | Schizzi e allergeni-Vibratore                                                                                                    |

A questo punto la SVR sarà associata al Rischio Chimico appena creato.

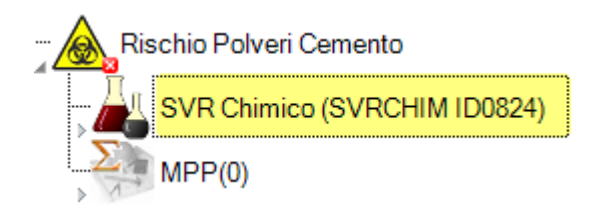

Come tutti i rischi, andranno associate delle opportune MPP.

## INTERFERENZE

SicurPlanet permette di individuare le interferenze esistenti tra Attività e Aziende differenti all'interno del Progetto.

14.

Il calcolo delle interferenze si avvia attraverso il tasto

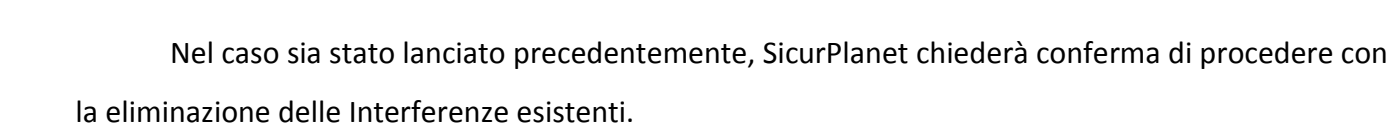

#### <u>Nota</u>

E' possibile eliminare manualmente le interferenze prima di procedere con il calcolo attraverso il menù contestuale dell'oggetto Raccolta interferenze.

Se gli oggetti non saranno eliminati prima di procedere con il calcolo, si potranno avere oggetti Interferenze duplicati.

#### 14.1. Oggetto Interferenza

L'oggetto Interferenza si presenta dopo la creazione come segue:

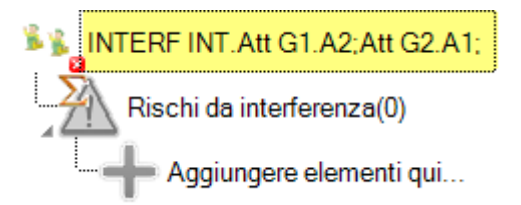

Il seguente messaggio di errore invita l'utente a gestire l'interferenza appena creata (1).

Occorre gestire l'interferenza specificandone i rischi e, per ciascuno di essi, le misure adottate per la gestione.

#### La struttura di tale oggetto è la seguente:

| Interferenza                   | + |                                                                    |  |
|--------------------------------|---|--------------------------------------------------------------------|--|
| ld Interferenza                |   | INT.Att G1.A2;Att G2.A1;                                           |  |
| Descrizione Causa Interferenza |   |                                                                    |  |
| Tipo Interferenza              |   | Non definito 🔻                                                     |  |
| Attività interlerenti          |   | Attività Att G1.A2<br>Strutture orizzontali - Casserature in legno |  |
| Società interferenti           |   | Mario & Mario                                                      |  |
| Pericoli da interferenze       |   | Rischi da interferenza(1)                                          |  |
| Inizio Interferenza            |   | 11/12/2012                                                         |  |
|                                |   |                                                                    |  |
| Durata Interferenza            |   | 35                                                                 |  |

#### La maschera mostra:

- il codice identificativo dell'interferenza (è predefinito con gli Id delle attività interferenti)
- la proprietà descrizione
- la proprietà *Tipo Interferenza* (è possibile scegliere tra le seguenti)

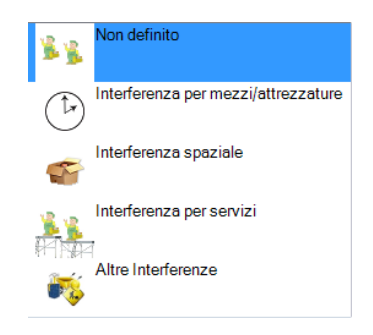

- Attività interferenti
- Società interferenti
- Inizio Interferenza (campo calcolato automaticamente durante la fase di *Calcolo Interferenze* a partire dalle attività coinvolte, che è possibile tuttavia modificare manualmente)

- Durata Interferenza (campo calcolato automaticamente)
- Fine Interferenza (campo calcolato automaticamente durante la fase di *Calcolo Interferenze* a partire dalle attività coinvolte, che è possibile tuttavia modificare manualmente)

L'oggetto contiene inoltre una Raccolta di *Rischi* ciascuno dei quali ha, al suo interno, le relative MPP.

I Rischi sono oggetti che è possibile richiamare dal DB dei Rischi.

*Es. Per un rischio elettrico.* 

| Rischio                   | + |                                | <b>F</b> |
|---------------------------|---|--------------------------------|----------|
| Nome Rischio              |   | Elettrico                      |          |
| Descrizione Rischio       |   |                                |          |
| Tipo Rischio              |   | Elettrico                      | •        |
| Scheda Valutazione Rischi |   | SVR Standard (SVRSTD ID0458)   |          |
| Livello Rischio           |   |                                | •        |
| MPP                       |   | MPP(0)                         |          |
| ld Catalogo               |   | RT001-0001.0001.0004.0003.0007 |          |

Ad esso occorrerà associare una MPP di tipo MPP per Interferenza (tipologia bloccata dal

software in fase di creazione)

| ИРР              |   | 1                    | E          |
|------------------|---|----------------------|------------|
| MPP              | + |                      | 🖬 词        |
| Nome MPP         |   | MPP M1               |            |
| Descrizione MPP  |   |                      |            |
| Tipo MPP         |   | MPP per Interferenza | -          |
| Tipo MPP Lav/Dat |   | Nessuno              | -          |
| Famiglia MPP     |   | Nessuno              | -          |
| ld Catalogo      |   |                      |            |
| ,                |   |                      | OK Annulla |

| LV, | Sele | eziona da catalogo |                                                                                           |                                                                          |
|-----|------|--------------------|-------------------------------------------------------------------------------------------|--------------------------------------------------------------------------|
| 1   | ē /  |                    |                                                                                           | <b>√</b> X                                                               |
|     |      | Id Catalogo        | Nome MPP                                                                                  | Descrizione MPP                                                          |
|     | 1    |                    |                                                                                           |                                                                          |
|     | 2    | MInt0001           | Istituzione di regolamento (allegarlo) per utilizzo comune mezzi e attrezzature           |                                                                          |
|     | 3    | MInt0002           | Istituzione di orari personalizzati per ogni impresa per l'utilizzo di mezzi attrezzature | Istituzione di orari personalizzati per ogni impresa per l'utilizzo di r |
|     | 4    | MInt0003           | Istituzione di regolamento per accesso a spazi comuni                                     | Istituzione di regolamento per accesso a spazi comuni (allegare i        |
|     | 5    |                    |                                                                                           |                                                                          |
|     |      |                    |                                                                                           |                                                                          |
|     |      |                    |                                                                                           |                                                                          |
|     |      |                    |                                                                                           |                                                                          |
|     |      |                    |                                                                                           |                                                                          |
|     |      |                    |                                                                                           |                                                                          |
|     |      |                    |                                                                                           |                                                                          |
|     |      |                    |                                                                                           |                                                                          |
|     |      |                    |                                                                                           |                                                                          |
|     |      |                    | ٢                                                                                         |                                                                          |

Dopo aver associato delle MPP a ciascun rischio dell'interferenza, la segnalazione di errore (1) sarà rimossa.

## LA RELAZIONE E LA STAMPA DEL PROGETTO

SicurPlanet prevede la stampa di Report relativi ai seguenti oggetti:

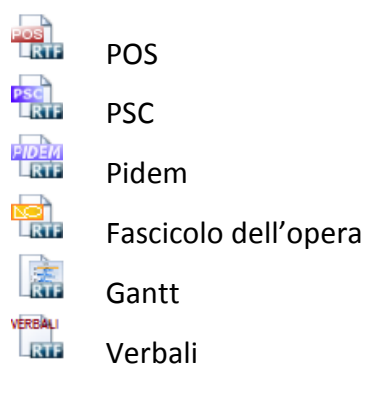

15.

#### 15.1. POS (Piano Operativo della Sicurezza)

Per la stampa del POS occorre selezionare la relativa azienda dalla vista albero del Progetto.

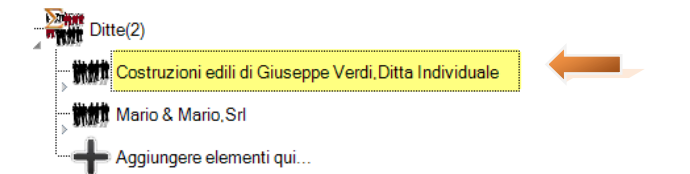

Cliccando sul relativo tasto della barra dei menù si apre la finestra di selezione del modello di Report.

E' possibile quindi procedere con la generazione del documento in formato RTF.

Si rimanda ai documenti di esempio contenuti nella cartella "Sproject\Esempi" per una analisi dei contenuti del documento.

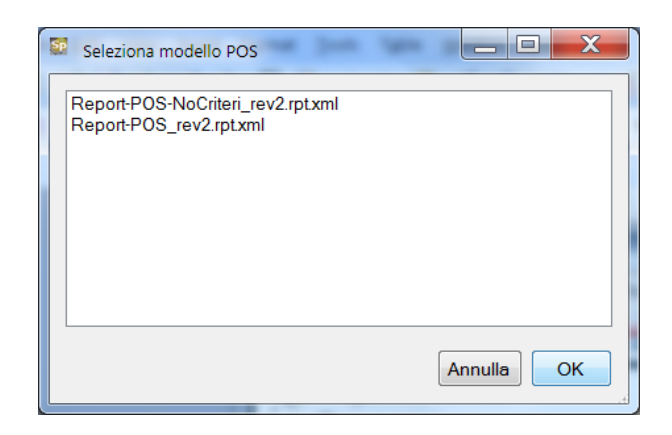

#### Esempio di POS generato

| <section-header><text><text></text></text></section-header>                                                                                                    | PRANCI OPERATIVO DELLA SICUREZZA INDICE PREMESSA RIFERIMENTI LEGISLATIVI E NORMATIVI 5                                                                                                    |
|----------------------------------------------------------------------------------------------------|----------------------------------------------------------------------------------------------------|
| PIANO OPERATIVO DELLA SICUREZZA         DOCUMENTO EX ART. 89 COMMA 1 letter a h DEL D.LGS. 8108 ED.LGS.]         108/09;adempim ento alle disposizioni di cui all' art.17, comma 1, lett.aj, redato conformem ente all'allegato XV punto 3.2.1         Proprime         Proprime       Progetto 1         Decontores       Progetto 1         Decontores       Progetto 1         Decontores       Progetto 1         Decontores       Progetto 1         Decontores       Progetto 2011         Decontores       Progetto 1         Decontores       Progetto 1         Decontores       Progetto 1         Decontores       Progetto 1         Decontores       Progetto 1         Decontores       Progetto 1         Decontores       Progetto 1         Decontores       Progetto 1         Interactores       Olidopto 2         Decontores       Olidopto 2         Asserte       Progetto 2         Decontores       Progetto 2         Decontores       Olidopto 2         Decontores       Olidopto 2         Decontores       Olidopto 2         Decontores       Olidopto 2         Decontores       Olidopto 2<                                                                                                    | INDICE<br>PREMESSA<br>RIFERIMENTI LEGISLATIVI 5                                                                                                    |
| PIANO OPERATIVO DELLA SICUREZZA         DOCUMENTO EX ART. 89 COMMA 1 lettera h DEL DLOS. 81008 EDLOS.         109/09,adempimento alle disposizioni di cui all'art.17, comma 1, lett.a), redatto conformente ette arailegato XV purto 3.2.1         Preprin       Progetto 1         Desensora       Progetto 1         Desensora       Progetto 1         Desensora       Bafetta         Desensora       21/112012         Desensora no 100         Desensora         Otomatarta         Otomatarta         Desensora         Desensora         Desen                                                                                                    | INDICE<br>PREMESSA<br>RIFERIMENTI LEGISLATIVI E NORMATIVI 5                                                                                                    |
| DOCUMENTO EX.ART. 89 COMMA 1 letter à INDEL D.LGS. 8108 E.D.LGS.]         106/08;adempim ento alle disposizioni di cui all' ari 17, comma 1, [ett.a], rédatio conformem ente all'allegato XV punto 3.2.1         Preprin       Progetto 1         Decremente       Progetto 1         Decremente       Barletta         Decremente       Barletta         Descremente       Barletta         Descremente       Barletta         Descremente       Barletta         Descremente       Glussope Verdi         Interese FOS.       00         Descremente       Glussope Verdi         Reserve FOS.       00         Reserve FOS.       00         Reserve FOS.       00         Reserve FOS.       01         Glussope Verdi       Glussope Verdi         Reserve FOS.       00         Reserve FOS.       00         Reserve FOS.       00         Reserve FOS.       00         Reserve FOS.       00         Reserve FOS.       00         Reserve FOS.       00         Reserve FOS.       00         Reserve FOS.       00                                                                                                    | PREMESSA<br>RIFERIMENTI LEGISLATIVI E NORMATIVI 5                                                                                                    |
| DOCUMENTO EX ART. 89 COMMA 1 letter a h DEL D.LGS. 8108 E D.LGS.         106/09,adempim ento alle disposizioni di cui all'art 17, comma 1, lett.a), redatto conformem ente<br>all'allegato XV punto 3.2.1         Imperia       Propetto<br>Propetto<br>Bendume         Propetto<br>Desnotime       Propetto<br>Propetto<br>Propetto<br>Desnotime         Desnotime       Propetto<br>Propetto<br>Desnotime         Desnotime       Propetto<br>Propetto<br>Desnotime         Desnotime       Propetto<br>Propetto<br>Desnotime         Desnotime       Propetto<br>Propetto<br>Desnotime         Desnotime       Office<br>Propetto<br>Propetto | PREMESSA 4<br>RIFERIMENTI LEGISLATIVI E NORMATIVI 5                                                                                                    |
| 106/09;adempimento alle disposizioni di cui all'art 17, comma 1, lett.a), redatto conformemente all'allegato XV purito 3.2.1       Proprin:     Proprinto Proprinto case       Demonstrame     Benetta       Della razio eriori     27/11/2012       Commitante     Glusspoe Verdi       Indrese POS     00       Della razio     27/11/2012       Assense     Ocstructori edil di Gluseppe Verdi       Della razio     Glusspoe Verdi       Della razio     00       Della razio     Glusspoe Verdi       Della razio     Glusspoe Verdi       Della razio     Glusspoe Verdi       Della razio     Glusspoe Verdi       Della razio     Glusspoe Verdi       Della razio     Glusspoe Verdi       Della razio     Glusspoe Verdi       Razio     Dott Banchi       Rej:POS     00                                                                                                    | RIFERIMENTI LEGISLATIVI E NORMATIVI 5                                                                                                    |
| Alifaligato XV punto 3.2.1       Progetta     Progetta 1       Descraze     Progetta 1       Descraze     Bardita       Dete recolevroni     27/112012       Commitivelia     Grusspope Verid       Indrease     O       Descraze     00       Descraze     Costructori edit di Glussope Verid       Aseroin     Glussope Verid       Menteria POS.     00       Descraze     Glussope Verid       Menteria POS.     27/112012       Aseroin     Glussope Verid       Menteria POS.     00       Descraze     Glussope Verid       Menteria     Glussope Verid       Reprime     Guitago Verid       Reprime     Guitago Verid       Reprime     Gott Barbit       Reprime     Gott Barbit                                                                                                    |                                                                                                    |
| Progeticit         Progeticit           Descriptive         Progetic hubble case           Unextrime         Berlafts           Descriptive         Berlafts           Descriptive         Strategie           Descriptive         Strategie           Descriptive         Strategie           Descriptive         Strategie           Descriptive         Strategie           Descriptive         Strategie           Descriptive         Strategie           Descriptive         Strategie           Descriptive         Strategie           Descriptive         Strategie           Descriptive         Strategie           Assertie         Costructiont cell of Strategie           Descriptive         Strategie           Strategie         Costructiont cell of Strategie           Assertie         Costructiont cell of Strategie           Assertie         Costructiont cell of Strategie           Procession         Strategie           Strategie         Costructiont cell of Strategie           Strategie         Costructiont cell of Strategie           Strategie         Costructiont cell of Strategie           Strategie         Costrutiont cell of Strategie                                                                                                    | COMMITTENTE 5                                                                                                    |
| Proprin         Progeto 1           Decrement         Progeto Nutric care           Libeacone         Barietta           Data Inde Kristi         27/11.00 f2           Committeria         Glusopie Verd           Indexes         Via Ioenta, 1111, Barietta (Bar)           Reviewe ROS         00           Data Verd         27/11.00 f2           Assense ROS         00           Data ROS         27/11.00 f2           Assense ROS         00           Data ROS         27/11.00 f2           Assense ROS         00           Glusopie Verd         Glusopie Verd           Review ROS         Costituation sell al Glusopie Verd           Medias comparentes         Gotta Data Ros           RSPP         Glusopie Verd           Medias comparentes         Gott Banchi           Rev.rOS         00                                                                                                    | Costruzioni edili di Giuseppe Verdi 5                                                                                                    |
| Propetis         Propetio1           Description         Propetio hopic case           Universitie         Bandets           Description         Stricts           Description         Stricts           Description         Stricts           Description         Stricts           Description         Stricts           Description         Stricts           Description         Stricts           Description         Stricts           Description         O0           Description         Stricts           Asserts         Costruction dati d Glusspop Vend           Description         Glusspop Vend           Asserts         Costruction dati d Glusspop Vend           Description         Glusspop Vend           Reserve Larons         Glusspop Vend           Reserve Larons         Glusspop Vend           Neton competers         Dob Bandvil           Res.PDS         GO                                                                                                    | FIGURE RESPONSABILI                                                                                                    |
| Progets     Progets Note Case       Decreasing     Bardital       Decreasing     Bardital       Decreasing     Strint dot       Decreasing     Strint dot       Strint dot     Strint dot       Strint dot     Strint dot       Strint dot     Strint dot       Strint dot     Strint dot       Strint dot     Strint dot       Strint dot     Strint dot       Strint dot     Strint dot       Strint dot     Strint dot       Strint dot     Strint dot       Strint dot     Strint dot       Strint dot     Strint dot       Strint dot     Strint dot       Strint dot     Strint dot       Strint dot <td>SOGGETTIRESPONSABILI DEL CANTIERE 0</td>                                                                                                    | SOGGETTIRESPONSABILI DEL CANTIERE 0                                                                                                    |
| Descense         Progetb Audra Calls           Libeacone         Edifeta           Descense         27/112012           Commitanta         Glusoppe Verd           Indeasone         Visitorită, 1111, Batetta (Bar)           Revestore ROS         00           Descense         27/112012           Assense ROS         00           Descense         27/112012           Assense ROS         00           Descense         27/112012           Assense ROS         00           Glusoppe Verd         Glusoppe Verd           Descense Lavors         Glusoppe Verd           Messo competerie         Dolt Bandhil           RevROS         00                                                                                                    | CANTIERE 6                                                                                                    |
| Locationa     Baneta       Data reas la con     27/110/12       Committeria     Gluappe Verd       Indirase     Val locità, 1111, Baletta (Bar)       Revenio RDS     00       Des PDS     07/110/12       Asteria     Costructori edi d'Ousppe Verd       Desre a Locio     Gluappe Verd       Desre a Locio     Gluappe Verd       Asteria     Costructori edi d'Ousppe Verd       Name     Gluappe Verd       Valori singuierita     Dot Bandil       Rev.RDS     00                                                                                                    | GENERALITA' 6                                                                                                    |
| Des was laure     37/11.0012       Commtiens.     Glusspe Verd       Indiass     via Ibertă, 1111, Baletta (Bar)       Revalore PDS.     00       Des PDS.     27/11.0012       Asenta     Costructri edi d'Ausspe Verd       Asenta     Costructri edi d'Ausspe Verd       Asenta     Costructri edi d'Ausspe Verd       Asenta     Costructri edi d'Ausspe Verd       Asenta     Costructri edi d'Ausspe Verd       Meteo sampleria     Guttope Verd       Veles sampleria     Cott Barchi       Rev.PDS     00                                                                                                    | DOCUMENTAZIONE DI CANTIERE 7                                                                                                    |
| Dee recei wort     27/112012       Committees     Glustope Verd       Indexss     Vial Ibertă, 1111, Baletta (Bar)         Reviene PD S:     00       Dee PD S:     27/11/0112         Asminia     Costruitori edil d'Ouspoe Verd       Deere d Leoros     Glustope Verd       Restri     Glustope Verd       Restri     Glustope Verd       Natoria     Glustope Verd       Restri     Dott Banchi       Restriction     Col                                                                                                    | Cartellonistica da predisporre in cantiere 7                                                                                                    |
| Committeries     Gluespe Verd       Indexes     villsibertä, 1111, Barletta (Bel)       Reverone PDS     00       Data PDS     27/112012       Assmak     Costruitori edil di Gluespe Verd       Data e Laron     Gluespe Verd       Intere a Laron     Gluespe Verd       Natio enroprimie     Dot Banchi       Natio enroprimie     Dot Banchi       Sex.PDS     00                                                                                                    | Mansionario 8                                                                                                    |
| Committerial         Gluespe Verd           Indiress         vialibrită, 1111, Batetta (Sel)           Revenine PDS         CO           Dela PDSI         27/11.0012           Asenda         Costrudori edil d'Busepe Verd           Dela e d Lerons         Gluespe Verd           Seyre         Gluespe Verd           Seyre         Gluespe Verd           Mesco ergolierie         Cott Bardhi           BeurDS         CO                                                                                                    | Attività svolte dall'azienda 8                                                                                                    |
| Camerature     Glueppe Verdi       Indexas     Visitionità, 1111, Baletta (Bal)         Revenime POS.     00       Des #DS.     277110010         Asernia     Costruitori dal di Gluscope Verdi       Des e Laron     Glueppe Verdi       REPP     Glueppe Verdi       Netto campeterie     Dob Bandhi       Rev.PDS     00                                                                                                    | Criteri adottati per le valutazioni 8                                                                                                    |
| Indexts:     visition1, 1111, Bateta (Bat)       Reverse POS.     00       Dex POS.     27/112012       Avenda     Costructioni edil di Glussope Verdi       Quiras el Luror     Glussope Verdi       Rison     Glussope Verdi       Index POS     Dot Bationi       Res.POS     00                                                                                                    | Criterio di valutazione del rischio generico                                                                                                    |
| Revision #POS         00           Data PDS         27/11.0012           Aseroin         Costruction edil al Blussope Verdi           Dataria Lacora         Glussope Verdi           RSPP         Glussope Verdi           Vedes campetinitie         Oot.Blandhil           Rev.PDS         CO                                                                                                    | Criterio di valutazione del rischio Rumore 10                                                                                                    |
| Revention #PDS.         DC           Dear #DSI         27/112012           Assemia         Costruation edit al Gluseppe Verdi           Dearre o Larone         Gluseppe Verdi           Dearre o Larone         Gluseppe Verdi           Insere         Gluseppe Verdi           Nedice camperiente         Dott Banchi           Sex. #DS         GO                                                                                                    | Criterio di valutazione del rischio Obrazione 12                                                                                                    |
| Readors PDS.         OD           Dees PDS.         27/112012           Asenda         Costructori d'Il al Glussope Verdi           Derare al Levro         Glussope Verdi           Rapp         Glussope Verdi           Medice serpeleria         Glussope Verdi           Resumplifie         DOL Blanchi           Resumplifie         DOL                                                                                                    | Criterio di valutzione del rischio Movimentazione Manuale dei Carichi 17                                                                                                    |
| Des POS.     27/11/0019       Asimin     Costruitori edil al Glusope Verdi       Desvir al Lucos     Glusope Verdi       RSPP     Glusope Verdi       Verdis competini+     Oott Banchi       Rev.POS     CO                                                                                                    | Macchine – Automezzi - Attrezzature – Impianti – Impalcati e opere provvisionali 18                                                                                                    |
| Asimin         Costruition edil di Bluscipe Verd           Delive el Livito         Gluscipe Verd           Issip         Gluscipe Verd           Issip         Gluscipe Verd           Neclos completes         Dott Banchi           Rei, POS         00                                                                                                    | Impianti 19                                                                                                    |
| Asimia         Costruitori edil di Glusopor Verd           Datore di Larora         Glusopor Verd           RSPP         Glusopor Verd           Mesto congeterie         Dott Banchi           Reu/POS         Gl                                                                                                    | Opere provvisionali 19                                                                                                    |
| Aservice         Costituation edit al Glussope Verdl           Delares al Lerons         Glussope Verdl           resm         Glussope Verdl           Nacios campetinities         Doblishindhi           Rew. PDS         GO                                                                                                    | Automezzi 19                                                                                                    |
| Desire d Laros     Gluaspo Verd       rssP     Gluaspo Verd       Maior complete     Dot.Bandil       Reuros     00                                                                                                    | Maochine 19                                                                                                    |
| Starspot Fills     Starspot Fills       Starspot Additional Cont Banchi     Cont Banchi       Rew PDS     CO                                                                                                    | Utensili 19                                                                                                    |
| RSP Glusspe Ved<br>Visios carpolerie Dot. Banchi<br>Rev. PDS CO                                                                                                    | Ulffici 10                                                                                                    |
| Nation comparente<br>Rest, POS 00                                                                                                    | Proposte migliorative del PSC 10                                                                                                    |
| PeruPOS CO                                                                                                    | Misure generali di tutela 19                                                                                                    |
| Ren.rds 00                                                                                                    | Mantenimento del cantiere in condizioni ordinate e di soddisfacente salubrità 19                                                                                                    |
|                                                                                                    | Scelta dell'ubicazione dei posti di lavoro 20                                                                                                    |
|                                                                                                    | Condizione di movimentazione dei vari materiali 20                                                                                                    |
|                                                                                                    | Manutenzione, controllo preliminare, controlli periodici degli apprestamenti, delle                                                                                                    |
|                                                                                                    | attrezzature di lavoro, degli impanti, dei dispositivi 20                                                                                                    |
|                                                                                                    | Delimitazione-allestimento delle aree di soccaggio e deposito del materiali<br>Adeguardo in funzione dell'arabitistica del actività della divitta effetti a da attivita                                                                                                    |
|                                                                                                    | Adeguamento, in funzione deil evoluzione dei cantiere, deila dursta effettiva da atribuire                                                                                                    |
|                                                                                                    | Aveguamento, in runzone deil evoluzione dei camiere, deila durata effettiva da attribuire<br>ai vari tipi di lavoro<br>Concerazione e condinamento tra datori di lavone e lavoratori eutonomi 20                                                                                                    |
|                                                                                                    | Adeguarreno, in funzione dei evoluzione dei canuere, deila dufata effettiva dia attinuite<br>ai varitipi di lavoro<br>20<br>Cooperazione e ocordinamento tra datori di lavoro e lavoratori autonomi<br>Interazione con attività de averagono sul luogo di lavoro, all'interno o in prossimità del                                                                       |
| Progetici, Progetic nuove case, Serielta 1                                                                                                    | Aveguarreno, in functore dell'evoluzione dell'evoluzione del canuere, della dufata effettivo da attribuite<br>ai varitpi di lavoro 20<br>Cooperazione e coordinamento tra datori di lavoro e lavoratori autonomi 20<br>Interazione con attività dhe avvengono sul luogo di lavoro, all'interno o in prossimità del<br>cantiere 20                                       |
|                                                                                                    | Aveguarreno, in functore dell'evoluzione dell'evoluzione del danuere, della dufata effettiva da attitolite<br>ai varitipi di lavoro 20<br>Cooperazione e coordinamento tra datori di lavoro e lavoratori autonomi 20<br>Interazione con attività che avvengono sul luogo di lavoro, all'interno o in prossimità del<br>cantiere 20<br>Populari. Popula nove casa tavala |
|                                                                                                    | Aveguarreno, in functore dell'evoluzione dei danuere, della durata effettiva da atinoune<br>ai varitipi di lavoro<br>Cooperazione e ocordinamento tra datori di lavoro e lavoratori autonomi 20<br>Inferazione con attività del avengono sul luogo di lavoro, all'interno o in prossimità del<br>cantiere 20<br>Propeter, Progeto nuev cese, Barella 2                  |
|                                                                                                    | Aveguarreno, in functore dell'evoluzione dei devoluzione dei canuere, della dufata effettiva da attinuità ei varitpi di lavoro Cooperazione e coordinamento tra datori di lavoro e lavoratori autonomi 20 Interazione con attività dei avvengono sul luogo di lavoro, all'interno o in prossimità dei cantiere 20 Propilat, Popula nue cas, Bentia 2                    |

#### <u>Nota</u>

Occorre aver compilato le anagrafiche generali di progetto per procedere con la stampa di tutti i Report.

#### 15.2. PSC (Piano di Sicurezza e Coordinamento)

Cliccando sul tasto PSC della barra dei menù si apre la finestra di selezione del modello di

#### Report.

| 5 | Seleziona modello PSC       |
|---|-----------------------------|
|   | Report-PSC_MG1_rev1.rpt.xml |
|   |                             |
|   |                             |
|   |                             |
|   |                             |
|   | Annulla OK                  |
| l |                             |

E' possibile quindi procedere con la generazione del documento in formato RTF.

Si rimanda ai documenti di esempio contenuti nella cartella "Sproject\Esempi" per una analisi dei contenuti del documento.

#### <u>Esempio di PSC generato</u>

| RAND 3 SICUREZA ECCORDINALENTO                                 |               |                    |                                |                             | PIANO B SICUREZA ECODIFICIALENTO                                                   |
|----------------------------------------------------------------|---------------|--------------------|--------------------------------|-----------------------------|------------------------------------------------------------------------------------|
| P                                                              |               | ISICUR             |                                |                             | INDICE                                                                             |
|                                                                |               |                    |                                |                             |                                                                                    |
| DOCUME                                                         | ENTO EX A     | RT. 100 COM        | MA 1 DEL D.LGS. 81/0           | 8 E D.L.G.S. 106/09;redatto | PREMESSA<br>RIFERIMENTI LEGISLATIVI E NORMATIVI                                    |
|                                                                |               | conform ement      | te all'alleg ato XV punto      | 2                           | CANTIERE<br>ANAGRAFICHE                                                            |
|                                                                |               |                    |                                |                             | DOCUMENTAZIONE DI CANTIERE                                                         |
| Progetto:                                                      |               | Progetto Nuova E   | Edilizia                       |                             | Descrizione contesto area di cantiere                                              |
| Descrizione.                                                   |               | Costruzioni Faldo  | vicati ad uso dvile e residenz | de                          | tecnologiche)                                                                      |
| Ubicazio ne:                                                   |               | Sulmore            |                                |                             | Rischi legati al contesto di cantiere                                              |
|                                                                |               |                    |                                |                             | Modalità organizzative                                                             |
| Data Inizio lavort                                             |               | 28/11/2012         |                                |                             | Organizzazione di cantiere                                                         |
|                                                                |               |                    |                                |                             | Parti comuni ed impianti comuni – Apprestamenti e scelte di pianificazione         |
| Committente                                                    |               | Sofa Bost          |                                |                             | Scelte organizzative in merito alla gestione delle emergenze e del pronto soccorso |
|                                                                |               |                    |                                |                             | Cooperazione tra imprese ed informazione                                           |
| Indrizza.                                                      |               | viadi qui, 1111, 1 | Torino (TO)                    |                             | SOGGETTI RESPONSABILI DEL CANTIERE                                                 |
|                                                                |               |                    |                                |                             | Impresa appaltante capofila                                                        |
| Azienda Canofila                                               |               | Costruited edit    | d Glusenne Verd                |                             | SEGNALETICA DI CANTIERE                                                            |
|                                                                |               |                    |                                |                             | Cartellonistica da predisporre in cantiere                                         |
| Destrime DSC:                                                  |               |                    |                                |                             | Attivita<br>Organizzazione della cieurozza e coerdinemente del contino             |
|                                                                |               | ~                  |                                |                             | Valutazione dei rischi concreti                                                    |
| Data revisione PSC:                                            |               | 03/11/2012         |                                |                             | Procedure complementari                                                            |
|                                                                |               |                    |                                |                             | Valutazione interferenze                                                           |
| Coordinatore della siturazza<br>In faze di protettazione (CSP) | Ing. Romena   | Barbara            | 28/11/2012                     |                             | Fasi Critiche                                                                      |
|                                                                |               |                    |                                |                             | Mere torniture di materiali in cantiere; approvvigionamenti da cantiere            |
| Coordinatore della siturazza                                   | Ing. Gluseppe | e Porzio           | 28/11/2012                     |                             | Criterio di valutazione del rischio generico                                       |
| ······································                         |               |                    | -                              |                             | Criterio di valutazione del rischio Rumore                                         |
| Response ble de l Levori (RL)                                  | Pippo Piuto   |                    | 28/11/2012                     |                             | Criterio di valutazione del rischio Vibrazione                                     |
|                                                                |               |                    |                                |                             | Criterio di valutazione del rischio Chimico                                        |
| Direttore del Levori (DL)                                      | Samantha Ve   | erdi               | 28/11/2012                     |                             | Criterio di valutazione del rischio Movimentazione Manuale dei Carichi             |
|                                                                |               |                    | _                              |                             | Rischi Adeinarian anti-andi anti-an                                                |
|                                                                |               |                    |                                |                             | Costi della sigurezza                                                              |
|                                                                |               |                    |                                |                             | Eventuali osservazioni del Direttore dei Lavori                                    |
|                                                                |               |                    |                                |                             | Allegato A- Schede dei Rischi delle attività                                       |
|                                                                |               |                    |                                |                             | Allestimento cantiere - Allestimento di basamenti per baracche e macchine          |
|                                                                |               |                    |                                |                             | Strutture orizzontali - Casserature in legno                                       |
|                                                                |               |                    |                                |                             |                                                                                    |

### 15.3. Pidem (Piano delle Demolizioni)

Cliccando sul tasto PIDEM della barra dei menù si apre la finestra di selezione del modello di Report.

| Seleziona modello | Pidem     | - 6- 8 |      |      | X  |
|-------------------|-----------|--------|------|------|----|
| Report-Pidem_rev  | ).rpt.xml |        |      |      |    |
|                   |           |        |      |      |    |
|                   |           |        |      |      |    |
|                   |           |        |      |      |    |
|                   |           |        |      |      |    |
|                   |           |        |      |      |    |
|                   |           |        | Annu | Illa | OK |

E' possibile quindi procedere con la generazione del documento in formato RTF.

Si rimanda ai documenti di esempio contenuti nella cartella "Sproject\Esempi" per una analisi dei contenuti del documento.

#### <u>Esempio di Pidem generato</u>

| PIANO DELLE DEVIO UZIO                                                                          | na l                                                                        | PLAND DELLE DEVID JUDIN                                                                                     |  |
|-------------------------------------------------------------------------------------------------|-----------------------------------------------------------------------------|----------------------------------------------------------------------------------------------------|--|
|                                                                                                 | 19                                                                          |                                                                                                    |  |
|                                                                                                 |                                                                             |                                                                                                    |  |
|                                                                                                 |                                                                             |                                                                                                    |  |
|                                                                                                 |                                                                             | hiblor                                                                                                    |  |
|                                                                                                 |                                                                             |                                                                                                    |  |
|                                                                                                 | PIANO DELLE DEMOLIZIONI                                                     |                                                                                                    |  |
|                                                                                                 |                                                                             | PREMESSA E RIFERIMENTI LEGISLATIVI                                                                          |  |
|                                                                                                 |                                                                             | SOGGETTI RESPONSABILI DEL CANTIERE                                                                          |  |
|                                                                                                 | DOCUMENTO att 151 comma 2 del D. Los. 81/08 e s.m.i                         | Impresa appaltante capofia                                                                                  |  |
|                                                                                                 |                                                                             | GENERALITA                                                                                                  |  |
|                                                                                                 |                                                                             | Verifiche minime preliminari<br>Modalità operative                                                          |  |
| Progetta.                                                                                       | Progetto Nuova Edilizia                                                     | Descrizione dell'opera da demolire                                                                          |  |
| Oes criz lone.                                                                                  | Costruzioni Fabbricati ad uso civile e residenziale                         | Fasi di demolizione svolte dall'azienda                                                                     |  |
| Ubicacione                                                                                      | Bulmona                                                                     | Criteri adottati per le valutazioni<br>Attività di demolizione, rischi e misure di prevenzione e protezione |  |
|                                                                                                 |                                                                             |                                                                                                    |  |
| Data inizio lavort                                                                              | 28/11/2012                                                                  |                                                                                                    |  |
| Data Inizio favori.                                                                             | 28/11/2012                                                                  |                                                                                                    |  |
| Dels inicio Isroni<br>Committente                                                               | 28/11/2012<br>Bofia Rossi                                                   |                                                                                                    |  |
| Date Initio I event                                                                             | 2811/2012<br>Bothe Rossi<br>vis al qui, 1111, Tonica (TO)                   |                                                                                                    |  |
| Del a halo lavor.<br>Commitante:<br>Indrizzo                                                    | 2011/00/2<br>Bofe Rossi<br>Via di qui, 111, Totoo (TO)                      |                                                                                                    |  |
| Della Halla Isoni<br>Committente<br>Indritaria<br>Recistione Pictern<br>Della genittone Pictern | 201110012<br>Bote Rossi<br>Vis di aul, 1111, Tanto (TO)<br>CO<br>20111022   |                                                                                                    |  |
| Della mais lavot.<br>Constituta<br>Indress<br>Renalisme Pidam.<br>Della renalisme Pidam.        | 201110012<br>Bofa Rossi<br>via di aul, 1111, Totino (TO)<br>00<br>281110012 |                                                                                                    |  |
| Della nella lavot.<br>Completie<br>Indrata<br>Relatione Piden.<br>Della relatione Piden.        | 201110012  Bofa Rossi  via di aui, 1111, Toino (TO)  00  20112012           |                                                                                                    |  |
| Des poor land<br>Committans<br>Interna<br>Recistant Pitem<br>Des microse Pitem                  | 20110012  Bota Rossi via di qui, 1111, Toino (TO)  00  20110012             |                                                                                                    |  |
| Des popolisant<br>Committans<br>Informa<br>Analisans Pidem<br>Des intra Pidem                   | 20110012<br>Bofs Rossi<br>via Blaul, 1111, Toino (TO)<br>00<br>20110012     |                                                                                                    |  |
| Des ango lacol<br>Controllans<br>Indrass<br>Relative Pidem<br>Des ani active Pidem              | 20110012<br>Bofe Rossi<br>via Blaul, 1111, Toino (TO)<br>00<br>20110012     |                                                                                                    |  |
| Des pool land                                                                                   | 201110012<br>Bote Rossi<br>via di qui, 1111, Totoo (TO)<br>00<br>201110012  |                                                                                                    |  |
| Die a pool kant<br>Committanie<br>Indrais<br>Recession Plane<br>Die a de lande Plane            | 201110012<br>Bote Rossi<br>Vie di eul, 1111, Tonno (TO)<br>00<br>20110012   |                                                                                                    |  |
| Die a rozo i kant<br>Connettaria<br>Indrass<br>Recessor Priese<br>Die a nu sura Priese          | 201110012<br>Bote Rossi<br>vie di aui, 1111, Toxino (TO)<br>co<br>201110012 |                                                                                                    |  |
| Dis a publicant<br>Controllante<br>Indy ann<br>Regi scher Plane,<br>Dies nu scher Plane,        | 201110012  Bofts Ressi  via di aui, 1111, Torina (TO)  CO  20112012         |                                                                                                    |  |
| Dela popo lacan<br>Controllante<br>Indrata<br>Res labora Picen<br>Dela ne labora Picen          | 201110012   Bofe Ressi  via di aui, 1111, Torina (TO)  00  20112012         |                                                                                                    |  |

#### 15.4. Fascicolo dell'opera

Cliccando sul tasto Fascicolo della barra dei menù si apre la finestra di selezione del modello di Report.

| Seleziona modello Fascicolo | 0.0 | - 0     | X  |
|-----------------------------|-----|---------|----|
| Report-Fasc_rev0.rpt.xml    |     |         |    |
|                             |     |         |    |
|                             |     |         |    |
|                             |     |         |    |
|                             |     |         |    |
|                             |     |         |    |
|                             |     | Annulla | OK |

E' possibile quindi procedere con la generazione del documento in formato RTF.

Si rimanda ai documenti di esempio contenuti nella cartella "Sproject\Esempi" per una analisi dei contenuti del documento.

#### Esempio di Fascicolo dell'opera generato

| FABOICOLODELL'OPE                                              | 84                                            |                               |                          | PASCOLOGILICIPEN                                                                                                    |
|----------------------------------------------------------------|-----------------------------------------------|-------------------------------|--------------------------|----------------------------------------------------------------------------------------------------|
|                                                                | FASCICOLO                                     | DELL'OPER                     | 4                        | INDICE                                                                                                    |
| ELABORA                                                        | TO AI SENSI DELL'ART. 91 coi<br>s.m           | mma 1 lett. b e all. X<br>I.i | /I del D. LGS. 81/2008 e | INTRODUZIONE<br>Dati del cantere<br>GENERALITA'<br>Descrizione sintetica dell'opera (scette progettuali architettoniche strutturali,                                                                                                    |
| Cantere                                                        | Cantlere edile                                |                               |                          | COMMITTENTE                                                                                                    |
| Descrizione:                                                   | Nuovi fabbricati Isola 200                    | 0                             |                          | SOGGETTI RESPONSABILI DEL CANTIERE<br>Imprese coinvolte nell'opera                                                                                                    |
| Ubicatione:                                                    | via bari, Bari                                |                               |                          | Individuazione dei rischi, delle misure preventive e protettive in dotazione all'opera e di<br>quelle ausiliarie                                                                                                    |
| Descrizione lavor:                                             | Lavori di edificazion                         | e urbana                      |                          | Allegato Scheda I-1<br>Scheda tipo II-1 Scheda Fascicolo II.1<br>Scheda tipo II-3 Informazioni sulle misure preventive e protettive in dotazione<br>all'opera necessarie per pianificame I a realizzazione in condizioni di sicurezza e<br>modalità di utilizzo e controllo dell'efficienza delle stesse Scheda Fascicolo II.1<br>Scheda tipo II-2FASSCHEDISS1 |
| Committente:<br>Indirizzo:                                     | Gluseppe Verdi<br>via libertă, 1111, Barletta | (Barl)                        |                          | Scheda tipo II-3 Informazioni sulle misure preventive e protettive in dotazione<br>all'opera necessarie per pianificame la realizzazione in condizioni di sicurezza e<br>modalità di utilizzo e contollo dell'efficanza delle stesse FASCSCHEDSS1<br>Scheda tipo III-1 Fascicolo dell'opera Elenco e collocazione degli elaborati tecnici                      |
| Revisione Fascicolo:                                           | 01                                            |                               |                          | relativi all'opera nel proprio contesto<br>Scheda tipo III-2 Fascicolo dell'opera Elenco e collocazione degli elaborati tecnici                                                                                                    |
| Deta evisione Fasidodio:                                       | 27/11/2012                                    |                               |                          | relativi alla struttura architettonica e statica dell'opera<br>Scheda tipo III-3 Fascicolo dell'opera Elenco e collocazione degli elaborati tecnici<br>relativi agli impiani dell'opera                                                                                                    |
| Azienda Capofia                                                | Costruzioni edili di Giuse                    | ppe Verdi                     |                          | Altri ALLEGATI                                                                                                    |
| Soggetti responsabili del                                      | i canti ere                                   |                               |                          |                                                                                                    |
| Coordinatore della siculazza<br>In fase di progettazione (CSP) | Ing. Romen a Barba ra                         | 27/11/2012 _                  |                          |                                                                                                    |
| Coordinatore della siculazza<br>In fase di esecuzione (CSE)    | Gluseppe Porzło                               | 27/11/2012                    |                          |                                                                                                    |
| Responsable del Lavor (RL)                                     | Pippo Piuto                                   | 27/11/2012                    |                          |                                                                                                    |
| Direttive del Lavori (DL)                                      | Samantha Verdi                                | 27/11/2012                    |                          |                                                                                                    |
|                                                                |                                               |                               |                          |                                                                                                    |

#### 15.5. Gantt

La funzione permette una stampa del Diagramma delle Attività del progetto, suddivise per famiglia. Selezionare il modello prima di procedere con la generazione del documento .rtf.

| Seleziona modello Gantt   | _ 0    | X  |
|---------------------------|--------|----|
| Report-Gantt_rev0.rpt.xml |        |    |
|                           |        |    |
|                           |        |    |
|                           |        |    |
|                           |        |    |
|                           |        |    |
| A                         | nnulla | ОК |
|                           |        |    |

Il diagramma rappresenta inoltre le interferenze delle Attività rilevate nel programma.

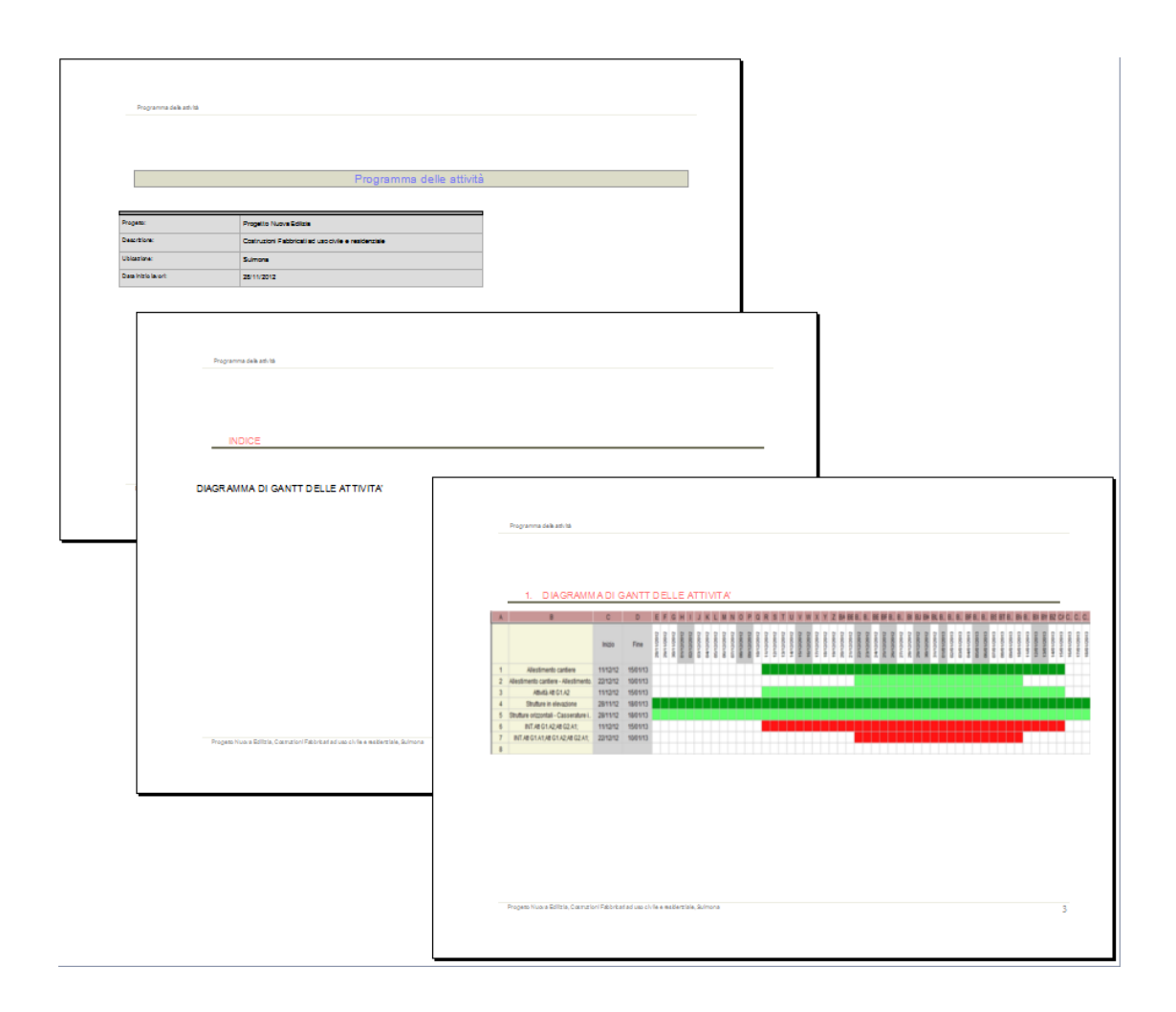

#### 15.6. Verbali

SicurPlanet permette di emettere una serie di verbali comunemente adoperati nel corso della gestione di un cantiere, compilati con i dati presenti all'interno progetto SicurPlanet.

Utilizzando l'apposito pulsante is avrà accesso all'elenco dei verbali disponibili:

|    | -    | 01004000      |                              |                              |                                                                             | -        |
|----|------|---------------|------------------------------|------------------------------|-----------------------------------------------------------------------------|----------|
| _  | Doc. | Rif.D81/08    | Mittente                     | Destinatario                 | Oggetto                                                                     |          |
| 1  |      |               |                              |                              |                                                                             |          |
| 2  | D01  | art. 89, com  | Committente                  | Responsabile Lavori          | Nomina responsabile dei Lavori                                              |          |
| 3  | D02  | art. 90 com   | Committente / Resp. Lavo.    | Coordinatore in fase di pr   | Nomina coordinatore per la sicurezza in fase di progettaz <mark>. No</mark> | mina res |
| 4  | D03  | art. 90 com   | Committente / Resp. Lavo.    | Coordinatore per l'esecuz.   | Nomina coordinatore per la sicurezza in fase di esecuzio.                   |          |
| 5  | D04  | art. 90 comm. | Committente / Resp. Lavo.    | imprese affidatarie / impre. | Comunicazione nominativo CSE eCSP                                           |          |
| 6  | D05  | art. 92 comm. | Coordinatore per l'esecuz.   | imprese                      | Verbale verifica pos imprese                                                |          |
| 7  | D06  | art. 92 comm. | Coordinatore per l'esecuz.   | imprese                      | Verbale adeguamento pos ai contenuti del PSC                                |          |
| 8  | D07  | art. 92 comm. | Coordinatore per l'esecuz.   | imprese/ committente / dir.  | verbale riunione coordinamento                                              |          |
| 9  | D08  | art. 92 comm. | Coordinatore per l'esecuz.   | imprese/ committente / dir.  | riunione di coordinamento iniziale                                          |          |
| 10 | D09  | art. 92 comm. | Coordinatore per l' esecuz.  | committente                  | segnalazione al committente di gravi inosservanze                           |          |
| 11 | D10  | art. 92 comm. | Coordinatore per l'esecuz.   | imprese affidatarie / impre. | sospensione del lavori per pericolo grave ed imminente                      |          |
| 12 | D11  | art. 92 comm. | Coordinatore per l'esecuz.   | AUSL /Direzione provincial.  | segnalazione AUSL e direzione provinciale del lavoro di g.                  |          |
| 13 | D12  | art. 92 comm. | Coordinatore per l'esecuz.   | imprese affidatarie / impre. | verbale ripresa lavori a seguito sospensione per perigolo.                  |          |
| 14 | D13  | art. 101 com  | Committente / Resp. Lavo.    | imprese affidataria          | Trasmissione PSC                                                            |          |
| 15 | D14  | art. 101 com  | impresa affidataria          | imprese esecutrici / lavora. | trasmissione PSC                                                            |          |
| 16 | D15  | art. 101 com  | imprese esecutrici / lavora. | impresa affidataria          | trasmissione POS                                                            |          |
| 17 | D16  | art. 104 com  | imprese esecutrici           | rappresentante dei lavorat.  | trasmissione PSC e POS all' RLS ed osservazioni                             |          |
| 18 | D17  | art. 91 comm. | Coordinatore per la proget.  | Coordinatore per l'esecuz.   | Consegna PSC e fasicolo tecnico                                             |          |
| 19 | D18  | art. 99 comm. | Committente / Resp. Lavo.    | AUSL /Direzione provincial.  | Trasmissione notifica preliminare                                           |          |
| 20 | D19  | art. 99 comm. | Committente / Resp. Lavo.    | AUSL /Direzione provincial.  | Notifica preliminare incorso d' opera                                       |          |
| 21 | D20  | art. 96 comm. | impresa affidataria          | Committente / Resp. Lavo.    | Accettazione del PSC                                                        |          |
| 22 | D21  | art. 92       | Coordinatore per l'esecuz.   | imprese affidatarie / impre. | Riunione di cordinamento                                                    |          |
| 23 | D22  | art. 97 comm. | impresa affidataria          | Coordinatore per l'esecuz.   | Trasmissione POS imprese esecutrici e verifica congrue                      |          |
| 24 | D23  | art. 92       | Coordinatore per l'esecuz.   | imprese affidatarie / impre. | Trasmissione PSC aggiornato                                                 |          |
| 25 | D24  | art. 100 com  | impresa affidataria          | Coordinatore per l'esecuz.   | Richiesta aggiornamento PSC                                                 |          |
| 26 | D25  | art. 97 comm. | impresa affidataria          | imprese esecutrici / lavora. | richiesta documentazione per verifica idonietà tecnico pro.                 |          |
| 27 | D26  | art. 97 comm. | impresa affidataria          | imprese esecutrici / lavora. | richiesta documentazione per verifica idonietà tecnico pro.                 |          |
| 28 | D27  | art. 90 comm. | committente                  | imprese affidatarie / impre. | richiesta documentazione per verifica idonietà tecnico pro.                 |          |
| 29 | D28  | art. 90 comm. | committente                  | imprese affidatarie / impre. | richiesta documentazione per verifica idonietà tecnico pro.                 |          |
| 30 | D29  | art. 97 coom  | imprese esecutrici / lavora. | impresa affidataria /comm.   | trasmissione documentazione attestante il possesso dei.                     |          |
| 31 | D30  | art. 90 comm. | imprese affidatarie          | committente                  | trasmissione documentazione attestante il possesso dei.                     |          |
| 32 | D31  | art. 90 comm. | Committente / Resp. Lavo.    | Coordinatore per l'esecuz.   | Designazione del CSE dopo l'affidamento ad un'unica im.                     |          |
| 33 |      |               |                              |                              |                                                                             |          |

Dopo aver selezionato un elemento dalla lista, i campi definiti del documento saranno associati alle proprietà degli oggetti di SicurPlanet.

I valori di campi non definiti nel progetto saranno richiesti in un'apposita finestra di dialogo.

| Inse | erimento parametri Verbale                              |   | N 8          |    | ×       |
|------|---------------------------------------------------------|---|--------------|----|---------|
| Γ    | data redazione (gg/mmm/aaaa)                            | ? | 26/11/2012 . | )  |         |
|      | comune nascita datore di lavoro impresa<br>affidataria  | ? | Modugno .    |    |         |
|      | data di nascita datore di lavoro impresa<br>affidataria | ? | 19/01/1950 . |    |         |
|      | comune nascita datore di lavoro impresa<br>esecutrice   | ? | Trani .      |    |         |
|      | data di nascita datore di lavoro impresa<br>esecutrice  | ? | 22/11/2011 . |    |         |
|      |                                                         |   |              |    |         |
|      |                                                         |   |              |    |         |
|      |                                                         |   |              |    |         |
|      |                                                         |   |              | ОК | Annulla |
|      |                                                         |   |              |    |         |

A questo punto il documento Verbale sarà emesso in formato rtf.

Esempio di verbale generato

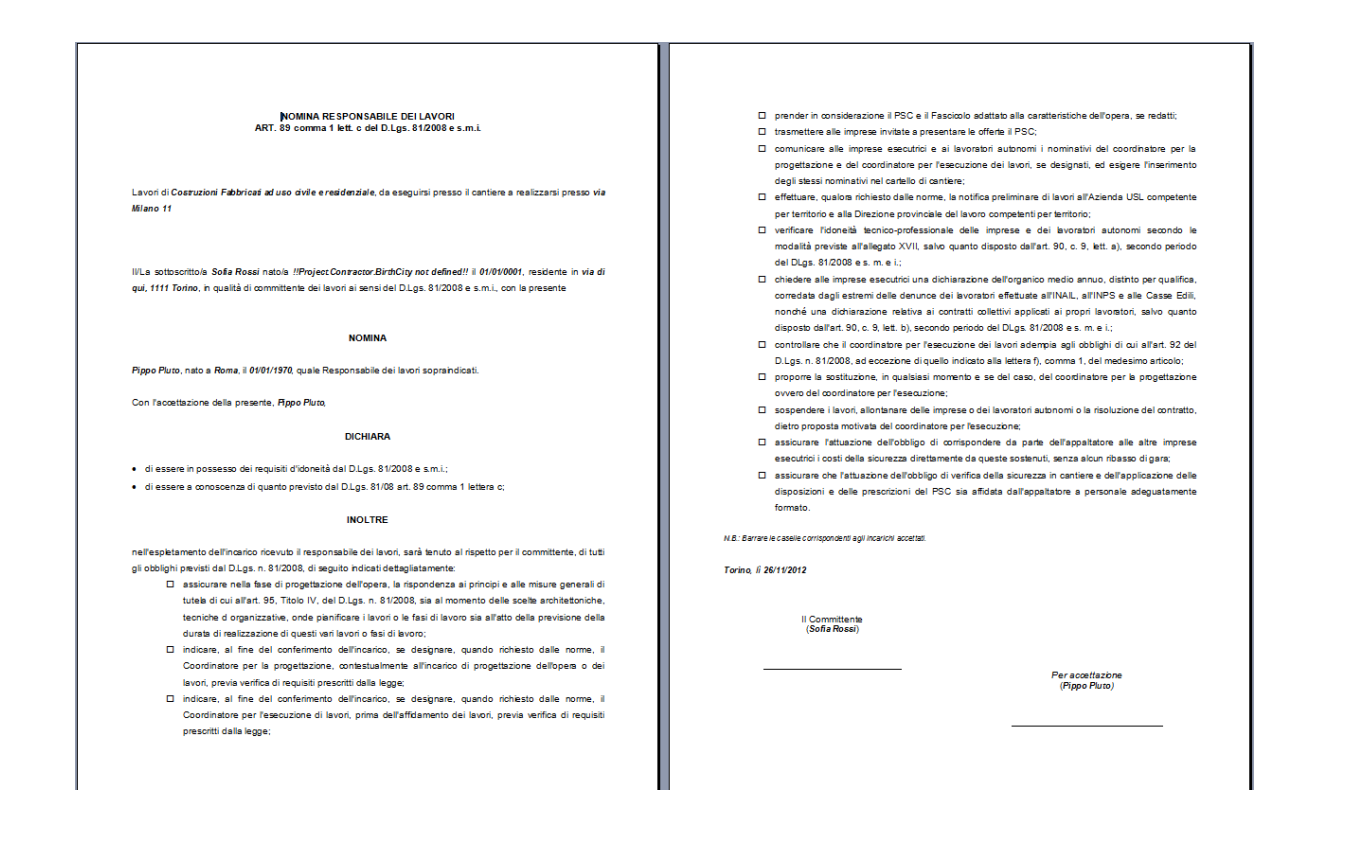

#### <u>Nota</u>

Il database dei Verbali è ampiamente ampliabile e personalizzabile!

E' possibile richiedere agli autori verbali la realizzazione di report personalizzati.

## **16.** Appendice

Questo capitolo illustra gli algoritmi utilizzati da **SicurPlanet**<sub>cantieri</sub>, per la valutazione dei rischi specifici (rumore, chimico, movimentazione manuale dei carichi e vibrazioni) ed al tempo stesso mostra le funzioni necessarie per effettuare la compilazione delle relative schede.

I rischi specifici, in conformità con quanto previsto dal decreto legislativo, sono valutati con specifici algoritmi (suggeriti da Enti, Associazioni e Comitati Paritetici Territoriali), nello specifico per il rumore il CPT-TO, per le vibrazioni la linee guida ISPESL, per la movimentazione manuale dei carichi il NHIOSH, per il chimico l' algoritmo INFORISK redatto dalla regione Piemonte e sorretto dallo stesso CPT-TO.

Infatti, poiché il P.O.S. rappresenta "limitatamente al singolo cantiere interessato, adempimento alle disposizioni di cui all'art. 17 comma 1, lettera a) all'art. 26 commi 1, let. b 3 e 5 e all'art. 29 co.3", conseguentemente deve a tutti gli effetti riguardare tutti i rischi per la sicurezza e la salute dei lavoratori, ivi compresi quelli riguardanti gruppi di lavoratori esposti a rischi particolari.

Il datore di lavoro per effettuare un documento di valutazione dei rischi esaustivo, deve valutare i rischi da agenti fisici, chimici e da MMC, se necessario con l'ausilio di "personale qualificato", ed individuare il livello di azione cui appartengono i lavoratori ed applicare le misure preventive e protettive previste dal decreto.

#### 16.1. La movimentazione manuale dei carichi

F. Fattore presa.

Per la valutazione del rischio da movimentazione manuale dei carichi è stato utilizzato il modello proposto dal NIOSH, in base al quale per ogni azione di sollevamento viene calcolato il "limite di peso raccomandato" attraverso un'equazione che, partendo dal massimo peso sollevabile in condizioni ideali, considera l'eventuale esistenza di condizioni sfavorevoli che possono rendere l'azione di sollevamento più gravosa per il soggetto esposto.

Tali condizioni vanno a decrementare il massimo carico sollevabile in condizioni ideali (legato esclusivamente al sesso ed all'età dell'addetto), tale decremento è ottenuto moltiplicando con diversi indici (inferiori all'unità) uno per ogni condizione sfavorevole, il valore del peso limite sollevabile senza rischi per l'esposto.

In definitiva, l'analisi permette, attraverso la scelta di opportuni coefficienti che tengano conto delle oggettive difficoltà presenti durante l'azione di MMC, di individuare il valore massimo effettivamente sollevabile senza incorrere in situazioni di rischio per la salute dell'esposto, nello specifico le condizioni che incrementano la possibilità di danno per l'esposto sono:

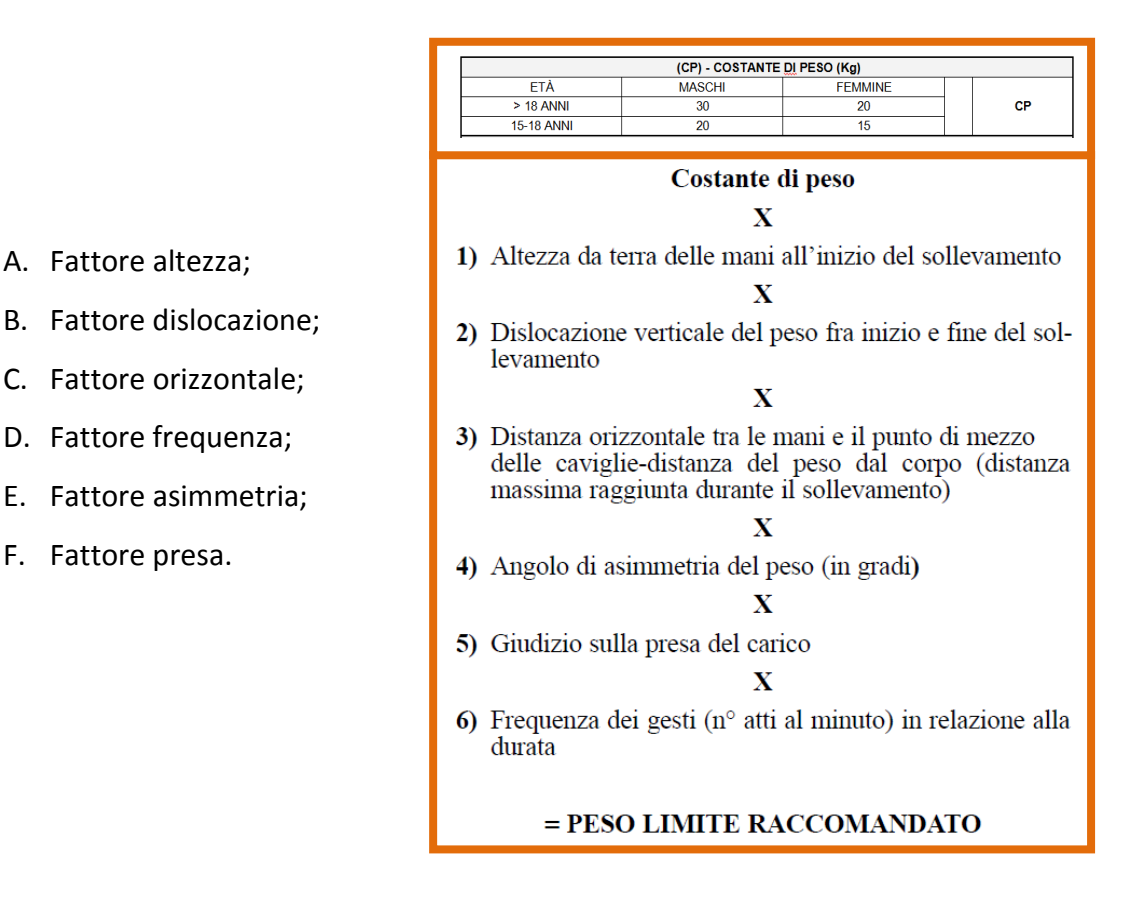

Partendo dal rapporto tra il peso effettivamente movimentato e il peso raccomandato, risultato dell'algoritmo di calcolo, per l'azione analizzata all'interno dello specifico contesto lavorativo, è possibile delineare conseguenti comportamenti in funzione preventiva. Nel dettaglio valgono i seguenti orientamenti:

| IR            | Area   | Comportamento - Azioni                                                                                                    |
|---------------|--------|----------------------------------------------------------------------------------------------------|
| 0 < Rs ≤ 0,75 | Verde  | la situazione è accettabile e non è richiesto alcuno specifico intervento                                                                                                    |
| 0,75 < Rs ≤ 1 | Gialla | la situazione si avvicina ai limiti occorrono cautele anche se non è necessario uno<br>specifico intervento. Si può consigliare di attivare la formazione del personale addetto.<br>Lo stesso personale può essere, a richiesta, sottoposto a sorveglianza sanitaria<br>specifica. Laddove è possibile, è consigliato di procedere a ridurre ulteriormente il<br>rischio con interventi strutturali ed organizzativi per rientrare nell'area verde                                                                                                    |
| 1 < Rs ≤ 3    | Rossa  | la situazione può comportare un rischio per quote crescenti di popolazione e pertanto<br>richiede un intervento di prevenzione primaria. Il rischio è tanto più elevato quanto<br>maggiore è l'indice. Vi è necessità di un intervento immediato di prevenzione per<br>situazioni con indice maggiore di 3; l'intervento è comunque necessario anche con<br>indici compresi tra 1 e 3.<br>Programmare gli interventi identificando le priorità di rischio. Riverificare l'indice di<br>rischio dopo ogni intervento. Attivare la sorveglianza sanitaria periodica del personale<br>esposto. |

Utilizzando tale algoritmo l'utente potrà valutare se l'azione di MMC può essere eseguita da un unico lavoratore senza incorrere in rischi per la salute o se l'azione necessita l'intervento di due o più operatori o in alternativa l'utilizzo di sistemi ausiliari di sollevamento e movimentazione.

Nel dettaglio vediamo ora le principali funzioni utilizzate per la valutazione di tale rischio.

Supponiamo di caricare un attività (es. Assistenza agli impianti elettrici di cantiere):

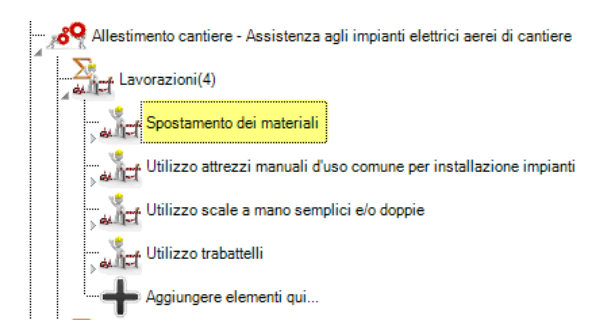

che come mostrato dall'immagine precedente a sua volta è composta di quattro lavorazioni, la prima lavorazione come mostrato dall'immagine è lo spostamento dei materiali, aprendo tale "nodo", si può osservare che la lavorazione di default richiama alcuni rischi, tra i quali la movimentazione manuale dei carichi.

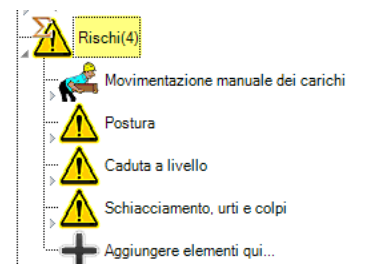

Evidenziando il rischio in oggetto, nella Area 2, della schermata principale appare la seguente griglia di proprietà

| Rischio +                 | 🚽 🖂 🐨                                 |
|---------------------------|---------------------------------------|
| Nome Rischio              | Movimentazione manuale dei carichi    |
| Descrizione Rischio       | -                                     |
| Tipo Rischio              | Movimentazione Manuale Carichi 🔹      |
| Scheda Valutazione Rischi | SVR Movimentazione Manuale Carichi    |
| Livello Rischio           | · · · · · · · · · · · · · · · · · · · |
| MPP                       | MPP(7)                                |
| ld Catalogo               | RJ001-0001.0001.0003.0003             |

È possibile descrivere nel dettaglio il tipo di rischio inserendo una descrizione estesa dell'azione

| di MMC, successivamente cliccando sul tasto oro | SVR Movimentazione Manuale Carichi | appare la scheda di |
|-------------------------------------------------|------------------------------------|---------------------|
| valutazione del rischio                         |                                    |                     |

| SVR MMC                                 | +                   |             |                                                            |
|-----------------------------------------|---------------------|-------------|------------------------------------------------------------|
| Sesso                                   |                     |             | Sesso dell' esposto/addetto                                |
| Alt.terra mani in.                      | ? 🔝 0               | ▼ A         |                                                            |
| Dist.vert.spost.inizio-fine             | ? 🔳                 | ▼ B         | Utilizzando i diversi menù a tendina si potranno           |
| Dist.max.or.mani-p.mezzo cav            | ? 📘                 | - C         | inserire i dettagli dell'azione di sollevamento di modo    |
| Dist.max.oriz.mani-punto<br>mez.cav     | ? 🔳 0               | • D         | che vengano valutati i diversi fattori che incifdono sull' |
| Presa del carico                        |                     | - E         | rischio                                                    |
| Durata dei gesti                        |                     | - E         |                                                            |
| Frequenza dei gesti (atti al<br>minuto) | ?                   | • <b>「</b>  |                                                            |
| Peso Limite Raccomandato                |                     |             |                                                            |
| Peso Effettivamente Sollevato           |                     |             |                                                            |
| Indice di Sollevamento                  | Non un numero reale |             |                                                            |
| Livello di Rischie                      |                     |             |                                                            |
|                                         |                     | Mass        | imo carico sollevabile nelle condizioni descritte          |
|                                         |                     | OK Annulla  |                                                            |
| Risultato de                            | ella valutazione    | Peso da sol | levare                                                     |

Quindi dall'inserimento dei dati, come mostrato nella successiva immagine si individua l'esito della valutazione:

| Sesso                                   | Uomo 🔻        |
|-----------------------------------------|---------------|
| Alt.terra mani in.                      | 25 🔹          |
| Dist.vert.spost.inizio-fine             | 25 🔹          |
| Dist.max.or.mani-p.mezzo cav            | 25 🔹          |
| Dist.max.oriz.mani-punto<br>mez.cav     | 30 💌          |
| Presa del carico                        | Buona 👻       |
| Durata dei gesti                        | Cont<1H       |
| Frequenza dei gesti (atti al<br>minuto) | 0.2 💌         |
| Peso Limite Raccomandato                | 22,95         |
| Peso Effettivamente Sollevato           | 20            |
| Indice di Sollevamento                  | .871          |
| Livello di Rischio                      | Accettabile 👻 |

Conclusa la valutazione, la schermata del programma è la seguente:

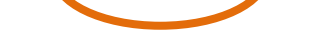

SicurPlanet<sub>cantieri</sub> – Manuale Utente

| ttività(1)                                                                     | ^ | Rischio                   | + |                                    | 🛃 间 |
|--------------------------------------------------------------------------------|---|---------------------------|---|------------------------------------|-----|
| timento cantiere                                                               |   | Nome Rischio              |   | Movimentazione manuale dei carichi |     |
| uttività(1)                                                                    |   | Descrizione Rischio       |   |                                    |     |
| Q Allestimento cantiere - Assistenza agli impianti elettrici aerei di cantiere |   | Tipo Rischio              |   | Movimentazione Manuale Carichi     |     |
|                                                                                |   | Scheda Valutazione Rischi |   | wovimentazione warruare o          |     |
| Lavorazioni(4)                                                                 |   | Livello Rischio           |   | Accettabile                        |     |
| Spostamento dei materiali                                                      |   | MPP                       |   | MPP(7)                             |     |
| Attrezzi(0)                                                                    |   | ld Catalogo               |   | RJ001-0001.0001.0003.0003          | ]   |
| Rischi(4)                                                                      |   | 1                         |   |                                    |     |
| Movimentazione manuale dei carichi                                             | = |                           |   |                                    |     |
|                                                                                |   |                           |   |                                    |     |

Il software carica di default alcune misure di prevenzione e protezione collegate all'azione di

sollevamento, l'utente potrà ampliarle e/o modificarle, infatti dall'apertura del nodo " si invidiano i seguenti oggetti (tutti legati alla MMC)

| cantiere                                                                                    | SVR MMC +                            |  |
|---------------------------------------------------------------------------------------------|--------------------------------------|--|
| 1                                                                                           | Sesso Uomo 👻                         |  |
| timento cantiere - Assistenza aoli impianti elettrici aerei di cantiere                     | Alt.terra mani in. ? 25 🔹            |  |
|                                                                                             | Dist.vert.spost.inizio-fine ? 25 💌   |  |
| avorazioni(4)                                                                               | Dist.max.or.mani-p.mezzo cav ? 25 💌  |  |
| Spostamento dei materiali                                                                   | Dist.max.oriz.mani-punto ? 30 -      |  |
| Attrezzi(0)                                                                                 | Presa del carico Buona 💌             |  |
| Rischi(4)                                                                                   | Durata dei gesti Cont<1H 🔹           |  |
| Movimentazione manuale dei carichi                                                          | Frequenza dei gesti (atti al ? 0.2 🗸 |  |
| - SVR Movimentazione Manuale Carichi                                                        | Peso Limite Raccomandato 22,95       |  |
| MPP(7)                                                                                      | Peso Effettivamente Sollevato 20     |  |
|                                                                                             | Indice di Sollevamento               |  |
| - 👷 La movimentazione manuale dei carichi ingombranti o pesanti deve avvenire con inte      | Livello di Rischio Accettabile 🔹     |  |
| Rispettare le istruzioni ricevute per la esatta posizione da assumere nella moviment:       |                                      |  |
| - Vigilare che le fornite istruzioni sulla movimentazione dei carichi siano rispettate      | Gantt                                |  |
| — 🏹 Nei casi di movimentazione manuale dei carichi, impartire agli addetti le istruzioni ne |                                      |  |
| -<br>Per movimentare carichi ingombranti o pesanti far usare attrezzature meccaniche e i    |                                      |  |
| - 🌺 Attenersi alle istruzioni ricevute per un'esatta e corretta posizione da assumere nella |                                      |  |
| Aggiungere elementi qui                                                                     |                                      |  |

Dall' icona " " è possibile accedere nuovamente alla schermata riepilogativa della scheda di valutazione sia per modificarla sia per vedere riassunti i dati inseriti in modo più compatto.

Mentre dall'icona " " è possibile sia visualizzare nel dettaglio tutte le misure di prevenzione e protezione caricate di default dal programma, sia aggiungerne nuove e specifiche legate all'azione oggetto della valutazione mediante il tasto di aggiunta elementi +.

Come illustrato nella precedente sezione del manuale, ogni oggetto aggiunto può essere salvato e memorizzato in specifico database.

Nel report finale l'esito della valutazione apparira riportato nella seguente tabella:

#### <u>Esempio</u>

Scheda di valutazione Rischio Movimentazione Manuale Carichi

| Uomo    |
|---------|
| 75,00   |
| 40,00   |
| 30,00   |
| 60,00   |
| Buona   |
| Cont<1H |
| 6,00    |
| 14,58   |
| 14,00   |
| 0,96    |
| Medio   |
|         |

#### 16.2. La valutazione del rischio chimico

Per la valutazione del rischio derivante da esposizione ad agenti chimici è stato utilizzato il nuovo modello proposto dalla regione Piemonte e suggerito dal Comitato Paritetico Territoriale di Torino denominato **Inforisk**, in base al quale il rischio dipende dalle caratteristiche tossicologiche degli agenti, dai tempi e dalle modalità di esposizione.

Per ogni lavorazione che prevede l'utilizzo di sostanze potenzialmente pericolose per la salute degli esposti, deve essere calcolato l'indice di rischio.

La valutazione del rischio chimico consente di porre in atto le misure preventive e protettive necessarie ad eliminare o ridurre i rischi che potrebbero causare l'insorgenza di patologie nei lavoratori addetti ad operazioni che gli espongono ad agenti chimici.

In accordo con quanto previsto dall'art. 223 del D.Lgs. 81/08, la valutazione del rischio chimico, deve essere effettuata dal datore di lavoro in collaborazione con il medico competente sentito il RLS/RLST e deve considerare:

- le proprietà pericolose degli agenti chimici (individuabili anche dalle frasi R che accompagnano la classificazione CE);
- le informazioni contenute nella scheda di sicurezza dei prodotti utilizzati;
- il modo e la durata dell'esposizione;
- le circostanze in cui viene svolto il lavoro;
- gli effetti delle misure preventive e protettive adottate o da adottare;

Indipendentemente dall'esito della valutazione, il datore di lavoro deve necessariamente mettere in atto misure preventive tali che i rischi derivanti da agenti chimici pericolosi siano eliminati o ridotti al minimo. L'applicazione di queste misure ("misure generali per la prevenzione dei rischi", art. 224 D.Lgs. 81/2008) risulta, quindi, sempre obbligatoria.

Se dalla valutazione del rischio si evince che lo stesso risulta non "irrilevante" devono scattare gli obblighi previsti dal D.Lgs. 81/2008 ossia:

- le "Misure specifiche di protezione e prevenzione" (art. 225);
- le "Disposizioni in caso di incidenti o di emergenze" (art. 226);
- la "Sorveglianza Sanitaria" (art. 229);

• l'istituzione delle "cartelle sanitarie" (art. 230).

L' algoritmo proposto contempla quali fattori che influenzano la salute del personale esposto: le proprietà tossicologiche delle sostanze e/o preparati identificabili; la frequenza d'uso; le quantità di utilizzo.

Nello specifico, il modello associa a ciascuno dei fattori proposti, un indice attraverso cui è possibile ottenere un indicatore del livello di rischio.

I fattori da individuare sono:

#### • la gravità (G);

Fattore che stima la pericolosità intrinseca dell'agente chimico utilizzato e quindi dipendente esclusivamente dalle proprietà dello stesso, rilevabili da un attenta lettura della scheda di sicurezza mirata ad individuare le frasi di rischio R.

#### • la frequenza d'uso (D);

Fattore che stima la frequenza di utilizzo dell'agente chimico da parte dell'esposto o comunque la durata dell'esposizione stessa;

#### il livello dell'esposizione (E\*);

fattore legato principalmente alla quantità dell'agente cui il soggetto è esposto, tale fattore al tempo stesso permette di valutare gli effetti delle misure di prevenzione e protezione adottate (quali tipo di utilizzo, stato fisico, sistemi ausiliari, condizioni lavorative...);

Dal prodotto dei tre "fattori" si ottiene un indicatore del rischio:

#### $Rs = G \times D \times E^*$

espresso in scala numerica variabile da 0 a 100, suddivisa in 5 intervalli ai quali corrispondono 5 classi di rischio.

| Rs=GxDxE*   | CLASSI DI<br>RISCHIO | D.LGS. 81/08           | Comportamento - Azioni                                                                                                    |
|-------------|----------------------|------------------------|----------------------------------------------------------------------------------------------------|
| 0 < Rs ≤ 10 | BASSO                | Rischio<br>Irrilevante | <ul> <li>In ogni caso attuare le misure generali di tutela (art. 224):</li> <li>progettazione e organizzazione dei sistemi di lavorazione sul luogo di<br/>lavoro;</li> <li>fornitura di attrezzature idonee per il lavoro specifico e relative<br/>procedure di manutenzione adeguate;</li> <li>ridurre al minimo il numero dei lavoratori potenzialmente esposti;</li> </ul> |

|              |               |                            | <ul> <li>ridurre al minimo la durata e l'intensità dell'esposizione;</li> <li>applicare misure igieniche adeguate;</li> <li>ridurre al minimo le quantità di agenti presenti sul luogo di lavoro;</li> <li>adottare metodi di lavoro appropriati comprese le disposizioni che garantiscono la sicurezza nella manipolazione, nell'immagazzinamento e nel trasporto sul luogo di lavoro di agenti chimici pericolosi nonché dei rifiuti che contengono detti agenti chimici;</li> </ul>                                                                                                    |
|--------------|---------------|----------------------------|----------------------------------------------------------------------------------------------------|
| 10 < Rs ≤ 25 | MODESTO       |                            | È necessario attuare OLTRE ALLE MISURE PREVISTE DALL'ART. 224                                                                                                    |
| 25 < Rs ≤50  | MEDIO         |                            | PRECEDENTEMENTE CITATO ANCHE le misure specifiche di protezione e                                                                                                    |
| 50 < Rs ≤75  | ALTO          |                            | prevenzione PREVISTE DALL'ART. 225:                                                                                                    |
| 75 < Rs ≤100 | MOLTO<br>ALTO | Rischio non<br>irrilevante | <ul> <li>progettazione di appropriati processi lavorativi e controlli tecnici, nonché uso di attrezzature e materiali adeguati;</li> <li>appropriate misure organizzative e di protezione collettive alla fonte del rischio;</li> <li>misure di protezione individuali, compresi i DPI qualora non si riesca a prevenire con altri mezzi l'esposizione;</li> <li>sorveglianza sanitaria per lo specifico rischio e istituzione della cartella sanitaria e di rischio per ciascuno dei lavoratori sottoposti a sorveglianza (artt. 229 e 230);</li> <li>predisposizione di procedure di intervento adeguate, da attuare in caso di incidenti o di emergenze (art. 226);</li> </ul> |

Utilizzando tale algoritmo l'utente potrà, per ciascuna delle lavorazioni che espone il lavoratore ad uno o più agenti chimici potenzialmente pericolosi, valutare se il soggetto è esposto ad un rischio accettabile o se sono necessarie specifiche misure di prevenzione e/o un'analisi maggiormente dettagliata (quali per esempio misure e campionamenti ambientali).

Nel dettaglio vediamo ora le principali funzioni utilizzate per la valutazione di tale rischio.

Supponiamo di caricare un attività (es. Getto sottofondo con autobetoniera):

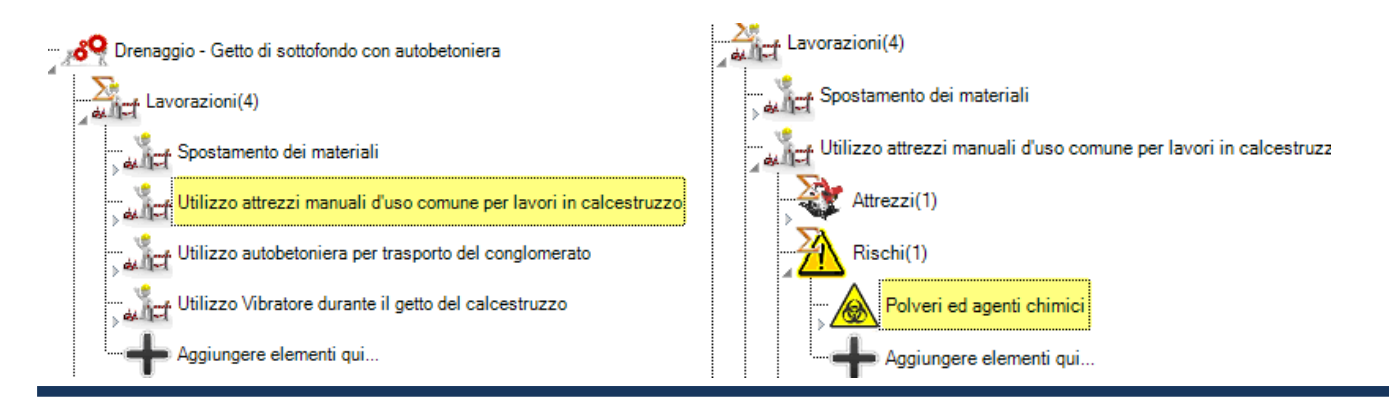

Che, come mostrato nelle immagini precedenti, a sua volta è composta di quattro lavorazioni, la seconda lavorazione è "l'utilizzo di attrezzi manuali per uso comune per lavori in calcestruzzo", aprendo tale "nodo", si può osservare che la lavorazione di default richiama alcuni rischi, tra i quali l'esposizione ad agenti chimici.

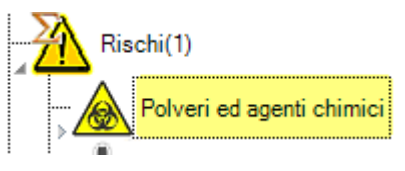

Evidenziando il rischio in oggetto, , nella Area 2 della schermata principale appare la seguente griglia di proprietà

| Rischio                                    | + |                                                  |   | <b>]</b> |
|--------------------------------------------|---|--------------------------------------------------|---|----------|
| Nome Rischio                               |   | Polveri ed agenti chimici                        |   |          |
| Descrizione Rischio                        |   |                                                  |   | -        |
| Tipo Rischio                               |   | Chimico                                          | • |          |
| Rif.Scheda Valutazione Rischi<br>Specifici |   | Polveri ed agenti chimici-Utilizzo attrezzi manu | • |          |
| Scheda Valutazione Rischi                  |   | SVR Chimico                                      |   |          |
| Livello Rischio                            |   |                                                  | - |          |
| MPP                                        |   | MPP(3)                                           |   |          |
| ld Catalogo                                |   | RJ001-0001.0010.0022.0015                        |   |          |

È possibile descrivere nel dettaglio il tipo di rischio inserendo una descrizione estesa e cliccando

|               | "[   |
|---------------|------|
| sul tasto oro | o "L |

" appare la schermata seguente:

| Nome Scheda SVR SVR Chim 1813452 | Nome Scheda SVR SVR Chim 1813452 | SVR Chim 1813452 +          |                                       |
|----------------------------------|----------------------------------|-----------------------------|---------------------------------------|
| ivello di Rischio                | Livello di Rischio               | Nome Scheda SVR             | SVR Chim 1813452                      |
|                                  | Sorgenti di Rischio Chimico      | Livello di Rischio          | · · · · · · · · · · · · · · · · · · · |
| Sorgenti di Rischio Chimico      |                                  | Sorgenti di Rischio Chimico | Sorgenti di rischio chimico(0)        |

SVR Chimico

All'interno di tale schermata è possibile inserire un codice relativo alla sostanza, infatti, alla

stessa lavorazione possono essere associate anche più esposizioni (es. per l'imbianchino "fissativo" e "tintura").
Se si clicca sul tasto oro "

Sorgenti di rischio chimico(1)

si potrà accedere alla

scheda di valutazione in forma tabellare, per utilizzare la quale è necessario inserire in ogni cella la proprietà richiesta

| - | Edita | Elenco Oggetti |                                  |            |                 |      |                    |                    |                       |
|---|-------|----------------|----------------------------------|------------|-----------------|------|--------------------|--------------------|-----------------------|
|   |       | ) 📦 🛃 🖊 👔      | ?                                |            |                 |      |                    |                    |                       |
|   |       | Nome Sostanza  | Descrizione Sorg.Ris Chi         | Produttore | Scheda allegata | Note | Frase di rischio   | Fattore di gravità | Frequenza di utilizzo |
|   | 1     | SRCSORCHIM S1  | esposizione a polveri di cemento | P & P      | 1               |      |                    | ¥                  |                       |
|   |       |                |                                  |            |                 |      | R 19<br>R 20       | A                  |                       |
|   |       |                |                                  |            |                 |      | R 20/21            |                    |                       |
|   |       |                |                                  |            |                 |      | R 20/22<br>R 20/22 | -                  |                       |

In alternativa per maggiore facilità di lettura e/o inserimento dei dati si può cliccare sul tasto ok

| SVR Chim cemento della P_P  | +                              |
|-----------------------------|--------------------------------|
| Nome Scheda SVR             | SVR Chim cemento della P& P    |
| Livello di Rischio          |                                |
| Sorgenti di Rischio Chimico | Sorgenti di rischio chimico(1) |

ed una volta aggiornata l'Area 1 è possibile, selezionando l'agente chimico appena creato,

accedere ad un' altra schermata di inserimento dati:

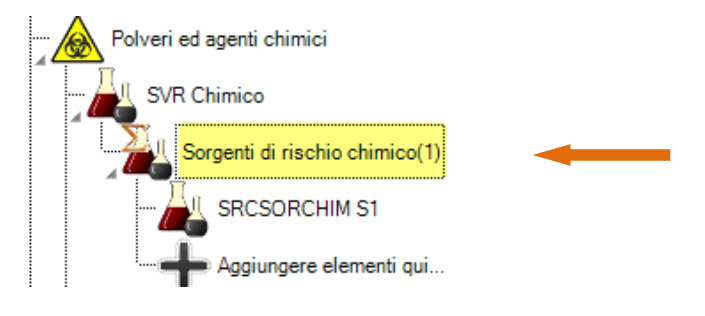

| SorgenteRischioChimico                    | +            |                                  | 🚽 间      |                                                       |  |  |
|-------------------------------------------|--------------|----------------------------------|----------|-------------------------------------------------------|--|--|
| Nome Sostanza                             |              | SRCSORCHIM S1                    |          |                                                       |  |  |
| Descrizione Sorg.Ris Chi                  |              | esposizione a polveri di cemento |          | Descrizione esposizione                               |  |  |
| Produttore                                |              | P&P                              |          | Produttore                                            |  |  |
| Scheda allegata                           |              | 1                                | Rif.     | Scheda progressivo delle schede di sicurezza allegate |  |  |
| Note                                      |              |                                  |          |                                                       |  |  |
| Frase di rischio                          | ? 📘          | -                                | · 🛃 间    | Caratteristiche dell' agente, condizioni di           |  |  |
| Fattore di gravità                        | ?            | ,                                |          | esposizione ed utilizzo durata:                       |  |  |
| Frequenza di utilizzo                     | ? 📘          |                                  | •        | • la gravità (G) - rilevabile dalla                   |  |  |
| LIVELLO DI ESPOSIZIONE<br>RISCHIO STIMATO | ? 📘          |                                  | Kg/l set | SDS del prodotto fornita dal<br>fornitore             |  |  |
| STATO FISICO DELLA<br>SOSTANZA - K1       | ? 📘          | •                                |          | <ul> <li>Ia frequenza d'uso (D) – legata</li> </ul>   |  |  |
| TIPOLOGIA IMPIANTO - K2                   | ? 📘          | -                                |          | alla frequenza di utilizzo                            |  |  |
| TIPO DI PROCESSO - K3                     | ? 📘          |                                  |          | <ul> <li>il livello dell'esposizione (E*)</li> </ul>  |  |  |
| DISPOSITIVI DI PROTEZIONE<br>TECNICA - K4 | ? 📘          |                                  | •        | <ul> <li>legato alle modalità di impiego</li> </ul>   |  |  |
| Possibilità di contatto cutaneo -<br>K5   | ? 📘          | •                                | •        |                                                       |  |  |
| Livello di esposizione                    | 0            | 0,0                              |          |                                                       |  |  |
| Livello di rischio                        |              | 0.0                              |          |                                                       |  |  |
| Livello di Rischio Chimi o                |              |                                  |          |                                                       |  |  |
|                                           |              |                                  |          |                                                       |  |  |
| Risultato                                 | della valuta | azione                           |          |                                                       |  |  |

Quindi in seguito all'inserimento dei dati, come mostrato nella successiva immagine, si evidenzia l'esito della valutazione:

| SorgenteRischioChimico                    | + |                                       |   | <b>]</b> |
|-------------------------------------------|---|---------------------------------------|---|----------|
| Nome Sostanza                             |   | SRCSORCHIM S1                         |   |          |
| Descrizione Sorg.Ris Chi                  |   | esposizione a polveri di cemento      |   |          |
| Produttore                                |   | P&P                                   |   |          |
| Scheda allegata                           |   | 1                                     |   |          |
| Note                                      |   |                                       |   |          |
| Frase di rischio                          |   | R 20/21/22 - Classe 2                 | • | F 间      |
| Fattore di gravità                        | ? | Classe 2                              | Ŧ |          |
| Frequenza di utilizzo                     |   | OCCASIONALMENTE                       | • |          |
| LIVELLO DI ESPOSIZIONE<br>RISCHIO STIMATO |   | > 0.1 <= 1                            | • | Kg/l set |
| STATO FISICO DELLA<br>SOSTANZA - K1       |   | Liauido con temp. ebolliz >150°C      | • |          |
| TIPOLOGIA IMPIANTO - K2                   |   | A ciclo confinato                     | • |          |
| TIPO DI PROCESSO - K3                     |   | In pressione                          | • |          |
| DISPOSITIVI DI PROTEZIONE<br>TECNICA - K4 |   | Con piano di manutenzione programmata | • |          |
| Possibilità di contatto cutaneo -<br>K5   |   | Con possibilità di contatto cutaneo   | • |          |
| Livello di esposizione                    |   | 0,5                                   |   |          |
| Livello di rischio                        | ? | 10                                    |   |          |
| Livello di Rischio Chimico                |   | Basso                                 | Ŧ |          |

Conclusa la valutazione, la schermata principale del programma appare come segue:

| # 🚜 👯 🔚 🖷 💼 🔛 🐘 💼                                                 |   |                             |   |                                |   |
|-------------------------------------------------------------------|---|-----------------------------|---|--------------------------------|---|
| nto cantiere                                                      | ^ | SVR Chim cemento della P P  | + |                                | ÷ |
| ni                                                                |   | Nome Scheda SVR             |   | SVR Chim cemento della P& P    |   |
| tà(2)                                                             |   | Livello di Rischio          |   | Basso                          | - |
| ondazioni - Disarmi e pulizie                                     |   | Sorgenti di Rischio Chimico |   | Sorgenti di rischio chimico(1) |   |
| Irenaggio - Getto di sottofondo con autobetoniera                 |   |                             |   |                                |   |
| t Lavorazioni(4)                                                  |   |                             |   |                                |   |
| Spostamento dei materiali                                         |   |                             |   |                                |   |
| Utilizzo attrezzi manuali d'uso comune per lavori in calcestruzzo |   |                             |   |                                |   |
| Attrezzi(1)                                                       | = |                             |   |                                |   |
| Rischi(1)                                                         |   |                             |   |                                |   |
| Polveri ed agenti chimici                                         |   |                             |   |                                |   |
| SVR Chimico                                                       | H |                             |   |                                |   |
| Sorgenti di rischio chimico(1)                                    |   |                             |   |                                |   |
| - SRCSORCHIM S1                                                   |   |                             |   |                                |   |
| Aggiungere elementi qui                                           |   |                             |   |                                |   |

Il software carica di default alcune misure di prevenzione e protezione collegate al rischio chimico, l'utente potrà ampliarle e/o modificarle infatti, sotto il nodo "🏜" si individuano i seguenti oggetti (tutti legati agli agenti chimici)

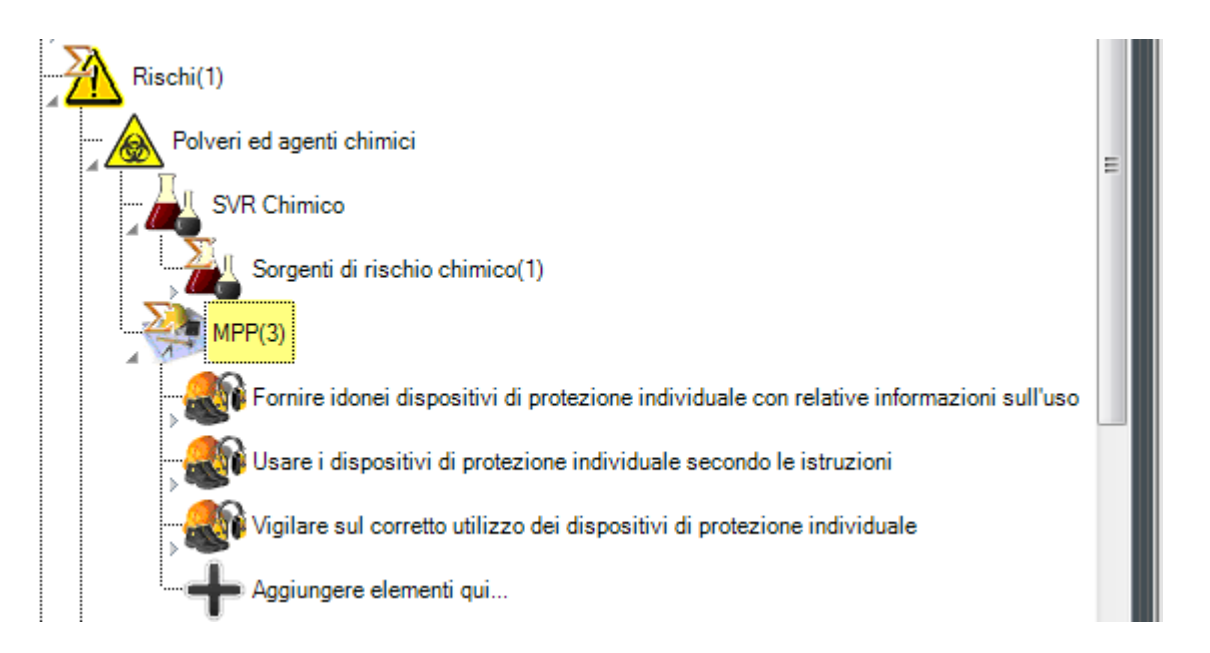

Mentre dall'icona MPP " È possibile visualizzare nel dettaglio tutte le misure di prevenzione e protezione caricate di default dal programma sia aggiungerne nuove e specifiche legate all' azione oggetto della valutazione mediante il tasto aggiunta elementi +.

Come illustrato in specifica sezione del manuale, ogni oggetto aggiunto può essere salvato e memorizzato in specifico database, ciò vale anche per le SDS, che quindi possono essere richiamate per cantieri e /o lavorazioni successive.

Nel report finale l'esito della valutazione apparirà riportato nella seguente tabella:

### <u>Esempio</u>

Scheda di valutazione Rischio Chimico

| Nome Sostanza                          | SRCSORCHIM S1                         |
|----------------------------------------|---------------------------------------|
| Descrizione Sorg.Ris Chi               | Polveri di cemento                    |
| Produttore                             | P&P                                   |
| Scheda allegata                        | 1                                     |
| Note                                   |                                       |
| Frase di rischio                       | R 20/21/22                            |
| Fattore di gravità                     | Classe 2                              |
| Frequenza di utilizzo                  | OCCASIONALMENTE                       |
| LIVELLO DI ESPOSIZIONE RISCHIO STIMATO | > 0,1 <= 1                            |
| STATO FISICO DELLA SOSTANZA - K1       | Liquido con temp. ebolliz >150°C      |
| TIPOLOGIA IMPIANTO - K2                | A ciclo confinato                     |
| TIPO DI PROCESSO - K3                  | In pressione                          |
| DISPOSITIVI DI PROTEZIONE TECNICA - K4 | Con piano di manutenzione programmata |
| Possibilità di contatto cutaneo - K5   | Con possibilità di contatto cutaneo   |
| Livello di esposizione                 | 0,5                                   |
| Livello di rischio                     | 1,0                                   |
| Livello di Rischio Chimico             | Basso                                 |

# 16.3. La valutazione del rischio vibrazioni

Per la valutazione del rischio vibrazioni meccaniche, è stato utilizzato il modello di calcolo proposto dall'ISPESL ed illustrato nella relativa "Linee Guida Vibrazioni", in base alla quale va valutato per ogni lavoratore il valore giornaliero di accelerazione ponderato per una giornata lavorativa A(8).

Il rischio vibrazioni deve essere valutato in base alla parte del corpo che subisce tale fenomeno fisico, infatti, la legislatura vigente distingue due tipi di esposizioni quella a carico del sistema manobraccio e quella a carico del corpo intero.

Il decreto definisce il valore d'azione ed il valore limite d'esposizione, superati i quali deve scattare l' "azione", cioè l'attivazione delle procedure e delle misure di prevenzione e protezione, compresa la sorveglianza sanitaria. I valori d'azione e di limite sono espressi come esposizioni ponderate nel tempo. L'unità di tempo da considerare è la giornata lavorativa di otto ore, **con la massima esposizione ricorrente**.

I valori limite giornalieri, previsti dalla normativa vigente (art. 201 del D.Lgs. 81/08) per l'esposizione alle vibrazioni trasmesse al lavoratore esposto, sono:

| Vibrazioni trasmesse al sistema mano-braccio     |                            |  |  |  |  |
|--------------------------------------------------|----------------------------|--|--|--|--|
| Livello di azione                                | $A(8) = 2.5 \text{ m/s}^2$ |  |  |  |  |
| Valore limite di esposizione                     | $A(8) = 5.0 \text{ m/s}^2$ |  |  |  |  |
| Valore limite di esposizione su<br>brevi periodi | A(8) = 20 m/s <sup>2</sup> |  |  |  |  |

| VIBRAZIONI CORPO INTERO                          |                 |  |  |  |  |  |
|--------------------------------------------------|-----------------|--|--|--|--|--|
| Livello di azione                                | A(8) = 0,5 m/s2 |  |  |  |  |  |
| Valore limite di esposizione                     | A(8) = 1,0 m/s2 |  |  |  |  |  |
| Valore limite di esposizione su<br>brevi periodi | A(8) = 1,5 m/s2 |  |  |  |  |  |

Il decreto, come indicato nelle tabelle precedenti, prevede il rispetto anche dei seguenti valori limite relativi ai periodi brevi di esposizione.

Al momento però, la normativa vigente non specifica in dettaglio cosa si intenda con il termine "brevi periodi", tuttavia, in attesa di ulteriori chiarimenti, l'interpretazione del Coordinamento tecnico per la sicurezza nei luoghi di lavoro delle Regioni e delle Province autonome, riportata nel documento del 10 luglio 2008, è la seguente:

"[...] Premesso che i valori limite su tempi brevi sono comunque valori R.M.S., in attesa di ulteriori approfondimenti di natura tecnico-normativa si ritiene che per "periodi brevi" si debba intendere un valore *aw* che corrisponda al minimo tempo di acquisizione statisticamente significativa delle grandezze in indagine. Con la strumentazione attualmente disponibile, tali tempi corrispondono ad almeno un minuto per HAV e almeno tre minuti per WBV."

Secondo questa interpretazione, per verificare il rispetto dei valori limite relativi ai periodi brevi, non è necessario effettuare dei calcoli, ma occorre controllare il livello di accelerazione di ogni strumento vibrante.

Premesso ciò, la misurazione del fenomeno fisico è indicata dal D.Lgs. 81/2008 quale metodo di riferimento. Tuttavia, lo stesso decreto prevede che il livello di esposizione a vibrazioni, cui sono esposti i lavoratori, possa essere valutato:

- Partendo dai valori individuati dal costruttore che, ai sensi del DPR 459/1996 e s.m.i., devono essere necessariamente specificati sul libretto di uso e manutenzione del macchinario per ottenere la marchiatura CE;
- 2. Partendo da valore pubblicato su banca dati di riferimento;
- 3. Partendo dal valore misurato con specifica strumentazione;

**SicurPlanet**<sub>cant</sub>, da' la possibilità di calcolare il valore delle vibrazioni meccaniche A(8) trasmesse al lavoratore utilizzando ognuna delle tre opportunità concesse dal decreto.

La normativa e la "linea guida all'utilizzo delle Banche dati" redatta dall' ISPESL, prevede che i valori delle banche dati (compresi quelli misurati) o i dati forniti dal costruttore, possono essere utilizzati solo e soltanto se ci si ritrova in queste condizioni:

- condizioni d'uso rapportabili a quelle di cantiere e quindi direttamente utilizzabili;
- nel caso in cui si utilizzino i dati forniti dal fabbricante, in tal caso si devono maggiorare per mezzo di coefficienti correttivi (1 - 1,5 - 2);
- il macchinario è usato in maniera conforme a quanto indicato dal costruttore;
- il macchinario è in buone condizioni di manutenzione;
- il macchinario è usato in condizioni operative differenti da quelle indicate in banca dati;
- il macchinario non è uguale a quello indicato in banca dati (differente marca modello).

All'interno del software **SicurPlanet**<sub>cant</sub>, è presente una banca dati contenente quasi 10000 sorgenti di vibrazioni raccolte negli anni dai vari Enti (ISPESL, INAIL, Comitati paritetici territoriali). Per ogni sorgente, il software indica la fonte di riferimento e la condizione di utilizzo (in caso di misura).

Tale banca dati potrà essere, come illustrato successivamente nel presente paragrafo, ampliata ulteriormente infatti, potranno essere aggiunte sorgenti provenienti sia dalle misure effettuate dall'utente, sia fornite dal costruttore dell'utensile di proprietà dalla ditta oggetto della valutazione. La metodologia di valutazione, suggerita dal legislatore, prevede la seguente procedura:

- individuazione delle attività lavorative e delle attrezzature utilizzate con i loro livelli di accelerazione;
- suddivisione dei lavoratori operanti in cantiere, in gruppi omogenei secondo le attività svolte e individuazione, nell'ambito di ciascun gruppo omogeneo, dei valori di accelerazione di ogni attrezzatura utilizzata e della relativa percentuale di tempo lavorativo dedicato;
- calcolo, per ciascun gruppo omogeneo (mansione), del livello di esposizione personale relativo alla giornata ricorrente con il massimo livello di esposizione.

Il calcolo avviene implementando, per il sistema mano-braccio, la seguente formula

$$A(8) = \left[\sum_{i=1}^{N} A8i^{2}\right]^{1/2}$$
(m/s<sup>2</sup>)

dove:

$$A8i = A(w)sumi\sqrt{\frac{Tei}{8}}$$
:A(8) parziale relativo alla sorgente i-esimaTei:Tempo di esposizione relativo alla operazione i-esima (in ore)A(w)sumi:A(w)sum associata alla sorgente i-esimaN:numero di sorgenti sull' operatore in oggetto;

dove, ciascuna delle sorgenti A(w)sum è data dalla somma delle componenti (a<sup>2</sup> wx + a<sup>2</sup> wy + a<sup>2</sup> wz)<sup>1/2</sup>.

Mentre per il corpo intero, le formule sono le seguenti:

$$A(8) = \left[\sum_{i=1}^{N} A8i^{2}\right]^{1/2}$$
 (m/s<sup>2</sup>)

dove:

$$A8i = A(w) \max \sqrt{\frac{Tei}{8}}$$

A(8) parziale relativo alla sorgente i-esima

tempo di esposizione relativo alla sorgente i-esima (ore)

Tei:

A(w)maxi: A(w)max, valore massimo tra 1.4\*awx; 1.4\*awy; awz (awx; awy; awz sono sempre le tre componenti misurate del vettore accelerazione) associata alla sorgente i-esima N:

### numero delle differenti sorgenti

Pertanto, una volta calcolato il valore dell'accelerazione A(8), restano individuata la fascia di esposizione a cui il lavoratore appartiene e le conseguenti azioni necessarie per ottemperare alle disposizioni del decreto legislativo.

|          | Mano-Braccio             | Corpo Intero              | AZIONI - COMPORTAMENTI                                                                                                    |
|----------|--------------------------|---------------------------|----------------------------------------------------------------------------------------------------|
| FASCIA A | A(8) < 2,5 m/s²          | A(8) < 0,5 m/s²           | Non sono previsti obblighi per il datore di lavoro e<br>per gli esposti.<br>La sorveglianza sanitaria è consigliata come visita<br>preventiva generale attitudinale.<br>I lavoratori esposti a vibrazioni sono sottoposti alla<br>sorveglianza se si verificano congiuntamente le<br>seguenti condizioni: l'esposizione dei lavoratori alle<br>vibrazioni è tale da rendere possibile<br>l'individuazione di un nesso tra l'esposizione in<br>questione e una malattia identificabile o ad effetti<br>nocivi per la salute ed è probabile che la malattia o<br>gli effetti sopraggiungano nelle particolari condizioni<br>di lavoro del lavoratore ed esistono tecniche<br>sperimentate che consentono di individuare la<br>malattia o gli effetti nocivi per la salute.<br>Informazione e formazione dei lavoratori |
| FASCIA B | 2,5 m/s² ≤ A(8) < 5 m/s² | 0,5 m/s²≤ A(8) < 1,0 m/s² | Il datore di lavoro ha elaborato ed applica un<br>programma di misure tecniche o organizzative<br>(manutenzione, accessori, DPI, indumenti<br>speciali,), volte a ridurre al minimo l'esposizione<br>a vibrazioni e ai rischi che ne conseguono.<br>Informazione ed informazione dei lavoratori.<br>Sorveglianza sanitaria                                                                                                    |
| FASCIA C | A(8) ≥ 5 m/s²            | (8) ≥ 1,0 m/s²            | <ul> <li>Il Datore di lavoro prende misure immediate per riportare l'esposizione al di sotto di tale valore, individua le cause del superamento e adatta di conseguenza le misure di protezione e prevenzione per evitare un nuovo superamento.</li> <li>In particolare il datore di lavoro: <ul> <li>sottoporrà a revisione la valutazione dei rischi;</li> <li>sottoporrà a revisione le misure predisposte per eliminare o ridurre i rischi;</li> </ul> </li> <li>prende le misure affinché sia effettuata una visita medica straordinaria per tutti gli altri lavoratori che hanno subito un'esposizione simile.</li> </ul>                                                                                                    |

Nel dettaglio vediamo ora le principali funzioni utilizzate per la valutazione di tale rischio.

Supponiamo di caricare un'attività (es. Montaggio centrale di Betonaggio) che, come mostrato dall'immagine successiva, a sua volta è composta da quattro lavorazioni

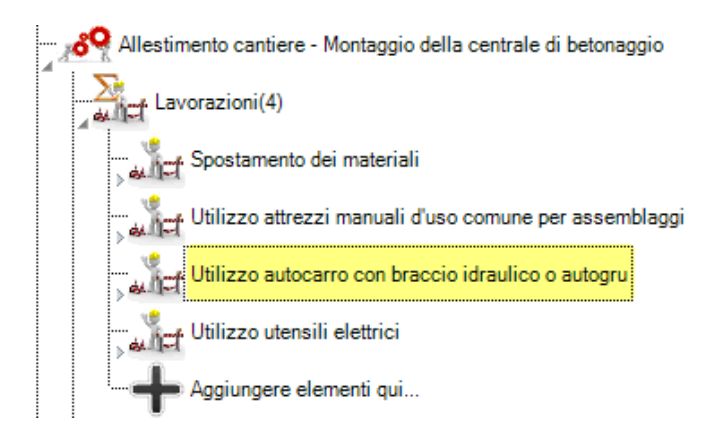

la terza lavorazione, come illustrato, è l'utilizzo dell' autocarro. Aprendo tale "nodo", si può osservare che la lavorazione di default richiama alcuni rischi, tra i quali le vibrazioni meccaniche.

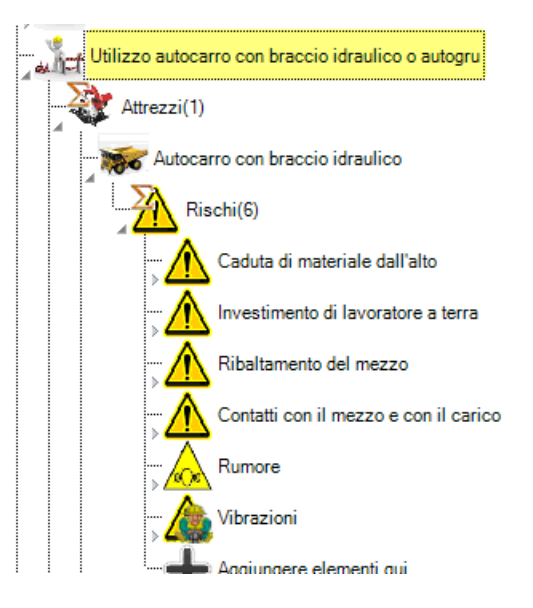

Evidenziando il rischio in oggetto, nell'Area 2 della schermata principale, appare la seguente griglia di proprietà

| Rischio                                    | + |                                            |   | 3 |
|--------------------------------------------|---|--------------------------------------------|---|---|
| Nome Rischio                               |   | Vibrazioni                                 |   |   |
| Descrizione Rischio                        |   |                                            | - |   |
| Tipo Rischio                               |   | Vibrazione                                 | • |   |
| Rif.Scheda Valutazione Rischi<br>Specifici |   | Vibrazioni-Autocarro con braccio idraulico | • |   |
| Scheda Valutazione Rischi                  |   | SVR Esposizione alle Vibrazioni            |   |   |
| Livello Rischio                            |   |                                            | - |   |
| MPP                                        |   | MPP(6)                                     |   |   |
| ld Catalogo                                |   | RT001-0002.0022.0036.0027.0028             |   |   |

È possibile descrivere nel dettaglio il tipo di rischio inserendo una descrizione estesa, mentre

| cliccando sul tasto                      | oro "                   | SVR I               | Esposizione alle   | Vibrazioni    |                       | ]" appar             | e la finest            | ira:              |                 |
|------------------------------------------|-------------------------|---------------------|--------------------|---------------|-----------------------|----------------------|------------------------|-------------------|-----------------|
| SVR Vibrazione                           |                         | +                   |                    |               |                       |                      |                        |                   |                 |
| Esposizione quot<br>vibrazioni A(8), in  | diana MB a 🦙<br>m/s2    | 0,00                |                    |               |                       |                      |                        |                   |                 |
| Esposizione quoti<br>vibrazioni A(8), in | diana CI a 🦙<br>m/s2    | 0,00                |                    |               |                       |                      |                        |                   |                 |
| Livello di Rischio                       |                         | Basso               |                    |               | -                     |                      |                        |                   |                 |
| Sorgenti di Vibraz                       | ione                    |                     | SorgentiVibrazio   | ne(1)         |                       |                      |                        |                   |                 |
|                                          |                         |                     |                    |               | Clicca per modificare |                      |                        |                   |                 |
|                                          |                         |                     |                    | UK            | Annulla               |                      |                        |                   |                 |
|                                          |                         |                     |                    |               |                       |                      |                        |                   |                 |
|                                          |                         |                     |                    |               |                       |                      |                        |                   |                 |
|                                          |                         |                     |                    |               |                       |                      |                        |                   |                 |
| Cliccondo a                              | ul tacto                | Ē                   | SorgentiVibra      | zione(1)      |                       | ci anro l            | a coquant              | o cohorm          | ata             |
| Cliccaliuus                              | ui tasto 🖿              | -                   |                    |               | <sup>,</sup> ,        | si apre i            | a seguent              | e schenn          | dld,            |
| ~                                        |                         |                     |                    |               |                       |                      |                        |                   |                 |
| Edita Elenco Oggetti                     |                         |                     |                    |               |                       | -                    |                        |                   |                 |
| i 🗋 🔓 📴 🖌 🖓                              |                         |                     |                    | -             |                       |                      |                        |                   | × ×             |
| Nome Sorg.Vib. Descrizione S             | org.Vib. Tipo Sorg.Vib. | Categoria Sorg.Vib. | Produttore Modello | Peso Rumore C | ostruttore Potenza Co | ostruttore Vibraz Co | struttore Accelerazion | e X Accelerazione | Accelerazione Z |
| SORVIB ST                                |                         |                     |                    | р р<br>       | P.                    | U                    | v                      | <u>ر</u>          |                 |
|                                          |                         |                     |                    |               |                       |                      |                        |                   |                 |
|                                          |                         |                     |                    |               |                       |                      |                        |                   |                 |
|                                          |                         |                     |                    |               |                       |                      |                        |                   |                 |
|                                          |                         |                     |                    |               |                       |                      |                        |                   | •               |

all'interno della quale, possono essere introdotti i dati per la valutazione dell' accellerazione trasmessa dal mezzo/attrezzo al soggetto esposto.

Le sorgenti possono essere inserite sia manualmente una ad una, oppure possono essere richiamate dal Database utilizzando l'apposito menù.

Il database si compila attraverso la relativa barra dei menù

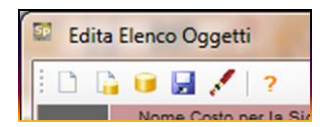

rispettivamente selezionando:

u 🗋 "

u 🔓 n

u 💉 "

u ʔ n

| 'Nuovo Oggetto' per un creare un nuovo | oggetto vuoto; |
|----------------------------------------|----------------|
|----------------------------------------|----------------|

- 'Nuovo Oggetto da DB' per creare un nuovo oggetto da un record esistente nel DB delle sorgenti;
- "
   "Apri DB' per inserire i dati di un record esistente nell'oggetto corrente;
- "Salva in DB' per salvare i dati dell'oggetto inseriti manualmente nel DB delle sorgenti;

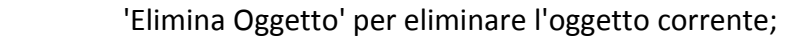

informazioni sulla compilazione del DB;

Una volta inserite le sorgenti di vibrazioni apparirà all'utente la seguente schermata

| Esposizione quotidiana MB a<br>vibrazioni A(8), in m/s2 |  | 3,05                  |
|---------------------------------------------------------|--|-----------------------|
| Esposizione quotidiana CI a<br>vibrazioni A(8), in m/s2 |  | 0,00                  |
| Livello di Rischio                                      |  | Accettabile 👻         |
| Sorgenti di Vibrazione                                  |  | SorgentiVibrazione(4) |

Successivamente cliccando ok si ritorna nella schermata principale del programma, mostrata

nella successiva immagine.

| Esposizione quotidiana MB a<br>vibrazioni A(8), in m/s2 | 3,05                  |  |
|---------------------------------------------------------|-----------------------|--|
| Esposizione quotidiana CI a<br>vibrazioni A(8), in m/s2 | ■ 0.00                |  |
| Livello di Rischio                                      | Accettabile           |  |
| Sorgenti di Vibrazione                                  | SorgentiVibrazione(4) |  |

In alternativa, per maggiore facilità di lettura e/o inserimento dei dati, si può cliccare sul tasto

"ok" e attraverso l' Area 1, è possibile selezionare l'icona del rischio Vibrazioni appena modificata.

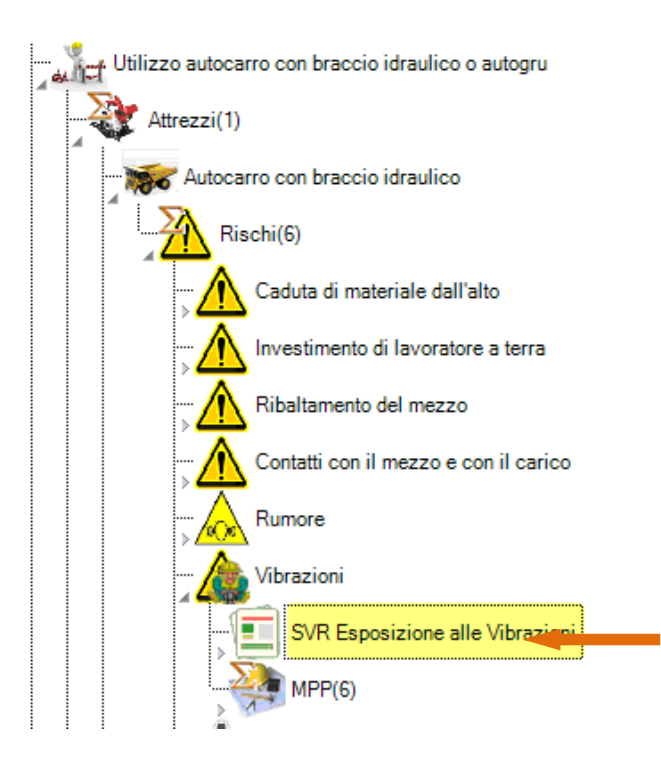

Aprendo il nodo " appare la struttura fondamentale della scheda per la valutazione del rischio di esposizione a vibrazioni meccaniche

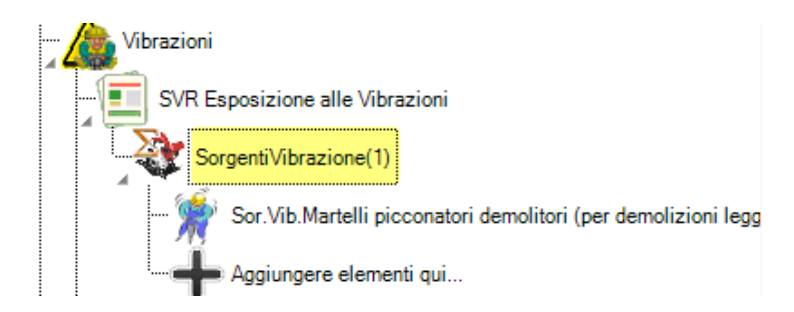

Si può osservare che, all'interno della scheda, è presente una sola sorgente del tipo "Mano-Braccio", evidenziando la quale, nell' AREA 2 appare la finestra delle proprietà mostrata nelle immagini successive. Da questa finestra è possibile:

- modificare la scheda di valutazione delle vibrazioni già compilata (Tempi, sorgenti,...);
- inserire una nuova sorgente nel database;
- ampliare la scheda di valutazione inserendo una nuova sorgente ed il relativo tempo di esposizione;

| So | rgenteVibrazioni        |     |            |   |                                                    |
|----|-------------------------|-----|------------|---|----------------------------------------------------|
|    | SorgenteVibrazioni      | +   |            |   |                                                    |
|    | Nome Sorg.Vib.          |     | SORVIB S2  | + | Nome breve sorgente                                |
|    | Descrizione Sorg.Vib.   |     |            |   | Descrizione attività                               |
|    | Tipo Sorg.Vib.          |     |            |   |                                                    |
|    | Categoria Sorg.Vib.     |     |            |   | Tipo di esposizione 🏁 🌋                            |
|    | Produttore              |     |            |   |                                                    |
|    | Modello                 |     |            |   |                                                    |
|    | Peso                    |     | 0          |   |                                                    |
|    | Rumore Costruttore      |     | 0          |   |                                                    |
|    | Potenza Costruttore     |     | 0          |   |                                                    |
|    | Vibraz Costruttore      | ? 📘 | 0          |   |                                                    |
|    | Accelerazione X         |     | 0          |   | Caratteristiche della sorgente, componenti e       |
|    | Accelerazione Y         |     | 0          |   | fonte, fattore di sicurezza, tempi di esposizione, |
|    | Accelerazione Z         |     | 0          |   | marca e modello,                                   |
|    | Accelerazione W         |     | 0          |   |                                                    |
|    | Origine Misurazioni     |     |            |   |                                                    |
|    | Note                    |     |            |   |                                                    |
|    | Tempo di esposizione(m) |     | 0          |   |                                                    |
|    | Fatt.Corr.              |     | 1          |   |                                                    |
|    |                         |     | OK Annulla |   |                                                    |

# <u>Nota</u>

Una volta inseriti nuovi dati (es. rilevati dalla lettura del manuale di uso e manutenzione di un attrezzo oppure ottenuti da un rilievo strumentale) è possibile salvarli nel Database cliccando sul tasto

In alternativa all'inserimento manuale dei dati, l'utente può accedere al DB delle sorgenti

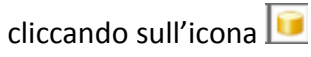

| K. Sel | eziona da catalogo | also Report 7. Log-Millower                                                  |                |                     |       |                     |
|--------|--------------------|------------------------------------------------------------------------------|----------------|---------------------|-------|---------------------|
| 1      | <b>/</b>           |                                                                              |                |                     |       | 🗸 Х                 |
|        | Tipo Sorg.Vib.     | Categoria Sorg.Vib.                                                          | Produttore     | Modello             | Peso  | Rumore Costruttor 📤 |
| 1      |                    |                                                                              |                |                     |       |                     |
| 2      | Mano-Braccio       | Martelli picconatori demolitori (per demolizioni leggere), demolitori strad. | MONTABERT      | Alpha 25            | 25,00 | 108,1               |
| 3      | Mano-Braccio       | Martelli picconatori demolitori (per demolizioni leggere), demolitori strad. | STANLEY        | BR 48-30            | 24,00 |                     |
| 4      | Mano-Braccio       | Martelli picconatori demolitori (per demolizioni leggere), demolitori strad. | STANLEY        | BR 48-30            | 24,00 |                     |
| 5      | Mano-Braccio       | Martelli picconatori demolitori (per demolizioni leggere), demolitori strad. | STANLEY        | BR 45               | 21,00 |                     |
| 6      | Mano-Braccio       | Martelli picconatori demolitori (per demolizioni leggere), demolitori strad. | LIFTON         | LH16S (ERGONOMICO)  | 16,00 |                     |
| 7      | Mano-Braccio       | Martelli picconatori demolitori (per demolizioni leggere), demolitori strad. | LIFTON         | LH16                | 16,00 |                     |
| 8      | Mano-Braccio       | Martelli picconatori demolitori (per demolizioni leggere), demolitori strad. | LIFTON         | LH20ES (ERGONOMICO) | 24,00 |                     |
| 9      | Mano-Braccio       | Martelli picconatori demolitori (per demolizioni leggere), demolitori strad. | COMPAIR HOLMAN | Zitec 4300          | 8,00  |                     |
| 10     | Mano-Braccio       | Martelli picconatori demolitori (per demolizioni leggere), demolitori strad. | COMPAIR HOLMAN | Zitec 4300          | 8,00  |                     |
| 11     | Mano-Braccio       | Martelli picconatori demolitori (per demolizioni leggere), demolitori strad. | COMPAIR HOLMAN | Zitec 12U           | 12,00 |                     |
|        |                    | ······································                                       |                | ·                   | ·     |                     |

Una volta selezionata la sorgente desiderata cliccando "**V**", viene precompilata la relativa scheda e l'utente dovrà semplicemente inserire le ultime due proprietà, ossia il tempo di esposizione ed il fattore di correzione.

| Tempo di esposizione(m) | 0   |    |         |
|-------------------------|-----|----|---------|
| Fatt.Com.               | 1   |    | Ļ       |
| •                       | III |    | •       |
|                         |     | ОК | Annulla |

Una volta inserite le sorgenti desiderate, cui è esposto l'addetto, si ritorna sulla schermata principale del programma.

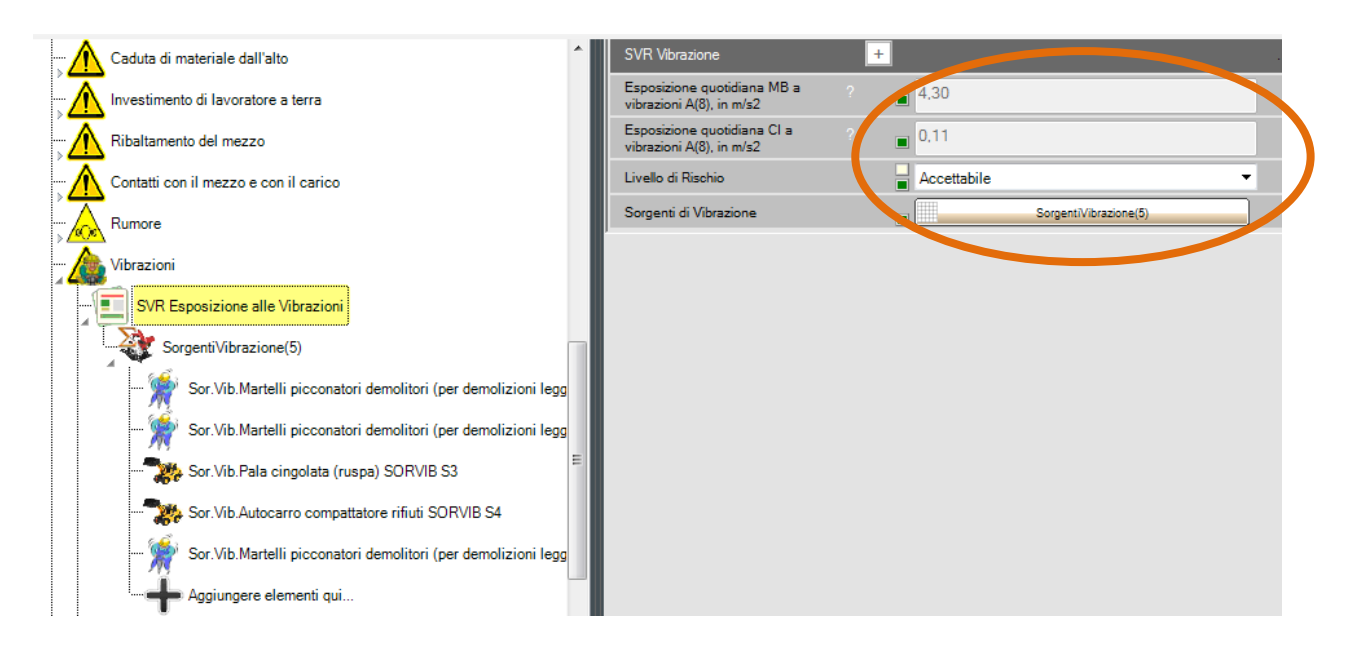

Nell' area 1, si vedono riassunte tutte le sorgenti di esposizione (la differente icona mostra una differente azione delle vibrazioni meccaniche sul corpo dell' esposto).

Nell' area 2, é riportato l'esito delle due valutazioni, quella per il Corpo intero e quella per il sistema mano-braccio. Il software attribuisce all' esposto la fascia attribuita dal livello maggiore tra i due calcolati.

Il programma carica di default alcune misure di prevenzione e protezione collegate al rischio

vibrazioni, l'utente potrà ampliarle e/o modificarle, infatti, sotto il nodo " "" è possibile visualizzare nel dettaglio tutte le misure di prevenzione e protezione caricate dal programma sia aggiungerne nuove e specifiche legate alla lavorazione oggetto della valutazione mediante il tasto aggiunta <del>1</del>.

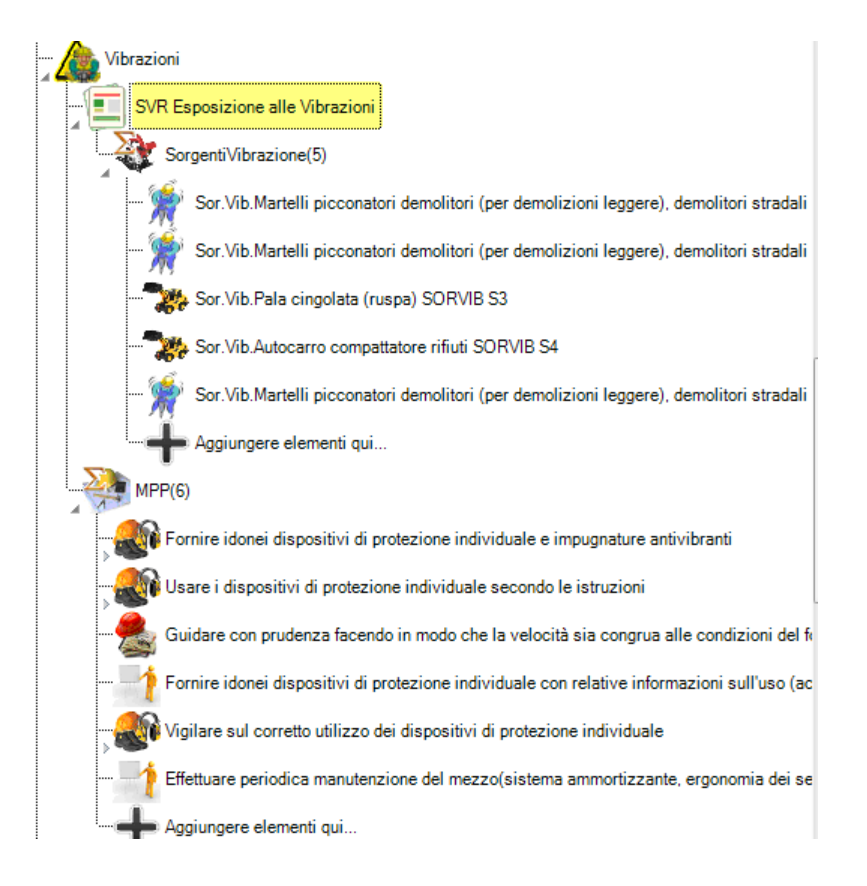

## Nel report finale l'esito della valutazione apparirà come riportato nella seguente tabella:

#### Esempio

#### Autobetoniera - Rischio 'Vibrazioni' Livello di rischio (1 Basso)

Scheda di valutazione Rischio Vibrazione

| Esposizione quotidiana MB a vibrazioni A(8), in m/s2 | 0,0   |
|------------------------------------------------------|-------|
| Esposizione quotidiana CI a vibrazioni A(8), in m/s2 | 0,4   |
| Livello di Rischio                                   | Basso |

#### Sorgenti di vibrazione analizzate

| Nome      | Produttore | Modello | Vibraz.Costruttore | Accel.X | Accel.Y | Accel.Z | Accel.W | T.esp (m) | Fatt.Corr. |
|-----------|------------|---------|--------------------|---------|---------|---------|---------|-----------|------------|
| SORVIB S1 | ASTRA      | BM 19   | 0,0                | 0,0     | 0,0     | 0,0     | 0,8     | 123,0     | 1,0        |

# 16.4. La valutazione del rischio rumore

Per la valutazione del rischio rumore, è stata utilizzata la banca dati per Gruppi omogenei di lavoratori elaborata dal CPT-TO (comitato Paritetico Territoriale di Torino). La banca dati contiene 51 gruppi omogenei di Lavoratori. Per ogni Gruppo omogeneo è stata effettuata una stima sia dei tempi di esposizione sia delle sorgenti di emissione sonora in modo da valutare in modo preventivo esposizione giornaliera la rumore LEX,8h.

Il Decreto Legislativo all' art. 189, fissa i valori limite di esposizione e i valori di azione (inferiore e superiore), superati i quali devono scattare specifiche "azione", e/o procedure da parte del datore di lavoro.

I valori in relazione al livello di esposizione giornaliera al rumore e alla pressione acustica di picco, sono fissati dal decreto:

- valori limite di esposizione rispettivamente LEX,8h= 87 dB(A) e ppeak= 200 Pa (140 dB(C) riferito a 20 (micro)Pa);
- valori superiori di azione: rispettivamente LEX,8h= 85 dB(A) e ppeak= 140 Pa (137 dB(C) riferito a 20 (micro)Pa);
- valori inferiori di azione: rispettivamente LEX,8h= 80 dB(A) e ppeak= 112 Pa (135 dB(C) riferito a 20 (micro)Pa).

Pertanto, restano individuate le seguenti fasce di esposizione al rumore dei lavoratori e le conseguenti azioni necessarie per ottemperare alle disposizioni del decreto legislativo in oggetto.

| Livello di<br>esposizione<br>L <sub>EX,w</sub> [dB(A)] | Livello di<br>esposizione<br>p <sub>peak</sub> [dB(C)] | FASCIA DI<br>APPARTENENZA<br>D.Lgs. 81/08 | Comportamento - Azioni                                                                                                    |
|--------------------------------------------------------|--------------------------------------------------------|-------------------------------------------|----------------------------------------------------------------------------------------------------|
| L <sub>EX</sub> ≤ 80                                   | p <sub>peak</sub> ≤ 135                                | A                                         | Non sono previsti obblighi per il datore di lavoro e per gli esposti;                                                                                                    |
|                                                        |                                                        |                                           | Il Datore di lavoro ha messo a disposizione i DPI e consiglia<br>il loro utilizzo;                                                                                                    |
| 80 < L <sub>EX</sub> ≤                                 | $135 < p_{max} < 137$                                  | R                                         | Il datore di lavoro verifichera l'efficacia dei dispositivi di protezione individuale dell'udito adottati;                                                                                 |
| 85                                                     | 155 < ppeak = 157                                      | В                                         | Informazione e informazione;                                                                                                    |
|                                                        |                                                        |                                           | Sorveglianza sanitaria è estesa ai lavoratori esposti a livelli<br>superiori ai valori inferiori di azione, su loro richiesta o<br>qualora il medico competente ne conferma l'opportunità; |
| 85 < L <sub>EX</sub> ≤                                 | 137 < p <sub>peak</sub> ≤ 140                          | С                                         | Il datore di lavoro attuerà il programma di misure tecniche e organizzative volte a ridurre l'esposizione al rumore;                                                                       |
|                                                        |                                                        |                                           | Il datore di lavoro verificherà l'efficacia dei dispositivi di                                                                                                    |

|           |                         |    | protezione individuale dell'udito;                                                                                          |
|-----------|-------------------------|----|----------------------------------------------------------------------------------------------------|
|           |                         |    | Il datore di lavoro mette a disposizione i DPI e vigilerà sull'utilizzo degli stessi;                                       |
|           |                         |    | Obbligo utilizzo DPI                                                                                                    |
|           |                         |    | Sorveglianza sanitaria obbligatoria;                                                                                        |
|           |                         |    | Il datore di lavoro:                                                                                                    |
|           |                         |    | <ul> <li>adotterà misure immediate per riportare l'esposizione al<br/>di sotto dei valori limite di esposizione;</li> </ul> |
| L EV > 87 | $D_{\text{post}} > 140$ | D* | individuerà le cause dell'esposizione eccessiva;                                                                            |
|           |                         | D  | <ul> <li>modificherà le misure di protezione e di prevenzione per<br/>evitare che la situazione si ripeta;</li> </ul>       |
|           |                         |    | tiene conto dell' attenuazione dei DPI uditivi al fine di<br>garantire il rispetto del valore limite di esposizione         |

(\*) Per effetto dell'attenuazione fornita dai DPI dell'udito, i valori limite previsti dalla norma [87 dB(A) e 140 dB(C)] sono rispettati anche se, i gruppi omogenei considerati rientrano nella fascia D. Infatti, il decreto legislativo prevede per i lavoratori appartenenti a tale fascia (art. 193 comma 2) *"il rispetto dei valori limiti di esposizione tenendo conto anche dell'attenuazione degli otoprotettori utilizzati"*. I valori effettivi di esposizione (L'EX e P'peak) che tengono conto dei DPI dell'udito sono riportati nelle tabelle relative alla mansione in fase di valutazione.

Il programma, in accordo con l' art. 190 comma 5-bis, permette di effettuare una stima preventiva dell' emissione sonora a cui sono esposti i lavoratori durante le attività di cantiere. In particolare, i livelli di rumore sono stimati partendo dai dati (tempi di esposizione e livelli di rumore) riportati nella banca dati del CPT-TO.

Infatti, il datore di lavoro dell'impresa deve effettuare un'indagine fonometrica, successiva all'inizio dei lavori, per calcolare l'effettiva esposizione dei propri lavoratori. Inoltre, spetta al CSE verificare che la stessa sia eseguita.

La valutazione è effettuata individuando gruppi omogenei di lavoratori (ossia lavoratori che svolgono le medesime attività, per lo stesso periodo di tempo e conseguentemente, esposti agli stessi rischi) presenti durante le diverse attività di cantiere, in altri termini sulla base delle attività a realizzarsi nel cantiere in oggetto, si devono individuare mansioni specifiche e per ognuna di esse deve essere riportata la specifica scheda prevista dalla bibliografia su citata.

Nel dettaglio vediamo ora le principali funzioni utilizzate per la valutazione di tale rischio.

Supponiamo di caricare un'attività (es. Installazione di silos per inerti o per il cemento), che

come mostrato dall'immagine successiva a sua volta è composta da tre lavorazioni

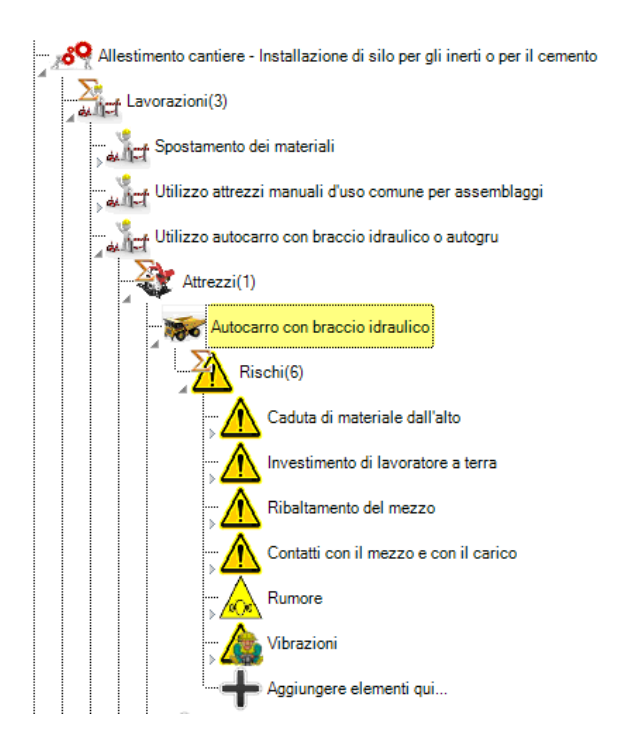

la terza lavorazione, come illustrato, è l'utilizzo dell' autocarro, aprendo tale "nodo", si può osservare che la lavorazione di default richiama alcuni rischi, tra i quali il rumore.

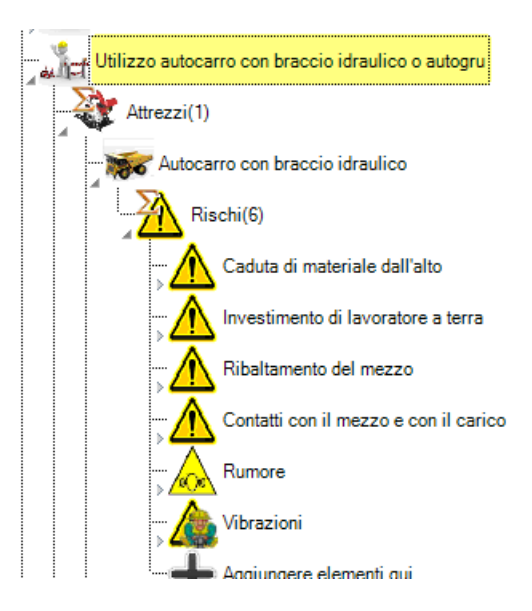

Evidenziando il rischio in oggetto, nella Area 2 della schermata principale, appare la seguente griglia di proprietà

| Rischio                                    | + |                                        | 🛃 间 |
|--------------------------------------------|---|----------------------------------------|-----|
| Nome Rischio                               |   | Rumore                                 |     |
| Descrizione Rischio                        |   |                                        | -   |
| Tipo Rischio                               |   | Rumore                                 | -   |
| Rif.Scheda Valutazione Rischi<br>Specifici |   | Rumore-Autocarro con braccio idraulico | •   |
| Scheda Valutazione Rischi                  |   | SVR Esposizione al Rumore              |     |
| Livello Rischio                            |   | )                                      | ×   |
| MPP                                        |   | MPP(3)                                 |     |
| ld Catalogo                                |   | RT001-0001.0001.0002.0002.0005         |     |

È possibile descrivere nel dettaglio il tipo di rischio inserendo una descrizione estesa mentre

| cliccand | lo sul tasto oro "        | SVR Esposizione al | Rumore //  | appare la finestra: |
|----------|---------------------------|--------------------|------------|---------------------|
|          | SVR Rumore                | +                  |            | Ī                   |
|          | Mansione                  | Mansio             | ine1       |                     |
|          | Livello di Rischio        |                    | •          |                     |
|          | Livello di Rischio Rumore |                    | •          |                     |
|          | 1                         |                    |            |                     |
|          |                           |                    | OK Annulla |                     |

all'interno della quale è possibile scegliere la mansione (gruppo omogeneo).

Infatti, il tasto "\_\_\_\_\_\_Mansione1\_\_\_\_\_" permette di accedere alla seguente schermata:

| Nome Mansione           | Mansiona1            | _   |
|-------------------------|----------------------|-----|
| Nome Mansione           | Mansione I           | _   |
| Descrizione Mansione    |                      |     |
| Note                    |                      |     |
| Tempo di esposizione(m) | 0                    | m   |
| LEX8h(dBA)              | -Infinito            | dBA |
| L picco(dBC)            | 0                    | dBC |
| DPI Obbligatorio        | DPI non obblicatorio | -   |
| DPI Utilizzato          | Nessuno              | ]   |
| Lavorazioni             | Lavorazioni(1)       | ]   |
| ld Catalogo             |                      |     |

Da tale schermata è possibile, utilizzando il comando <sup>II</sup>, accedere al database dei gruppi omogenei e precaricare il gruppo desiderato

| <u></u> s | ele | ziona da catalogo |                                                            | • X       |
|-----------|-----|-------------------|------------------------------------------------------------|-----------|
| 1         | 1   | •                 |                                                            | 🖌 Х       |
|           |     | Id Catalogo       | Nome Mansione                                              |           |
| 1         |     |                   |                                                            |           |
| 2         |     | M0001             | Addetto alla Idropulitrice                                 |           |
| 3         |     | M0002             | Addetto alle demolizioni con martello pneumatico e manuali |           |
| 4         |     | M0003             | Addetto Autobetoniera                                      |           |
| 5         |     | M0004             | Ass. Muratore                                              |           |
| 6         |     | M0005             | Assistente Carpentiere                                     |           |
| 7         |     | M0006             | Autista (autocarro autogru carrrello)                      |           |
| 8         |     | M0007             | Carpentiere                                                | Autista ( |
| 9         |     | M0008             | Decoratore                                                 |           |
| 10        | 0   | M0009             | Decoratore - idropuliture e verniciature                   |           |
| 1         | 1   | M0010             | Decoratore - Sabbiatura e tinteggiatura                    |           |
| 12        | 2   | M0011             | Decoratore - Sabbiature                                    |           |
| 1;        | 3   | M0012             | Elettricista                                               |           |
| 1/        | 4   | M0013             | Fabbro - Nuove installazioni                               |           |
|           |     |                   |                                                            | 1.1       |

### <u>Nota</u>

L'utente, nel caso in cui lo ritenga opportuno, può modificare la mansione sia variando l'intensità della singola emissione sia modificando i tempi di esposizione.

Tali variazioni possono ritornare utili, ad esempio, per effettuare una valutazione a seguito di indagine strumentale, per creare una nuova mansione legata a misure personali dell'utente.

### <u>Nota</u>

La nuova mansione può essere creata e/o modificata utilizzando l' apposito menù

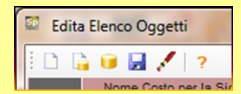

I comandi da utilizzare sono:

- " 'Nuovo Oggetto' per un creare un nuovo oggetto vuoto;
- " 🔤 " Vuovo Oggetto da DB' per creare un nuovo oggetto da un record esistente nel DB;
- - "Salva in DB' per salvare i dati dell'oggetto inseriti manualmente nel DB delle sorgenti;
- " 🖍 " 'Elimina Oggetto' per eliminare l'oggetto corrente;
- "?" informazioni sulla compilazione del DB;

Una volta caricato il gruppo omogeneo desiderato (evidenziandolo e cliccando sull' icona 🖌) si ritorna alla schermata precedente

| Nome Mansione           | Autista (autocarro autogru carrrello) |          |
|-------------------------|---------------------------------------|----------|
| Descrizione Mansione    |                                       |          |
| Note                    |                                       |          |
| Tempo di esposizione(m) | 480                                   | m        |
| LEX8h(dBA)              | 79,7                                  | dBA      |
| L picco(dBC)            | 101                                   | dBC      |
| DPI Obbligatorio        | DPI non obblicatorio                  | <b>-</b> |
| DPI Utilizzato          | Nessuno                               |          |
| Lavorazioni             | Lavorazioni(4)                        | 2        |
| ld Catalogo             | M0006                                 |          |

Si evince che, in base alla stima effettuata, l' esposizione giornaliera al rumore non supera il valore inferiore di azione, di conseguenza il DPI non è obbligatorio (né fornitura né utilizzo), inoltre al gruppo omogeneo vengono associate quattro lavorazioni Lavorazioni(4).

Aprendo il menù delle lavorazioni, attraverso il tasto dedicato, appare la seguente schermata:

| 50 | Edita | a Elenco Oggetti         |                                         |      |                         |           | -             |              |                              |                 |             | x |
|----|-------|--------------------------|-----------------------------------------|------|-------------------------|-----------|---------------|--------------|------------------------------|-----------------|-------------|---|
| 1  | 3 6   | 🕯 😺 🛃 🖊 🖓 👘              |                                         |      |                         |           |               |              |                              |                 | ✓           | х |
|    |       | Nome Lavorazione         | Descrizione Lavorazione                 | Note | Tempo di esposizione(m) | LAeq(dBA) | LAeq eff(dBA) | L picco(dBC) | Livello Protezione DPI       | DPI Utilizzato  | Id Catalogo |   |
|    | 1     | Trasporto materiali      | Trasporto materiali-Autista (autocarro. |      | 240                     | 82        | 82            | 92           | Protezione DPI insufficiente | Nessuno         | L0006.0025  | 1 |
|    | 2     | Manutenzione e pause te. | Manutenzione e pause tecniche-Auti.     |      | 48                      | 70        | 70            | 92           |                              | Nessuno Nessuno | L0006.0026  |   |
|    | 3     | Fisiologico              | Fisiologico-Autista (autocarro autogru. |      | 48                      | 65        | 65            | 85           |                              | Nessuno Nessuno | L0006.0027  |   |
|    | 4     | Motore al minimo         | Motore al minimo-Autista (autocarro     |      | 144                     | 76        | 76            | 101          |                              | Nessuno         | L0006.0028  |   |
|    |       | •                        |                                         |      |                         |           |               |              |                              |                 | •           |   |

L'immagine mostra:

- le lavorazioni effettuate dal gruppo omogeneo selezionato;
- i tempi di esposizione per ognuna delle lavorazioni;
- l'emissione sonora equivalente e di picco per ogni lavorazione;

nella presente schermata è possibile scegliere per ogni lavorazione uno specifico DPI da utilizzare durante la stessa. Ciò può essere effettuato mediante doppio click sull' apposita cella

|                | $\checkmark$ | Х |
|----------------|--------------|---|
| DPI Utilizzato | Id Catalogo  |   |
| Nessuno        | Lu. and      |   |
| Nessuno        | L0006.0026   |   |
| Nessuno        | L0006.0027   |   |
| Nessuno        | L0006.0028   |   |

Tale operazione permette di accedere al Database degli otoprotettori. Nella prima finestra si sceglie la tipologia di otoprotettori.

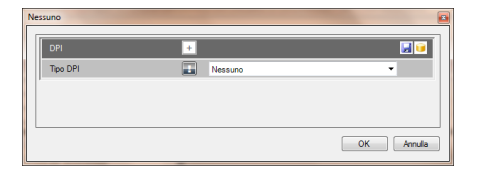

Nella seconda la marca ed il modello da Database ed il relativo valore di attenuazione

| Nessuno         |   |               |
|-----------------|---|---------------|
| DPI             | + |               |
| Modello DPI     |   | DPI1.1        |
| Marca DPI       |   |               |
| Descrizione DPI |   |               |
| Tipo DPI        |   | Otoprotettori |
| Categoria DPI   |   | -             |
| Noma DPI        |   | - 🖌 🗎         |
| Dato H          |   | 0             |
| Dato M          |   | 0             |
| Dato L          |   | 0             |
| Dato SNR        |   | 0             |
| ld Catalogo     |   |               |
| ,               |   | OK Annula     |

Dopo aver effettuato la scelta, la schermata delle lavorazione appare come mostrato nell'immagine

### successiva

| Edit | a Elenco Oggetti         | Name and Address of the Owner of the Owner o |      |                         |           |               |             |                        |                 |                       | x |
|------|--------------------------|----------------------------------------------------------------------------------------------------|------|-------------------------|-----------|---------------|-------------|------------------------|-----------------|-----------------------|---|
|      | 🔒 间 🛃 💉 📪                |                                                                                                    |      |                         |           |               |             |                        |                 | <ul> <li>✓</li> </ul> | х |
|      | Nome Lavorazione         | Descrizione Lavorazione                                                                                                    | Note | Tempo di esposizione(m) | LAeq(dBA) | LAeg eff(dBA) | L picco(dBC | Livello Protezione DPI | DPI Utilizzato  | Id Catalogo           |   |
| 1    | Trasporto materiali      | Trasporto materiali-Autista (autocarro.                                                                                                    |      | 240                     | 82        | 68            | 92          | Protezione DPI buona   | P.O.P.(SNR 21)  | L0006.0025            |   |
| 2    | Manutenzione e pause te. | Manutenzione e pause teoniche-Auti.                                                                                                    |      | 48                      | 70        | 70            | 92          |                        | Nessuno         | L0006.0026            |   |
| з    | Fisiologico              | Fisiologico-Autista (autocarro autogru.                                                                                                    |      | 48                      | 65        | 65            | 85          |                        | Nessuno Nessuno | L0006.0027            |   |
| 4    | Motore al minimo         | Motore al minimo-Autista (autocarro                                                                                                    |      | 144                     | 76        | 76            | 101         | 1                      | Nessuno         | L0006.0028            |   |
|      | <b>.</b>                 |                                                                                                    |      |                         |           |               |             |                        |                 | •                     |   |

Chiudendo quest'ultima, il software ritorna nella schermata con l'esito della valutazione.

| Nome Mansione           | Autista (autocarro autogru carrrello) |     |
|-------------------------|---------------------------------------|-----|
| Descrizione Mansione    |                                       |     |
| Note                    |                                       |     |
| Tempo di esposizione(m) | 480                                   | m   |
| LEX8h(dBA)              | 79.7                                  | dBA |
| L picco(dBC)            | 101                                   | dBC |
| DPI Obbligatorio        | DPI non obblicatorio                  | -   |
| DPI Utilizzato          | Nessuno                               |     |
| Lavorazioni             | Lavorazioni(4)                        |     |
| ld Catalogo             | M0006                                 |     |

Cliccando su ok appare la nuova finestra:

| Mansione                  | Autista (auto | ocarro autogru carrrello) |
|---------------------------|---------------|---------------------------|
| Livello di Rischio        | Basso         | •                         |
| Livello di Rischio Rumore | Livello A     | •                         |

Chiudendola, si conclude la valutazione del rischio rumore ed appare la schermata principale, come mostrato successivamente:

| 🤤 SicurPlanet                                                                 | name of Street, or other Street, or other  | and Real Party                         |     |  |
|-------------------------------------------------------------------------------|--------------------------------------------|----------------------------------------|-----|--|
| File Modifica Inserisci Visualizza Strumenti ?                                |                                            |                                        |     |  |
| 🍃 📂 🔒 🗰 🥂 👯 🚟 🖷 🖷 🖷 🖀 🏗 📓                                                     |                                            |                                        |     |  |
| Allestimento cantiere - Assistenza agli impianti elettrici aerei di cantiere  | Rischio +                                  |                                        | 🛃 😈 |  |
| Allestimento cantiere - Installazione di silo per gli inerti o per il cemento | Nome Rischio                               | Rumore                                 |     |  |
| Lavorazioni(3)                                                                | Descrizione Rischio                        |                                        |     |  |
|                                                                               | Tipo Rischio                               | Rumore                                 | -   |  |
|                                                                               | Rif.Scheda Valutazione Rischi<br>Specifici | Rumore-Autocarro con braccio idraulico | -   |  |
|                                                                               | Scheda Valutazione Rischi                  | SVR Esposizione al Rumore              |     |  |
| Utilizzo autocarro con braccio idraulico o autogru                            | Livello Rischio                            |                                        | *   |  |
| Attrezzi(1)                                                                   | MPP                                        | MPP(3)                                 |     |  |
| Autocarro con braccio idraulico                                               | ld Catalogo                                | RT001-0001.0001.0002.0002.0005         |     |  |
| Rischi(6)                                                                     | ,                                          |                                        |     |  |
| Caduta di materiale dall'alto                                                 |                                            |                                        |     |  |
| ···· Investimento di lavoratore a terra                                       |                                            |                                        |     |  |
|                                                                               |                                            |                                        |     |  |
| Contatti con il mezzo e con il carico                                         |                                            |                                        |     |  |
|                                                                               | Gantt                                      |                                        |     |  |
|                                                                               |                                            |                                        |     |  |
| Aggiungere elementi qui                                                       |                                            |                                        |     |  |
| Aggiungere elementi qui                                                       |                                            |                                        |     |  |
| Piechi(1)                                                                     |                                            |                                        |     |  |
|                                                                               |                                            |                                        |     |  |
| Cartello(0)                                                                   |                                            |                                        |     |  |
|                                                                               |                                            |                                        |     |  |

In alternativa, volendo evitare di lavorare con i gruppi omogenei elaborati da CPT-TO, nel caso in cui l'utente intenda creare nuove mansioni o nel caso in cui si voglia effettuare una valutazione propria partendo da tempi di esposizione differenti e/o valori reperiti da altre fonti (oppure misurati) o semplicemente perché ritenuto più rapido, si può lavorare dall' Area 1 della schermata principale.

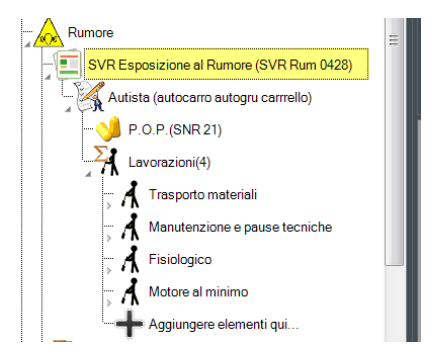

Aprendo il nodo " appare la struttura fondamentale della scheda per la valutazione del rischio di

esposizione a rumore.

| Rumore<br>SVR Esposizione al Rumore (SVR Rum 0428)<br>Autista (autocarro autogru carrrello)<br>P.O.P.(SNR 21)<br>Lavorazioni(4)<br>Trasporto materiali |                           |                                       |  |
|----------------------------------------------------------------------------------------------------|---------------------------|---------------------------------------|--|
| Manutenzione e pause tecniche                                                                                                    | SVR Rumore                | +                                     |  |
| - A Fisiologico                                                                                                    | Mansione                  | Autista (autocarro autogru carrrello) |  |
| Motoro al minimo                                                                                                    | <br>Livello di Rischio    | Basso 👻                               |  |
|                                                                                                    | Livello di Rischio Rumore | Livello A 🗸                           |  |
| Aggiungere elementi qui                                                                                                    | ld SVR                    | SVR Rum 0428                          |  |

Evidenziando la scheda "SVR Rum", nell' adiacente (Area 2) è possibile cambiare o scegliere una nuova mansione.

In alternativa è possibile, evidenziando una lavorazione e cliccando sul tasto destro del mouse,

### eliminarla

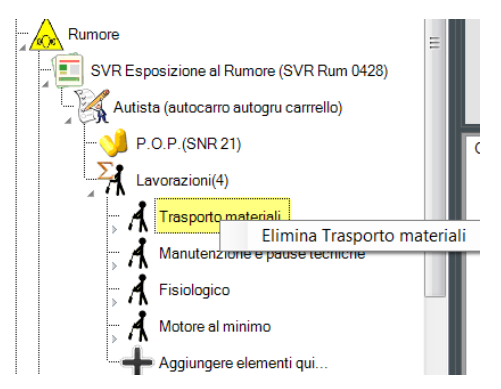

Evidenziata la lavorazione, nella parte sinistra della schermata principale (Area 2), si individua la scheda della lavorazione con i dettagli della stessa

| Lavorazione 🕂           |                                                           | <b>I</b> |                                                             |
|-------------------------|-----------------------------------------------------------|----------|-------------------------------------------------------------|
| Nome Lavorazione        | Trasporto materiali                                       |          | Nome breve lavorazione                                      |
| Descrizione Lavorazione | Trasporto materiali-Autista (autocarro autogru carrrello) |          | Descrizione estesa emissione rumorosa o                     |
| Note                    |                                                           |          |                                                             |
| Tempo di esposizione(m) | 240                                                       | m        |                                                             |
| LAeq(dBA)               | 82                                                        | dBA      | Caratteristiche emissione valori misurati,                  |
| LAeq eff(dBA)           | 68                                                        | dBA      | rilevati pervenuti, fonte, trumentazione LA <sub>eq</sub> , |
| L picco(dBC)            | 92                                                        | dBC      |                                                             |
| Livello Protezione DPI  | Protezione DPI buona                                      |          |                                                             |
| DPI Utilizzato          | Nessuno 🦂                                                 |          | Accesso al DB dei DPI                                       |
| ld Catalogo             | L0006.0025                                                |          |                                                             |

L'utente può modificare nella griglia una delle proprietà mostrate, per esempio:

- Tempi;
- Intensità;
- DPI utilizzato;

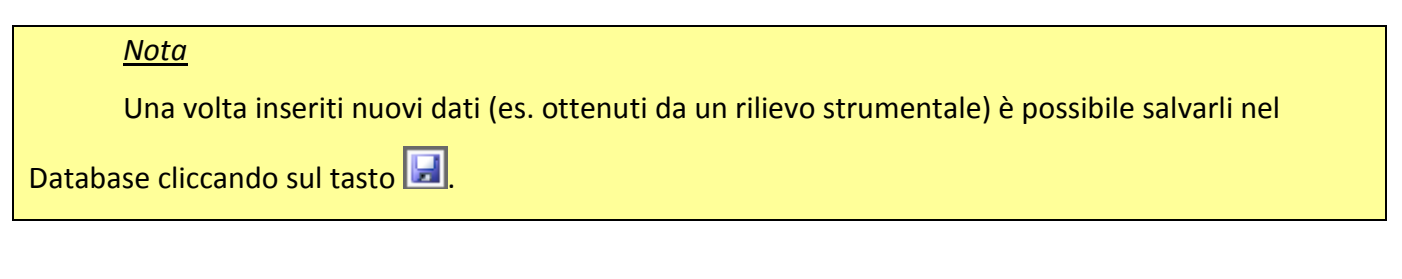

In alternativa all'inserimento manuale dei dati, l'utente può accedere al DB delle sorgenti

cliccando sull'icona 间

Naturalmente, premendo direttamente sul pulsante aggiungi lavorazione

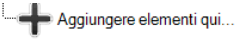

il programma dà la possibilità d'inserire una quinta fase lavorativa immettendo nella griglia le relative proprietà:

| avorazione              | + |         |         |   |     |
|-------------------------|---|---------|---------|---|-----|
| Nome Lavorazione        |   | FLAV L5 |         | - |     |
| Descrizione Lavorazione |   |         |         |   |     |
| Note                    |   |         |         |   |     |
| Tempo di esposizione(m) |   | 0       |         |   | m   |
| LAeq(dBA)               |   | 0       |         |   | dBA |
| LAeq eff(dBA)           |   | 0       |         |   | dBA |
| L picco(dBC)            |   | 0       |         |   | dBC |
| Livello Protezione DPI  |   | 0       |         | * |     |
| DPI Utilizzato          |   |         | Nessuno |   |     |
| ld Catalogo             |   |         |         |   |     |

Una volta eseguita tale operazione, la scheda DVR Rum appare come segue:

| Rumore                                   |                               |  |  |  |  |
|------------------------------------------|-------------------------------|--|--|--|--|
| SVR Esposizione al Rumore (SVR Rum 0428) |                               |  |  |  |  |
| Autista (autocarro autogru carrrello)    |                               |  |  |  |  |
| 🔰 P.O.P.(SNR 21)                         |                               |  |  |  |  |
| Lav                                      | Lavorazioni(5)                |  |  |  |  |
| - <b>. .</b>                             | boaagfd                       |  |  |  |  |
| - <b>. . .</b>                           | Manutenzione e pause tecniche |  |  |  |  |
| Fisiologico                              |                               |  |  |  |  |
| - <del>,</del>                           | Motore al minimo              |  |  |  |  |
| - <b></b>                                | FLAV L5                       |  |  |  |  |
| - <b>-</b>                               | Aggiungere elementi qui       |  |  |  |  |

I dati riepilogativi della mansione appena creata possono essere visualizzati evidenziando l'

icona relativa.

| carro con braccio idraulico                                                                                                    | Metsione                                                                                                    | Autista (autocarro autogru ca                                                                            | rrello)                               |
|----------------------------------------------------------------------------------------------------|----------------------------------------------------------------------------------------------------|----------------------------------------------------------------------------------------------------|---------------------------------------|
| Rischi(6)                                                                                                    | ivello di Rischio Rumore                                                                                                    | Basso                                                                                                    |                                       |
| Caduta di materiale dall'alto                                                                                                    | Id Sy.                                                                                                    | SVR Rum 0428                                                                                             |                                       |
| Investimento di lavoratore a terra                                                                                                    |                                                                                                    | Olivianioizo                                                                                             |                                       |
| Ribaltamento del mezzo                                                                                                    |                                                                                                    |                                                                                                    |                                       |
| Contatti con il mezzo e con il carico                                                                                                    |                                                                                                    |                                                                                                    |                                       |
| Bumore                                                                                                    |                                                                                                    |                                                                                                    |                                       |
| SV/P Experizione al Rumano (SV/P Rum 0429)                                                                                                    |                                                                                                    |                                                                                                    |                                       |
|                                                                                                    |                                                                                                    |                                                                                                    |                                       |
|                                                                                                    |                                                                                                    |                                                                                                    |                                       |
| P.O.P.(SNR 21)                                                                                                    |                                                                                                    |                                                                                                    |                                       |
|                                                                                                    |                                                                                                    |                                                                                                    |                                       |
|                                                                                                    |                                                                                                    |                                                                                                    |                                       |
|                                                                                                    |                                                                                                    |                                                                                                    |                                       |
|                                                                                                    |                                                                                                    |                                                                                                    |                                       |
| strowy(1)                                                                                                    | Mansione                                                                                                    | +                                                                                                    |                                       |
| Autocarra can braccia idraulica                                                                                                    | Nome Mansione                                                                                                    | Autista (autocarro autogru carrrello)                                                                    |                                       |
|                                                                                                    | Descrizione Mansione                                                                                                    | ?                                                                                                    |                                       |
|                                                                                                    | Note                                                                                                    |                                                                                                    |                                       |
|                                                                                                    | Tempo di esposizione(m)                                                                                                    | 480                                                                                                    | m                                     |
| Investimento di lavoratore a terra                                                                                                    | LEX8h(dBA)                                                                                                    | 79,7                                                                                                    | di                                    |
| Ribaltamento del mezzo                                                                                                    | L picco(dBC)                                                                                                    | <b>1</b> 01                                                                                              | d                                     |
| Contatti con il mezzo e con il carico                                                                                                    | DPI Obbligatorio                                                                                                    | DPI non obblicatorio                                                                                     | •                                     |
| Rumore                                                                                                    | DPI Utilizzato                                                                                                    | P.O.P.(SNR 21)                                                                                           |                                       |
| SVR Esposizione al Rumore (SVR Rum 0428)                                                                                                    | Lavorazioni                                                                                                    | Lavorazioni(5)                                                                                           |                                       |
| Autista (autocarro autogru carrrello)                                                                                                    |                                                                                                    | M0006                                                                                                    | _                                     |
| 😏 P.O.P.(SNR 21)                                                                                                    |                                                                                                    |                                                                                                    |                                       |
| Lavorazioni(5)                                                                                                    |                                                                                                    |                                                                                                    |                                       |
| boaagfd                                                                                                    |                                                                                                    |                                                                                                    |                                       |
|                                                                                                    |                                                                                                    |                                                                                                    |                                       |
| Manutenzione e pause tecniche                                                                                                    |                                                                                                    |                                                                                                    |                                       |
| Manutenzione e pause tecniche                                                                                                    |                                                                                                    |                                                                                                    |                                       |
| A Manutenzione e pause tecniche<br>A Fisiologico<br>A Motore al minimo                                                                                                    | ≘ Gantt                                                                                                    |                                                                                                    | _                                     |
| Manutenzione e pause tecniche<br>Fisiologico<br>Motore al minimo<br>FLAV L5                                                                                                    | E Gant                                                                                                    |                                                                                                    | _                                     |
| Manutenzione e pouse tecniche     A Fisiologico     A Motore al minimo     A FLAV L5     A Anturno e dementi ani                                                                                                    | Gant                                                                                                    |                                                                                                    | _                                     |
| A Manutenzione e pouse tecniche<br>Fisiologico<br>A Motore al minimo<br>A FLAV L5<br>Abouinoare elementi oui                                                                                                    | Gant                                                                                                    |                                                                                                    |                                       |
| A Manutenzione e pause tecniche     A Fisiologico     A fisiologico     A Active al minimo     A FLAV L5     Acciuncere elementi cui                                                                                                    | E Gant                                                                                                    |                                                                                                    |                                       |
| A Manutenzione e pause tecniche<br>Fisiologico<br>A Fisiologico<br>A Motore el minimo<br>A FLAV L5<br>A Acolungere elementi qui                                                                                                    | E Gant DPI                                                                                                    |                                                                                                    |                                       |
| no con braccio Idraulico                                                                                                    | E Gant DPI Modelo DPI                                                                                                    | +<br>POP.                                                                                                |                                       |
| rro con braccio idraulico                                                                                                    | E Gant DPI Modelo DPI Marca DPI                                                                                                    | +<br>P.O.P.<br>BILSOM                                                                                    |                                       |
| ro con braccio idraulico                                                                                                    | E Gant<br>DPI<br>Modelo DPI<br>Marca DPI<br>Descrizon DPI                                                                                                   | P.O.P. BILSOM Inserto monouso mod. P.O.P.                                                                |                                       |
| rro con braccio idraulico<br>chi(6)<br>Caduta di materiale dall'alto<br>Inscrimenta di Juvantare a tara                                                                                                    | E Gant<br>DPI<br>Modelo DPI<br>Marca DPI<br>Descrizion dPI<br>Tipo DI                                                                                       | P.O.P. BILSOM Inserto monouso mod P.O.P. Tacoi auricolari                                                |                                       |
| rro con braccio idraulico<br>chil(6)<br>Coduta di materiale dall'alto<br>nivestimento di lavoratore a terra                                                                                                    | E Gant<br>DPI<br>Modelo DPI<br>Marco DPI<br>Descrizion dPI<br>Descrizion dPI<br>Tipo DF<br>Categoria DPI                                                    | P.O.P.<br>BILSOM<br>Inserto monouso mod. P.O.P.<br>Tasoi suricolari                                      | •                                     |
| rro con braccio idraulico<br>bili(6)<br>Caduta di materiale dall'alto<br>Investimenta di lavoratore a terra<br>Ribaltamento del mezzo                                                                                                    | E Gant<br>DPI<br>Modelo DPI<br>Modelo DPI<br>Modelo DPI<br>Descrizione0PI<br>Tipo DV<br>Categina DPI<br>Normi DPI<br>Normi DPI                              | P.O.P.<br>BILSOM<br>Inserto monouso mod. P.O.P.<br>Taeoi auricolari                                      | · · · · · · · · · · · · · · · · · · · |
| mo con braccio idraulico<br>chi(6)<br>Caduta di materiale dall'alto<br>mvestimento del mezzo<br>Contatti con il mezzo e con il carico                                                                                                    | E Gant Gant Modelo DPI<br>Modelo DPI<br>Marca DPI<br>Descrizor GPI<br>Tipo DPI<br>Cated na DPI<br>Norm DPI<br>Dato H                                        | POP. BLSOM Inserto monouso mod. PO.P. Tacoi auricolari      Z3                                           | · · · · · · · · · · · · · · · · · · · |
| rro con braccio idraulico<br>chi(6)<br>Caduta di materiale dall'alto<br>Investimento di lavoratore a terra<br>Ribaltamento del mezzo<br>Contatti con il mezzo e con il corico<br>Rumore                                                                                                    | E Gant Gant DPI<br>Modelo DPI<br>Marca DPI<br>Descrizion dPI<br>Tipo DPI<br>Categ da DPI<br>Normi DPI<br>Dato H<br>Dato H                                   | POP.     BILSOM     Inserto monouso mod. PO.P.     Taaoi auricolari      Taaoi auricolari      Z3     17 | · · · · · ·                           |
| mo con braccio idraulico<br>chi(6)<br>Caduta di materiale dall'alto<br>Investimento di lavoratore a terra<br>Ribaltamento del mezzo<br>Contatti con il mezzo e con il carico<br>Rumore                                                                                                    | E Gant<br>DPI<br>Modelo DPI<br>Morea DPI<br>Descrizon dPI<br>Tipo DPI<br>Crates Ha DPI<br>Norm DPI<br>Dato H<br>Dato M<br>Dato L                            | P.O.P. BILSOM Inserto monouso mod. P.O.P. Tacoi auricolari  23 17 15                                     |                                       |
| Manutenzione e pause tecniche Fisiologico Fisiologico Fisiologico Fisiologico Fisiologico FilaV L5 Fiava Acatimose e elementi cui  rro con braccio idraulico chi(6) Caduta di materiale dall'alto nvestimento di lavoratore a terra Ribaltamento del mezzo Contatti con il mezzo e con il carico Rumore SVR Esposizione al Rumore (SVR Rum 0428) K Autista (autocarro autogru carrelio)                                                                                                    | E Gant<br>DPI<br>Modelo DPI<br>Marca DPI<br>Descrizion dPI<br>Tipo DPI<br>Cates na DPI<br>Norm DPI<br>Dato H<br>Dato L<br>Dato SIR                          | P.O.P. BILSOM Inserto monouso mod P.O.P. Tacoi auricolari  23 17 15 24                                   |                                       |
| Manutenzione e pause tecniche  Fisiologico  Fisiologico Fisiologico  Fisiologico Fisiologico Fisiologico Fisiologico Fisiologico Fisiologico Fisiologico Fisiologico Fisiologico Fisiologico Fisiologico Fisiologico | E Gant<br>DPI<br>Modelo DPI<br>Marca DPI<br>Descrizion aPI<br>Tipo DV<br>Cetes ta DPI<br>Norm DPI<br>Dato DV<br>Dato SNR<br>Id Catalogo                     | POP BLSOM Inserto monouso mod P.O.P. Tacci auricolari  23 17 15 15 14 D0011                              | · · · · · · · · · · · · · · · · · · · |
| Manutenzione e peuse tecniche Fisiologico Fisiologico | E Gant<br>DPI<br>Modelo DPI<br>Marca DPI<br>Descrizion aPI<br>Tipo DI<br>Categina DPI<br>Normi DPI<br>Dato H<br>Dato H<br>Dato L<br>Dato SNR<br>Id Catalogo | POP BILSOM Inserto monouso mod P.O.P. Tacci auricolari  Z3 17 15 24 D0011                                | V V<br>V<br>V<br>V                    |

Infine, si osserva che, aprendo il nodo della singola lavorazione, mediante l'icona " ⊀ " è

possibile assegnare il DPI specifico a ciascuna lavorazione.

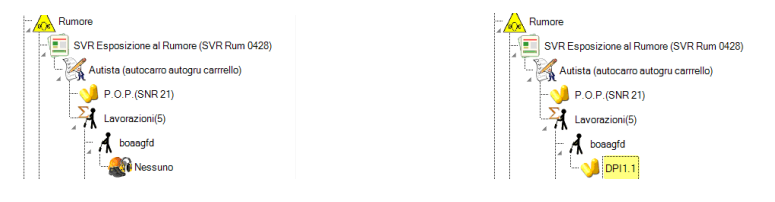

Si conclude la trattazione osservando che, SicurPlanet carica di default alcune misure di prevenzione e protezione collegate al rischio vibrazioni. L'utente potrà ampliarle e/o modificarle, infatti, sotto il nodo " è possibile visualizzare, nel dettaglio, tutte le misure di prevenzione e protezione caricate dal programma sia aggiungerne nuove e specifiche, legate alla lavorazione oggetto della valutazione mediante il tasto aggiunta +.

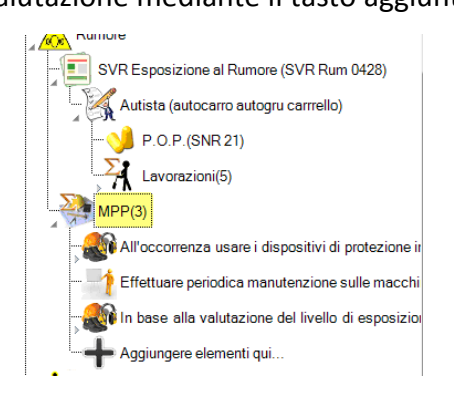

## Nel report finale l'esito della valutazione apparirà riportato nella seguente tabella:

#### <u>Esempio</u>

Autobetoniera - Rischio 'Rumore' Livello di rischio (1 Basso)

Scheda di valutazione Rischio Rumore

| Livello di Rischio | Medio                                                                                                    |
|--------------------|----------------------------------------------------------------------------------------------------|
| Livello Rumore     | Livello B<br>DPI messi a disposizione/consigliati;II datore di lavoro:-Verificherà l'efficacia dei dispositivi<br>di protezione individuale dell'udito adottati;-Attuerà misure di informazione sui DPI;-<br>Estenderà la sorveglianza sanitaria ai lavoratori esposti a livelli superiori ai valori inferiori di<br>azione, su loro richiesta o qualora il medico competente ne conferma l'opportunità; |

| Nome Mansione           | Assistente Carpentiere |  |  |  |
|-------------------------|------------------------|--|--|--|
| Descrizione Mansione    |                        |  |  |  |
| Tempo di esposizione(m) | 480,0                  |  |  |  |
| LEX8h(dBA)              | 81,8                   |  |  |  |
| LEX'8h(dBA)             | 0,0                    |  |  |  |
| L picco(dBC)            | 120,0                  |  |  |  |

| DPI Obbligatorio | ) | DPI messi a disposizione/consigliati |
|------------------|---|--------------------------------------|
| DPI              |   | QUIET 30(SNR 24)                     |

Fasi di lavorazione della mansione

| Lavorazione                      | T.esp (m) | LAEq(dBA) | LAEq'(dBA) | L picco(dBA) | DPI Obblig.             | Liv.prot.DPI            | IPI                 |
|----------------------------------|-----------|-----------|------------|--------------|-------------------------|-------------------------|---------------------|
| Assistenza carpentieri           | 144,0     | 78,0      | 78,0       | 92,0         | DPI non<br>obbligatorio |                         |                     |
| Getti                            | 48,0      | 87,0      | 70,0       | 120,0        | DPI obbligo<br>utilizzo | Protezione<br>DPI buona | QUIET 30(SNR<br>24) |
| Disarmi e pulizia legname        | 120,0     | 85,0      | 68,0       | 110,0        | DPI obbligo<br>utilizzo | Protezione<br>DPI buona | QUIET 30(SNR<br>24) |
| Pulizia Cantiere                 | 48,0      | 70,0      | 70,0       | 85,0         | DPI non<br>obbligatorio |                         |                     |
| Fisiologico                      | 24,0      | 65,0      | 65,0       | 75,0         | DPI non<br>obbligatorio |                         |                     |
| Movimentazione manuale materiali | 96,0      | 70,0      | 70,0       | 88,0         | DPI non<br>obbligatorio |                         |                     |

Fine Manuale

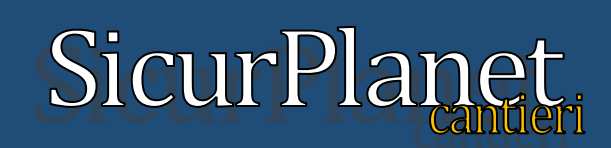